# 2017

### Руководство оператора

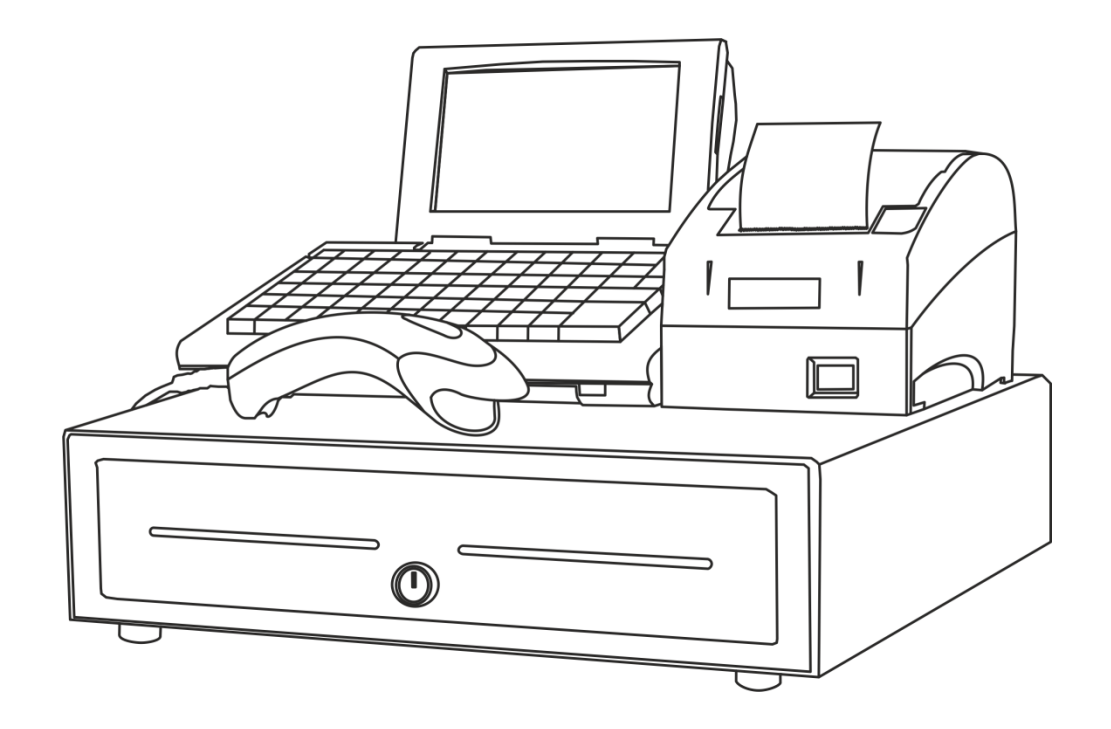

## ATON

## Программное обеспечение

**Frontol xPOS** 

Руководство оператора от 08.12.2017 Frontol xPOS v. 1.9.13

### Содержание

| 1. | Введ  | ение                                          | 7 |
|----|-------|-----------------------------------------------|---|
|    | 1.1.  | Сокращения                                    | 7 |
|    | 1.2.  | Условные обозначения                          | 7 |
|    | 1.3.  | Назначение                                    | 7 |
|    | 1.4.  | Запуск программы                              | 7 |
| 2. | Знако | омство с FxPOS10                              | 0 |
|    | 2.1.  | Описание клавиатуры10                         | 0 |
|    | 2.1.1 | . Режимы работы клавиатуры1                   | 6 |
|    | 2.1.2 | . Экранная клавиатура1                        | 7 |
|    | 2.2.  | Общие положения18                             | 8 |
|    | 2.2.1 | . Перемещения по полям и закладкам18          | 8 |
|    | 2.2.2 | . Заполнение полей ввода18                    | 8 |
|    | 2.2.3 | . Работа со справочником19                    | 9 |
|    | 2.3.  | Авторизация доступа                           | 0 |
|    | 2.4.  | Смена пользователя2                           | 1 |
| 3. | Главн | ное меню22                                    | 2 |
|    | 3.1.  | Регистрация22                                 | 2 |
|    | 3.2.  | ЕГАИС                                         | 2 |
|    | 3.3.  | Настройки2                                    | 3 |
|    | 3.4.  | Отчеты2                                       | 3 |
|    | 3.4.1 | . Отчет без гашения (X-отчет)24               | 4 |
|    | 3.4.2 | . Отчет с гашением (Z-отчет)2!                | 5 |
|    | 3.4.3 | . Журнал учета продаж алкогольной продукции2! | 5 |
|    | 3.4.4 | . Отчет «Состояние ОФД»2                      | 7 |
|    | 3.4.5 | . Дополнительные отчёты28                     | 8 |
|    | 3.5.  | Обмен                                         | 2 |
|    | 3.6.  | Сервис                                        | 3 |
|    | 3.7.  | Завершение сеансаЗ4                           | 4 |
|    | 3.8.  | БлокировкаЗ4                                  | 4 |
|    | 3.9.  | Выход                                         | 5 |
|    | 3.10. | Завершение работы                             | 5 |
| 4. | Регис | страция                                       | 6 |
|    | 4.1.  | Описание интерфейса                           | 6 |
|    | 4.1.1 | . Строка состояния                            | 7 |

| 4.1.2 | 2. П | оле ввода                                 | 37 |
|-------|------|-------------------------------------------|----|
| 4.2.  | Откј | рытие документа                           | 38 |
| 4.3.  | Реги | истрация позиции                          | 38 |
| 4.3.1 | . В  | вод количества                            | 38 |
| 4.3.2 | . P  | егистрация                                | 40 |
| 4.3.3 | в. В | ыбор значения разреза                     | 50 |
| 4.4.  | Ред  | актирование позиции                       | 51 |
| 4.4.1 | C    | торнирование                              | 51 |
| 4.4.2 | 2. P | едактирование количества                  | 52 |
| 4.4.3 | . Р  | едактирование цены                        | 53 |
| 4.5.  | Нач  | исление скидок                            | 54 |
| 4.5.1 | P    | учная скидка                              | 55 |
| 4.5.2 | . В  | вод карты                                 | 57 |
| 4.5.3 | s. o | тмена ввода карты клиента                 | 58 |
| 4.6.  | Закр | рытие документа                           | 58 |
| 4.6.1 | . P  | асчет                                     | 58 |
| 4.6.2 | 2. 3 | акрытие документа                         | 64 |
| 4.6.3 | s. O | плата                                     | 66 |
| 4.7.  | Отм  | ена документа                             | 67 |
| 4.8.  | Воз  | зрат/аннулирование товаров                | 67 |
| 4.8.1 | . 0  | ткрытие документа возврата/аннулирования  | 68 |
| 4.8.2 | . В  | озврат/аннулирование по документу продажи | 68 |
| 4.9.  | Пол  | учение суммы в ящике                      | 70 |
| 4.10. | Про  | межуточный итог                           | 71 |
| 4.11. | Опе  | рации внешней системы                     | 71 |
| 4.11. | .1.  | Продажа услуг                             | 72 |
| 4.12. | Вне  | сение/выплата денег                       | 74 |
| 4.12. | .1.  | Быстрое                                   | 74 |
| 4.12. | .2.  | Покупюрное                                | 74 |
| 4.13. | Мен  | ю «Операции с документом»                 | 77 |
| 4.13. | .1.  | Новый документ                            | 79 |
| 4.13. | .2.  | Отменить документ                         | 80 |
| 4.13. | .3.  | Просмотр                                  | 80 |
| 4.13. | .4.  | Восстановить отмененный                   | 82 |
| 4.13. | .5.  | Отложить                                  | 83 |

|         | 4.13.6 | .6. Восстановить отложенный                        | 83  |
|---------|--------|----------------------------------------------------|-----|
| 4.13.7. |        | .7. Печать копии                                   | 84  |
|         | 4.13.8 | .8. Ввод данных о клиенте                          | 86  |
| 4       | .14.   | Документ инвентаризации                            | 86  |
| 4       | .15.   | Документы прихода и расхода                        | 87  |
| 4       | .16.   | Документ коррекции прихода/расхода                 |     |
| 4       | .17.   | Работа с несколькими ГП                            | 90  |
| 4       | .18.   | Работа с дисконтной системой RSLoyalty             | 92  |
|         | 4.18.2 | .1. Активация подарочной карты                     | 92  |
|         | 4.18.2 | .2. Оплата бонусами/отмена оплаты бонусами         | 93  |
|         | 4.18.3 | .3. Баланс подарочной карты                        | 95  |
|         | 4.18.4 | .4. Оплата сертификатом                            | 96  |
| 4       | .19.   | Работа с дисконтной системой Frontol Discount Unit | 97  |
|         | 4.19.2 | .1. Активация подарочной карты                     | 97  |
|         | 4.19.2 | .2. Оплата бонусами/отмена оплаты бонусами         | 99  |
|         | 4.19.3 | .3. Баланс подарочной карты                        | 101 |
|         | 4.19.4 | .4. Оплата сертификатом                            | 102 |
|         | 4.19.5 | .5. Идентификация клиента по номеру телефона       | 103 |
| 4       | .20.   | Продажа алкогольной продукции                      |     |
|         | 4.20.2 | .1. Вскрытие тары                                  | 105 |
|         | 4.20.2 | .2. Документы ЕГАИС                                | 106 |
| 5.      | ЕГАИ   | 1C                                                 | 129 |
| 5       | .1.    | Меню создания документов                           | 131 |
|         | 5.1.1. | L. Запрос организаций                              | 131 |
|         | 5.1.2. | 2. Запрос продукции                                | 133 |
|         | 5.1.3. | <ol> <li>Запрос остатков в магазине</li> </ol>     | 136 |
|         | 5.1.4. | I. Запрос остатков на складе                       | 137 |
|         | 5.1.5. | 5. Постановка на баланс в магазин                  | 139 |
|         | 5.1.6. | 5. Списание из магазина                            | 142 |
|         | 5.1.7. | 7. Постановка на баланс на склад                   | 145 |
|         | 5.1.8. | 3. Списание со склада                              | 149 |
|         | 5.1.9. | <ol> <li>Перемещение в магазин</li> </ol>          | 152 |
|         | 5.1.10 | l0. Перемещение на склад                           | 155 |
|         | 5.1.12 | 1. Отмена постановки на баланс на склад            | 158 |
|         | 5.1.12 | 2. Отмена списания со склада                       | 159 |

|    | 5.1.13 | э. ттн                               | 160 |
|----|--------|--------------------------------------|-----|
|    | 5.1.14 | . Ακт                                | 163 |
|    | 5.1.15 | . Акт согласования                   | 165 |
|    | 5.2.   | Справочники                          | 166 |
|    | 5.2.1. | Организации                          | 167 |
|    | 5.2.2. | Продукция                            | 167 |
|    | 5.2.3. | Остатки в магазине                   | 167 |
|    | 5.2.4. | Остатки на складе                    | 168 |
| 6. | Обме   | н                                    | 169 |
| 7. | План   | обучения персонала                   | 172 |
|    | 7.1.   | Первое занятие                       | 172 |
|    | 7.2.   | Второе занятие                       | 172 |
| 8. | Описа  | ание ошибок и способов их устранения | 174 |
|    |        |                                      |     |

## 1. Введение

#### 1.1. Сокращения

- АСТУ Автоматизированная система товарного учета
- ГП Группа печати
- ОС Операционная система
- ПК Персональный компьютер
- ПО Программное обеспечение
- ТМЦ Товарно-материальные ценности
- TTH Товарно-транспортная накладная
- УТМ Универсальный транспортный модуль
- ФН Фискальный накопитель

#### 1.2. Условные обозначения

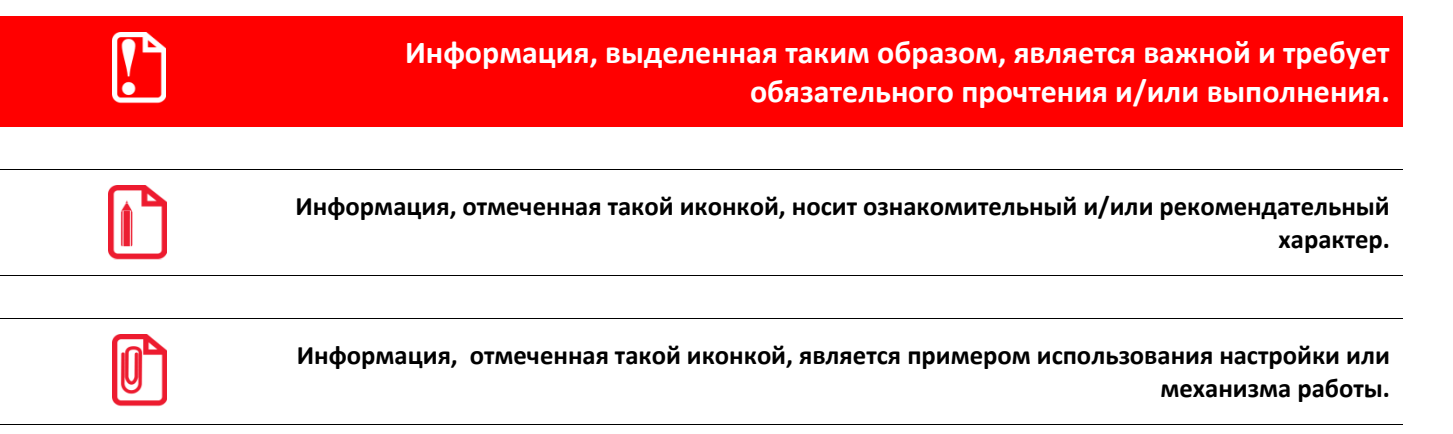

#### 1.3. Назначение

В настоящем руководстве оператора приведена информация по использованию программного продукта Frontol xPOS. Frontol xPOS предназначен для автоматизации работы предприятий розничной торговли с использованием фискальных регистраторов.

#### 1.4. Запуск программы

Запуск Frontol xPOS на OC Windows возможен следующими способами:

- Запуском файла POS.exe, находящегося установочной папке Frontol xPOS.
- Вручную через меню «Пуск / Все программы / АТОЛ / Frontol xPOS / Frontol xPOS».
- Из утилиты «Менеджер баз данных».
- Вручную с помощью команды «Выполнить...». Для этого необходимо:

- 1. Выбрать в меню «Пуск» пункт «Выполнить...».
- 2. В появившемся окне указать путь к файлу POS.exe.

| 🖅 Выполнить      | ×                                                                                            |
|------------------|----------------------------------------------------------------------------------------------|
|                  | Введите имя программы, папки, документа или ресурса<br>Интернета, которые требуется открыть. |
| <u>О</u> ткрыть: | C:\Program Files (x86)\ATOL\Frontol xPOS\POS.exe                                             |
|                  |                                                                                              |
|                  | ОК Отмена Об <u>з</u> ор                                                                     |

3. Нажмите кнопку «ОК» или клавишу [Enter].

При необходимости воспользуйтесь кнопкой «Обзор...» для поиска программы через проводник Windows.

Для запуска Frontol xPOS на OC Linux Debian необходимо:

- 1. Перейти в установочную папку Frontol xPOS.
- 2. В консоли ввести команду «./FxLauncher.sh –qws».
- 3. Откроется окно, в котором необходимо выбрать пункт «Запустить приложение кассира».

Запустить Frontol xPOS на **OC Linux Ubuntu** можно с помощью ярлыка «Frontol\_xPOS», находящегося на рабочем столе.

Если администратором настроена работа в режиме обучения, при запуске, а также при входе в режим регистрации, приложение сообщит об этом соответствующим сообщением.

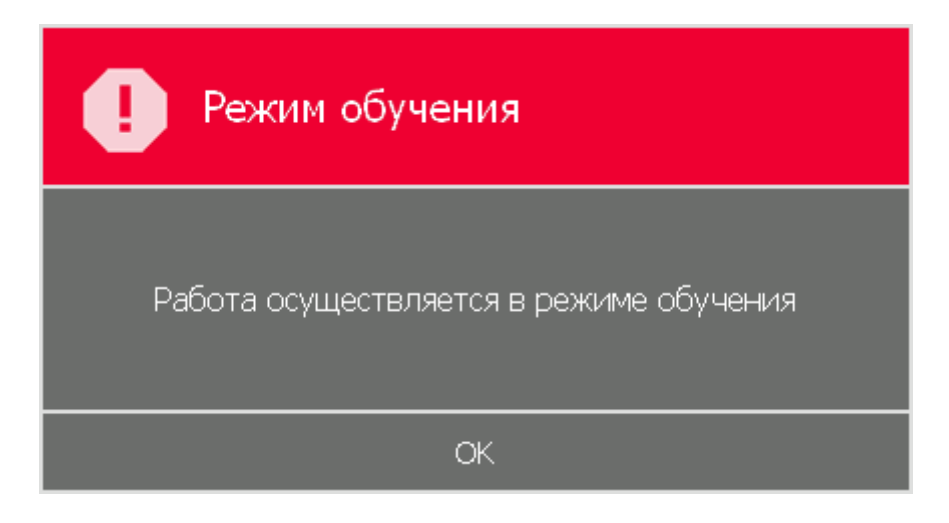

На верхней панели приложения также будет отображаться информация об обучающем режиме.

Обучающий режим!

При работе в обучающем режиме все документы и чеки печатаются нефискальными, а при включенной интеграции с системой ЕГАИС вместо реальной работы с ЕГАИС осуществляется эмуляция работы.

## 2. Знакомство с FxPOS

#### 2.1. Описание клавиатуры

Для вызова операций FxPOS использует набор функций. При нажатии на кнопку FxPOS вызывает определенную функцию, закрепленную за этой кнопкой.

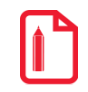

При вызове функции [ По коду ] выполняется регистрация товара, код которого введен в поле ввода.

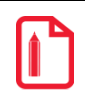

Поскольку POS-клавиатуры представлены в разных моделях, функция подтверждения выбора на разных клавиатурах может быть назначена на любую из следующих кнопок: «Оплата», «Закрытие документа», «Расчет». В данном руководстве во избежание путаницы эта функция будет назначена на несуществующую кнопку «ОК».

Каждая кнопка, представленная в таблице, отвечает за выполнение соответствующей функции FxPOS:

| Условное обозначение<br>клавиши | Клавиши вызова | Выполняемые функции                                                                                                    |
|---------------------------------|----------------|----------------------------------------------------------------------------------------------------|
|                                 | Ввод           |                                                                                                    |
| [ 09 ]                          | 0 9            | Ввод цифр (кода, штрихкода, цены,<br>количества, номера документа и т. д.)                                                                    |
| [ 00 ]                          | 00             | Ввод двух нулей                                                                                                    |
| [.]                             | •              | Десятичная точка (разделитель рублей и копеек, килограммов и граммов)                                                                         |
| [ AZ ]                          |                | Ввод букв (наименование товара, фильтр<br>и т.д.)                                                                                             |
|                                 | Системн        | ые                                                                                                    |
| [ Отмена ]                      |                | Отмена выбора (см. стр. 19).<br>Закрытие окна без сохранения выбранных<br>параметров.<br>Эквивалент кнопки «Esc» на стандартной<br>клавиатуре |
| [ Блок ]                        | Блок           | Блокировка FxPOS (см. стр. 34)                                                                                                    |
| [ Регистрация ]                 |                | Вход в режим регистрации (см. стр. 36)                                                                                                    |

10

| Условное обозначение<br>клавиши | Клавиши вызова |      | Выполняемые функции                                                                          |  |  |  |
|---------------------------------|----------------|------|----------------------------------------------------------------------------------------------|--|--|--|
| [ Завершение сеанса ]           |                |      | Завершение сеанса работы FxPOS, после которого появляется окно авторизации (см. стр. 20)     |  |  |  |
| [ Настройки ]                   |                |      | Вход в режим настройки Frontol (см. стр.<br>22)                                              |  |  |  |
| [ Сервис ]                      | Сервис         | Серв | Открыть список сервисных операций (см.<br>стр. 33)                                           |  |  |  |
| [ Отчеты ]                      |                |      | Открытие списка доступных отчетов (см.<br>стр. 23)                                           |  |  |  |
| [ Обмен ]                       |                |      | Открытие списка функций обмена (см. стр.<br>25)                                              |  |  |  |
| [ Выход из<br>приложения ]      |                |      | Выход из Frontol в ОС                                                                        |  |  |  |
|                                 | Управление     |      |                                                                                              |  |  |  |
| [个]                             |                |      | Перемещение по списку вверх                                                                  |  |  |  |
| [↓]                             | ♥              |      | Перемещение по списку вниз                                                                   |  |  |  |
| [←]                             | -              |      | Перемещение по списку влево                                                                  |  |  |  |
| [→]                             | •              |      | Перемещение по списку вправо                                                                 |  |  |  |
| [Page up]                       |                |      | Перемещение по списку на страницу вверх                                                      |  |  |  |
| [ Page down ]                   |                |      | Перемещение по списку на страницу вниз                                                       |  |  |  |
| [ Home ]                        |                |      | Перемещение в начало списка                                                                  |  |  |  |
| [ End ]                         |                |      | Перемещение в конец списка                                                                   |  |  |  |
| [ Табуляция ]                   | Tab            |      | Перемещение курсора к следующему элементу (эквивалент кнопки «Tab»)                          |  |  |  |
| [ Обратная табуляция]           |                |      | Перемещение курсора к предыдущему<br>элементу (эквивалент сочетания кнопок<br>«Shift + Tab») |  |  |  |
| [ ←]                            |                |      | Перемещение курсора к предыдущему элементу                                                   |  |  |  |

| Условное обозначение<br>клавиши | Клавиши вызова                           | Выполняемые функции                                                                       |
|---------------------------------|------------------------------------------|-------------------------------------------------------------------------------------------|
| [→]]                            |                                          | Перемещение курсора к следующему элементу                                                 |
| [ Shift ]                       | Shift                                    | Эквивалент кнопки «Shift» на стандартной<br>клавиатуре                                    |
| [ Caps Lock ]                   |                                          | Эквивалент кнопки<br>«CapsLock» на стандартной клавиатуре                                 |
| [ Верхний<br>регистр ]          |                                          | Включение верхнего регистра клавиатуры<br>(ввод прописных букв)                           |
| [ Нижний<br>регистр ]           |                                          | Включение нижнего регистра клавиатуры<br>(ввод строчных букв)                             |
| [ Delete ]                      |                                          | Удаление текущего знака.<br>Эквивалент кнопки «Delete» на<br>стандартной клавиатуре       |
| [ Backspace ]                   | Back<br>Space                            | Удаление предыдущего знака.<br>Эквивалент кнопки «BackSpace» на<br>стандартной клавиатуре |
|                                 | Докуме                                   | нт                                                                                        |
| [ Продажа ]                     |                                          | Открыть документ продажи (см. стр. 38)                                                    |
| [ Возврат ]                     | Возврат<br>по чеку                       | Открыть документ возврата (см. стр. 67)                                                   |
| [ Возв. по документу ]          | Режим<br>+ Возврат<br>по чеку<br>+ возвр | Открыть документ возврата по<br>выбранному документу (см. стр. 68)                        |
| [ Аннул. ]                      |                                          | Открыть документ аннулирования (см. стр.<br>68)                                           |
| [ Аннул. по документу ]         |                                          | Открыть документ аннулирования по<br>выбранному документу (см. стр. 68)                   |
| [Внес.]                         | вн                                       | Внесение денег в кассу (см. стр. 71)                                                      |
| [ Выпл. ]                       | вып                                      | Выплата денег из кассы (см. стр. 71)                                                      |

| Условное обозначение<br>клавиши       | Клавиши вызова            | Выполняемые функции                                                                                    |
|---------------------------------------|---------------------------|----------------------------------------------------------------------------------------------------|
| [ Отмена<br>документа ]               | Отмена<br>чека            | Отмена всего документа (см. стр. 67)                                                                   |
| [ Восстановление<br>отмененного док ] |                           | Восстановить отмененный документ. (см.<br>стр. 82)                                                     |
| [ Отложить документ ]                 |                           | Отложить документ (см. стр. 83)                                                                        |
| [ Восстановление<br>отложенного док ] |                           | Восстановить отложенный документ. (см.<br>стр. 83)                                                     |
| [ Оплата ]                            |                           | Закрыть документ с оплатой (см. стр. 66).<br>Подтвердить выбор (эквивалент кнопки<br>[ Enter ])        |
| [ Расчет ]                            |                           | Перейти в режим оплаты документа (см.<br>стр. 58).<br>Подтвердить выбор (эквивалент кнопки<br>[Enter]) |
| [ Наличн ]                            | наличн                    | Оплата документа наличными (см. стр. 66)                                                               |
| [ Ввод карты ]                        | Карта<br>отмена           | Ввести карту клиента (см. стр. 54)                                                                     |
| [ Отмена карты ]                      | Режим + Карта<br>отмена / | Отменить введенную карту клиента (см.<br>стр. 58)                                                      |
| [ Закрыть<br>документ ]               | Закрыть<br>чек            | Закрыть документ (см. стр. 64).<br>Подтвердить выбор (эквивалент кнопки<br>[ Enter ])                  |
| [ Суммы по ГП ].                      |                           | Вывод суммы документа, распределенной по группам печати (см. стр. 86)                                  |
|                                       | Регистрация г             | озиции                                                                                                 |
| [ По наим. ]                          | Наим %                    | Вызов окна визуального поиска товара<br>(см. стр. 47)                                                  |
| [ По коду ]                           | Код +                     | Регистрация по коду (см. стр. 42)                                                                      |

| Условное обозначение<br>клавиши | Клавиши вызова                                  | Выполняемые функции                                                   |  |  |
|---------------------------------|-------------------------------------------------|-----------------------------------------------------------------------|--|--|
| [ По<br>артикулу ]              | Артикул<br>Х                                    | Регистрация по артикулу (см. стр. 43)                                 |  |  |
| [ По ШК ]                       | шк _                                            | Регистрация по штрихкоду (см. стр. 44)                                |  |  |
| [ По цене ]                     | Цена / Цена                                     | Регистрация по цене с указанием товара<br>(см. стр. 46)               |  |  |
| [ По своб.<br>цене ]            | Своб<br>1/Х                                     | Регистрация по свободной цене (см. стр.<br>49)                        |  |  |
|                                 | Редактировани                                   | е позиции                                                             |  |  |
| [ Редакт.<br>кол-во ]           | колич<br>Редакт<br>цена                         | Редактировать количество уже зарегистрированного товара (см. стр. 52) |  |  |
| [Редакт.цену]                   | Режим<br>+ Редакт<br>цена /<br>Редакт<br>+ цена | Редактировать цену уже<br>зарегистрированного товара (см. стр. 53)    |  |  |
| [ Сторно ]                      | Сторно                                          | Сторнирование позиции в документе (см.<br>стр.50)                     |  |  |
| [ Увелич.<br>кол-во ]           | * Изм<br>колич_                                 | Увеличение количества уже<br>зарегистрированного товара (см. стр. 53) |  |  |
| [ Уменьш.<br>кол-во ]           | Режим                                           | Уменьшение количества уже<br>зарегистрированного товара (см. стр. 53) |  |  |
|                                 | Операции с докуме                               | ентом (меню)                                                          |  |  |
| [ Опер. с док. ]                | Чек                                             | Открыть меню со списком операций с документом (см. стр. 77)           |  |  |
| _                               | Просмотр                                        | Просмотр документа (см. стр. 80).                                     |  |  |
| Обмен                           |                                                 |                                                                       |  |  |
| [ Загрузка данных ]             |                                                 | Загрузка данных в Frontol (см. стр. 129)                              |  |  |
| [ Выгрузка данных ]             |                                                 | Выгрузка данных из Frontol (см. стр. 129)                             |  |  |
| Отчеты                          |                                                 |                                                                       |  |  |
| [ Х-отчет ]                     |                                                 | Печать отчета без гашения (см. стр. 24)                               |  |  |

| Условное обозначение<br>клавиши | Клавиши вызова          | Выполняемые функции                                                                        |  |  |
|---------------------------------|-------------------------|--------------------------------------------------------------------------------------------|--|--|
| [ Z-отчет ]                     |                         | Печать отчета с гашением (см. стр.25)                                                      |  |  |
|                                 | Дополните               | льные                                                                                      |  |  |
| [X]                             | X                       | Ввод количества регистрируемого товара<br>(см. стр. 38)                                    |  |  |
| [ Сброс ]                       | С                       | Сброс поля ввода или выход из текущего<br>режима                                           |  |  |
| [ Полный сброс ]                |                         | Сброс поля ввода и выход из текущего<br>режима                                             |  |  |
| [ Сумма в ящике ]               | Сумма<br>ящика          | Вывод на экран суммы денег, которые<br>должны находиться в денежном ящике<br>(см. стр. 70) |  |  |
| [ Смена пользователя ]          |                         | Вывод списка пользователей для<br>авторизации (см. стр. 21)                                |  |  |
|                                 | Специаль                | ные                                                                                        |  |  |
| [ Режим клав]                   | Режим                   | Переключение режима клавиатуры (см.<br>стр. 16)                                            |  |  |
| [ Сброс<br>режима клав.]        | Режим                   | Сброс режима работы клавиатуры (см. стр.<br>16)                                            |  |  |
|                                 | Серви                   | C                                                                                          |  |  |
| [ Открытие смены ]              |                         | Открытие смены (см. стр. 33)                                                               |  |  |
| [ Закрытие смены ]              |                         | Закрытие смены (см. стр. 33)                                                               |  |  |
|                                 | Оборудов                | ание                                                                                       |  |  |
| [ Открыть ящик ]                | Открыть<br>ящик         | Открыть денежный ящик                                                                      |  |  |
| [ Ноль на весах ]               |                         | Установить ноль на весах                                                                   |  |  |
| [ Тара на весах ]               |                         | Установить массу тары на весах                                                             |  |  |
| Скидки                          |                         |                                                                                            |  |  |
| [ Ручная скидка ]               |                         |                                                                                            |  |  |
| Все ручные скидки               |                         | Начислить ручную скилку (см. стр. 55)                                                      |  |  |
| На документ                     | Скидки<br>чек<br>отмена |                                                                                            |  |  |

| Условное обозначение<br>клавиши | Клавиши вызова                                | Выполняемые функции                                 |
|---------------------------------|-----------------------------------------------|-----------------------------------------------------|
| На позицию                      | Скидки<br>поз                                 |                                                     |
| [ Отмена ручной<br>скидки ]     |                                               |                                                     |
| Все ручные скидки               |                                               |                                                     |
| На документ                     | Режим<br>+ Скидки<br>чек<br>отмена            | Отменить начисленную ручную скидку (см.<br>стр. 56) |
| На позицию                      | Режим<br>+ Скидки<br>поз<br><sub>отмена</sub> |                                                     |

Большинство операций, закрепленных за кнопками, могут выполняться только в определенных состояниях. Например, при вызове функции [По коду] в окне главного меню ничего не произойдет. Но есть исключения — операции, выполняемые в любом состоянии (кроме «Авторизации» и «Настройки»):

- вход в режим работы клавиатуры;
- сброс режима работы клавиатуры;
- сервисные функции.

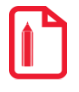

POS-клавиатуры могут изготавливаться так, что на некоторых кнопках отсутствуют специальные прозрачные колпачки, под которые устанавливается картинки с изображением кнопок и функций, выполняемых при нажатии на них. На данный момент это кнопки, при нажатии на которые вызываются следующие функции:

[0]...[9] — функция «Ввод цифр»;

[ 00 ] — функция «Ввод двух нулей»;

[.] — функция «Ввод десятичной точки»;

[Enter] — «Закрытие документа»;

[+] — «Перейти в режим "Расчет"»;

[-] — «Перейти в режим клавиатуры "Доп."».

#### 2.1.1. Режимы работы клавиатуры

Большое количество функций Frontol и небольшое количество кнопок не позволяет настроить используемую клавиатуру так, чтобы за одной кнопкой была закреплена одна единственная функция. В связи с этим реализован механизм режимов работы клавиатуры.

Например, клавиатура работает в двух режимах: основном и дополнительном. Это позволяет настроить на одну кнопку вызов двух функций:

| -%<br>на поз. | В основном — начисление процентной скидки на позицию.        |
|---------------|--------------------------------------------------------------|
| -%<br>на док. | В дополнительном — начисление процентной скидки на документ. |

Для того чтобы начислить процентную скидку на позицию, надо, находясь в основном режиме клавиатуры, нажать эту кнопку.

Для того чтобы, находясь в основном режиме, начислить процентную скидку на документ, надо сначала войти в дополнительный режим, а затем нажать эту кнопку.

Для выхода из режима используется функция **[ Сброс режима клав. ]** или повторное нажатие кнопки выбора режима.

Текущий режим клавиатуры отображается в строке состояния.

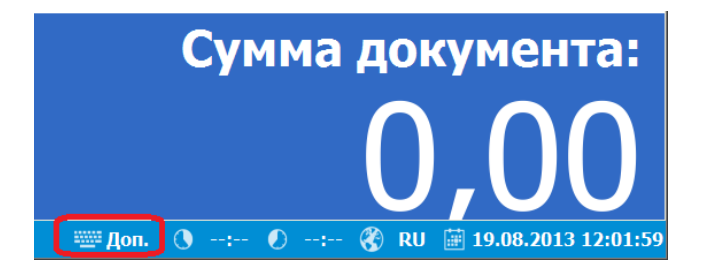

#### 2.1.2. Экранная клавиатура

В случае работы в приложении кассира на сенсорном мониторе администратором может быть настроено использование всплывающей (экранной) клавиатуры. Клавиатура появляется при установке фокуса в окне ввода и выглядит следующим образом:

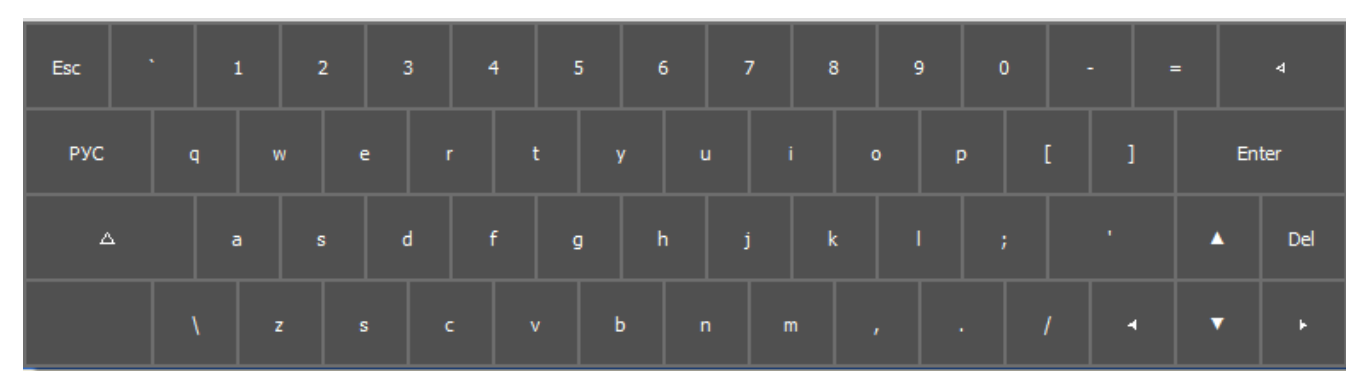

Раскладка экранной клавиатуры (комбинации клавиш, параметры) идентична раскладке обычной клавиатуры, настраиваемой администратором.

#### 2.2. Общие положения

#### 2.2.1. Перемещения по полям и закладкам

Для перемещения по полям без применения мыши используются следующие комбинации клавиш:

| Клавиша | Назначение                                             |
|---------|--------------------------------------------------------|
| [→]]    | Последовательное перемещение вперед по полям и кнопкам |
| [  ← ]  | Последовательное перемещение назад по полям и кнопкам  |
| [←]     | Перемещение по закладкам влево                         |
| [→]     | Перемещение по закладкам вправо                        |

#### 2.2.2. Заполнение полей ввода

#### 2.2.2.1. Ввод числовых значений

Поле ввода числовых значений выглядит следующим образом:

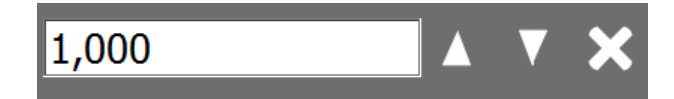

Осуществить ввод можно двумя способами: с помощью мыши и клавиатуры.

Для ввода значения при помощи мыши необходимо использовать кнопки однократном нажатии на стрелку значение поля изменится на 0,5 либо 1,0 (зависит от определяемого параметра) в большую или меньшую сторону в зависимости от направления стрелки.

Ввод с клавиатуры осуществляется при помощи цифровых клавиш посредством удаления старого значения и внесения нового. Возможно также использование следующих клавиш:

| Клавиша | Назначение           |
|---------|----------------------|
| [个]     | Увеличивает значение |
| [↓]     | Уменьшает значение   |

Для быстрого изменения — нажать и удерживать. В случае введения некорректного значения его величина будет автоматически ограничена ближайшим из минимально или максимально допустимых для данного параметра.

#### 2.2.2.2. Ввод буквенных значений

Поле ввода буквенных значений имеет вид:

Возможны два варианта введения данных:

- используя POS клавиатуру;
- используя клавиатуру ПК.

POS — клавиатура оснащена двумя разъемами справа для сквозного подключения стандартной клавиатуры ПК.

Перед вводом букв необходимо проверить язык включенной раскладки клавиатуры. Язык раскладки клавиатуры отображается в строке состояния:

🎬 Основной 🕚 --:-- 🜔 --:-- 🛞 RU 📓 19.08.2013 12:13:36

В случае необходимости его можно переключить. Для этого надо нажать кнопку переключения языка клавиатуры.

Ввод строчных букв производится простым нажатием на кнопку с соответствующей буквой.

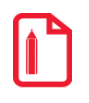

При нажатии на кнопку [ А ] будет вводиться буква «а».

Ввод прописных (заглавных) букв производится нажатием на сочетание клавиш [Shift] + необходимая буква. Если необходимо ввести слово или несколько слов состоящего из прописных букв, то можно сначала переключить клавиатуру на ввод прописных букв (клавиша [CapsLock]), и все вводимые после этого буквы будут прописными.

#### 2.2.3. Работа со справочником

Элемент справочника является текущим, если вся строка выделена цветом.

| ľ | Код          | Наименование | Артикул | Штрихкод | Цена  |
|---|--------------|--------------|---------|----------|-------|
|   | • 0000000001 | Макароны "   | A1      |          | 30.00 |
|   | • 000000002  | Кетчуп       | A1      |          | 45.00 |
| I | • 000000003  | Хлеб черный  |         |          | 24.00 |

Чтобы сделать элемент текущим, нужно с помощью клавиш [↑] и [↓] установить на него курсор (выделяется цветом), либо щелкнуть по нему мышкой.

При работе со справочниками после выбора элемента необходимо подтвердить его выбор или отказаться. Для этого используются следующие функции:

| Функция Назначение |
|--------------------|
|--------------------|

| Функция         | Назначение                            |
|-----------------|---------------------------------------|
| [Подтверждение] | Закрытие окна с подтверждением выбора |
| [ Отмена ]      | Закрытие окна с отказом от выбора     |

#### 2.3. Авторизация доступа

После запуска программы и при ее блокировке (подробнее см. стр. 34) появляется окно авторизации доступа для выбора имени пользователя и ввода соответствующего пароля.

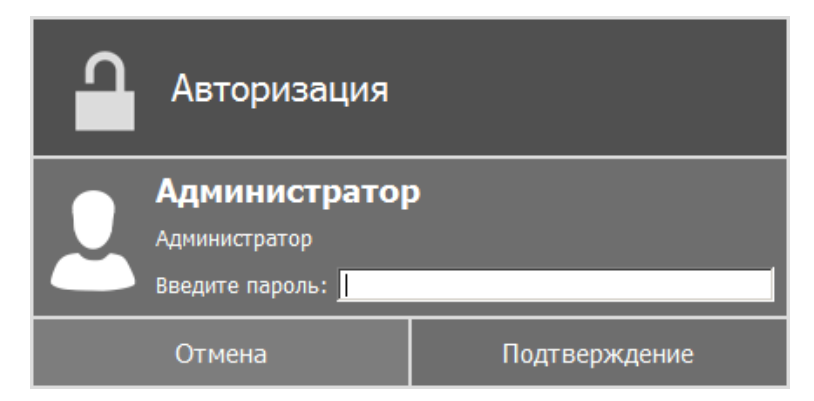

В зависимости от настроек администратора авторизация может осуществляться следующими способами:

- Авторизация по уникальному паролю в поле «Пароль» необходимо ввести только пароль.
- Авторизация по магнитной карте при помощи считывателя магнитных карт считать карту. Код, записанный на магнитной карте, сравнивается с набором символов, установленных администратором.
- Авторизация по штрихкоду при помощи сканера штрихкода считать штрихкод. Штрихкод сравнивается с набором символов, установленных администратором.
- Авторизация по ключу поворачивая механический ключ в замке, производится смена авторизованного пользователя. Код, посылаемый клавиатурой во время поворота ключа, сравнивается с набором символов, установленных администратором.
- Запрос авторизации при недостатке прав при вызове запрещенной в профиле авторизованного пользователя функции появляется окно авторизации. После успешной авторизации и выполнении вызываемой функции авторизованным снова станет пользователь, вызвавший функцию, но не имевший права на ее выполнение. При попытке авторизации пользователем с отсутствием права на выполнение вызываемой функции выводится сообщение о недостатке прав на выполнение операции.
- Быстрая авторизация быстрая смена пользователя без вызова окна авторизации. При считывании карты или ШК, предназначенного для авторизации, осуществляется проверка значений, установленных администратором. Если префикс считанной карты или ШК совпадает со значением поля, произойдет смена пользователя.

#### 2.4. Смена пользователя

С помощью данной функции можно осуществить быструю смену пользователя для работы с приложением. Вызов функции имеет смысл, только если пользователей больше одного.

При вызове функции [ Смена пользователя ] появляется следующее окно:

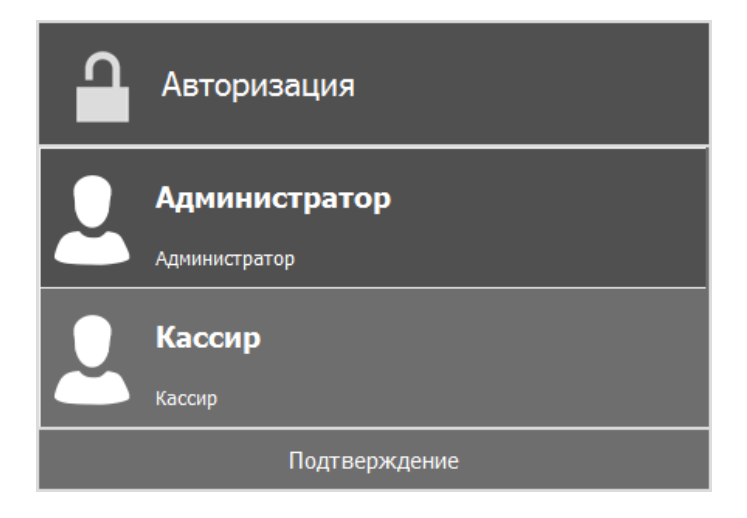

В данном окне можно выбрать пользователя, после чего будет выдано окно авторизации доступа для выбора имени пользователя и ввода соответствующего пароля.

## 3. Главное меню

После запуска приложения кассира FxPOS и успешной авторизации (см. «Авторизация доступа» на стр. 20) появляется окно главного меню. Доступность функций главного меню зависит от прав профиля, к которому относится авторизовавшийся пользователь.

Главное меню является центральной точкой FxPOS, из которой можно перейти в остальные режимы.

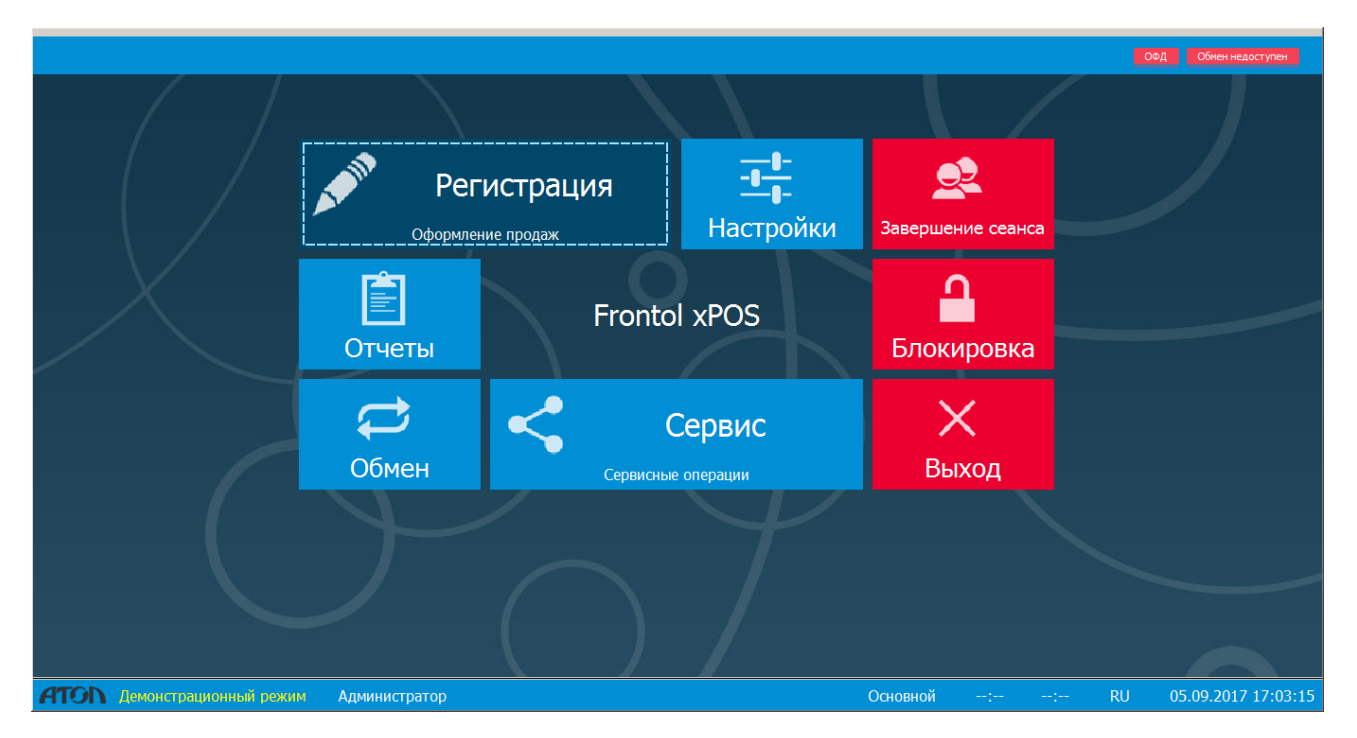

Меню служит для входа в различные режимы работы приложения FxPOS, а также для выполнения некоторых специальных функций.

#### 3.1. Регистрация

Переход в режим «Регистрация», в котором работают кассиры. В этом режиме регистрируются продажи, возвраты, аннулирования, внесения, выплаты, осуществляется расчет с покупателями, начисление скидок, обмен данными с внешней АСТУ, печатаются отчеты.

#### 3.2. ЕГАИС

Переход в режим работы с ЕГАИС 2.0 (раздел 5 на стр. 129). Данный режим отображается в интерфейсе программы только при наличии лицензии ЕГАИС или NFR.

#### 3.3. Настройки

Переход в режим настроек. В этом режиме производится вся настройка FxPOS: просмотр и редактирование справочников, оборудование, установка параметров работы, настройка мероприятий для скидок. Подробнее см. документ «Frontol xPOS. Руководство администратора».

#### 3.4. Отчеты

Переход к перечню доступных отчетов:

| Отчеты                |                |
|-----------------------|----------------|
| Х-отчет               |                |
| Z-отчет               |                |
| Журнал учета алкогол  | ьной продукции |
| Отчет о текущем состо | оянии расчетов |
| Состояние ОФД         |                |
| Отмена                | Подтверждение  |

Пользователь может получить следующие отчеты:

- отчет без гашения (Х-отчет);
- отчет с гашением (Z-отчет);
- журнал учета алкогольной продукции;
- состояние ОФД;
- отчет о текущем состоянии расчетов;
- дополнительные отчёты:

| Код        | Наименование                |
|------------|-----------------------------|
| 0000000001 | Кассиры                     |
| 000000002  | Акт о возврате              |
| 000000003  | Незакрытые документы кратко |
| 0000000004 | Критичные операции          |
| 000000005  | Движения денежного ящика    |
| 000000006  | Сводный отчет               |
| 0000000007 | Отчет о проданных товарах   |
|            |                             |
|            |                             |
|            |                             |

- кассиры;
- акт о возврате;
- незакрытые документы кратко;
- критичные операции;
- движения денежного ящика;
- сводный отчет;
- отчет о проданных товарах.

#### 3.4.1. Отчет без гашения (Х-отчет)

| ТОРГОНЫЙ ОБЪЕКТ<br>ДОБРО ПОЖАЛОВА                  | °№1<br>476!      |
|----------------------------------------------------|------------------|
| РОЅ№1 Адранисту<br>Отчет суточный №<br>Без гашения | атор<br>0024     |
| <br>ПРОДАЖ                                         | =476.79          |
| СТОРНО                                             | =0.00            |
| наличными                                          | =290.05          |
| КРЕДИТОМ                                           | =124.05          |
| TAPON                                              | =59.17           |
| ЦЛАТ.КАРТОИ<br>                                    | =0.00            |
| АННУЛИР.                                           | =123.00          |
| наличными                                          | =62.34           |
| кредитом                                           | =44.67           |
| TAPON                                              | =10.00           |
| ЦЛАТ. КАРТОИ<br>                                   | =0.00            |
| BO3BPAT                                            | =76.42           |
| наличными                                          | =54.42           |
| кредитом                                           | =4.60            |
| ТАРОЙ                                              | =6.40            |
| ПЛАТ. КАРТОИ                                       | =0.00            |
| вне сение                                          | =100.00          |
| BUILIA TA                                          | =56.20           |
| <br>ПРОЛАЖ                                         | 7                |
| СТОРНО                                             | 0                |
| B03BPAT0B                                          | 5                |
| АННУЛИР ОВАНИЙ                                     | 5                |
| ВНЕСЕНИЙ                                           | 1                |
| BULUAT                                             | 1                |
| НАЛИЧНОСТЬ В КАССЕ                                 |                  |
|                                                    | =217.24          |
| выручка                                            | =277.40          |
| СМЕННЫЙ ИТОГ                                       |                  |
|                                                    | =476.79          |
| кзо док. 00000789                                  | 12-12-07 10:12   |
| ккм 7777777                                        | ИНН 012345678912 |

#### 3.4.2. Отчет с гашением (Z-отчет)

Этот отчет снимается в конце смены.

| ~~~~~                                           | ~~~~~~~~~~~~~~~~~~~~~~~~~~~~~~~~~~~~~~~ |
|-------------------------------------------------|-----------------------------------------|
| ТОРГОНЫЙ ОБЪЕ<br>ДОБРО ПОЖАЛОІ                  | КТ № 1<br>ВАТЬ !                        |
| РОЅ №1 Адранис<br>Отчет суточный и<br>с гашение | гратор<br>№ 0024<br>А                   |
| продаж                                          | =476.79                                 |
| СТОРНО                                          | =0.00                                   |
| наличными                                       | =290.05                                 |
| КРЕДИТОМ                                        | =50.00                                  |
| ТАРОИ                                           | =0.00                                   |
| ШАТ.КАРТUИ<br>                                  | =0.00                                   |
| АННУЛИР.                                        | =123.00                                 |
| наличными                                       | =62.34                                  |
| КРЕДИТОМ                                        | =44.67                                  |
| ТАРОИ                                           | =0.00                                   |
| ШАТ.КАРТИИ                                      | =0.00                                   |
| BO3BPAT                                         | =76.42                                  |
| наличными                                       | =54.42                                  |
| кредитом                                        | =0.00                                   |
| ТАРОИ                                           | =0.00                                   |
| IUIAT . KAP TON                                 | =0.00                                   |
| внесение                                        | =100.00                                 |
| ВЫПЛАТА                                         | =56.20                                  |
|                                                 | 7                                       |
| СТОРНО                                          | ,<br>0                                  |
| BO3BPATOB                                       | - 5                                     |
| АННУЛИРОВАНИЙ                                   | 5                                       |
| внесений                                        | 1                                       |
| ВЛИАТ                                           | 1                                       |
| НАЛИЧНОСТЬ В КАССЕ                              |                                         |
|                                                 | =217.24                                 |
| віручка                                         | =277.40                                 |
| СМЕННЫЙ ИТОГ                                    |                                         |
|                                                 | =476.79                                 |
| КЗО ДОК. 00000789                               | 12-12-07 10:12                          |
| • ККМ С ФП 777777                               | ИНН 012345678912                        |

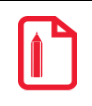

По техническим причинам Z-отчет не является информативным отчетом, т. к. содержит только информацию, которая записана в фискальной памяти.

#### 3.4.3. Журнал учета продаж алкогольной продукции

Осуществление операций с журналом, описанных в данном разделе, возможно при наличии лицензии ЕГАИС, а также прав и настроенной работы с ЕГАИС.

Данный журнал предназначен для учета объема розничной продажи алкогольной и спиртосодержащей продукции.

После выбора данного пункта меню или вызова соответствующей функции, появляется окно следующего вида:

| Выбор диапаз        | она           |
|---------------------|---------------|
| Дата с              |               |
| 20.07.2016 21:26:54 | · ·           |
| Дата по             |               |
| 21.07.2016 10:12:44 | •             |
| Организация         |               |
| Bce                 | <b>_</b>      |
| Отмена              | Подтверждение |

В данном окне выбирается диапазон дат и организаций, осуществляющих продажу алкогольной продукции.

После нажатия кнопки «ОК» отобразится журнал учета:

| Журнал учета продаж алкогольной продукции |                                        |                                                                                                    |                                                                                                    |                                                                                                |                                                                                                    |                                                                      |
|-------------------------------------------|----------------------------------------|----------------------------------------------------------------------------------------------------|----------------------------------------------------------------------------------------------------|------------------------------------------------------------------------------------------------|----------------------------------------------------------------------------------------------------|----------------------------------------------------------------------|
|                                           |                                        |                                                                                                    |                                                                                                    |                                                                                                |                                                                                                    |                                                                      |
|                                           | журнал                                 | гучета объема розничной                                                                                                    | продажи алкогольной и спиртосодержащей п                                                                                                    | родукции                                                                                       |                                                                                                    |                                                                      |
| Наименов                                  | ание организации, Ф.И                  | .0. индивидуального предпринимателя:                                                                                                    | 000 "ЛОСК СКРВИС ПРО" , 000 "ЛОСК СКРВИС ПРО"                                                                                                    |                                                                                                |                                                                                                    |                                                                      |
| ИНН/ КПП                                  | организации, ИНН инди                  | видуального предпринимателя:                                                                                                    | 7725760410 / 772501001                                                                                                    |                                                                                                |                                                                                                    |                                                                      |
| Атрес ме                                  | ста осуществления тея                  | <br>Фельности организацией иншивицуальны                                                                                                    | <br>Dr                                                                                                    |                                                                                                |                                                                                                    |                                                                      |
| предприя                                  | вонателем:                             |                                                                                                    | HOCKDA                                                                                                    |                                                                                                |                                                                                                    |                                                                      |
|                                           |                                        |                                                                                                    |                                                                                                    |                                                                                                |                                                                                                    |                                                                      |
| » n/n                                     | Дата розничной<br>продаки              | Штримовой код                                                                                                    | Накоченовалике продукции                                                                                                    | Код вида<br>продукции                                                                          | Енжость (п)                                                                                                    | Кол-во<br>(штук)                                                     |
| 1                                         | 2                                      | 3                                                                                                    | 4                                                                                                    | 5                                                                                              | 6                                                                                                    | 7                                                                    |
| 1                                         | 07.12.2015                             | 14N0000656MFB52VYAV12V830806001025<br>6782293414518484126247100333456576                                                                                                    | Водка «Аристократ премиум»                                                                                                    | 45                                                                                             | 0.750                                                                                                    | 1.000                                                                |
| 2                                         | 07.12.2015                             | 16N0000656NFB52VYAV12V830806001025<br>6782293414518484126247100333456765                                                                                                    | Водка «Большой Босс»                                                                                                    | 32                                                                                             | 0.700                                                                                                    | 1.000                                                                |
|                                           |                                        |                                                                                                    |                                                                                                    |                                                                                                |                                                                                                    |                                                                      |
| 3                                         | 07.12.2015                             | 12N0000656MFB52VYAV12V830806001025<br>6782293414518484126247100333456347                                                                                                    | Водка «Легендарный ягуар»                                                                                                    | 100                                                                                            | 0.700                                                                                                    | 1.000                                                                |
| 3                                         | 07.12.2015                             | 1200000656HPB52V7AV12V830806001025<br>6782293414518484126247100333456347<br>120000656HPB52V7AV12V830806001025<br>6782293414518484126247100333456456                                                                            | Водка «Легендарный ягуар»<br>Водка «Легендарный ягуар»                                                                                                    | 100                                                                                            | 0.700                                                                                                    | 1.000                                                                |
| 3<br>4<br>5                               | 07.12.2015<br>07.12.2015<br>07.12.2015 | 12N0000658NFB52V7XV12V830806001025<br>678223941451848412624710033465347<br>12N0000656HFB52V7XV12V830806001025<br>678223941451848412624710033345645<br>12N000058MFB52V7XV14930806001025<br>6782239414518484126247100333456533   | Водка «Легендарный ягуар»<br>Водка «Легендарный ягуар»<br>Водка «Легендарный ягуар»                                                                                                    | 100                                                                                            | 0.700                                                                                                    | 1.000                                                                |
| 3 4 5                                     | 07.12.2015<br>07.12.2015<br>07.12.2015 | 1200000655HFB5277X1212930866001025<br>678229341451844412624710033456547<br>120000656HFB527YAV12V830806001025<br>678229341451848412624710033456456<br>1200000655HFB527YAV142V830806001025<br>6782293414518484126247100333456333 | Водка «Легендарный ягуар»<br>Водка «Легендарный ягуар»<br>Водка «Легендарный ягуар»                                                                                                    | 100<br>100<br>100<br><b>Иго</b> л                                                              | 0.700<br>0.700<br>0.700<br><b>το πο κομy 45</b>                                                                                                    | 1.000<br>1.000<br>1.000<br><b>1.000</b>                              |
| 3 4 5                                     | 07.12.2015<br>07.12.2015<br>07.12.2015 | 12N0000655HFB52YYXV12V830806001025<br>6782293414518444126247100333456347<br>12N0000656HFB52VYXV12V830806001025<br>678229341451846412624710033456456<br>12N0000656HFB52VYXV14V830806001025<br>678229341451846412624710033345633 | Водка «Легендарный ягуар»<br>Водка «Легендарный ягуар»<br>Водка «Легендарный ягуар»                                                                                                    | 100<br>100<br>100<br>Игог<br>Игог                                                              | 0.700<br>0.700<br>0.700<br><b>το πο κομy 45</b><br><b>το πο κομy 100</b>                                                                                                    | 1.000<br>1.000<br>1.000<br>3.000                                     |
| 3 4 5                                     | 07.12.2015<br>07.12.2015<br>07.12.2015 | 12N0000655HFB52Y7X412V830866001025<br>678223941451844422624710033456547<br>12N0000656HFB52V7X4712V830806001025<br>678223941451848412624710033456456<br>12N000655HFB52V7X47430806601025<br>678223941451848412624710033456333    | Водка «Легендарный лгуар»<br>Водка «Легендарный лгуар»<br>Водка «Легендарный лгуар»                                                                                                    | 100<br>100<br>100<br>100<br>Игог<br>Игог                                                       | 0.700<br>0.700<br>0.700<br>0.700<br>0.700<br>0.700<br>0.700<br>0.700<br>0.700<br>0.700<br>0.700<br>0.700                                                                                                    | 1.000<br>1.000<br>1.000<br>3.000<br>1.000                            |
| 3 4 5                                     | 07.12.2015<br>07.12.2015<br>07.12.2015 | 12N0000655HFB52Y7X412V830660001025<br>67822934145184442224710033456347<br>12N0000655HFB52V7X412V930806001025<br>678229341451848412624710033456456<br>12N0000655HFB52V7X41483066001025<br>678229341451848412624710033456333     | Водка «Легендарный ягуар»<br>Водка «Легендарный ягуар»<br>Водка «Легендарный ягуар»<br>Игого по канескованое и<br>Игого по канескованое и                                                                                                    | Водка «Яристоо                                                                                 | 0.700<br>0.700<br>0.700<br>ю по коду 45<br>ю по коду 100<br>ю по коду 32<br>арляй ягуар»<br>араг презедуе                                                                                                    | 1.000<br>1.000<br>1.000<br>3.000<br>3.000<br>1.000                   |
| 3 4 5                                     | 07.12.2015<br>07.12.2015<br>07.12.2015 | 12N0000655HFB5277X12127830606001025<br>6782293414184412624710033456347<br>12N000055HFB5277X127830606001025<br>6782293414518484126247100333456456<br>12N000055HFB5277X14283066001025<br>6782293414518484126247100333456333      | Водка «Легендарный лгуар»<br>Водка «Легендарный лгуар»<br>Водка «Легендарный лгуар»<br>Игого по навекновазово<br>Игого по навековазово В<br>Игого по навековазово В                                                                                                    | 100<br>  100<br>  100<br>  Итоо<br>  Итоо<br>Водка «Легенд<br>одка «Лерястол<br>авине Водка «) | 0.700<br>0.700<br>0.7000<br>0.7000<br>0.7000<br>0.7000<br>0.700000000 | 1.000<br>1.000<br>1.000<br>3.000<br>1.000<br>3.000<br>1.000          |
| 3 4 5                                     | 07.12.2015<br>07.12.2015<br>07.12.2015 | 12N0000655HFF52Y7X912Y830660601025<br>6782239414184441262410033346543<br>12N0000655HFF52Y7X912Y830660601025<br>6782239414518444126210033345643<br>12N000655HFF52Y7X914Y830806001025<br>678229341451845412624710033345633       | Водка «Легендарный лгуар»<br>Водка «Легендарный лгуар»<br>Водка «Легендарный лгуар»<br>Игого по нанекновазово<br>Игого по нанекновазово<br>Игого по нанекновазово<br>Игого по нанекновазово<br>Игого по нанекновазово<br>Игого по нанекновазово<br>Игого по нанекновазово | 100<br>100<br>Итог<br>Итог<br>Водка «Легенд<br>одка «Дененд<br>одка «Дененд                    | 0.700<br>0.700<br>0.700<br>о по коду 45<br>о по коду 100<br>о по коду 32<br>царнай ягуар»<br>арат презасузе<br>Зопъщай Босс»                                                                                                    | 1.000<br>1.000<br>1.000<br>3.000<br>1.000<br>3.000<br>1.000<br>1.000 |

Окно «Журнал учета продаж алкогольной продукции» содержит кнопки:

- **Печать**. При нажатии данной кнопки открывается диалоговое окно настройки печати, в котором следует выбрать устройство печати из числа установленных в ОС. После подтверждения выбора устройства осуществляется печать алкогольного отчета.
- Отправить на e-mail. При нажатии данной кнопки осуществляется отправка алкогольного отчета на электронный адрес, заданный администратором в программе настройки. Если настройки не заданы или указаны некорректно, программа выдаст соответствующее сообщение об ошибке. В этом случае отправка файла не будет произведена.
- Сохранить. При нажатии данной кнопки осуществляется сохранение алкогольного отчета в папку, указанную администратором в программе настройки. Если название

сохранение.

файла отчета не задано, программа выдаст соответствующее сообщение об ошибке, и сохранение будет невозможным.

При работе на устройстве EasyPOS Nova возможна только отправка отчета на e-mail и его

• **ОК**. При нажатии данной кнопки окно журнала учета продаж алкогольной продукции закрывается.

| Администратором может быть настроена отправка алкогольного отчета на e-mail и его<br>сохранение при закрытии смены. |  |
|----------------------------------------------------------------------------------------------------|--|
|                                                                                                    |  |

#### 3.4.4. Отчет «Состояние ОФД»

В отчете содержатся данные о состоянии обмена информацией с ОФД: дата непереданного документа и количество непереданных документов.

После выбора данного пункта меню или вызова соответствующей функции, появляется окно следующего вида:

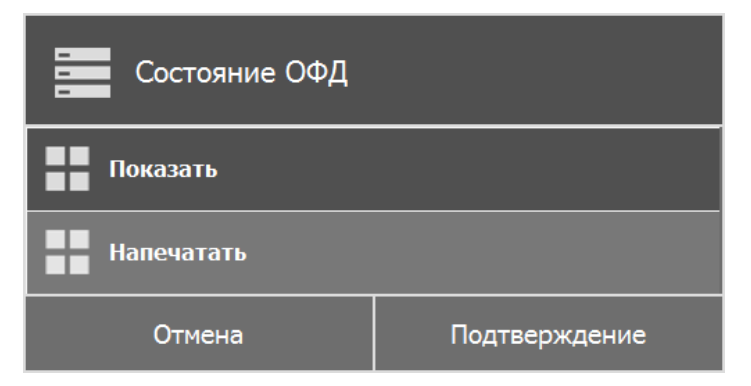

Для вывода отчета на экран необходимо выбрать пункт «Показать». Появится окно с данными о состоянии обмена информацией с ОФД:

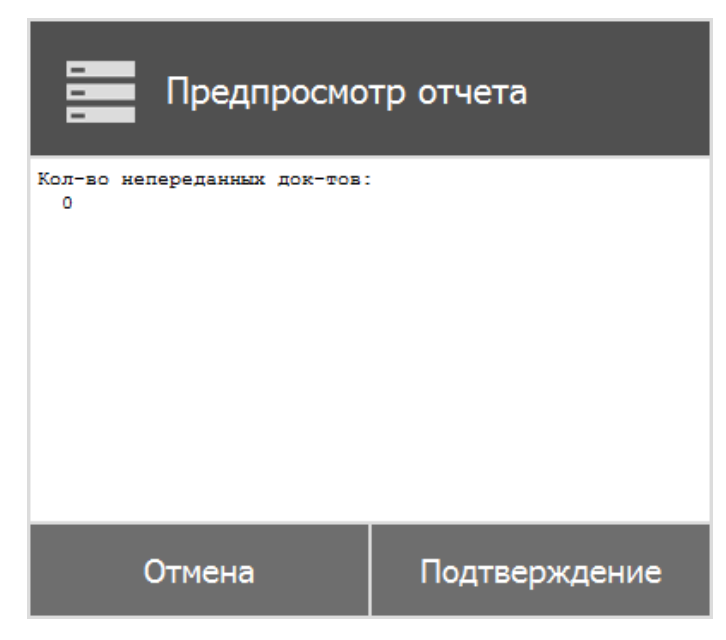

При выборе пункта «Напечатать» осуществляется печать отчета.

#### 3.4.5. Дополнительные отчёты

3.4.5.1. Кассиры

| РМ №1 Ади          | министратор |           |
|--------------------|-------------|-----------|
| Orver 4            | <Кассиры>   |           |
| Сме                | на 83       |           |
| Первая операция    | 15.03.2015  | 09:04:15  |
| Последняя операция | 15.03.2015  | 22:04:20  |
| Админи             | кстратор    |           |
| Регистрация        | 1001        | 74733,41  |
| Сторно             | 9           | 640,41    |
| Закр. док.         | 364         | 74093,00  |
| Отмен. док.        | 55          | 6066,50   |
| Закр. смены        | 1           | 0,00      |
| Платежи            | 535         | 74093,00  |
| Наличные           | 515         | 68479,50  |
| Картой             | 20          | 5613,50   |
| Возврат            | 2           | -360,50   |
| док. 00000113      | 04-02-      | -02 13:14 |
| птк                |             | 7777777   |

3.4.5.2. Акт о возврате

| ······                                           |                      |  |  |
|--------------------------------------------------|----------------------|--|--|
| РМ №1 Администратор                              |                      |  |  |
| Orver <arr< td=""><td>о возврате&gt;</td></arr<> | о возврате>          |  |  |
| Сме                                              | на 84                |  |  |
| 1_                                               |                      |  |  |
| Первая операция                                  | 16.03.2015 09:17:21  |  |  |
| Последняя операция                               | 16.03.2015 09:17:21  |  |  |
| AKT O BOSBBATE IFUE                              | WHEN CYMM TORVESTERS |  |  |
| TO HENCTOTL'SOBAHHUM                             | KACCOBIN VEKAN       |  |  |
|                                                  | ANGCODIAN ADAMA      |  |  |
| № ЧЕКА ДАТА                                      | СУММА                |  |  |
|                                                  |                      |  |  |
| ₩00032828 16.03.201                              | 5 44,00              |  |  |
|                                                  |                      |  |  |
| ИТОГО                                            | 44,00                |  |  |
|                                                  |                      |  |  |
| На указанную сумму                               | следует уменьшить    |  |  |
| выручку из кассы. П                              | еречисленные суммы   |  |  |
| возвращены покупате                              | лям, чеки погашены и |  |  |
| прилагаются к акту.                              |                      |  |  |
| REWROWENUN                                       |                      |  |  |
| приложение                                       |                      |  |  |
| THPEKTOP                                         |                      |  |  |
|                                                  |                      |  |  |
| ЗАВ. СЕКШИЕЙ                                     |                      |  |  |
|                                                  |                      |  |  |
| СТ. КАССИР                                       |                      |  |  |
|                                                  |                      |  |  |
| КАССИР-ОПЕР.                                     |                      |  |  |
|                                                  |                      |  |  |
| док. 00000113                                    | 04-02-02 13:14       |  |  |
| птк                                              | 777777               |  |  |
| ~~~~~~~~~~~~~~~~~~~~~~~~~~~~~~~~~~~~~~~          |                      |  |  |

#### 3.4.5.3. Незакрытые документы кратко

| ~~~~~~~~~~~~~~~~~~~~~~~~~~~~~~~~~~~~~~~ | ~~~~~~              |
|-----------------------------------------|---------------------|
| РМ №1 Адм                               | инистратор          |
| Отчет <Незакрыт                         | ые док. кратко>     |
| Смен                                    | a 84                |
|                                         |                     |
| Первая операция                         | 16.03.2015 10:59:15 |
| Последняя операция                      | 16.03.2015 14:12:30 |
| <b>_</b>                                |                     |
|                                         |                     |
| Док. №32855 Смена №8                    | 4                   |
|                                         | 16.03.2015 10:59:18 |
| Продажа                                 | Администратор       |
| 3619 ВОДА БОНАКВА ВИ                    | ВА ЗЕМЛЯНИКА МЯТА   |
| 0,5л                                    |                     |
| 1,00                                    | 41,00               |
| NTOL                                    | 41,00               |
| OTMEHEH                                 | 16.03.2015 10:59:27 |
|                                         |                     |
| Док. №32879 Смена №8                    | 4                   |
|                                         | 16.03.2015 12:07:56 |
| Продажа                                 | Администратор       |
| 225 KOΦE 3 B 1 1ШT                      |                     |
| 4,00                                    | 32,00               |
| NTOL                                    | 32,00               |
| OTMEHEH                                 | 16.03.2015 12:08:11 |
|                                         |                     |
| Док. №32883 Смена №8                    | 4                   |
|                                         | 16.03.2015 12:18:08 |
| Продажа                                 | Администратор       |
| 3170 Максим Классиче                    | ский 25             |
| 1,00                                    | 55,00               |
| ИТОГ                                    | 55,00               |
| OTMEHEH                                 | 16.03.2015 12:18:38 |
|                                         |                     |
| док. 00000113                           | 04-02-02 13:14      |
| ПТК                                     | 7777777             |
|                                         |                     |

#### 3.4.5.4. Критичные операции

РМ №1 Администратор Отчет <Критичные операции> Смена 84 16.03.2015 09:00:13 Первая операция Последняя операция 24.03.2015 13:25:12 ----- Администратор ------Сторно Док. №32862 Смена №84 16.03.2015 11:27:46 МОЛОКО ФЕРМЕРСКОЕ 6% 1Л ТЕА 1,00 68,00 68,00 Отмена док. Док. №32855 Смена №84 16.03.2015 10:59:27 Док. №32879 Смена №84 16.03.2015 12:08:11 Док. №32883 Смена №84 16.03.2015 12:18:39 Док. №32921 Смена №84 16.03.2015 13:20:59 Док. №32931 Смена №84 16.03.2015 13:41:10 Док. №32938 Смена №84 16.03.2015 14:12:30 Отчет без гашения Док. №32939 Смена №84 24.03.2015 13:25:12 Открытие смены Док. №32826 Смена №84 16.03.2015 09:00:13 док. 00000113 04-02-02 13:14 777777 птк 

#### 3.4.5.5. Движения денежного ящика

| РМ №1 Ади               | министратор           |           |
|-------------------------|-----------------------|-----------|
| Отчет <Движения<br>Смез | денежного ял<br>на 84 | цика>     |
| Первая операция         | 16.03.2015            | 09:00:13  |
| Последняя операция      | 24.03.2015            | 13:25:12  |
| ПРОДАЖА                 | 108                   | 30183,00  |
| BO3BPAT                 | 1                     | 44,00     |
| ИТОГО                   | 109                   | 30139,00  |
| док. 00000113           | 04-02                 | -02 13:14 |
| птк                     |                       | 7777777   |

#### 3.4.5.6. Сводный отчет

| ~~~~~~~~~~~~~~~~~~~~~~~~~~~~~~~~~~~~~~~ | ~~~~~~~~~~~~~~~~~~~~~~~~~~~~~~~~~~~~~~~ | ~~~~~~    |
|-----------------------------------------|-----------------------------------------|-----------|
| РМ 101 Админи                           | стратор                                 |           |
| Отчет <Сво                              | дный>                                   |           |
| Смена 8                                 | 4                                       |           |
|                                         |                                         |           |
| Первая операция 16                      | .03.2015                                | 09:00:13  |
| Последняя операция 24                   | .03.2015                                | 13:25:12  |
|                                         |                                         |           |
| Продаж                                  | (a                                      |           |
| Регистрация                             | 262                                     | 19719,50  |
| Сторно                                  | 1                                       | 68,00     |
| Скидка поз.                             | 23                                      | 114,8508  |
| Надбавка пов.                           | 0                                       | 0,00      |
| Скидка док.                             | 0                                       | 0,00      |
| Надбавка док.                           | 0                                       | 0,00      |
| Округления                              |                                         | -19834,07 |
| Отлож. док.                             | 0                                       | 0,00      |
| Закр. док.                              | 101                                     | 19719,50  |
| Отмен. док.                             | 10                                      | 314,50    |
| Оплата                                  |                                         |           |
| Наличные                                | 114                                     | 23483,00  |
| Кредит                                  | 0                                       | 0,00      |
| Тарой                                   | 2                                       | 2837,00   |
| Картой                                  | 1                                       | 99,50     |
|                                         |                                         |           |
| Возвра                                  | TE                                      |           |
| Регистрация                             | 1                                       | 44,00     |
| Сторно                                  | 0                                       | 0,00      |
| Скидка пов.                             | 0                                       | 0,00      |
| Надбавка пов.                           | 0                                       | 0,00      |
| Скидка док.                             | 0                                       | 0,00      |
| Надбавка док.                           | 0                                       | 0,00      |
| Округления                              |                                         | -44,00    |
| ОТЛОЖ. ДОК.                             | 0                                       | 0,00      |
| Закр. док.                              | 1                                       | 44,00     |
| OTMEN. JOK.                             | U                                       | 0,00      |
|                                         |                                         | 44.00     |
| паличные                                | 1                                       | 44,00     |
| предит                                  | 0                                       | 0,00      |
| Тарои                                   | 0                                       | 0,00      |
| Картои                                  | U                                       | 0,00      |
| 0                                       |                                         |           |
| Опира смени                             |                                         |           |
| Omuem c naw                             |                                         |           |
| Omuem Keb nam                           |                                         | 1         |
| OTHET DES FAM.                          |                                         | -         |
| TOK 0000113                             | 04-02                                   | -02 13.14 |
| DTK                                     | 04-02                                   | 7777777   |
|                                         |                                         |           |
| ~~~~~~~~~~~~~~~~~~~~~~~~~~~~~~~~~~~~~~~ |                                         |           |

#### 3.4.5.7. Отчет о проданных товарах

Для снятия отчета за выбранный период необходимо выбрать диапазон, за который будет снят отчет.

| Выбор диапазона |
|-----------------|
| Текущая смена   |
| Последняя смена |
| Номера смен     |
| Даты            |
| Даты и времени  |
| Отмена          |

После выбора диапазона открывается окно предпросмотра отчета:

| 📕 Предпр                       | осмотр отчета    |  |
|--------------------------------|------------------|--|
| РМ №1 Адма                     | инистратор       |  |
| Отчет <Отчет о пр              | оданных товарах> |  |
| Весь период                    |                  |  |
| Первая операция<br>11:21:00    | 21.11.2017       |  |
| Последняя операция<br>11:21:51 | 21.11.2017       |  |
| Товар 1                        |                  |  |
| Количество:                    |                  |  |
| 0.000<br>Octatok:              | <b>v</b>         |  |
| Отмена                         | Подтверждение    |  |

#### 3.5. Обмен

Переход к перечню доступных функций обмена:

| Обмен    |               |  |
|----------|---------------|--|
| Загрузка |               |  |
| Выгрузка |               |  |
| Отмена   | Подтверждение |  |

#### 3.6. Сервис

| Сервис                                 |  |  |
|----------------------------------------|--|--|
| Открытие смены                         |  |  |
| Закрытие смены                         |  |  |
| Списать остатки ЕГАИС за прошлую смену |  |  |
| Журнал банковских операций             |  |  |
| Итоговый отчет по банковским операциям |  |  |
| Отмена Подтверждение                   |  |  |

Переход к меню «Сервис», предназначенного для выполнения операций:

| Функция                 | Клавиши вызова | Вызов через меню                            |
|-------------------------|----------------|---------------------------------------------|
| [ Сервис ]              | Сервис         | С помощью пункта «Сервис…»<br>главного меню |
| [ Закрыть<br>документ ] | Закрыть<br>чек | _                                           |

Только при закрытом документе после вызова функции [**Сервис**] в режиме «Регистрация» или нажатия на кнопку «Сервис...» в главном меню на экране появится диалоговое окно с сервисными функциями.

Для перемещения по списку используются клавиши [↑] и [↓]. Для закрытия окна без выполнения какой-либо функции нужно нажать кнопку [ Отмена ]. Для того чтобы выполнить какую-либо из функций нужно:

- 1. При помощи клавиш [↑] и [↓] выбрать интересующую функцию.
- 2. Нажать кнопку [Подтверждение].

**Открытие смены.** При выборе данного пункта будет произведено открытие смены в FxPOS. Смена также будет открыта на ККМ, если администратором задана печать документа открытия смены.

Закрытие смены. Выбор данного пункта приведет к выполнению операций, определенных администратором для процесса закрытия смены.

Списать остатки ЕГАИС за прошлую смену. Если администратором настроена работа с ЕГАИС и соответствующие права, при выборе данного пункта осуществляется списание остатков ЕГАИС за прошлую смену, если при закрытии смены возникли проблемы со списанием остатков. Операция выполняется только при закрытой смене.

**Работа с ТТН в ЕГАИС.** Если администратором настроена работа с ЕГАИС и соответствующие права, при выборе данного пункта осуществляется переход в режим работы с ТТН. Подробнее см. раздел 4.20.2 на стр.106.

**Журнал банковских операций**. При выборе данного пункта будет произведена печать отчета о проделанных операциях с банковскими платежными картами в течение текущей банковской смены.

**Итоговый отчет по банковским операциям**. При выборе данного пункта будет произведена печать итогового отчета о проделанных операциях с банковскими платежными картами в течение текущей банковской смены.

Закрытие банковской смены. При выборе данного пункта будет произведена синхронизация данных FxPOS и банка. Настройка работы с банковскими платежными картами осуществляется администратором.

#### 3.7. Завершение сеанса

Завершение сеанса работы с FxPOS. При этом осуществляется перезапуск программы, включающий сброс всех настроек и подключений оборудования, и выводится окно авторизации пользователя. Подробнее см. стр. 129.

#### 3.8. Блокировка

Блокировка работы с Frontol и вывод окна авторизации доступа.

| Функция   | Клавиши вызова | Вызов через меню                               |
|-----------|----------------|------------------------------------------------|
| [ Блок. ] | Блок           | С помощью пункта «Блокировка»<br>главного меню |

Для запрета доступа к FxPOS во время отсутствия кассира на рабочем месте существует механизм блокирования FxPOS.

| 1 |     |   | 1 |
|---|-----|---|---|
|   |     |   |   |
|   | Ľ., | _ | J |

Администратором может быть настроена автоматическая блокировка, производящая блокирование FxPOS, если не совершается никаких действий в приложении.

Когда FxPOS заблокирован, нельзя открывать денежный ящик или производить какие-либо регистрации. Для блокировки FxPOS следует вызвать функцию [ Блок. ] После этого на экране появится окно авторизации:

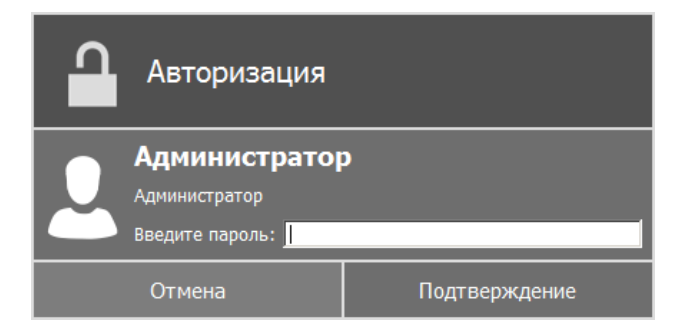

Разблокировка FxPOS осуществляется точно так же, как и авторизация доступа (см. стр. 20).

При блокировке, если у другого оператора есть соответствующие права, он может выбрать свое имя в списке пользователей и ввести свой пароль — FxPOS разблокируется, и новый оператор сможет продолжить работу с того момента, на котором FxPOS был заблокирован.

#### 3.9. Выход

Выход из программы без завершения работы ОС.

Всегда перед выключением системы необходимо нажимать кнопку «Выход» в главном меню.

#### 3.10. Завершение работы

Выход из программы и безопасное завершение работы ОС.

## 4. Регистрация

#### 4.1. Описание интерфейса

В главном меню, в режимах регистрации и расчета в правом верхнем углу окна присутствуют 3 индикатора, отображающих состояние работы следующих модулей:

| офд облагнадоступен |
|---------------------|
|---------------------|

ЕГАИС – отображение состояния работы УТМ ЕГАИС.

ОФД – отображение возраста буфера фискального накопителя для уведомлений.

**Обмен** – отображение состояния обмена (красный – служба обмена выключена, желтый – служба обмена включена (режим ожидания), зеленый – осуществляется обмен).

**Если модули работают в штатном режиме, индикаторы не отображаются**. В противном случае индикаторы выделены красным цветом. Исключение составляет индикатор обмена – при осуществлении обмена в фоновом режиме индикатор выделен белым цветом.

На рисунках ниже представлены окна режимов «Регистрация» и «Расчёт».

Окно режима «Регистрация» является основным окном, в котором работает кассир, и предназначено для осуществления регистрации продаж, возврата и других кассовых операций:

| Продажа (открыт)                     |                                   |                                  |          |        |                       |  |
|--------------------------------------|-----------------------------------|----------------------------------|----------|--------|-----------------------|--|
| Арт.:<br>Цена: 10.00<br>Скидка: 0.00 | Товар 1<br><b>1.000 x 10.00 =</b> | Товар 1<br>1.000 x 10.00 = 10.00 |          |        |                       |  |
| <sup>Итого</sup><br>10.00            | <sup>Скидка</sup> 0.00 %          | К расчету<br><b>10.00</b>        |          |        |                       |  |
| № Наименование                       |                                   |                                  | Цена     | Кол-во | Сумма                 |  |
| 1 Товар 1                            |                                   |                                  | 10.00    | 1.000  | 10.00                 |  |
|                                      |                                   |                                  |          |        |                       |  |
| <b>АТОП</b> Демонстрационный режим   | Администратор                     |                                  | Основной |        | RU 30.08.2017 11:53:5 |  |
В окне режима «Расчёт» производится прием платежей по документу. Оно выглядит следующим образом:

| Продажа (открыт)                   |                  |                          |          |    |                     |
|------------------------------------|------------------|--------------------------|----------|----|---------------------|
| Сдача: 0                           | .00              |                          |          |    |                     |
| итого<br>10.00                     | Скидка<br>0.00 % | К расчету<br><b>0.00</b> |          |    |                     |
| Вид оплаты                         |                  | Сумма                    |          |    |                     |
| Наличные                           |                  | 10.00                    |          |    | _                   |
|                                    |                  |                          |          |    |                     |
|                                    |                  |                          |          |    |                     |
|                                    |                  |                          |          |    |                     |
| <b>ATON</b> Демонстрационный режим | Администратор    |                          | Основной | RU | 30.08.2017 11:55:30 |

# 4.1.1. Строка состояния

Строка состояния служит для отображения дополнительной системной информации FxPOS:

- 1) Имя авторизовавшегося пользователя.
- 2) Группа печати.
- 3) Режим клавиатуры.
- 4) Время от начала смены.
- 5) Время до окончания смены.
- 6) Язык клавиатуры.
- 7) Текущие дата и время.

**АТОЛ** Демонстрационный режим Администратор

# 4.1.2. Поле ввода

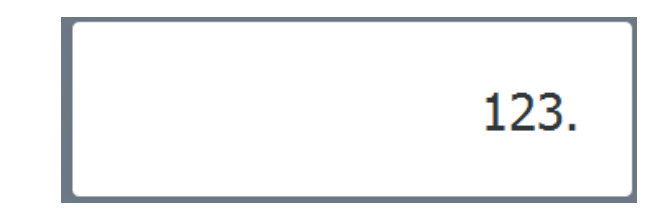

Основной

В поле ввода отображаются символы при их вводе с клавиатуры.

# 4.2. Открытие документа

| Функция     | Клавиши вызова                | Вызов через меню                                                                                                |
|-------------|-------------------------------|----------------------------------------------------------------------------------------------------|
| [ Продажа ] | Настраивается администратором | Нажать клавишу <b>[Опер. с док. ]</b> .<br>Выбрать пункт «Новый<br>документ/Продажа» (подробнее см.<br>стр. 77) |

До проведения какой-либо операции в режиме «Регистрация» в поле «Вид документа» содержится надпись «Не открыт». Из этого состояния можно открыть любые имеющиеся виды документов.

Для открытия документа продажи необходимо вызвать функцию [Продажа].

Администратором может быть настроено автоматическое открытие любого документа. Как правило, это документ продажи. В этом случае документ продажи автоматически открывается:

- при произведении регистрации;
- при вводе карты клиента.

Для открытия документов других видов нужно вызвать соответствующую функцию.

# 4.3. Регистрация позиции

#### 4.3.1. Ввод количества

| Функция | Клавиши вызова | Вызов через меню |
|---------|----------------|------------------|
| [X]     | X              | _                |

При регистрации весового и штучного товара иногда необходимо указывать его количество.

#### 4.3.1.1. С помощью клавиатуры

Ввод количества товара с клавиатуры используется в случае регистрации нескольких единиц товара. Для ввода количества используются цифровые клавиши. Клавиша [.] нужна для отделения целой части количества от дробной. Клавиша [X] регистрирует введенное количество.

Если количество введено неверно, то регистрацию количества можно отменить с помощью функции [ Сброс ], затем ввести новое значение и нажать кнопку [ X ].

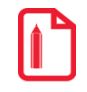

Если количество не вводится, то оно считается равным 1.

Например:

Регистрация 5,5 единиц товара:

| Nº | Действие | Результат на экране                                                                                        |
|----|----------|----------------------------------------------------------------------------------------------------|
| 1  | 5.5      | 5.5<br>вид документа: Продажа (не открыт) Сумма документа:<br>№ документа:<br>Карта: О.ОО                  |
| 2  | X        | Х 5.500<br>Код: Цена: Кол-во: Скидка:<br>Вид документа: Продажа (не открыт)<br>№ документа:<br>Карта: О.00 |

# 4.3.1.2. При помощи сканера штрихкодов

В случае если товары промаркированы штрихкодами, в которых указано только количество товара, ввод количества можно произвести при помощи сканера штрихкодов.

Для того чтобы ввести количество регистрируемого товара, необходимо:

- 1. Убедиться, что сканер готов к работе (индикатор состояния горит красным цветом).
- 2. Считать штрихкод, нанесенный на товар, при помощи сканера. При этом в момент считывания штрихкода, сканер должен издать звуковой сигнал. На экране кассира появится введенное количество.

# X 5.500

#### 4.3.1.3. С помощью электронных весов

| Функция           | Клавиши вызова                | Вызов через меню |
|-------------------|-------------------------------|------------------|
| [ Ноль на весах ] | Настраивается администратором | —                |
| [ Тара на весах ] | Настраивается администратором | _                |

Для ввода массы регистрируемого товара можно использовать электронные весы. Весы должны быть подключены и настроены администратором в режиме настройки FxPOS. Масса товара, находящегося на платформе весов, автоматически отображается в поле «Масса» (если данное поле настроено администратором).

Для обнуления значения массы на весах можно воспользоваться функцией [ Ноль на весах ]. Если необходимо задать массу тары, следует установить тару на весы и вызвать функцию [ Тара на весах ]. После этого при расчёте массы товара будет учитываться заданная масса тары.

Для ввода массы, находящейся на платформе весов, нужно нажать кнопку **[ X ]**, при этом поле ввода должно быть пустым. В противном случае масса товара зарегистрирована не будет.

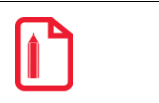

При использовании нескольких электронных весов показания будут сниматься с первых, на которых установлен груз.

#### 4.3.1.4. Автоматический запрос количества

Администратором может быть настроен автоматический запрос количества при регистрации товаров по наименованию (см. стр. 47).

При регистрации товаров автоматически будет выводиться окно ввода количества:

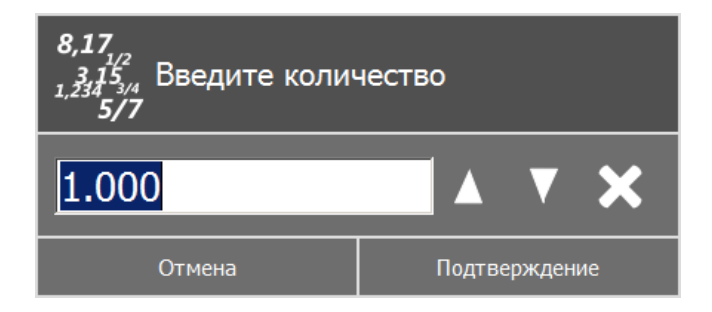

В этом случае необходимо ввести количество регистрируемого товара и нажать кнопку [Подтверждение].

# 4.3.2. Регистрация

| Функция            | Клавиши вызова | Вызов через меню |
|--------------------|----------------|------------------|
| [X]                | X              | _                |
| [ По коду ]        | Код +          | _                |
| [ По<br>артикулу ] | Артикул<br>Х   | _                |
| [ По ШК ]          | шк_            | _                |
| [ По цене ]        | Цена /         | _                |
| [ По наим. ]       | Наим           | _                |

| Функция            | Клавиши вызова | Вызов через меню |
|--------------------|----------------|------------------|
| [ По св.<br>цене ] | Своб<br>1/Х    | _                |

Регистрация — это любая операция, производящая добавление позиции в документ. В документах продажи/аннулирования/возврата/обмена такими операциями являются:

- регистрация по коду;
- регистрация по артикулу;
- регистрация по штрихкоду;
- регистрация через визуальный поиск;
- регистрация по свободной цене;
- регистрация по цене.

Последовательность формирования документа выглядит так:

- 1. Если необходимо, ввести количество продаваемого товара и нажать кнопку [ Х ].
- 2. Далее произвести регистрацию товара одним из следующих способов:
  - для регистрации по свободной цене ввести цену и вызвать функцию [По св. цене];
  - вызвать функцию [ По наим. ] и в открывшемся окне со списком товаров выбрать нужный и подтвердить выбор нажатием кнопки [ ОК ];
  - для регистрации по коду ввести код товара и вызвать функцию [По коду];
  - для регистрации по артикулу ввести артикул товара и вызвать функцию [По артикулу];
  - для регистрации по штрихкоду ввести штрихкод товара и вызвать функцию [ПоШК];
  - для регистрации по цене с подбором товара, ввести цену и вызвать функцию [По цене].
- 3. Повторить шаги 1 и 2 для каждой регистрации.
- 4. Если требуется подсчитать сдачу, то ввести сумму, полученную от покупателя.
- 5. Произвести закрытие документа необходимыми типами оплаты.

Если в БД при регистрации находится несколько товаров с одинаковыми штрихкодами, ценой либо артикулом, то программа предложит выбрать нужный товар.

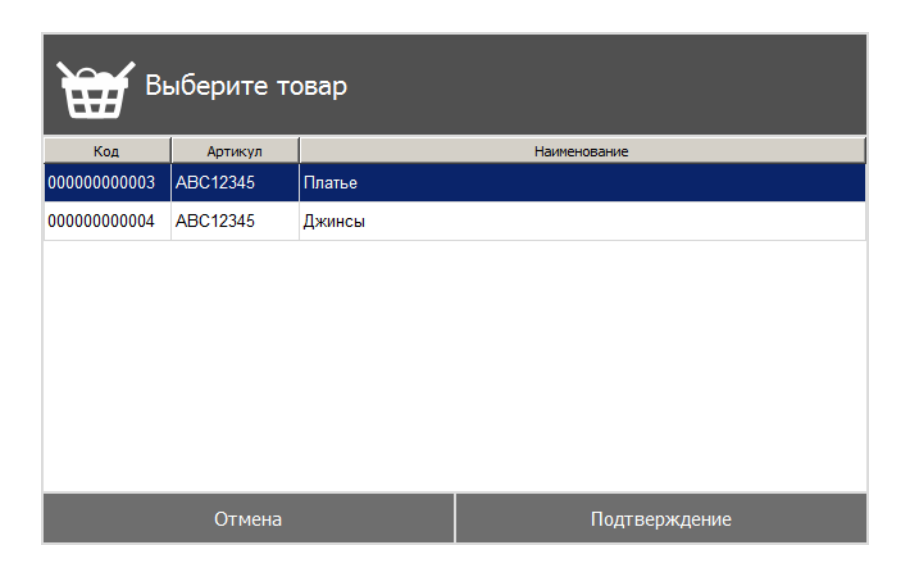

После выбора следует нажать кнопку [Подтверждение].

# 4.3.2.1. По коду

| Функция     | Клавиши вызова | Вызов через меню |
|-------------|----------------|------------------|
| [ По коду ] | Код +          |                  |

Каждый товар имеет свой код — идентификатор, уникальный во всем списке товаров.

| Image: A start of the start of the start | Например:                                     |
|----------------------------------------------------------------------------------------------------|-----------------------------------------------|
|                                                                                                    | «Батон нарезной»— код 256,                    |
|                                                                                                    | «Батон столичный» — 280,                      |
|                                                                                                    | «Молоко пастеризованное 3,5%» — код 24 и т.д. |

При использовании кодов товаров кассиру не надо указывать цену товара — FxPOS по коду находит все необходимые данные о нем (цену, название и т.д.) в справочнике товаров. Если указан код, которого нет в справочнике товаров FxPOS, то будет выведено сообщение: «Товар не найден!».

Для регистрации по коду товара необходимо ввести код на цифровой клавиатуре и вызвать функцию [По коду].

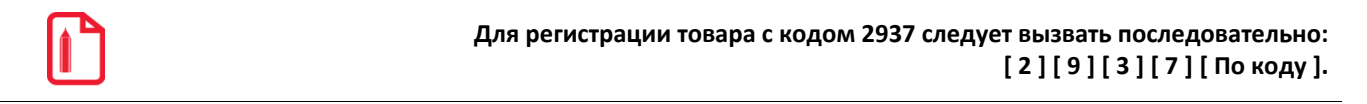

При регистрации товара по коду можно указывать количество.

| Действие   | Результат на экране                                                                                                 |
|------------|----------------------------------------------------------------------------------------------------|
| 1.5        | 1.5<br>Вид документа: Продажа (не открыт) Сумма документа:<br>№ документа:<br>Карта: О.ОО                           |
| X          | X 1.500                                                                                                    |
| 1937       | Х 1.500<br>Код: Цена: Кол-во: Скидка:<br>1937.<br>Вид документа: Продажа (не открыт)<br>№ документа:<br>Карта: О.ОО |
| По<br>коду | Сахар-песок 1.500 0.00<br>Код: 1937 Цена: 0.00 Кол-во: 1.500 Скидка: 0.00<br>Сахар-песок                            |

#### Зарегистрировать 1,5 кг. товара «Сахар-песок» с кодом «1937

Схема регистрации товара по коду:

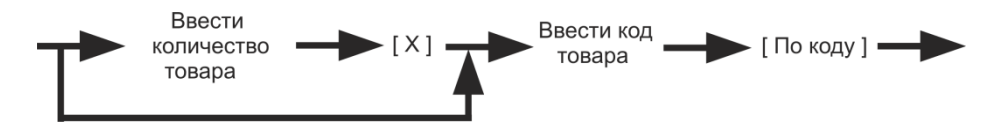

4.3.2.2. По артикулу

| Функция                   | Клавиши вызова | Вызов через меню |
|---------------------------|----------------|------------------|
| [ По<br>артикулу <u>]</u> | Артикул<br>Х   | _                |

Регистрация по артикулу товара ничем не отличается от регистрации по коду товара, за исключением того, что артикул не является уникальным идентификатором.

Для регистрации по артикулу надо ввести значение артикула товара и вызвать функцию [По артикулу]

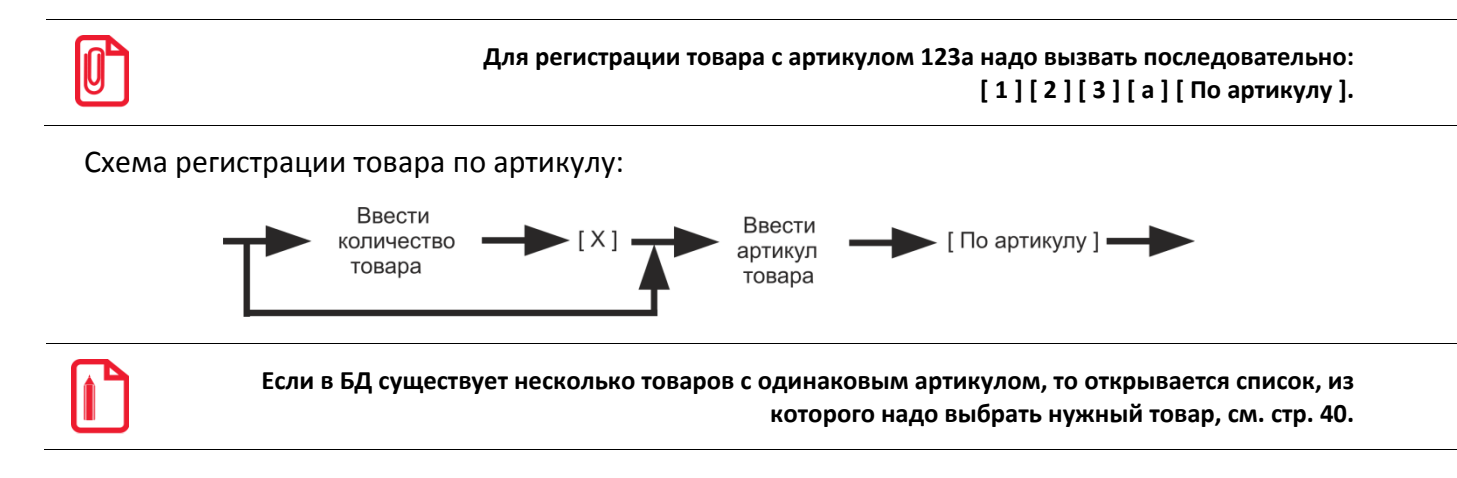

# 4.3.2.3. По штрихкоду

| Функция   | Клавиши вызова | Вызов через меню |
|-----------|----------------|------------------|
| [ По ШК ] | шк             | _                |

При использовании ШК кассиру не надо указывать цену товара — FxPOS по ШК находит все необходимые данные о нем (цену, название и т.д.) в справочнике товаров. Если указан ШК, которого нет в справочнике товаров FxPOS, то выдается сообщение: «Товар не найден!».

Для считывания ШК могут использоваться специальные сканеры. При этом на клавиатуре ПК нажимать ничего не надо.

Если сканер не может считать ШК (изображение затерто, помято, повреждено и т.д.), то ШК можно ввести с клавиатуры FxPOS: на цифровой клавиатуре ввести значение ШК (обычно это цифры под изображением самого ШК) и вызвать функцию [ По ШК ].

При регистрации товара по штрихкоду можно указывать количество. При регистрации весового товара количество может браться из штрихкода.

Например:

#### Зарегистрировать 3 единицы товара «Чай «Greenfield» сканером штрихкода

| № | Действие | Результат на экране                                          |                                       |
|---|----------|--------------------------------------------------------------|---------------------------------------|
| 1 | 3.       | Вид документа: Продажа (не открыт)<br>№ документа:<br>Карта: | <b>З.</b><br>Сумма документа:<br>0.00 |
| 2 | X        | X 3.000                                                      |                                       |

|   |                              | Чай "Greenfield", пак.                      |                                     | 3.000         | 195.00       |
|---|------------------------------|---------------------------------------------|-------------------------------------|---------------|--------------|
| 3 | Считать штрихкод<br>сканером |                                             |                                     |               |              |
|   |                              | <sub>код:</sub> 0000000004<br>Чай "Greenfie | <sup>цена: 65.00</sup><br>Id", пак. | Кол-во: 3.000 | Скидка: 0.00 |

Зарегистрировать 3 единицы товара «Чай «Greenfield», введя штрихкод с клавиатуры

| NՉ | Действие             | Результат на экране                                                                                                    |
|----|----------------------|----------------------------------------------------------------------------------------------------|
| 1  | 3.                   | З.<br>Вид документа: Продажа (не открыт) Сумма документа:<br>№ документа:<br>Карта: О.ОО                               |
| 2  | X                    | X 3.000                                                                                                    |
| 3  | 506<br>4<br>905<br>1 | X 3.000<br>Код: Цена: Кол-во: Скидка:<br>50649051.                                                                     |
| 4  | По<br>ШК             | Чай "Greenfield", пак. 3.000 195.00<br>Код: 000000004 Цена: 65.00 Кол-во: 3.000 Скидка: 0.00<br>Чай "Greenfield", пак. |

Схемы регистрации по штрихкоду:

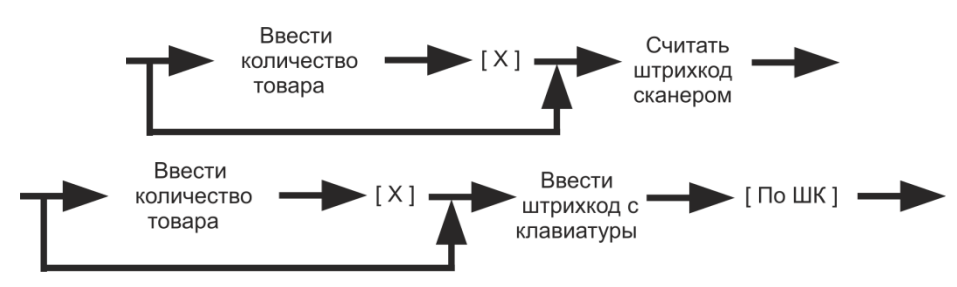

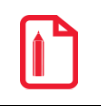

# Если в БД существует несколько товаров с одинаковым штрихкодом, то открывается список, из которого надо выбрать нужный товар, см. стр. 40.

# 4.3.2.4. По цене

| Функция     | Клавиши вызова | Вызов через меню |
|-------------|----------------|------------------|
| [ По цене ] | Цена / Цена    | _                |

Если требуется зарегистрировать товар с известной ценой, то следует на цифровой клавиатуре ввести цену, вызвать функцию [По цене] и выбрать из предложенного списка нужный товар.

При регистрации по цене можно указывать количество.

#### Зарегистрировать 1,5 единиц товара «Сахар-песок», цена единицы 20 руб.

| № | Действие   | Результат на экране                                                                                                    |  |  |
|---|------------|----------------------------------------------------------------------------------------------------|--|--|
| 1 | 1.5        | 1.5<br>Вид документа: Продажа (не открыт) Сумма документа:<br>№ документа:<br>Карта: О.ОО                                       |  |  |
| 2 | X          | X 1.500                                                                                                    |  |  |
| 3 | 20         | X 1.500<br>код: Цена: Кол-во: Скидка:<br>20.                                                                                    |  |  |
| 4 | По<br>цене | Код Артикул Цена Наименование         Морковь         1937       20.00       Морковь         1937       20.00       Сахар-песок |  |  |

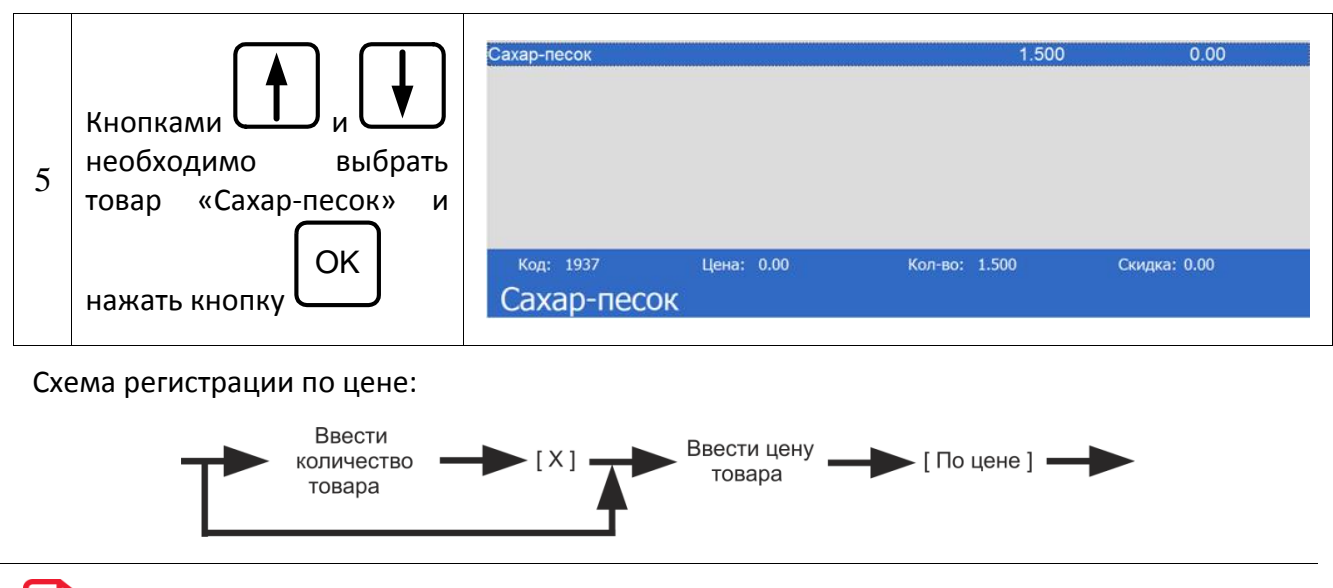

Если в БД существует несколько товаров с одинаковой ценой, то открывается список, из которого надо выбрать нужный товар, см. стр. 40.

# 4.3.2.5. По наименованию

lî <sup>-</sup>

| Функция      | Клавиши вызова | Вызов через меню |
|--------------|----------------|------------------|
| [ По наим. ] | Наим           | _                |

Иногда точно неизвестен ни код товара, ни его ШК. В этом случае поможет визуальный поиск. Для вызова окна «Визуальный поиск» необходимо вызвать функцию [По наим.].

| Визуальный поиск     |              |  |          |         |  |  |
|----------------------|--------------|--|----------|---------|--|--|
| Понос                |              |  |          |         |  |  |
| Код                  | Наименование |  | Артикул  | Цена    |  |  |
| • 00000000004        | Джинсы       |  | ABC12345 | 2800.00 |  |  |
| • 00000000003        | Платье       |  | ABC12345 | 2750.00 |  |  |
| • 00000000001        | Товар 1      |  |          | 0.00    |  |  |
| • 00000000002        | Товар 2      |  |          | 0.00    |  |  |
|                      |              |  |          |         |  |  |
| Отмена Подтверждение |              |  |          |         |  |  |

Для регистрации выбранного товара нужно нажать кнопку [ ОК ]. Появится следующее окно:

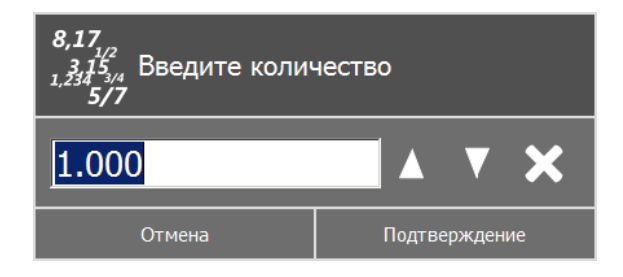

Необходимо ввести количество и нажать кнопку [Подтверждение]. Если регистрируется количество «1.000», то вводить количество не обязательно — просто нажать [OK].

Если количество было введено до вызова функции [ По наим. ], то выбранный после этого в визуальном поиске товар будет зарегистрирован без дополнительных запросов с указанным количеством.

Схемы регистрации через визуальный поиск:

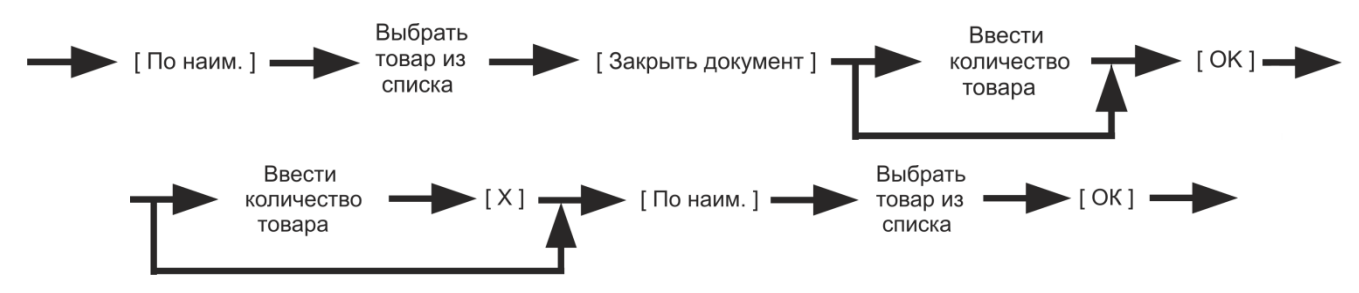

Перемещение по визуальному поиску вида «Список»

| Функция                                                  | Клавиши вызова                                            | Вызов через меню |
|----------------------------------------------------------|-----------------------------------------------------------|------------------|
| [ Редакт.<br>цены ]                                      | Режим<br>+ цена / на колич<br>+ цена / на колич<br>+ цена | _                |
| [ Редакт.<br>кол-ва ]                                    | колич<br>Редакт<br>цена                                   | _                |
| [ Увел.<br>кол-во ]                                      | <sup>+</sup> Изм<br>колич_                                | _                |
| [ Уменьш.<br>кол-во ] Режим + <sup>+</sup> Изм<br>колич_ |                                                           | _                |

Перемещение по списку товаров для выбора требуемого осуществляется при нажатии на клавиш [↓] и [↑].

В случае использования иерархического списка товаров (разделение на группы, настраивается администратором) для перехода на уровень выше можно вызвать функции [Редакт. цены] или [Редакт. кол-ва]. Для перехода на уровень ниже — [Увел. кол-во] или [Уменьш. кол-во].

Группы в окне визуального поиска обозначаются изображением папки товара из группы нужно подвести курсор к строке с названием группы и вызвать функцию [**Pacчet**]. В окне визуального поиска будет отражено содержимое группы. Группы могут содержать не только товары, но и вложенные группы и т.д. Для выхода из группы в группу уровнем выше следует подвести курсор к строке с [...] и вызвать функцию [**Pacчet**].

#### Использование поля «Поиск»

Если справочник товаров слишком велик и известна цена, или хотя бы часть артикула, ШК или названия, то можно воспользоваться поиском. Поиск — механизм, исключающий из списка (но не из справочника) все записи, имеющие неподходящие параметры. В сократившемся списке значительно проще выбрать требуемый товар.

Поиск можно осуществлять по одной из четырех характеристик:

- по наименованию;
- по артикулу;
- по штрихкоду;
- по цене.

| Е Визуальный поиск          |             |               |   |  |
|-----------------------------|-------------|---------------|---|--|
| Поиск:                      |             |               |   |  |
| Товар 1<br>код: 00000000001 | Артикул: Т1 | Цена: 28.00   |   |  |
| Товар 2<br>код: 00000000002 | Артикул: Т2 | Цена: 35.00   |   |  |
|                             |             |               |   |  |
|                             |             |               |   |  |
|                             |             |               |   |  |
|                             |             |               |   |  |
| •                           | Отмена      | Подтверждение | ▼ |  |

Фильтрация записей осуществляется динамически во время ввода значения. При нажатии на кнопку «Очистить» поле «Поиск» очищается, и список товаров приобретает неотфильтрованный вид.

Ввод можно осуществлять по части слов/чисел без использования дополнительных символов, за исключением поиска по цене. В этом случае поиск осуществляется на полное соответствие.

#### 4.3.2.6. По свободной цене

| Функция        | Клавиши вызова | Вызов через меню |
|----------------|----------------|------------------|
| [ По св.цене ] | Своб<br>1/Х    | _                |

Если надо зарегистрировать товар без указания его наименования, то следует на цифровой клавиатуре ввести цену и вызвать функцию [По св. цене].

При регистрации по свободной цене можно указывать количество.

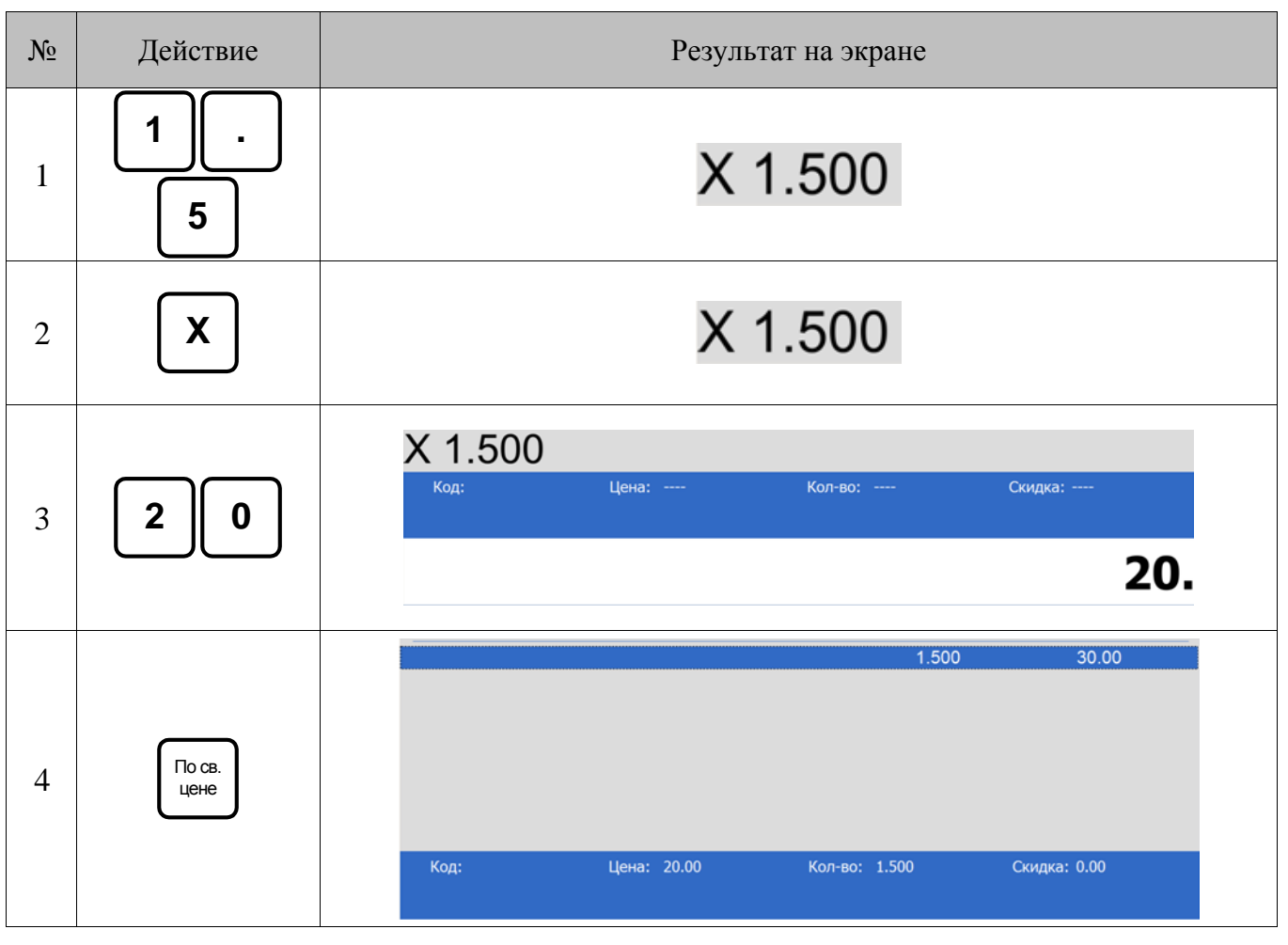

#### Зарегистрировать 1,5 единиц, цена единицы 20 руб

Схема регистрации по свободной цене:

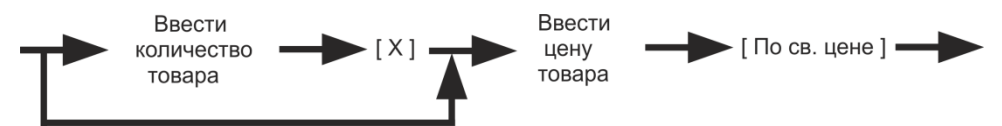

# 4.3.3. Выбор значения разреза

Разрезы представляют собой совокупность отличительных характеристик товара и используются для более полного отображения информации о продажах при товароучете. Например, для учета оставшихся платьев каждого цвета и размера можно задать товару «платье» разрезы «цвет» и «размер».

Разрезы и их значения настраиваются администратором. Если настроен визуальный выбор разрезов, то после выбора товара появится окно выбора значения разреза:

| в            | Выберите значение разреза "Цвет" |         |  |  |  |
|--------------|----------------------------------|---------|--|--|--|
| Код          | Код Значение                     |         |  |  |  |
| 000000000001 | Синий/белый                      |         |  |  |  |
| 00000000002  | Красный/белый                    |         |  |  |  |
| 00000000003  | Оранжевый                        |         |  |  |  |
|              |                                  |         |  |  |  |
|              |                                  |         |  |  |  |
|              |                                  |         |  |  |  |
|              |                                  |         |  |  |  |
|              |                                  |         |  |  |  |
|              |                                  |         |  |  |  |
|              | Отмена                           | Выбрать |  |  |  |

Если разрезов несколько, необходимо выбрать подряд значение по каждому из них. Например, после выбора цвета необходимо выбрать размер.

Схемы ввода разрезов на позицию:

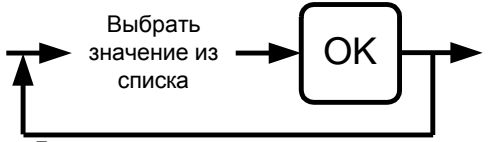

Для нескольких разрезов повторить

# 4.4. Редактирование позиции

#### 4.4.1. Сторнирование

| Функция    | Клавиши вызова | Вызов через меню |
|------------|----------------|------------------|
| [ Сторно ] | Сторно         | _                |

Сторнирование позиции отменяет регистрацию внутри документа до его закрытия. Для сторнирования позиции нужно с помощью клавиш [↑] и [↓] выбрать позицию, подлежащую сторнированию, и вызвать функцию [Сторно].

В таблице позиций документа сторнированные позиции зачеркиваются, причем автоматически происходит пересчет значения промежуточного итога документа.

| Продажа (открыт)                     |                                   |                           |          |       | Обнен недоступен     |
|--------------------------------------|-----------------------------------|---------------------------|----------|-------|----------------------|
| Арт.:<br>Цена: 10.00<br>Скидка: 0.00 | Товар 1<br><b>1.000 x 10.00</b> : | = 10.00                   |          |       |                      |
| итого<br>10.00                       | <sup>Скидка</sup>                 | К расчету<br><b>10.00</b> |          |       |                      |
| № Наименование                       |                                   |                           |          |       |                      |
| 1 Товар 1                            |                                   |                           | 10.00    | 1.000 | 10.00                |
| 2 Товар 1                            |                                   |                           | 10.00    | 1 000 | 10.00                |
|                                      |                                   |                           |          |       |                      |
| ATON Демонстрационный режим          | Администратор                     |                           | Основной |       | RU 31.08.2017 13:52: |

Схема сторнирования позиции:

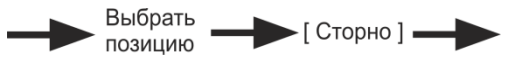

При сторнировании позиции производится обновление нумерации позиций документа без учета сторнированных.

При сторнировании позиции с акцизной маркой необходимо ввести ШК всех акцизных марок, которые присутствуют в позиции.

#### 4.4.2. Редактирование количества

| Функция                | Клавиши вызова             | Вызов через меню |  |
|------------------------|----------------------------|------------------|--|
| [ Редакт.<br>кол-во ]  | колич<br>Редакт<br>цена    |                  |  |
| [ Увелич. кол-<br>во ] | <sup>+</sup> Изм<br>колич_ | _                |  |
| [ Уменьш. кол-<br>во ] | Режим                      | _                |  |

FxPOS позволяет редактировать количество зарегистрированного товара до закрытия или отмены документа.

#### 4.4.2.1. Редактирование количества с клавиатуры

Необходимо выполнить следующие действия:

1. С помощью клавиш [↑] и [↓] выбрать позицию, количество товара в которой нужно изменить.

- 2. Набрать в поле ввода новое количество товара.
- 3. Вызвать функцию [**Редакт.кол-во**]. При этом автоматически произойдет пересчёт стоимости позиции.

Схема редактирования количества товара с клавиатуры:

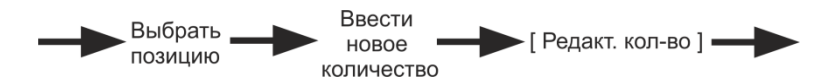

#### 4.4.2.2. Увеличение/уменьшение количества

В FxPOS существует возможность одним нажатием увеличить либо уменьшить количество зарегистрированного товара. Для этого необходимо выполнить следующие действия:

- 1. С помощью клавиш [↑] и [↓] выбрать позицию, количество товара в которой нужно изменить.
- 2. Ввести значение, на которое будет увеличено/уменьшено количество. Если количество не будет введено, то увеличение/уменьшение будет произведено на 1.000.
- 3. Вызвать функцию [Увелич. кол-во]/ [Уменьш. кол-во], и введенное количество изменится на новое.

Схема увеличения количества зарегистрированного товара:

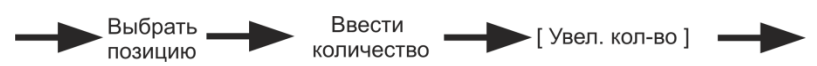

Схема уменьшения количества зарегистрированного товара:

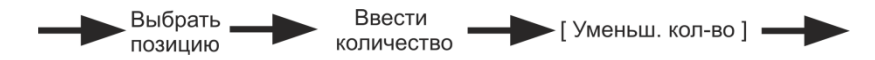

# 4.4.3. Редактирование цены

| Функция             | Клавиши вызова                              | Вызов через меню |
|---------------------|---------------------------------------------|------------------|
| [ Редакт.<br>цену ] | Режим<br>+ цена / Колич<br>Редакт<br>+ цена | _                |

FxPOS позволяет редактировать цену зарегистрированного товара до закрытия или отмены документа.

Если изменение цены приведет к возникновению ошибочной ситуации (новая цена меньше минимальной, значение некорректно для данного товара и т.д.), то изменение будет отклонено.

Кассир может редактировать цену зарегистрированного товара. Для этого нужно выполнить следующие действия:

- 1. С помощью клавиш [ ↑ ] и [ ↓ ] выбрать позицию, цену товара в которой нужно изменить.
- 2. Набрать в поле ввода новую цену товара.

3. Вызвать функцию [**Редакт.цену**], при этом автоматически произойдет пересчёт стоимости позиции и суммы документа.

Схема редактирование цены товара:

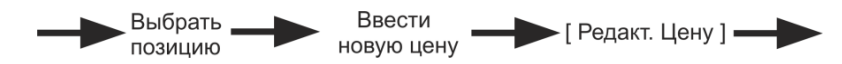

# 4.5. Начисление скидок

Механизм дисконтирования FxPOS реализуется в рамках маркетинговых акций. Маркетинговая акция – это комплекс мероприятий по дисконтированию. В рамках каждого из мероприятий при соблюдении определенных условий, заданных администратором, выполняется начисление скидки либо запрет продажи.

Скидки могут быть:

- Процентные. Сумма скидки пропорциональна сумме, на которую она начисляется (указывается в процентах).
- Суммовые. Сумма скидки выражается в конкретной денежной единице и не зависит от суммы, на которую она начисляется (указывается в текущей валюте).

Скидки могут начисляться:

- На позиции.
- На документ.

По способу начисления скидки можно разделить на:

- Автоматические. В процессе начисления таких скидок кассир не участвует. Начисление скидки происходит автоматически при выполнении заранее установленных администратором условий.
- Ручные. Кассир самостоятельно определяет, когда надо начислять скидку. При этом учитываются ограничения, заданные администратором. Ручные скидки могут задаваться:
  - фиксированным значением;
  - диапазоном. В этом случае кассир может начислить скидку, значение которой попадает в заданный администратором диапазон.

Начисленные скидки могут быть отменены.

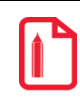

Администратор может ограничить права кассира по назначению и отмене ручных скидок.

На любую позицию документа и на сам документ могут быть начислены одновременно ручные и автоматические скидки. FxPOS имеет настраиваемый механизм объединения этих скидок.

В зависимости от настроек администратора, информация о начисленных скидках может отображаться на экране.

# 4.5.1. Ручная скидка

Список мероприятий по начислению ручных скидок, их назначение и диапазоны значений задаются администратором, оператору остается только выбрать из списка необходимое мероприятие.

В зависимости от настройки прав пользователей, начисление ручных скидок может быть запрещено.

#### 4.5.1.1. Начисление скидки

| Функция              | Клавиши вызова                     | Вызов через меню |
|----------------------|------------------------------------|------------------|
| [ Ручная<br>скидка ] |                                    |                  |
| Все ручные<br>скидки | Настраивается администратором      |                  |
| На документ          | Скидки<br>чек<br>отмена            |                  |
| На позицию           | Скидки<br>поз<br><sub>отмена</sub> |                  |

Ручные скидки начисляются с помощью функции [ Ручная скидка ]. При вызове данной функции, в зависимости от настроек администратора, могут учитываться либо скидки на позицию, либо на документ, либо все скидки.

Для того чтобы начислить скидку на документ, необходимо вызвать функцию [**Ручная скидка**], предназначенную для документа. Для того чтобы начислить скидку на позицию, необходимо вызвать функцию [**Ручная скидка**], предназначенную для позиции, предварительно выбрав интересующую позицию.

Далее поведение программы зависит от настроек администратора:

1. Если подходящее мероприятие одно, и в нем указано:

- фиксированное значение скидки. Скидка сразу начислится.
- ограничения для диапазона скидки. В этом случае откроется следующее окно:

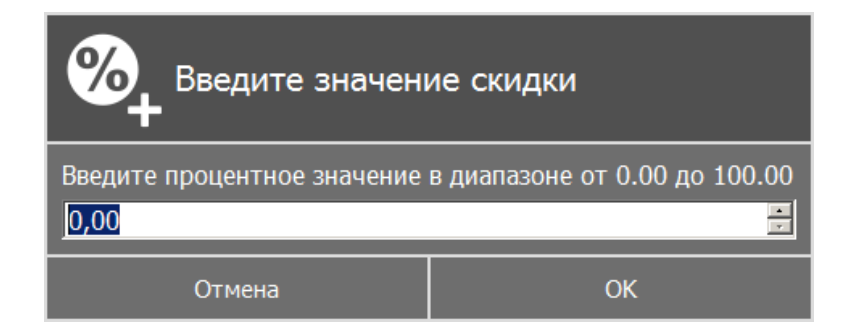

В открывшемся окне указан диапазон, в пределах которого может быть задана скидка. После указания значения скидки необходимо нажать кнопку «ОК».

2. Если мероприятий по начислению ручных скидок несколько, откроется окно (в зависимости от настройки поля «Назначение» в категории «Клавиатура/Раскладки/Функции раскладки /Скидки \Ручная скидка»):

| Выберите мероприятие |              |          |                  |  |
|----------------------|--------------|----------|------------------|--|
| Код                  | Наименование |          | Область действия |  |
| 0000000001           | Скидка на д  | Документ |                  |  |
| 000000002            | Скидка на по | Позиция  |                  |  |
|                      |              |          |                  |  |
|                      |              |          |                  |  |
|                      |              |          |                  |  |
|                      |              |          |                  |  |
|                      |              |          |                  |  |
|                      |              |          |                  |  |
|                      |              |          |                  |  |
|                      |              |          |                  |  |
|                      | Отмена       |          | Выбрать          |  |

2.1. В открывшемся списке с помощью кнопок [Вниз] и [Вверх] необходимо выбрать мероприятие.

- 2.2. Нажать кнопку [ ОК ].
- 2.3. Далее см. пункт 1.

#### 4.5.1.2. Отмена скидки

| Функция                        | Клавиши вызова                | Вызов через меню |
|--------------------------------|-------------------------------|------------------|
| [ Отмена<br>ручной<br>скидки ] |                               |                  |
| Все ручные<br>скидки           | Настраивается администратором | _                |
| На документ                    | Режим Скидки чек              |                  |

Если есть необходимые права, начисленную ручную скидку можно отменить. Отмена ручных скидок осуществляется с помощью функции [ Отмена ручной скидки ]. При вызове данной функции, в зависимости от настроек администратора, могут учитываться либо скидки на позицию, либо на документ, либо все скидки.

Для отмены скидок необходимо:

- на позицию выбрать позицию и вызвать функцию [ Отмена ручной скидки ], предназначенную для позиции;
- на документ нажать [ Отмена ручной скидки], предназначенную для документа.

Если на позицию или документ была начислена одна скидка, и настройки администратора позволяют ее отменять, она будет отменена без дополнительных запросов.

Если было начислено одновременно несколько скидок, то откроется окно со списком соответствующих мероприятий, которые можно отменить. Из списка с помощью кнопок [ Вниз ] и [ Вверх ] необходимо выбрать мероприятие и нажать кнопку [ Подтверждение ] для его отмены.

При необходимости отмены нескольких скидок на документ или на позицию, указанные действия следует произвести для каждой скидки в отдельности.

| Функция             | Клавиши вызова                          | Вызов через меню |  |
|---------------------|-----------------------------------------|------------------|--|
| [ Ввод карты ]      | Клиент                                  | _                |  |
| [ Отмена<br>карты ] | Режим + Клиент / Клиент + Клиент отмена | _                |  |

# 4.5.2. Ввод карты

Ввод карты осуществляется для идентификации клиента, которому необходимо предоставить скидку.

Для ввода карты необходимо:

1. Вызвать функцию [ Ввод карты ]. Откроется окно:

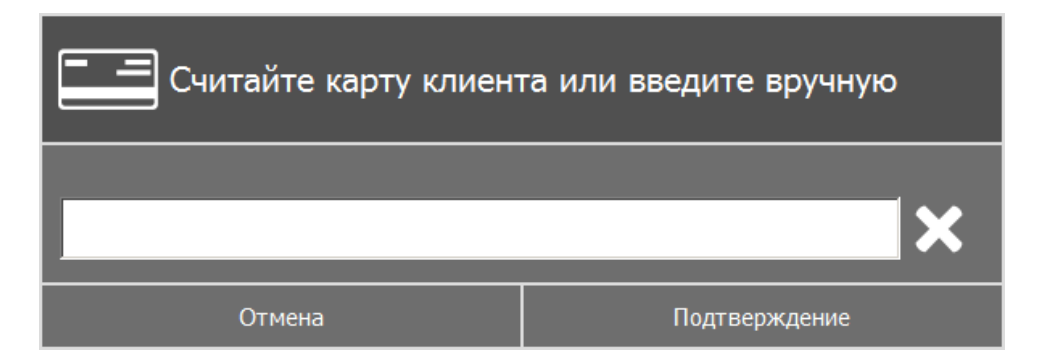

- 2. Ввести карту одним из трех способов:
  - вручную с клавиатуры;
  - считать карту с помощью сканера штрихкодов;
  - считать карту с помощью считывателя магнитных карт.
- 3. Нажать [ Подтверждение ].После ввода карты на экране отобразится номер введенной карты и/или надпись «ВВЕДЕНА».

#### 4.5.3. Отмена ввода карты клиента

В случае необходимости можно отменить введенную карту клиента. Для этого необходимо нажать кнопку [ Отмена карты ], при этом все начисленные скидки по этой карте будут аннулированы.

# 4.6. Закрытие документа

| Функция           | Клавиши вызова                | Вызов через меню |
|-------------------|-------------------------------|------------------|
| [ Оплата <u>]</u> | Настраивается администратором | —                |
| [ Расчет ]        |                               |                  |

После формирования документа кассир должен провести операцию закрытия документа, которая может состоять из:

- регистрации принятых от клиента сумм;
- подсчёта суммы сдачи;
- печати закрытого документа на устройстве печати.

В зависимости от настроек администратора документ можно закрыть определенными видами оплаты (наличными, кредитом и т.д.) или их комбинацией.

Оплату (ввод суммы, полученной от клиента) документа можно произвести, предварительно перейдя в режим «Расчёт» при помощи функции [Расчет] (если поле ввода заполнено, то сумма из него будет занесена на вид оплаты, выбранный администратором), так и непосредственно из режима «Регистрация», используя функцию [Оплата].

#### 4.6.1. Расчет

| Функция    | Клавиши вызова | Вызов через меню |
|------------|----------------|------------------|
| [ Расчет ] |                | _                |

| [ Закрыть  | Закрыть |  |
|------------|---------|--|
| документ ] | чек     |  |

Данный режим позволяет:

- регистрировать оплату документа;
- вводить суммы, полученные от клиента;
- автоматически рассчитывать сдачу;
- сторнировать введенную сумму.

Для входа в данный режим воспользуйтесь функцией [ Расчет ].

Если при входе в режим «Расчёт» в поле ввода будет введена какая-либо сумма, то после вызова функции [ Расчет ] FxPOS перейдет в режим «Расчёт», и эта сумма будет зачислена на вид оплаты, выбранной кассиром.

Если в режиме «Расчёт» при пустом поле ввода вызвать функцию [ **Расчет** ], то регистрация оплаты будет произведена на неоплаченную сумму документа, если это предусмотрено настройками администратора.

| Продажа (открыт)                 |                             |                          |          |       |                     |
|----------------------------------|-----------------------------|--------------------------|----------|-------|---------------------|
| Сдача:                           | 0.00                        |                          |          |       |                     |
| итого<br>10.00                   | <sub>Скидка</sub><br>0.00 % | К расчету<br><b>0.00</b> |          |       |                     |
| Вид оплаты                       |                             | Сумма                    |          |       |                     |
| Наличные                         |                             | 10.00                    |          |       |                     |
|                                  |                             |                          |          |       |                     |
|                                  |                             |                          |          |       |                     |
|                                  |                             |                          |          |       |                     |
|                                  |                             |                          |          |       |                     |
| <b>АТОП</b> Демонстрационный реж | им Администратор            |                          | Основной | :: RU | 30.08.2017 11:55:30 |

Окно режима «Расчёт» выглядит следующим образом:

Для регистрации суммы, полученной от покупателя, необходимо:

- 1. В поле ввода ввести сумму от покупателя. Если производится регистрация оплаты на весь неоплаченный остаток, то этот пункт можно пропустить.
- 2. Вызвать функцию [ **Расчет** ] и в открывшемся окне выбора вида оплаты стрелками [↑] и [↓] выбрать строку с требуемым типом оплаты:

| Выберите тип оплаты  |          |               |
|----------------------|----------|---------------|
| Код                  |          | Наименование  |
| 0000000001           | Наличные |               |
| 000000002            | Кредит   |               |
| 000000003            | Тарой    |               |
| 000000004            | 4 Картой |               |
|                      |          |               |
|                      |          |               |
| Отмена Подтверждение |          | Подтверждение |

3. Нажать кнопку [Подтверждение]. При этом введенная сумма будет прибавлена к уже полученной данным типом оплаты.

Если документ оплачен не полностью, то повторить пункты 1...3 для других видов оплаты.

При возврате/аннулировании по номеру документа, документ можно оплатить только теми видами оплаты, которые использовались при расчёте в исходном документе продажи.

В этом случае в окне выбора вида оплаты отображаются оплаты, использованные при расчете исходного документа.

Для закрытия документа следует вызвать функцию [Закрыть документ].

Схема регистрации оплаты:

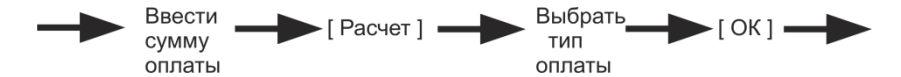

Оплатить документ на сумму 158 руб. 80 коп. «Тарой» 12 руб. 15 коп. и «Наличными» 150 руб. и вычислить сумму сдачи

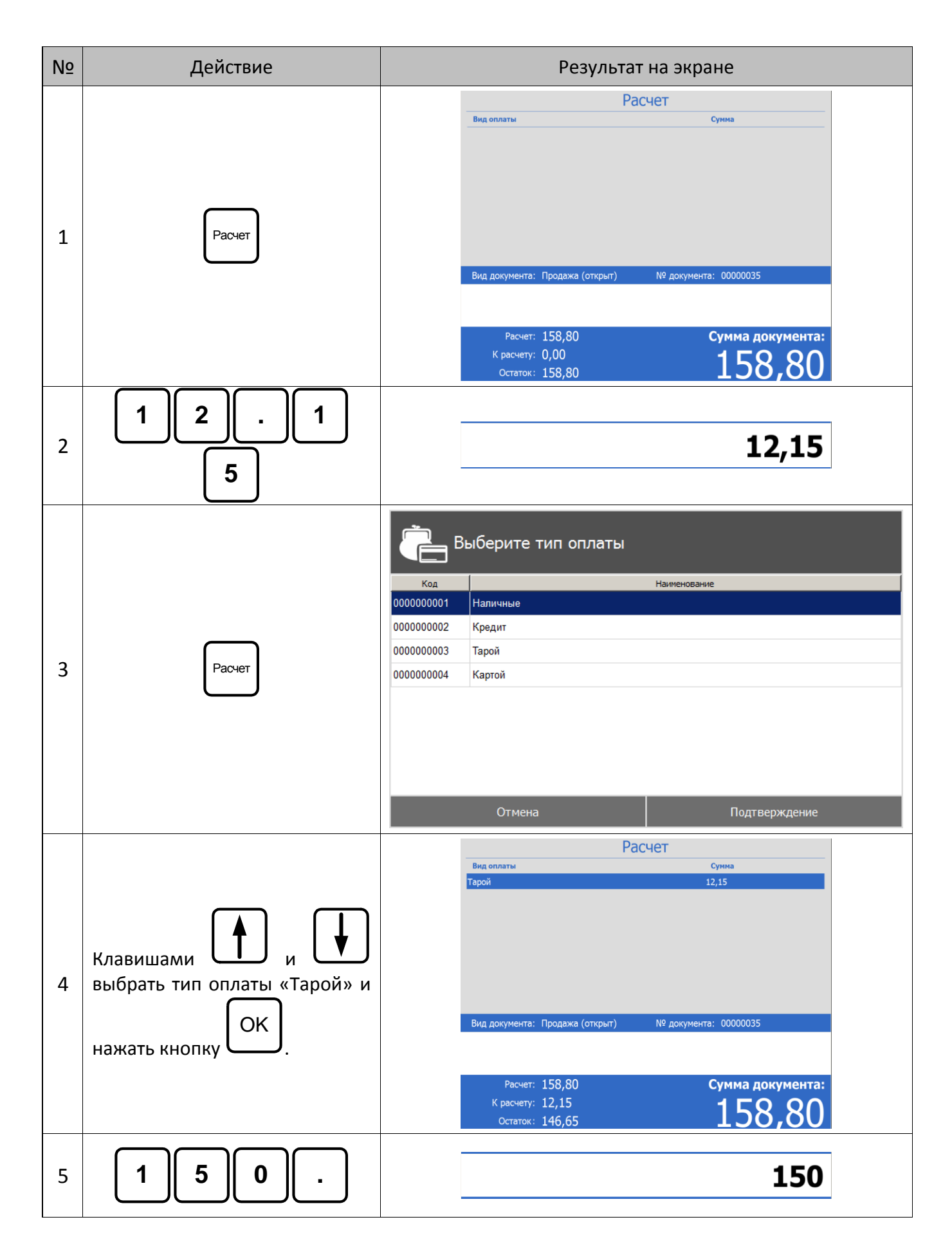

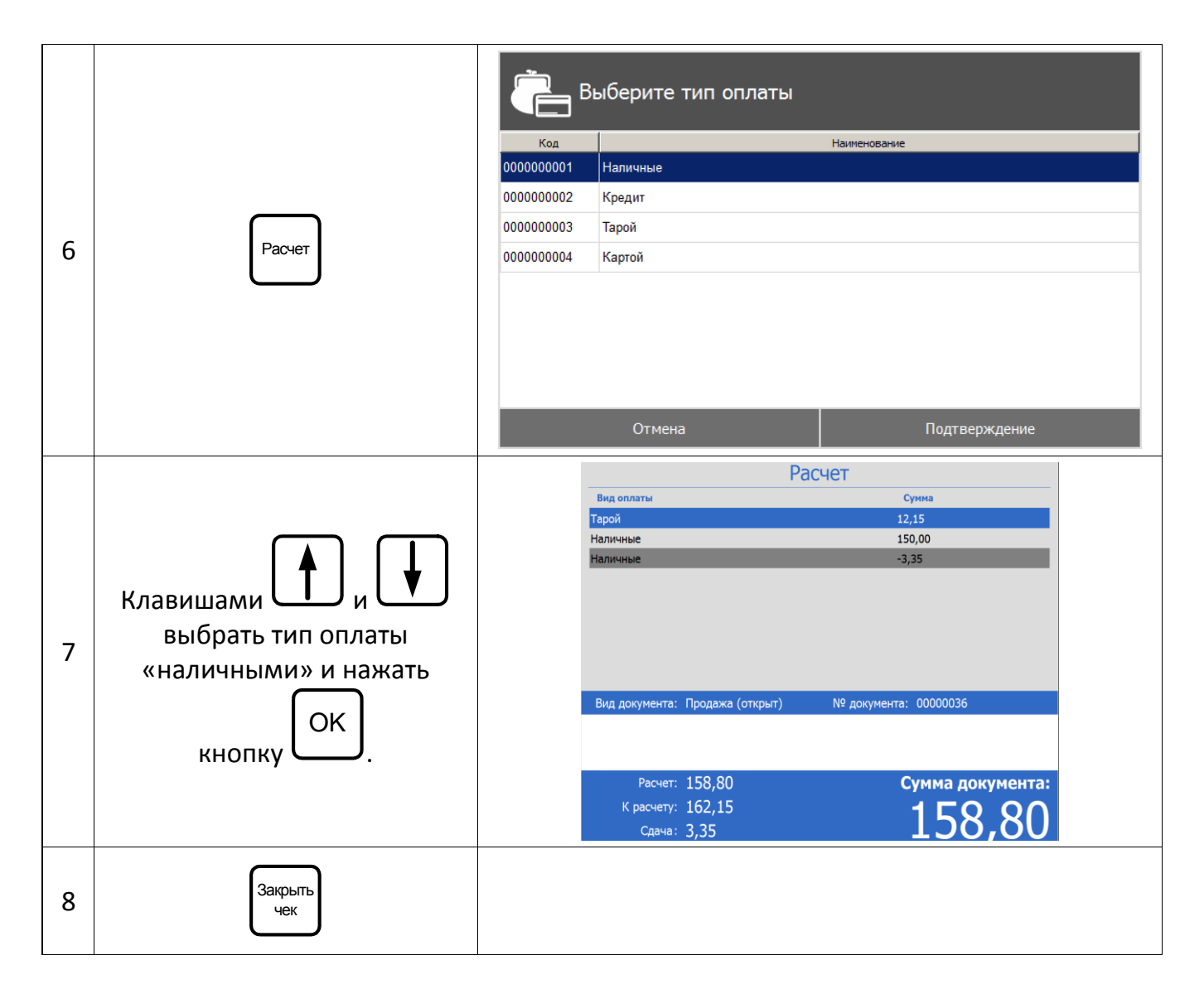

# 4.6.1.1. Оплата банковскими картами

Механизм оплаты банковскими платежными картами несколько отличается от оплаты наличными.

Оплатить документ на сумму 153 руб. 80 коп. банковскими платежными картами.

| Nº | Действия | Результат на экране                                                                                                    |
|----|----------|----------------------------------------------------------------------------------------------------|
| 1  | Расчет   | Расчет<br>Вид оплаты Сумма<br>Вид документа: Продаха (открит) № документа: 00000027<br>Касчет: 153.80 Сумма документа:<br>К расчету: 0.00<br>Остати: 153.80 Сумма документа:<br>153.80 Сумма документа:<br>153.80 Сумма документа:<br>153.80 Сумма документа: |

| Nº | Действия                                                | Результат на экране                                                                                                    |
|----|---------------------------------------------------------|----------------------------------------------------------------------------------------------------|
| 3  | Расчет                                                  | Код       Наяженование         Код       Наяженование         000000001       Наличные         000000002       Кредит         000000003       Тарой         000000004       Картой |
| 4  | Появится окно подтверждения<br>оплаты банковской картой | Подтверждение     Проверка данных     Операция: Оплата     Сумма: 153.80     ОК     Отмена                                                                                         |

При удачном соединении необходимо следовать указаниям, которые появляются на экране PIN-пада. В случае неудачи передачи данных об оплате АС будет выдано сообщение об ошибке (при ее появлении — следует обратиться к администратору).

После успешного завершения авторизации платежа, сумма будет принята к оплате.

# 4.6.1.2. Сторнирование оплаты

| Функция   | Клавиши вызова | Вызов через меню |
|-----------|----------------|------------------|
| [ Сторно] | Сторно         | _                |

Любую произведенную оплату можно сторнировать (отменить).

В случае если необходимо выполнить дополнительные регистрации товаров или изменить количество уже зарегистрированных позиций, все зарегистрированные оплаты документа должны быть сторнированы.

Для этого:

- 1. При помощи кнопок [↑] и [↓] выбрать ту оплату, которую нужно сторнировать.
- 2. Вызвать функцию [ Сторно ].

#### Произвести сторнирования оплаты «Тарой».

| Nº | Действие                                                                                                    | Результат на экране                                                                                                    |
|----|----------------------------------------------------------------------------------------------------|----------------------------------------------------------------------------------------------------|
| 1  | Окно «Расчет» содержит несколько<br>видов оплат, в том числе и оплату<br>«Тарой», которую необходимо<br>сторнировать. | Расчет<br>Вид оплаты Сунна<br>Тарой 12,15<br>Наличные 150,00<br>Наличные -3,35<br>Вид документа: Продажа (открыт) № документа: 00000036<br>Расчет: 158,80 Сумма документа:<br>К расчету: 162,15 158,80 |
| 2  | Клавишами и выбрать<br>оплату «Тарой», и нажать кнопку<br>Сторно                                                      | Расчет<br>вид оплаты Сумма<br>Наличные 150,00<br>Вид документа: Продажа (открыт) № документа: 00000036<br>Расчет: 158,80<br>К расчету: 150,00<br>Остаток: 8,80<br><b>Сумма документа:</b><br>158,80    |

# 4.6.2. Закрытие документа

| Функция                 | Клавиши вызова | Вызов через меню |
|-------------------------|----------------|------------------|
| [ Закрыть<br>документ ] | Закрыть<br>чек | _                |

После того как внесены все суммы от клиента и документ полностью оплачен, его необходимо закрыть. Для этого нужно вызвать функцию [Закрыть док.]. После этого будет произведено закрытие документа, и распечатан чек на устройстве печати. Если предусмотрено настройками администратора, перед печатью чека будет необходимо выбрать шаблон печати.

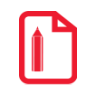

Если по каким-либо причинам не удается закрыть документ, то будет выдано соответствующее сообщение. Далее существует три варианта решения: попытаться закрыть заново, отменить или отложить документ.

#### 4.6.2.1. Закрытие документа с вводом данных клиента

Администратором может быть настроен запрос ввода данных клиента при закрытии документа. В этом случае при попытке закрыть документ появится окно запроса ввода номера телефона клиента или электронного адреса:

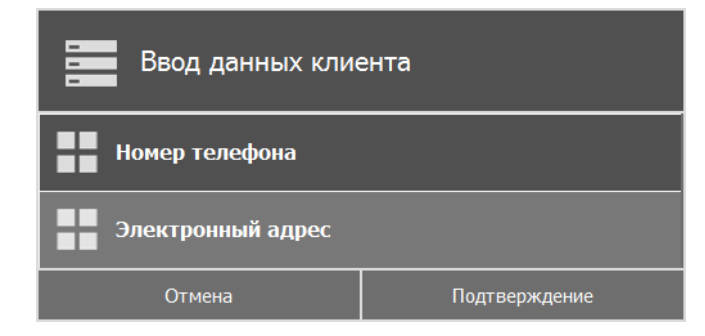

1) Если выбран ввод номера телефона, появится окно ввода номера телефона клиента:

| Введите телефон клиента без +7 |  |  |
|--------------------------------|--|--|
|                                |  |  |
| Отмена Подтверждение           |  |  |

После ввода номера телефона появится окно следующего вида:

| ?                            | Подтверждение данных |               |
|------------------------------|----------------------|---------------|
| Клиент подтверждает телефон? |                      |               |
|                              | Отмена               | Подтверждение |

Если клиент подтверждает указанный номер, после нажатия кнопки [Подтверждение] произойдет закрытие документа.

2) Если выбран ввод электронного адреса, появится окно ввода электронного адреса почты клиента:

| Введите электронную почту клиента |  |  |
|-----------------------------------|--|--|
|                                   |  |  |
| Отмена Подтверждение              |  |  |

После ввода адреса электронной почты появится окно следующего вида:

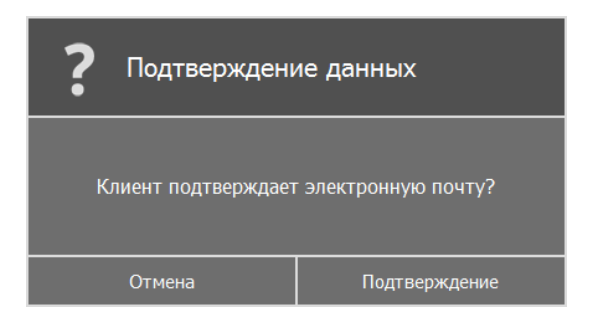

Если клиент подтверждает указанную электронную почту, после нажатия кнопки [Подтверждение] произойдет закрытие документа.

Оператор может отменить ввод данных клиента в открытом документе, вызвав меню «Операции с документами» → «Ввод данных клиента» → «Без ввода»:

| Ввод данных клиента  |  |  |
|----------------------|--|--|
| Без ввода            |  |  |
| Номер телефона       |  |  |
| Электронный адрес    |  |  |
| Отмена Подтверждение |  |  |

Если это настроено администратором, после подтверждения клиентом введенных данных возможен вывод этих данных на дисплей покупателя или печать данных на слипе.

#### 4.6.3. Оплата

| Функция     | Клавиши вызова                | Вызов через меню |
|-------------|-------------------------------|------------------|
| [ Оплата ]. | Настраивается администратором | _                |

Функция [ Оплата ] совмещает в себе расчет и закрытие документа. В зависимости от настроек, произведенных администратором, при вызове данной функции могут выполняться следующие автоматические действия:

- 1. При пустом поле ввода в процессе формирования документа:
  - В режиме «Регистрация». Осуществляется переход в режим «Расчёт», при этом добавляется платеж на сумму, равную неоплаченному остатку документа. Вид оплаты настраивается администратором.
  - В режиме «Расчёт». Отображается окно выбора вида оплаты, после этого добавляется платеж на сумму, равную неоплаченному остатку документа.
- 2. Автоматическое закрытие документа после платежа, если документ полностью оплачен.

Если настроены автоматическое закрытие документа в FxPOS и его печать на устройстве печати, вывод запросов на подтверждение закрытия документа не осуществляется. В случае если по каким-либо причинам не удается закрыть документ, то будет выдана ошибка.

# 4.7. Отмена документа

| Функция                 | Клавиши вызова | Вызов через меню                                                                              |
|-------------------------|----------------|-----------------------------------------------------------------------------------------------|
| [ Отмена<br>документа ] | Отмена<br>чека | Нажать клавишу <b>[ Опер. с док. ]</b> .<br>Выбрать пункт «Отмена» (подробнее<br>см. стр. 77) |

С помощью функции [ Отмена документа ] можно отменить любой документ. В любой момент до закрытия документа можно вызвать функцию [ Отмена документа ] и подтвердить отмену в запросе на подтверждение. При этом информация документа не попадет в фискальную память.

# 4.8. Возврат/аннулирование товаров

| Функция                    | Клавиши вызова                               | Вызов через меню                                                                                                    |  |
|----------------------------|----------------------------------------------|----------------------------------------------------------------------------------------------------|--|
| [ Возврат ]                | Возврат<br>по чеку                           | Вызвать функцию <b>[Опер. с док. ]</b> .<br>Выбрать пункт «Новый документ /<br>Возврат» (подробнее см. стр. 77)                         |  |
| [ Аннул. ]                 | Настраивается администратором                | Вызвать функцию <b>[Опер. с док. ]</b> .<br>Выбрать пункт «Новый документ /<br>Аннулирование» (подробнее см. стр.<br>77)                |  |
| [ Возв. по<br>документу ]  | Режим + Возврат по чеку / Наказание на возвр | Вызвать функцию <b>[Опер. с док. ]</b> .<br>Выбрать пункт «Новый документ /<br>Возврат / На основании» (подробнее<br>см. стр. 77)       |  |
| [ Аннул. по<br>документу ] | Настраивается администратором                | Вызвать функцию <b>[Опер. с док. ]</b> .<br>Выбрать пункт «Новый документ /<br>Аннулирование / На основании»<br>(подробнее см. стр. 77) |  |
| [ Отмена<br>документа ]    | Отмена<br>чека                               | Вызвать функцию <b>[Опер. с док. ]</b> .<br>Выбрать пункт «Отмена» (подробнее<br>см. стр. 77)                                           |  |

Операция «Аннулирование» как правило, используется для отмены ошибочно пробитого чека документа продажи после его закрытия.

Возврат используется для регистрации товара, возвращаемого клиентом. Возврат товара должен производиться в соответствии с правилами и нормами, принятыми на данном торговом предприятии.

Далее в документации используется термин «возврат», означающий, что сказанное в равной степени справедливо для возврата и для аннулирования. Возврат товара можно выполнить двумя способами:

- открытием документа возврата;
- открытием документа возврата на основании документа продажи, содержавшего подлежащий возврату товар.

Далее будет описана процедура возврата. Для аннулирования нужно выполнять ту же последовательность действий. Единственное отличие — нужно вызвать не функцию [ Возврат ], а функцию [ Аннул. ].

# 4.8.1. Открытие документа возврата/аннулирования

Следует вызвать функцию [ Аннул. ] для открытия документа аннулирования, для документа возврата — [ Возврат ]. При этом в поле «Вид документа» появится соответствующая надпись.

Все операции внутри документа аннулирования/возврата (т.е. после открытия документа и до его закрытия) полностью повторяют соответствующие операции в документах продажи.

#### № Действие Результат на экране Вид документа: Аннулирование (открыт) Сумма документа: 1 Аннул № документа: 00000010 ()Карта X 2.000 2 Х 2 Наименование Количество Сумма Сахар-песок 2 000 32 00 По 9 3 7 3 коду Код: 1937 Цена: 20.00 Кол-во: 2.000 Скидка: 8.00 Сахар-песок Вид документа: Аннулирование (открыт) Сумма документа: № документа: 00000010 32.00

#### Аннулировать 2 единицы товара с кодом 1937

# 4.8.2. Возврат/аннулирование по документу продажи

Для возврата по документу продажи следует либо вызвать функцию [ Возв. по документу ], либо выбрать в меню «Операции с документом» пункт «Новый документ/Возврат». Появится следующее окно:

| Выберите тип документа |               |  |  |
|------------------------|---------------|--|--|
| Пустой                 |               |  |  |
| На основании           |               |  |  |
| Отмена                 | Подтверждение |  |  |

В нем необходимо выбрать пункт «На основании». Далее:

1. Если документов больше одного, откроется окно с их списком:

|                  | Выберите документ |         |               |          |             |        |          |       |
|------------------|-------------------|---------|---------------|----------|-------------|--------|----------|-------|
| Поиок: ]Очистить |                   |         |               |          |             |        |          |       |
| Номер            | Смена             | Вид     | Пользователь  | Дата     | создания    | Статус | Сумма    | ЕГАИС |
| 20               | 1                 | Продажа | Администратор | 21.07.20 | 16 09:26:00 | Закрыт | 2800.00  |       |
| 11               | 1                 | Продажа | Администратор | 21.07.20 | 16 08:26:29 | Закрыт | 0.00     |       |
| 3                | 1                 | Продажа | Администратор | 20.07.20 | 16 21:33:51 | Закрыт | 0.00     |       |
|                  |                   |         |               |          |             |        |          |       |
|                  | Отмена            |         |               |          |             | Под    | твержден | ние   |

2. Клавишами [↑] и [↓] необходимо выбрать из списка документ, по которому будет выполнен возврат.

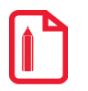

На основании одного документа продаж может быть создано несколько документов возврата.

3. Нажать кнопку [Подтверждение]. Откроется диалоговое окно:

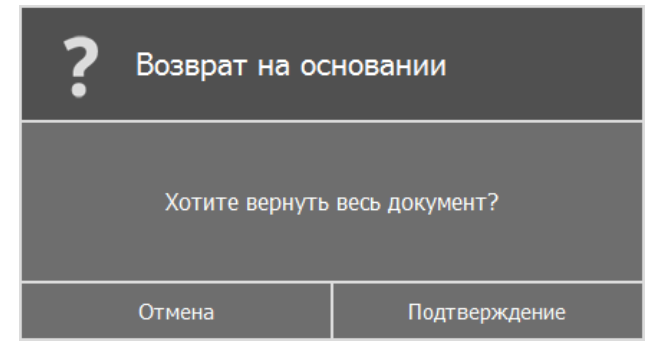

Если нужно добавить все позиции, то следует нажать «Подтверждение». Если необходимо выбрать только некоторые позиции из документа, то нажать «Отмена».

4. Если выбран вариант «Нет», откроется диалоговое окно:

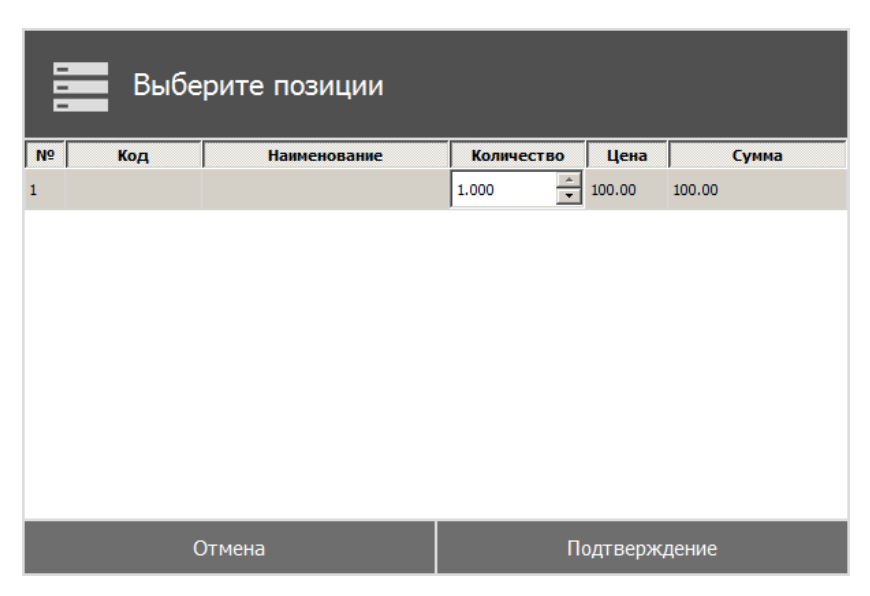

В поле «Количество» содержится количество данного товара с учетом всех предыдущих документов возврата на основании данного документа, оно может быть изменено, если надо вернуть только часть товаров.

5. Клавишами [↑] и [↓] выбрать из списка возвращаемый товар/товары. Для подтверждения нажать кнопку «Выбрать». Выбранная позиция с учетом количества будет добавлена в список позиций документа.

Нельзя вернуть товара больше, чем было продано.

Окно «Выберите позиции» может быть вызвано из документа возврата на основании с помощью функции **[Возврат]**. При этом откроется список товаров соответствующего документа продажи, которые можно вернуть.

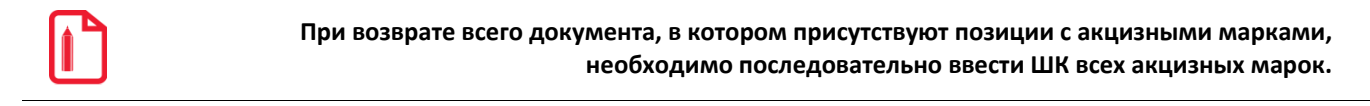

После того как будет сформирован документ, его нужно закрыть. Для закрытия документа возврата нужно выполнить ту же последовательность действий, как и для закрытия документа продажи (см. раздел «Закрытие документа» стр. 54). Отличие состоит только в том, что в документе возврата покупатель и продавец (условно) меняются местами. То есть сумма от клиента – это сумма, выплаченная из кассы покупателю.

Для выхода из режима возврата без закрытия документа на кассе нужно вызвать функцию [ Отмена документа ].

# 4.9. Получение суммы в ящике

| Функция              | Клавиши вызова | Вызов через меню |
|----------------------|----------------|------------------|
| [ Сумма<br>в ящике ] | Сумма<br>ящика |                  |

Сумма в ящике — это количество наличных денег, которое находится в денежном ящике ПК. Данная сумма рассчитывается, исходя из суммы продаж и внесений за вычетом аннулирований/возвратов и выплат (с учетом автоматической инкассации при закрытии смены).

После вызова функции [ Сумма в ящике ] в поле ввода будет отображена сумма денег в ящике.

|      |       | Денеж   | кный ящик |
|------|-------|---------|-----------|
| Код: | Цена: | Кол-во: | Сумма:    |
|      |       |         | 123456    |

Для продолжения работы следует воспроизвести любую операцию.

# 4.10. Промежуточный итог

Промежуточный итог документа – сумма всех позиций текущего документа с учетом всех начисленных скидок.

Промежуточный итог документа выводится в поле «Сумма документа» (если настроен администратором).

Для вывода промежуточного итога в поле ввода необходимо нажать кнопку [Промежуточный Итог].

| ATON<br>Frontol xPOS |                  |              |                  |                            |
|----------------------|------------------|--------------|------------------|----------------------------|
| Наименование         |                  | к            | оличество        | Сумма                      |
| Макароны "Макфа"     |                  |              | 1.000            | 27.00                      |
| Картофель            |                  |              | 1.000            | 31.50                      |
| Кетчуп               |                  |              | 1.000            | 38.70                      |
|                      |                  |              |                  |                            |
| Код: 0000000003      | Цена: 43.00      | Кол-во: 1.00 | 0 Ски            | дка: 4.30                  |
| Кетчуп               |                  |              |                  |                            |
|                      |                  |              |                  |                            |
| Вид документа:       | Продажа (открыт) |              | Сумі             | ма документа:              |
| № документа:         | 00000034         |              |                  | 07 20                      |
| Карта:               |                  |              |                  | 97.ZU                      |
| 🚨 Администратор      |                  |              | ¤Основной 🕚:- 🕖: | 🛞 EN 🔠 19.11.2014 16:17:08 |

# 4.11. Операции внешней системы

Использование операций, описание которых приведено ниже, поддерживается не всеми платежными системами.

# 4.11.1. Продажа услуг

| Функция              | Клавиши вызова | Вызов через меню |
|----------------------|----------------|------------------|
| [ Продажа<br>услуг ] | Услуги         | _                |

Данная операция выполняется для продажи услуг, таких как, например оплата мобильных телефонов.

Последовательность приема платежей (данная последовательность операций используется при продаже услуг только через платежную систему: CyberPlat: Приём платежей):

- 1. Вызвать функцию [ Продажа услуг ].
- 2. Нажать кнопку [Подтверждение]. Откроется окно ввода суммы оплаты:

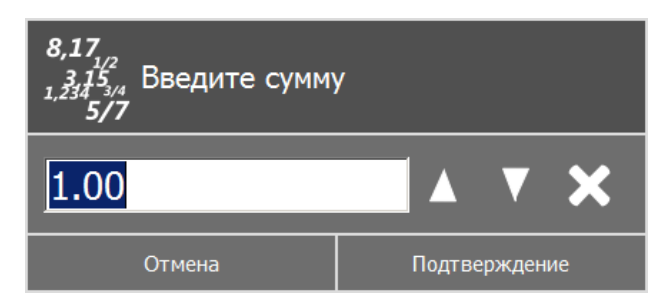

Если платежных систем больше одной, сначала откроется окно выбора платежной системы:

| Выберите платежную систему |             |               |  |
|----------------------------|-------------|---------------|--|
| Код                        |             | Наименование  |  |
| 000000000002               | Киберплат 2 |               |  |
| 000000000001               | киберплат   |               |  |
|                            |             |               |  |
|                            | Отмена      | Подтверждение |  |

После выбора нужной платежной системы и нажатия кнопки [ ОК ] откроется окно ввода суммы оплаты:
| 8,17<br>3,15<br>1,234 <sub>3/4</sub><br>5/7 |               |
|---------------------------------------------|---------------|
| 1.00                                        |               |
| Отмена                                      | Подтверждение |

3. Следует ввести необходимую сумму оплаты и нажать кнопку [ Подтверждение ]. Откроется окно выбора оператора продажи услуг:

| 🍘 Выбор оператора               |        |  |
|---------------------------------|--------|--|
| Пожалуйста, выберите оператора: |        |  |
| Оператор                        |        |  |
| ОК                              | Отмена |  |

4. Необходимо выбрать оператора и нажать кнопку [ Подтверждение ]. Появится окно выбора способа начисления комиссии (при соответствующих настройках платежной системы):

| 🝘 Выбор способа начисления комиссии               | × |  |  |
|---------------------------------------------------|---|--|--|
| Зачислить 95.00 р. + комиссия 5.00 р. = 100.00 р. |   |  |  |
| Комиссия включена в сумму                         | • |  |  |
| ОК Отмена                                         |   |  |  |
|                                                   |   |  |  |
|                                                   |   |  |  |

5. Следует выбрать способ начисления комиссии и нажать кнопку [ Подтверждение ]. Откроется окно ввода номера счета/номера телефона или другого параметра:

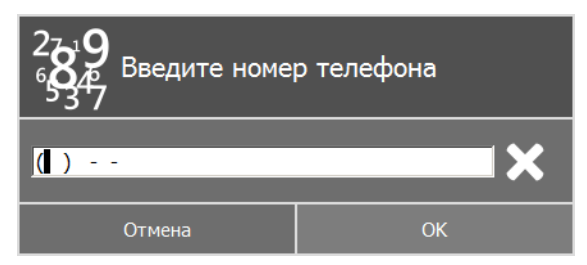

6. Необходимо ввести значение параметра и нажать кнопку [ **Подтверждение** ]. Далее появится окно запроса подтверждения:

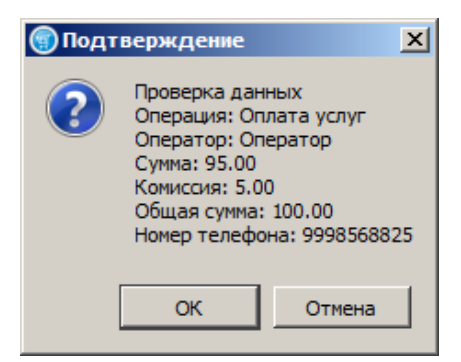

При нажатии кнопки [ ОК ] платеж будет отправлен на авторизацию платежной системе.

## 4.12. Внесение/выплата денег

Алгоритм выполнения операций «Внесение» и «Выплаты» ничем не отличается друг от друга. Разница только в том, что операция «Внесение» увеличивает сумму в денежном ящике, «Выплата» — уменьшает. Вносить и выплачивать можно только наличные.

Для выполнения операции «Выплата» необходимо вместо функции [Внес.] использовать функцию [Выпл.].

Операция внесения денег «Покупюрное» является более приоритетной по отношению к операции «Быстрое». В случае ее отключения, запрещается внесение/выплата наличных. Но возможен вариант отключения операции «Быстрое» и разрешение операции «Покупюрное».

Далее будет описываться механизм внесения денег.

| Функция   | Клавиши вызова | Вызов через меню                                                                                                   |
|-----------|----------------|----------------------------------------------------------------------------------------------------|
| [ Внес. ] | ВН             | Вызвать функцию <b>[ Опер. с док. ]</b> .<br>Выбрать пункт «Новый<br>документ\Внесение» (подробнее см.<br>стр. 77) |
| [ Выпл. ] | вып            | Вызвать функцию <b>[ Опер. с док. ]</b> .<br>Выбрать пункт «Новый<br>документ\Выплата» (подробнее см.<br>стр. 77)  |

### 4.12.1. Быстрое

Для выполнения быстрого внесения необходимо:

- 1. С помощью цифровых клавиш ввести в поле ввода вносимую сумму.
- 2. Вызвать функцию [ Внес. ], при этом на кассе будет напечатан документ внесения.

Схема быстрого внесения денег в кассу выглядит следующим образом:

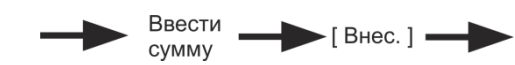

#### 4.12.2. Покупюрное

| Функция   | Клавиши вызова | Вызов через меню                                                                                                   |
|-----------|----------------|----------------------------------------------------------------------------------------------------|
| [ Внес. ] | ВН             | Вызвать функцию <b>[ Опер. с док. ]</b> .<br>Выбрать пункт «Новый<br>документ\Внесение» (подробнее см.<br>стр. 77) |

| [ Выпл. ]               | ВЫП            | Вызвать функцию <b>[ Опер. с док. ]</b> .<br>Выбрать пункт «Новый<br>документ\Выплата» (подробнее см.<br>стр. 77) |
|-------------------------|----------------|----------------------------------------------------------------------------------------------------|
| [ По коду ]             | Код +          | _                                                                                                    |
| [ По цене ]             | Цена / Цена    | _                                                                                                    |
| [ По наим. ]            | Наим %         | _                                                                                                    |
| [ По св.<br>цене ]      | Своб<br>1/Х    | _                                                                                                    |
| [ Закрыть<br>документ ] | Закрыть<br>чек | _                                                                                                    |

Внесение денег купюрами очень похоже на регистрацию товара. Только в данном случае вместо товара используются купюры, у которых номинал аналогичен цене. Регистрация внесения купюр может выполняться:

- по коду в качестве идентификатора используется код купюры. Для выполнения операции необходимо вызвать функцию [По коду].
- по цене в качестве идентификатора используется достоинство (номинал) купюры. Для выполнения операции необходимо вызвать функцию [По цене].
- по свободной цене достоинство купюры указывается вручную. Для выполнения операции необходимо вызвать функцию [ По св. цене ].
- через визуальный поиск выбор купюры из списка. Для отображения списка необходимо вызвать функцию [По наимен.].

Любая регистрация выполняется с обязательным вводом количества купюр. При этом для внесения суммы мелочью можно использовать регистрацию по свободной цене.

Для выполнения внесения денег необходимо:

- 1. При пустом поле ввода вызвать функцию [ Внес. ], при этом откроется документ внесения.
- 2. Одним из вышеописанных способов произвести регистрацию.

По завершению регистрации внесения купюрами следует вызвать функцию **[Закрыть документ**]. При этом на устройстве печати будет напечатан документ внесения.

#### Внести в кассу 10 купюр номиналом 50 руб.

| Nº | Действие                                                                            | Результат на экране                                                                                                    |  |
|----|-------------------------------------------------------------------------------------|----------------------------------------------------------------------------------------------------|--|
| 1  | Внес.                                                                               | Вид документа: Внесение (открыт) Сумма документа:<br>№ документа: 00000024<br>Карта: ОООО0024                                                                                                    |  |
| 2  | По<br>наимен.                                                                       | Наиженование         Ноиженал           Код         Наиженование         Ноиженал           00000000000         10         10.00           000000000003         100         100.00           00000000004         500         500.00                                                                                                    |  |
| 3  | Клавишами<br>выбрать купюру «50 руб.» и<br>нажать кнопку OK                         | 276<br>537<br>Введите количество<br>20<br>▲ ▼ ★<br>Подтверждение                                                                                                    |  |
| 4  | Ввести количество 10 и<br>ОК<br>нажать кнопку<br>Выйти из окна «Выберите<br>купюру» | Наименование Количество Сумма<br>50 10.000 500.00<br>50 10.000 500.00<br>50 10.000 Скидка:<br>50<br>Кол-во: 10.000 Скидка:<br>50<br>Вид документа: Внесение (открыт)<br>№ документа: 00000024<br>Карта:<br>Сумма документа: 50,00 Скидка:<br>50 Сумма документа: 00000024<br>Карта:<br>Сумма документа: 50,00 Скидка:<br>50 Сумма документа: 50,00 Скидка:<br>50 Сума документа: 50,00 Скидка:<br>50 Сума документа: 50,00 Скидка:<br>50 Сума документа: 50,00 Скидка:<br>50 Сума документа: 50,00 Скидка:<br>50 Сума документа: 50,00 Скидка:<br>50 Сума документа: 50,00 Скидка:<br>50 Сума документа: 50,00 Скидка:<br>50 Сума документа: 50,00 Скидка:<br>50 Сума документа: 50,00 Скидка:<br>50 Сума документа: 50,00 Скидка:<br>50 Сума документа: 50,00 Скидка:<br>50 Сума документа: 50,00 Скидка: 50,00 Скидка: 50,00 Скидка: 50,00 Скидка: 50,00 Скидка: 50,00 Скидка: 50,00 Скидка: 50,00 Скидка: 50,00 Скидка: 50,00 Скидка: 50,00 Скидка: 50,00 Скидка: 50,00 Скидка: 50,00 Скидка: 50,00 Скидка: 50,00 Скидка: 50,00 Скидка: 50,00 Скидка: 50,00 Скидка: 50, |  |
| 5  | Для закрытия нажать кнопку<br>Закрыть<br>чек.                                       |                                                                                                    |  |

## Внести в кассу 12 руб. 53 коп. мелочью.

| Nº | Действие | Результат на экране |
|----|----------|---------------------|
|----|----------|---------------------|

| 1 | Внес.                                                      | Вид документа: Внесение (открыт) Сумма документа:<br>№ документа: 00000025<br>Карта: ОООО00025                                                                                                    |
|---|------------------------------------------------------------|----------------------------------------------------------------------------------------------------|
| 2 | Ввести количество<br>12.53.                                | Вид документа:       Внесение (открыт)       Сумма документа:         № документа:       00000025       0.000         Карта:       О.000                                                                                                    |
| 3 | По св.<br>цене                                             | 25349       Введите количество         20       ▲ ▼ ★         Отмена       Подтверждение                                                                                                    |
|   | Нажать кнопку<br>ОК.                                       | Наименование       Количество       Сумма         1.000       12.53         Код:       Цена: 12.53       Кол-во: 1.000       Скидка:         Вид документа:       Внесение (открыт)       Сумма документа:         № документа:       0000026       12.53         Карта:       Сумма документа:       12.53 |
| 4 | Для закрытия<br>нажать кнопку<br><sup>Закрыть</sup><br>чек |                                                                                                    |

# 4.13. Меню «Операции с документом»

| Функция          | Клавиши вызова | Вызов через меню |
|------------------|----------------|------------------|
| [ Опер. с док. ] | Чек            | _                |

| Функция                  | Клавиши вызова | Вызов через меню                                                                                 |
|--------------------------|----------------|--------------------------------------------------------------------------------------------------|
| [Расчет]                 |                | _                                                                                                |
| [ Отмена доку<br>мента ] | Отмена<br>чека | Вызвать функцию <b>[ Опер. с док. ]</b> .<br>Выбрать пункт «Отмена» (подробнее<br>см. стр. 77)   |
| [ Просмотр ]             | Просмотр       | Вызвать функцию <b>[ Опер. с док. ]</b> .<br>Выбрать пункт «Просмотр»<br>(подробнее см. стр. 80) |
| [ Закрыть<br>документ ]  | Закрыть<br>чек | _                                                                                                |

После вызова функции [ Опер. с док. ] будет выведено следующее окно:

| Операции                |  |  |
|-------------------------|--|--|
| Новый документ          |  |  |
| Просмотр                |  |  |
| Отменить                |  |  |
| Восстановить отмененный |  |  |
| Отложить                |  |  |
| Отмена Подтверждение    |  |  |

Доступность операций меню не определяется текущим состоянием документа.

Для перемещения по списку используются клавиши [↑] и [↓]. Для закрытия окна без выполнения какой-либо функции воспользуйтесь функцией [Выход]. Для того чтобы выполнить какую-либо из функций нужно:

- 1. При помощи клавиш [ ↑ ] и [ ↓ ] выбрать интересующую функцию.
- 2. Нажать [Подтверждение].

#### 4.13.1. Новый документ

Открытие нового документа с выбором его вида (используются настроенные администратором виды документов):

- 1. Вызвать функцию [ Опер. с док. ].
- 2. В диалоговом окне выбрать пункт «Новый документ».
- 3. Нажать кнопку [ Подтверждение ]. При этом откроется окно:

| Выберите вид документа |                         |               |  |  |  |
|------------------------|-------------------------|---------------|--|--|--|
| Код                    | Наиме                   | нование       |  |  |  |
| 000000001              | Продажа                 |               |  |  |  |
| 000000002              | Возврат                 |               |  |  |  |
| 000000003              | Аннулирование           |               |  |  |  |
| 000000004              | Внесение                |               |  |  |  |
| 000000005              | Выплата                 |               |  |  |  |
| 000000010              | Документ прихода        |               |  |  |  |
| 000000011              | Документ расхода        |               |  |  |  |
| 000000012              | Документ инвентаризации |               |  |  |  |
|                        | Отмена                  | Подтверждение |  |  |  |

- 4. Клавишами [↑] и [↓] выбрать из списка вид документа. Нажать кнопку [Подтверждение].
- 5. Будет открыт соответствующий документ.

При выборе видов «Возврат» или «Аннулирование» выдается запрос на тип документа:

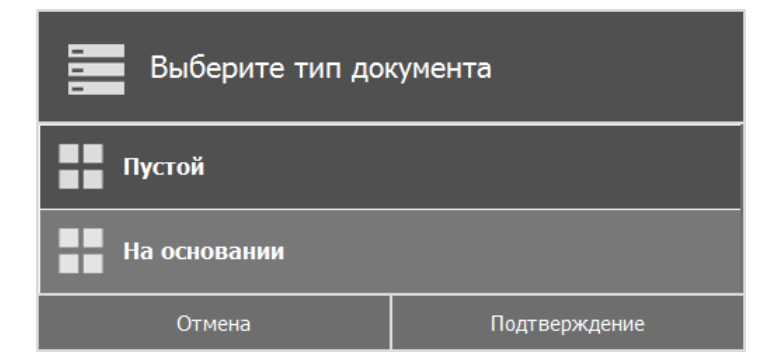

В этом случае необходимо:

- 1. Клавишами [↑] и [↓] выбрать нужный вариант.
- 2. Нажать кнопку [Подтверждение].
- 3. Если был выбран тип «На основании», то будет выдан список документов, в котором нужно будет выбрать тот, на основании которого открывается новый документ:

|                                            | Выберите документ                          |         |               |          |              |        |          |       |
|--------------------------------------------|--------------------------------------------|---------|---------------|----------|--------------|--------|----------|-------|
| Поиск: <mark> </mark><br>С <mark>21</mark> | Поиск: Очистить С 21.06.2016 по 21.07.2016 |         |               |          |              |        |          |       |
| Номер                                      | Смена                                      | Вид     | Пользователь  | Дата     | создания     | Статус | Сумма    | ЕГАИС |
| 20                                         | 1                                          | Продажа | Администратор | 21.07.20 | 016 09:26:00 | Закрыт | 2800.00  |       |
| 11                                         | 1                                          | Продажа | Администратор | 21.07.20 | 016 08:26:29 | Закрыт | 0.00     |       |
| 3                                          | 1                                          | Продажа | Администратор | 20.07.20 | 016 21:33:51 | Закрыт | 0.00     |       |
|                                            |                                            |         |               |          |              |        |          |       |
|                                            | Отмена                                     |         |               |          |              | Под    | гвержден | ние   |

- 4. Клавишами [↑] и [↓] выбрать из списка документ.
- 5. Нажать кнопку [Подтверждение].

#### 4.13.2. Отменить документ

Отмена текущего документа. Аналогична функции «Отмена документа» (см. стр. 67). Для отмены документа через меню документа:

- 1. Вызвать функцию [ Опер. с док. ].
- 2. В диалоговом окне выбрать пункт «Отменить».
- 3. Нажать кнопку [Подтверждение]. При этом откроется запрос на подтверждение:

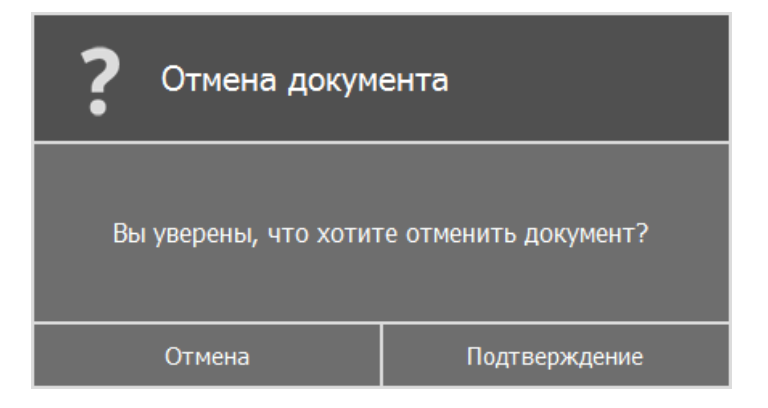

4. Нажать кнопку [Подтверждение].

#### 4.13.3. Просмотр

FxPOS позволяет просмотреть уже закрытый/отмененный/отложенный документ. Для этого нужно выполнить следующие действия:

1. Вызвать функцию [ Опер. с док. ].

- 2. В диалоговом окне выбрать пункт «Просмотр».
- 3. Нажать кнопку [ Подтверждение ]. Если документов больше одного, откроется окно:

|            | Выберите документ |       |                  |               |                     |         |       |       |   |
|------------|-------------------|-------|------------------|---------------|---------------------|---------|-------|-------|---|
| Поиск: Очи |                   |       |                  |               | Очистит             | ъ       |       |       |   |
|            | Номер             | Смена | Вид              | Пользователь  | Дата создания       | Статус  | Сумма | ЕГАИС |   |
|            | 10                | 1     | Продажа          | Администратор | 21.07.2016 08:23:25 | Отменен | 0.00  |       |   |
|            | 9                 | 1     | Документ прихода | Администратор | 20.07.2016 22:34:26 | Закрыт  | 0.00  |       |   |
|            | 8                 | 1     | Документ прихода | Администратор | 20.07.2016 21:35:15 | Отложен | 0.00  |       | ٦ |
|            | 7                 | 1     | Документ прихода | Администратор | 20.07.2016 21:34:56 | Отложен | 0.00  |       |   |
|            | 6                 | 1     | Документ прихода | Администратор | 20.07.2016 21:34:46 | Отложен | 0.00  |       |   |
|            | 5                 | 1     | Документ прихода | Администратор | 20.07.2016 21:34:35 | Закрыт  | 0.00  |       | V |
| Отмена     |                   |       | Подт             | гвержден      | ие                  |         |       |       |   |

- 4. Клавишами [↑] и [↓] выбрать из списка документ.
- 5. Нажать кнопку [ Подтверждение ]. Выбранный документ будет выведен на экран, при этом в поле «Вид документа» отобразится следующее: «Пр. <Вид просматриваемого документа>)».

| ATON<br>Frontol xPOS       |                      |          |              |                                 |
|----------------------------|----------------------|----------|--------------|---------------------------------|
| Наименование               |                      |          | Количество   | о Сумма                         |
| Морковь                    |                      |          | 1.000        | 16.00                           |
| Чай "Greenfield", пак      |                      |          | 1.000        | 52.00                           |
| Сахар-песок                |                      |          | 1.000        | 16.00                           |
| код: 0000000001<br>Морковь | Цена: 20.00          | Кол-во:  | 1.000        | Скидка: 4.00                    |
|                            |                      |          |              |                                 |
| Вид документа:             | Пр. Продажа (закрыт) |          |              | Сумма документа:                |
| № документа:               | 0000020              |          |              | 01 00                           |
| Карта:                     |                      |          |              | 04.00                           |
| 🚨 Администратор            |                      | <u>.</u> | 🕮 Основной 🕚 | : 🕐: 🛞 EN 🖼 22.01.2015 15:24:04 |

6. При вызове функции [**Расчет**] можно посмотреть, как был оплачен выбранный документ:

| ATON<br>Frontol XPOS |                      |                                           |
|----------------------|----------------------|-------------------------------------------|
|                      |                      | Расчет                                    |
| Вид оплаты           |                      | Сумма                                     |
| Наличные             |                      | 84.00                                     |
|                      |                      |                                           |
|                      |                      |                                           |
|                      |                      |                                           |
|                      |                      |                                           |
|                      |                      |                                           |
|                      |                      |                                           |
|                      |                      |                                           |
| Вид документа:       | Пр. Продажа (закрыт) | № документа: 00000020                     |
|                      |                      |                                           |
|                      |                      |                                           |
| Расчет:              | 84.00                | Сумма документа:                          |
| К расчету:           | 84.00                | 0100                                      |
| Остаток:             | 0.00                 | 84.00                                     |
| Алинистратор         |                      | 🗸 🗰 Ocupanoji 🔿 🔊 🖉 EN 🖾 22.01.2015 15:25 |

В появившемся документе возможен только его просмотр. Для выхода из режима просмотра следует вызвать функцию [ Отмена документа ].

### 4.13.4. Восстановить отмененный

Функция позволяет вернуться к редактированию отмененного документа.

Для восстановления отмененного документа нужно выполнить следующие действия:

- 1. Вызвать функцию [ Опер. с док. ].
- 2. В диалоговом окне выбрать пункт «Восстановить отмененный».
- 3. Нажать кнопку [Подтверждение]. Если отмененных документов больше одного, то откроется окно:

|                                         | Выберите документ |                  |               |                     |          |          |       |
|-----------------------------------------|-------------------|------------------|---------------|---------------------|----------|----------|-------|
| Поинак:<br>С 21.05.2016 🕆 по 21.07.2016 |                   |                  |               |                     |          | Очистить |       |
| Номер                                   | Смена             | Вид              | Пользователь  | Дата создания       | Статус   | Сумма    | ЕГАИС |
| 14                                      | 1                 | Возврат          | Администратор | 21.07.2016 08:27:47 | Отменен  | 0.00     |       |
| 13                                      | 1                 | Возврат          | Администратор | 21.07.2016 08:27:17 | Отменен  | 0.00     |       |
| 10                                      | 1                 | Продажа          | Администратор | 21.07.2016 08:23:25 | Отменен  | 0.00     |       |
| 1                                       | 1                 | Документ прихода | Администратор | 20.07.2016 21:27:12 | Отменен  | 0.00     |       |
|                                         |                   |                  |               |                     |          |          |       |
|                                         | Отмена            |                  |               | Под                 | гвержден | ие       |       |

4. Клавишами [↑] и [↓] выбрать из списка документ.

5. Нажать кнопку [Подтверждение], при этом будут восстановлены все атрибуты выбранного документа без изменений. Для отказа от восстановления — нужно нажать кнопку [Отмена].

В восстановленном документе можно, например, продолжить производить регистрации (для документа продажи) либо закрыть его.

#### 4.13.5. Отложить

Функция позволяет прервать формирование документа и, не оплачивая его, начать регистрации в новом документе. При этом все регистрации отложенного документа будут сохранены. К ним можно будет вернуться позже. Одновременно может существовать несколько отложенных документов. При закрытии смены отложенные документы не теряются. Для того чтобы отложить документ, нужно выполнить следующие действия:

- 1. В любой момент в процессе редактирования документа вызвать функцию [ Опер. с док. ].
- 2. Выбрать пункт «Отложить» и нажать кнопку [Подтверждение].
- 3. Нажать кнопку [Подтверждение].

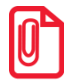

При откладывании документов, которые отправляются в ЕГАИС, следует учитывать, что закрытие смены с отложенными документами может привести к расхождению учётных данных.

Если администратором включена отмена отложенных документов при закрытии смены, и были отложены документы, которые отправляются в ЕГАИС, Frontol выдаст предупреждение о возможном расхождении данных при попытке закрытия смены.

#### 4.13.6. Восстановить отложенный

Функция позволяет вернуться к редактированию отложенного документа. Восстановление документа возможно только при закрытом документе.

Для восстановления отложенного документа нужно выполнить следующие действия:

- 1. Вызвать функцию [ Опер. с док. ].
- 2. В диалоговом окне выбрать пункт «Восстановить отложенный».
- 3. Нажать кнопку [ **Подтверждение** ]. Если отложенных документов больше одного, то откроется окно:

|         | Выберите документ |                  |               |                     |          |       |       |
|---------|-------------------|------------------|---------------|---------------------|----------|-------|-------|
| Поинск: |                   |                  |               |                     | Очистить |       |       |
| Номер   | Смена             | Вид              | Пользователь  | Дата создания       | Статус   | Сумма | ЕГАИС |
| 8       | 1                 | Документ прихода | Администратор | 20.07.2016 21:35:15 | Отложен  | 0.00  |       |
| 7       | 1                 | Документ прихода | Администратор | 20.07.2016 21:34:56 | Отложен  | 0.00  |       |
| 6       | 1                 | Документ прихода | Администратор | 20.07.2016 21:34:46 | Отложен  | 0.00  |       |
|         |                   |                  |               |                     |          |       |       |
|         |                   |                  |               |                     |          |       |       |
| _       |                   |                  |               |                     |          |       |       |
|         |                   | Отмена           |               | Подт                | вержден  | ие    |       |

- 4. Клавишами [↑] и [↓] выбрать из списка документ.
- 5. Нажать кнопку [**Подтверждение**], при этом будут восстановлены все атрибуты выбранного документа без изменений. Для отказа от восстановления нужно вызвать функцию [**Отмена**].

В восстановленном документе можно продолжить производить регистрации либо закрыть его.

#### 4.13.7. Печать копии

Функция позволяет вывести на печать необходимое количество нефискальных копий текущего или закрытого документа.

Для того чтобы напечатать копию чека, нужно выполнить следующие действия:

- 1. Нажать кнопку [Меню].
- 2. В диалоговом окне выбрать пункт «Печать копии» и нажать кнопку [Подтверждение].
- 3. Если было настроено несколько шаблонов для печати копии, то появится окно выбора шаблонов печати копии чека:

| 1         | 上 Выберите шаблон                |                                  |  |  |  |
|-----------|----------------------------------|----------------------------------|--|--|--|
| Код       |                                  | Наиненование                     |  |  |  |
| 000000007 | Закрытие документа               |                                  |  |  |  |
| 000000009 | Шаблон РКО для кассовой ленты дл | ия заполнения вручную            |  |  |  |
| 000000010 | Шаблон заявления для кассовой ле | нты с автоматическим заполнением |  |  |  |
|           |                                  |                                  |  |  |  |
|           | Отмена                           | Подтверждение                    |  |  |  |

- 4. Выбрать нужный шаблон и нажать кнопку [Подтверждение].
- 5. В зависимости от настроек администратора после выбора шаблона возможен переход сразу к пункту 8.
- 6. При определенных настройках администратора, а также, если для печати копии настроено несколько групп печати, появится окно выбора группы печати:

|              | ыберите группу печати |               |
|--------------|-----------------------|---------------|
| Код          |                       | Наименование  |
| 000000000001 | ГП1                   |               |
| 00000000002  | ГП2                   |               |
|              |                       |               |
|              |                       |               |
|              |                       |               |
|              |                       |               |
|              |                       |               |
|              |                       |               |
|              | Отмена                | Подтверждение |

- 7. Необходимо выбрать требуемую группу печати и нажать кнопку [Подтверждение].
- 8. После выбора группы печати в зависимости от настроек администратора возможно появление окна запроса количества печатаемых копий:

| 27-1 <b>9</b><br>65317<br>Количество копий |               |  |  |  |
|--------------------------------------------|---------------|--|--|--|
| Введите количество копий 1                 | <b>. . .</b>  |  |  |  |
| Отмена                                     | Подтверждение |  |  |  |

9. Следует ввести необходимое количество копий и нажать кнопку [Подтверждение].

|        | Выберите документ |               |               |                     |          |         |          |
|--------|-------------------|---------------|---------------|---------------------|----------|---------|----------|
| Поиск: | Поиск:            |               |               |                     |          |         |          |
| Номер  | Смена             | Вид           | Пользователь  | Дата создания       | Статус   | Сумма   | <b>C</b> |
| 32     | 1                 | Продажа       | Администратор | 21.07.2016 13:49:09 | Закрыт   | 0.00    |          |
| 31     | 1                 | Продажа       | Администратор | 21.07.2016 13:46:10 | Отменен  | 6000.00 |          |
| 30     | 1                 | Продажа       | Администратор | 21.07.2016 13:44:18 | Закрыт   | 0.00    |          |
| 29     | 1                 | Аннулирование | Администратор | 21.07.2016 13:32:54 | Отменен  | 0.00    |          |
| 28     | 1                 | Продажа       | Администратор | 21.07.2016 10:28:40 | Отменен  | 100.00  |          |
|        |                   |               |               |                     |          |         |          |
|        | Отмена            |               |               | Подт                | гвержден | ие      |          |

После выбора требуемого документа произойдет печать его копии.

#### 4.13.8. Ввод данных о клиенте

В зависимости от настройки администратора ввод данных о клиенте возможен автоматически при закрытии документа или путем вызова соответствующей функции «Данные клиента».

| Выбрать/Ввести ШК       |               |  |  |  |  |
|-------------------------|---------------|--|--|--|--|
| Без ввода               |               |  |  |  |  |
| Ввести номер телефона   |               |  |  |  |  |
| Ввести электроный адрес |               |  |  |  |  |
| Отмена                  | Подтверждение |  |  |  |  |

Данные о клиенте можно ввести вручную или считать ШК или QR-код с информацией о клиенте.

Подробнее о способах ввода данных см. раздел 4.6.2.1 на стр.65.

## 4.14. Документ инвентаризации

Инвентаризация – процесс проверки соответствия фактического количества товара количеству, указанному в документах учёта. Документ инвентаризации, созданный в FxPOS, является документом без фискальных признаков (содержимое документа не записывается в фискальную память ККМ, и соответственно в ЭКЛЗ) и отражает фактическое количество продукции, состоящей на балансе предприятия.

Для создания документа инвентаризации необходимо выполнить следующие действия:

- 1. Вызвать функцию [ Опер. с док. ].
- 2. В диалоговом окне выбрать пункт «Новый документ»:

| Операции                |               |
|-------------------------|---------------|
| Новый документ          |               |
| Просмотр                |               |
| Отменить                |               |
| Восстановить отмененный |               |
| Отложить                |               |
| Отмена                  | Подтверждение |

3. Выбрать «Документ инвентаризации» и нажать кнопку [Подтверждение]:

| В          | ыберите вид документа   |               |
|------------|-------------------------|---------------|
| Код        |                         | Наименование  |
| 000000001  | Продажа                 |               |
| 000000002  | Возврат                 |               |
| 000000003  | Аннулирование           |               |
| 000000004  | Внесение                |               |
| 000000005  | Выплата                 |               |
| 000000010  | Документ прихода        |               |
| 000000011  | Документ расхода        |               |
| 0000000012 | Документ инвентаризации |               |
|            | Отмена                  | Подтверждение |

- 4. Зарегистрировать товары, находящиеся на балансе организации (см. раздел 4.3 «Регистрация позиции» на стр. 38), указывая их фактическое количество.
- 5. Закрыть документ.

### 4.15. Документы прихода и расхода

Документы прихода и расхода, как и документ инвентаризации, являются нефискальными (нефинансовыми) документами и используются для управления остатками продукции предприятия. Проведение данных документов увеличивает или уменьшает количество продукции, отраженное в FxPOS, а сами документы также содержат информацию о поступлении/возврате собственной или сторонней продукции, её перемещении.

Для создания документа прихода/расхода необходимо выполнить следующие действия:

- 1. Вызвать функцию [ Опер. с док. ].
- 2. В диалоговом окне выбрать пункт «Новый документ»:

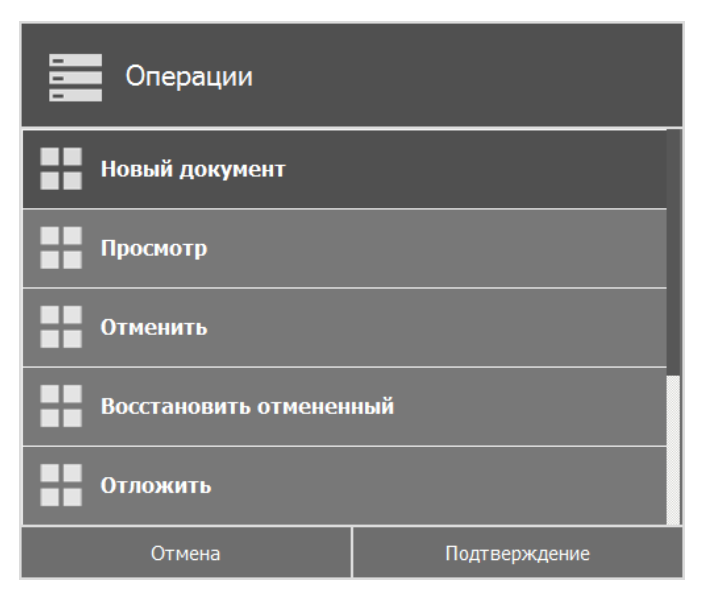

- 3. Выбрать «Документ прихода/расхода» и нажать кнопку [Подтверждение].
- 4. Зарегистрировать поступившие товары (см. раздел 4.3 «Регистрация позиции» на стр. 38), указывая их фактическое количество.
- 5. Закрыть документ.

## 4.16. Документ коррекции прихода/расхода

Документ коррекции предназначен для корректировки выявленных несоответствий в расчетах. Такой корректировкой, например, может быть оприходование выявленных в кассе излишков или отражение выявленной недостачи.

Для создания документа коррекции необходимо выполнить следующие действия:

- 1. Вызвать функцию [ Опер. с док. ].
- 2. В диалоговом окне выбрать пункт «Новый документ»:

| Операции                |               |
|-------------------------|---------------|
| Новый документ          |               |
| Просмотр                |               |
| Отменить                |               |
| Восстановить отмененный |               |
| Отложить                |               |
| Отмена                  | Подтверждение |

3. Выбрать «Документ коррекции прихода/расхода» и нажать кнопку [Подтверждение]:

| В           | ыберите вид документа      | I             |
|-------------|----------------------------|---------------|
| Код         |                            | Наименование  |
| 000000003   | Аннулирование              |               |
| 000000004   | Внесение                   |               |
| 000000005   | Выплата                    |               |
| 000000010   | Документ прихода           |               |
| 000000011   | Документ расхода           |               |
| 000000012   | Документ инвентаризации    |               |
| 00000000013 | Документ коррекции прихода |               |
| 00000000014 | Документ коррекции расхода |               |
|             | Отмена                     | Подтверждение |

4. В появившемся окне указать тип коррекции, дату и номер документа, наименование основания:

| Реквизиты документа ко   | ррекции прихода |
|--------------------------|-----------------|
| Тип коррекции            |                 |
| Самостоятельная операция |                 |
| Дата док-та основания    |                 |
| 29.05.2017               |                 |
| Номер док-та основания   |                 |
| Наименование основания   |                 |
| Отмена                   | Подтверждение   |

5. Добавить позицию по свободной цене (раздел 4.3.2.6 на стр. 49). Разрешено добавление только одной позиции в рамках одного документа коррекции. В противном случае, программа выдаст сообщение об ошибке:

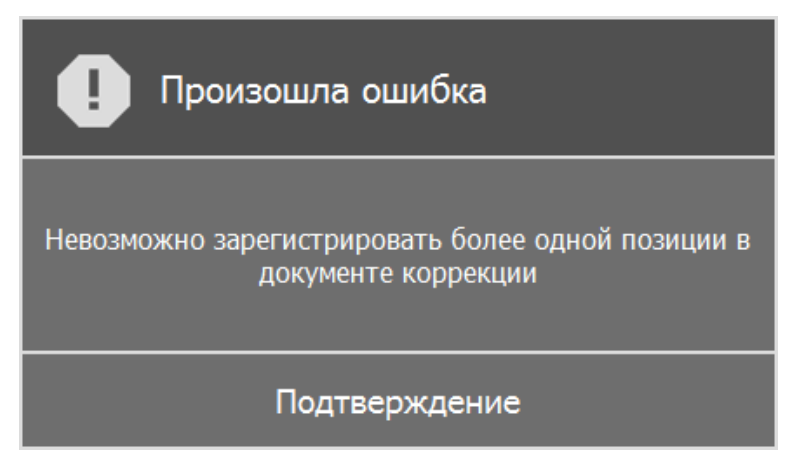

6. Перейти в режим «Расчет» и оплатить документ выбранным видом оплаты **без сдачи**. В противном случае, программа выдаст сообщение об ошибке:

| Ошибка                                   |
|------------------------------------------|
| Сдача запрещена для документов коррекции |
| Подтверждение                            |

7. Закрыть документ. При закрытии документа должен печататься чек коррекции с применением шаблона чека, настроенного администратором.

### 4.17. Работа с несколькими ГП

В FxPOS можно производить регистрацию товара не только на одной группе печати (ГП), но и на нескольких.

**Группа печати (ГП)** – совокупность устройств печати, которые могут быть как одного вида, так и разных. В каждой ГП может находиться несколько устройств печати, каждое устройство печати может входить в несколько ГП. Механизм ГП позволяет разделить документ по нескольким ККМ.

**Активная группа печати** – ГП, которая может быть задана в настройках, и использоваться в качестве ГП объектов, для которых не задана более приоритетная ГП. Устанавливается по умолчанию как активная ГП.

**Группа печати позиции товара** – группа печати, на устройстве которой при закрытии документа будет печататься информация о товаре позиции.

**Группа печати вида оплаты** – группа печати, указанная в карточке вида оплаты. При попытке оплаты документа таким видом сравнивается, чтобы сумма оплаты была меньше либо равна сумме к оплате по данной ГП.

Регистрация товара может осуществляться следующими способами:

- 1. Регистрация товара производится на указанную в его карточке ГП без дополнительных запросов оператору.
- 2. Перед открытием документа, в том числе и автоматическим, производится выбор ГП, на первом подключённом устройстве которой будет выполняться регистрация товара. Для выбора ГП вызвать одноименную функцию и указать ее в открывшемся окне:

|              | ыберите группу печати |               |
|--------------|-----------------------|---------------|
| Код          |                       | Наименование  |
| 000000000001 | ГП1                   |               |
| 00000000002  | ГП2                   |               |
|              |                       |               |
|              |                       |               |
|              |                       |               |
|              |                       |               |
|              |                       |               |
|              |                       |               |
|              | Отмена                | Подтверждение |

- 3. Если ГП была удалена из БД, а затем создана с тем же кодом, при восстановлении отмененных/отложенных, просмотре закрытых, а также создании документов на основании, ГП, на которую будут регистрироваться товары, восстанавливается.
- 4. Если для товара была указана ГП, которая впоследствии была удалена, а затем создана с тем же кодом, при попытке зарегистрировать товар с этой ГП будет выведена ошибка об отсутствии ГП для товара и закрытие документа будет невозможно.
- Печать отчетов производится на первой подключённой ККМ каждой существующей ГП, подходящей для печати (значение настройки «Печатать отчеты при закрытии смены» – «ON»).

Для просмотра распределения суммы документа по группам печати можно воспользоваться функцией [ Суммы по ГП ]. После вызова данной функции откроется окно с суммами по каждой из групп печати:

| Суммы д      | окумента п      | о ГП    |
|--------------|-----------------|---------|
| Код ГП       | Наименование ГП | Сумма   |
| 000000000001 | ГП1             | 330.00  |
| 00000000002  | ГП2             | 40.00   |
|              |                 |         |
|              |                 |         |
|              |                 |         |
|              |                 |         |
|              |                 |         |
|              |                 |         |
|              |                 |         |
|              |                 |         |
|              |                 | Закрыть |

## 4.18. Работа с дисконтной системой RSLoyalty

Операции, описанные в данном разделе, могут осуществляться при настроенной работе с дисконтной системой «ACTOP: RSLoyalty».

Дисконтная система **«ACTOP: RSLoyalty»** - система, предназначенная для управления программами поощрения клиентов магазинов.

#### 4.18.1. Активация подарочной карты

Активация подарочной карты осуществляется только в документе вида «Продажа» (через продажу подарочной карты). Для активации подарочной карты необходимо:

- 1. Вызвать функцию [ Опер. с док. ].
- 2. В диалоговом окне выбрать пункт «Новый документ» и нажать кнопку [Подтверждение].
- 3. В появившемся окне выбрать вид документа «Продажа» и нажать кнопку [Подтверждение].
- 4. Вызвать функцию [ Активация подарочной карты ]. При наличии нескольких товаров с включенной настройкой «Подарочная карта» появится окно выбора позиции из списка:

| Выберите подарочную карту |               |  |  |
|---------------------------|---------------|--|--|
| Код                       | Значение      |  |  |
| 556                       | Карта 1       |  |  |
| 5555                      | Карта 1       |  |  |
|                           |               |  |  |
| Отмена                    | Подтверждение |  |  |

5. Выбрать подарочную карту из списка и нажать кнопку [Подтверждение]. Откроется окно ввода карты:

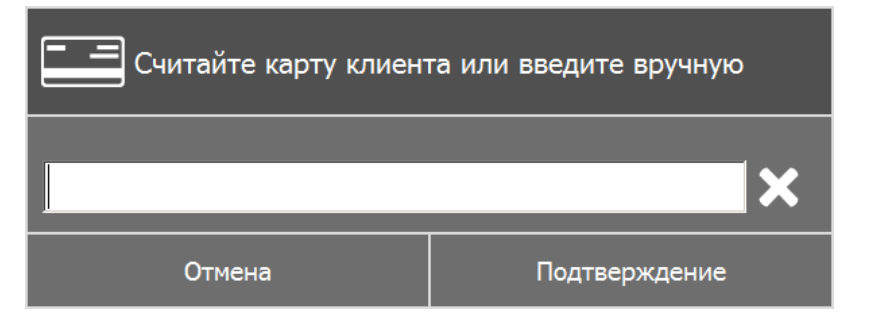

6. После считывания ШК карты либо ввода номера подарочной карты вручную нажать кнопку [Подтверждение].

После этого программа проверяет наличие введенной карты в системе и ее валидность. В зависимости от настроек администратора, в документ будет добавлен соответствующий подарочной карте товар из справочника, либо позиция с именем, заданным администратором. В обоих случаях позиция будет иметь цену, равную балансу подарочной карты. Позиция, соответствующая подарочной карте, не может быть отредактирована, но может быть сторнирована.

| ATOD<br>Frontol xPOS ACTOP |                  |         |                 |                   | ОФД ОБМЕН    |
|----------------------------|------------------|---------|-----------------|-------------------|--------------|
| Наименование               |                  |         | Количество      | Сумма             |              |
| Карта 1                    |                  |         | 1.000           |                   | 1000.00      |
|                            |                  |         |                 |                   |              |
|                            |                  |         |                 |                   |              |
|                            |                  |         |                 |                   |              |
|                            |                  |         |                 |                   |              |
|                            |                  |         |                 |                   |              |
|                            |                  |         |                 |                   |              |
| Код: 556                   | Цена: 1000.00    | Кол-во: | 1.000           | Скидка: 0.00      |              |
| Карта 1                    |                  |         |                 |                   |              |
|                            |                  |         |                 |                   |              |
|                            |                  |         |                 |                   |              |
|                            |                  |         |                 |                   |              |
| Вид документа:             | Продажа (открыт) |         |                 | Сумма докум       | ента:        |
| № документа:               | 0000035          |         |                 | 1000              | $\cap \cap$  |
| Карта:                     |                  |         |                 | <b>TOOO</b> .     |              |
| 🚨 Администратор            |                  |         | 🚟 Основной 🕚: ℓ | ): 🖑 RU i 22.06.2 | 017 10:58:09 |

7. Оплатить и закрыть документ. После закрытия документа подарочная карта активирована.

Документ с активированной подарочной картой нельзя отменить, только отложить. При попытке отмены документа программа выдаст следующее сообщение об ошибке:

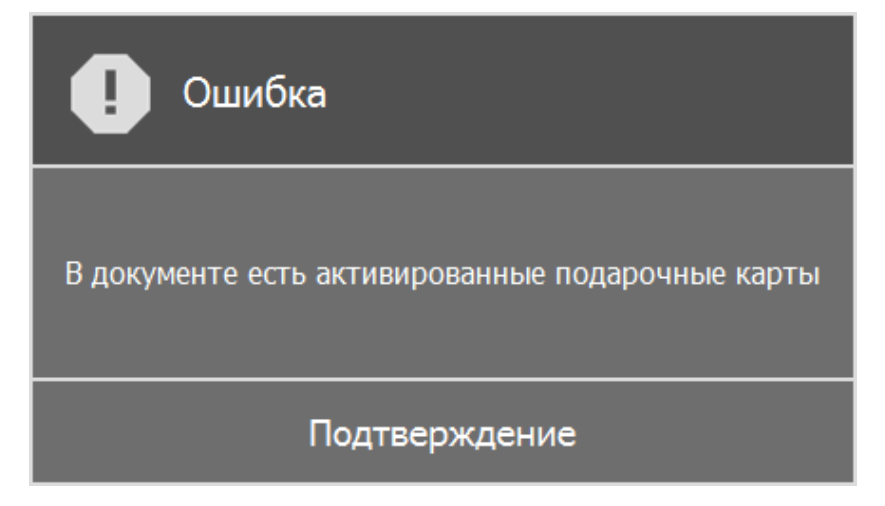

#### 4.18.2. Оплата бонусами/отмена оплаты бонусами

Для оплаты бонусами необходимо выполнить следующие действия:

- 1. Открыть документ вида «Продажа» и зарегистрировать товар(ы).
- 2. Вызвать функцию [ Ввод карты ]. Появится окно следующего вида:

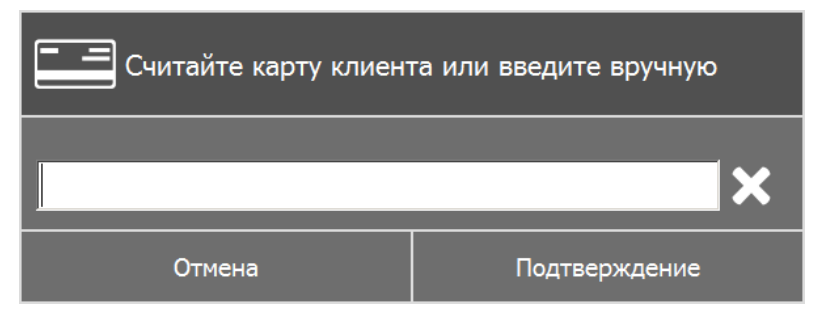

3. Считать ШК карты или ввести номер карты вручную и нажать кнопку [Подтверждение]. Напротив поля «Карта» будет отображаться введенный номер.

| Frontol XPOS ACTOP              |                 | ОФД ОБМЕН                    |
|---------------------------------|-----------------|------------------------------|
| Наименование                    | Количество      | Сумма                        |
| Молоко 2,5%                     | 1.000           | 48.00                        |
| Хлеб "Бородинский"              | 1.000           | 34.00                        |
|                                 |                 |                              |
|                                 |                 |                              |
|                                 |                 |                              |
|                                 |                 |                              |
|                                 |                 |                              |
| Kon: 0000000000 Lieus: 34.00    | Кол-во: 1.000   | Скилка: 0.00                 |
|                                 | NON-BO. 1.000   | Скидка. 0.00                 |
| хлеб "Бородинскии"              |                 |                              |
|                                 |                 |                              |
|                                 |                 |                              |
| Вид документа: Продажа (открыт) |                 | Сумма документа:             |
| № документа: 00000037           |                 | $\frac{1}{2}$                |
| Карта: 2001                     |                 | 82.00                        |
| 👤 Администратор                 | 🚟 Основной 🕚: 🕖 | : 🛞 RU 🗮 22.06.2017 11:24:37 |

4. Перейти в режим «Расчет». В случае ввода дисконтной карты клиента появится оповещение о размере предоставленной скидки:

| Оповещение               |  |  |
|--------------------------|--|--|
| Предоставлена скидка 10% |  |  |
| Подтверждение            |  |  |

5. Вызвать функцию [ Добавить бонус ]. Появится окно ввода количества бонусов для списания:

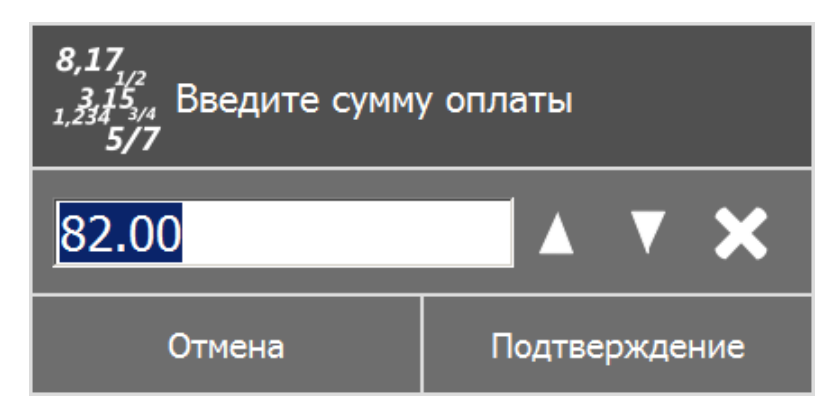

- 6. Ввести сумму и нажать кнопку [ Подтверждение ]. Сумма документа изменится с учетом начисленных скидок и оплат бонусами.
- 7. Оплатить и закрыть документ.

При необходимости можно отменить оплату бонусами или начислить бонусы в другом размере.

Для отмены бонуса по бонусной карте необходимо воспользоваться функцией [ Отмена бонуса ].

### 4.18.3. Баланс подарочной карты

Для того чтобы запросить баланс подарочной карты, необходимо вызвать функцию [Запрос баланса по карте ]. Откроется окно ввода подарочной карты:

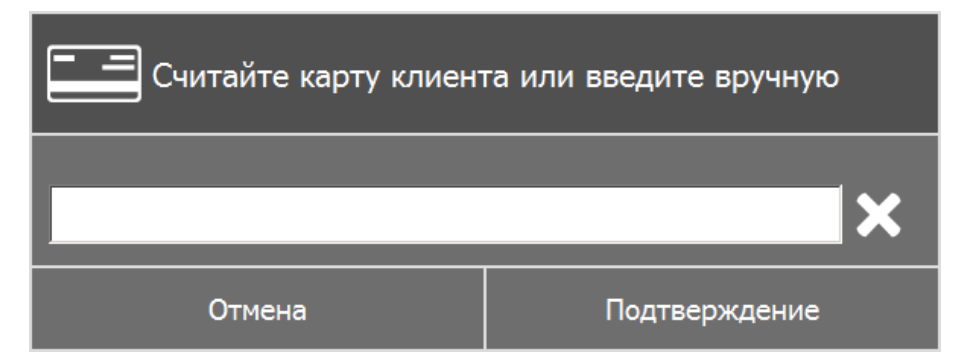

После считывания либо ввода номера подарочной карты вручную необходимо нажать кнопку [Подтверждение]. Откроется следующее окно, содержащее информацию о балансе считанной карты:

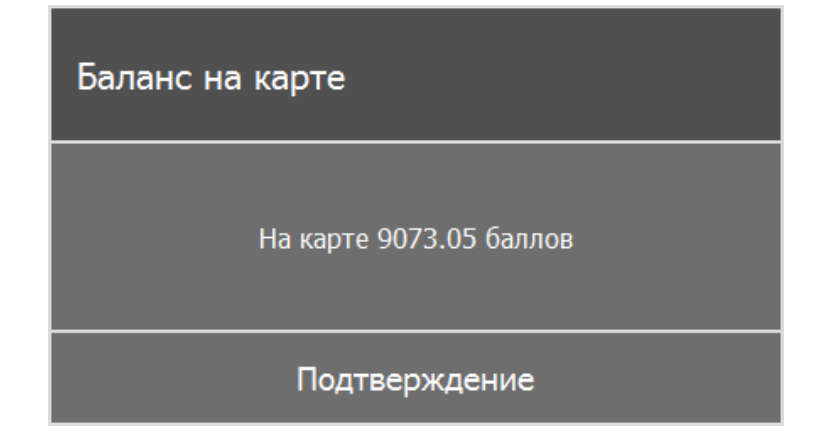

### 4.18.4. Оплата сертификатом

Администратором может быть настроен вид оплаты «Оплата сертификатом». Данный вид оплаты подразумевает оплату подарочной картой (вид оплаты с операцией «Сертификат»). Для расчета данным видом оплаты необходимо выполнить следующие действия:

- 1. Открыть документ вида «Продажа» и зарегистрировать товар(ы).
- 2. Перейти в режим «Расчет» и в окне выбора видов оплат выбрать «Оплата сертификатом»:

| 🔚 Выберите тип оплаты |                          |               |  |  |
|-----------------------|--------------------------|---------------|--|--|
| Код                   |                          | Наименование  |  |  |
| 00000000005           | Оплата подарочной картой |               |  |  |
| 000000000006          | Оплата сертификатом      |               |  |  |
| 000000001             | Наличные                 |               |  |  |
| 000000002             | Кредит                   |               |  |  |
| 000000003             | Тарой                    |               |  |  |
| 000000004             | Картой                   |               |  |  |
|                       |                          |               |  |  |
|                       | Отмена                   | Подтверждение |  |  |

3. В появившемся окне ввести номер карты или считать ШК:

| Считайте карту клиента или введите вручную |               |  |  |
|--------------------------------------------|---------------|--|--|
|                                            | ×             |  |  |
| Отмена                                     | Подтверждение |  |  |

4. После ввода номера или считывания ШК карты появится окно ввода суммы оплаты:

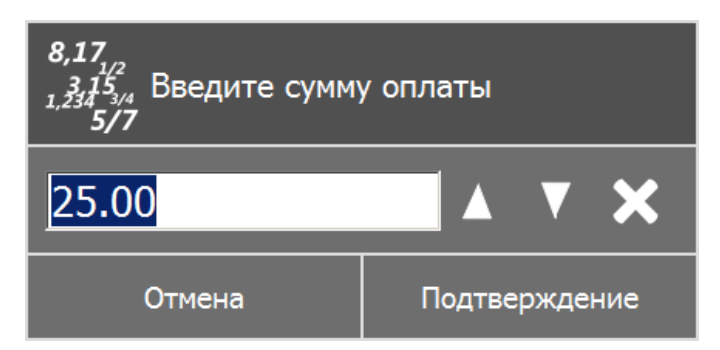

5. Ввести необходимую сумму для оплаты и нажать кнопку [Подтверждение].

Если произведена частичная оплата сертификатом, остальная сумма документа может быть оплачена другими видами оплаты (при разрешении комбинированной оплаты администратором).

6. Закрыть документ.

## 4.19. Работа с дисконтной системой Frontol Discount Unit

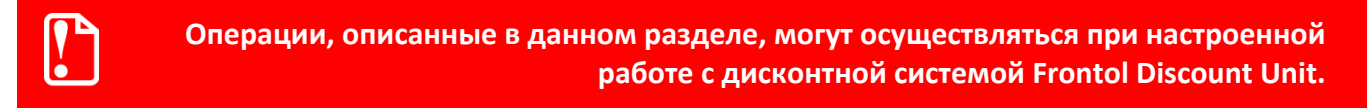

Frontol Discount Unit (далее - FDU) — кроссплатформенный дисконтный сервер, предназначенный для сбора, учета и хранения информации об операциях, связанных с лояльностью покупателей, на уровне кассового ПО:

- учет и хранение информации о персональных скидках, бонусах, подарочных и дисконтных картах клиентов торговой сети;
- выполнение операций по активации/замене/блокировке карт;
- уведомление клиентов по E-mail о предстоящих событиях, связанных с бонусами/скидками клиента (дополнительные бонусы, увеличение накопительной скидки и т.п.).

#### 4.19.1. Активация подарочной карты

Активация подарочной карты осуществляется только в документе вида «Продажа» (через добавление подарочной карты). Для активации подарочной карты необходимо:

- 1. Вызвать функцию [ Опер. с док. ].
- 2. В диалоговом окне выбрать пункт «Новый документ» и нажать кнопку [Подтверждение].
- 3. В появившемся окне выбрать вид документа «Продажа» и нажать кнопку [Подтверждение].
- 4. Вызвать функцию [ Активация подарочной карты ]. При наличии нескольких товаров с включенной настройкой «Подарочная карта» появится окно выбора позиции из списка:

| Выберите подарочную карту |         |  |               |  |
|---------------------------|---------|--|---------------|--|
| Код                       |         |  | Значение      |  |
| 13                        | Товар 1 |  |               |  |
| 12                        |         |  |               |  |
|                           |         |  |               |  |
|                           |         |  |               |  |
|                           |         |  |               |  |
|                           |         |  |               |  |
|                           |         |  |               |  |
|                           |         |  |               |  |
|                           |         |  |               |  |
|                           |         |  |               |  |
|                           |         |  |               |  |
|                           |         |  |               |  |
|                           |         |  |               |  |
| Отмена                    |         |  | Подтверждение |  |

5. Выбрать подарочную карту из списка и нажать кнопку [Подтверждение]. Откроется окно ввода карты:

| Считайте карту клиента или введите вручную |               |  |  |
|--------------------------------------------|---------------|--|--|
|                                            | ×             |  |  |
| Отмена                                     | Подтверждение |  |  |

6. После считывания ШК карты либо ввода номера подарочной карты вручную нажать кнопку [Подтверждение].

После этого программа проверяет наличие введенной карты в системе и ее валидность. В зависимости от настроек администратора, в документ будет добавлен соответствующий подарочной карте товар из справочника, либо позиция с именем, заданным администратором. В обоих случаях позиция будет иметь цену, равную балансу подарочной карты. Позиция, соответствующая подарочной карте, не может быть отредактирована, но может быть сторнирована.

| Продажа (открыт)                      |                                                       |                     |        |            |                       |
|---------------------------------------|-------------------------------------------------------|---------------------|--------|------------|-----------------------|
| Арт.:<br>Цена: 900.00<br>Скидка: 0.00 | Подарочная карта №2<br><b>1.000 x 900.00 = 900.00</b> |                     |        |            |                       |
| <sup>Итого</sup><br>900.00            | Скидка<br>0.00 %                                      | К расчету<br>900.00 |        |            |                       |
| № Наименование                        |                                                       |                     | Цена   | Кол-во     | Сумма                 |
| 1 Подарочная карта №2                 |                                                       |                     | 900.00 | 1.000      | 900.00                |
|                                       |                                                       |                     |        |            |                       |
| АТОЛ АСТОР Администратор              |                                                       |                     |        | Основной:: | EN 08.12.2017 14:20:1 |

7. Оплатить и закрыть документ.

Документ с активированной подарочной картой нельзя отменить, только отложить. При попытке отмены документа программа выдаст следующее сообщение об ошибке:

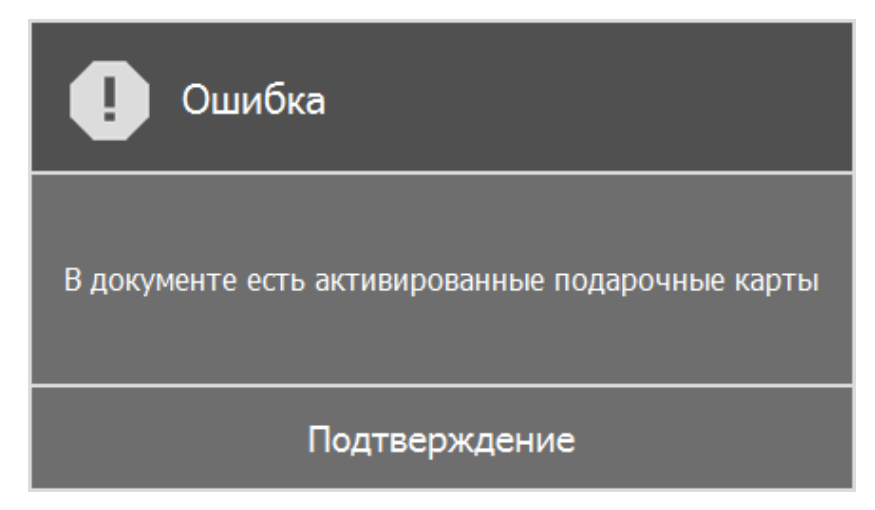

### 4.19.2. Оплата бонусами/отмена оплаты бонусами

Для оплаты бонусами необходимо выполнить следующие действия:

- 1. Открыть документ вида «Продажа» и зарегистрировать товар(ы).
- 2. Вызвать функцию [ Ввод карты ]. Появится окно следующего вида:

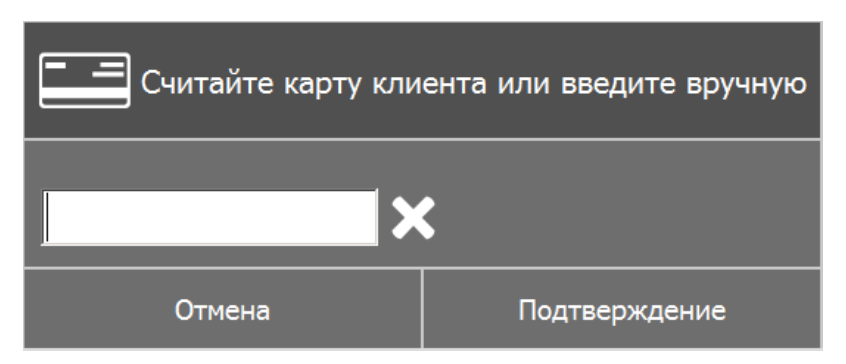

3. Считать ШК карты или ввести номер карты вручную и нажать кнопку [Подтверждение]. Напротив поля «Карта» будет отображаться введенный номер.

| ATOP<br>Frontol xPOS ACTOP      |                 | ОФД ОБМЕН                    |
|---------------------------------|-----------------|------------------------------|
| Наименование                    | Количество      | Сумма                        |
| Молоко 2,5%                     | 1.000           | 48.00                        |
| Хлеб "Бородинский"              | 1.000           | 34.00                        |
|                                 |                 |                              |
|                                 |                 |                              |
|                                 |                 |                              |
|                                 |                 |                              |
|                                 |                 |                              |
| Код: 00000000002 Цена: 34.00    | Кол-во: 1.000   | Скидка: 0.00                 |
| Хлеб "Боролинский"              |                 |                              |
| хлео вородинский                |                 |                              |
|                                 |                 |                              |
|                                 |                 |                              |
| Вид документа: Продажа (открыт) |                 | Сумма документа:             |
| № документа: 00000037           |                 | 00 NO                        |
| Карта: 2001                     |                 | 02.00                        |
| 👤 Администратор                 | 🎬 Основной 🕔: 🕖 | : 🛞 RU 🖼 22.06.2017 11:24:37 |

4. Перейти в режим «Расчет». В случае ввода дисконтной карты клиента появится оповещение о размере предоставленной скидки:

| Оповещение               |  |  |
|--------------------------|--|--|
| Предоставлена скидка 10% |  |  |
| Подтверждение            |  |  |

5. Вызвать функцию [ Добавить бонус ]. Появится окно ввода количества бонусов для списания:

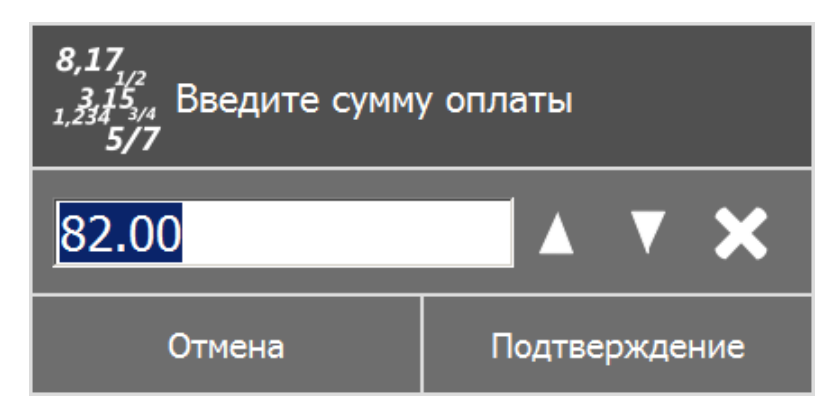

- 6. Ввести сумму и нажать кнопку [ Подтверждение ]. Сумма документа изменится с учетом начисленных скидок и оплат бонусами.
- 7. Оплатить и закрыть документ.

При необходимости можно отменить оплату бонусами или начислить бонусы в другом размере.

Для отмены бонуса по бонусной карте необходимо воспользоваться функцией [ **Отмена бонуса** ].

### 4.19.3. Баланс подарочной карты

Для того чтобы запросить баланс подарочной карты, необходимо вызвать функцию [Запрос баланса по карте ]. Откроется окно ввода подарочной карты:

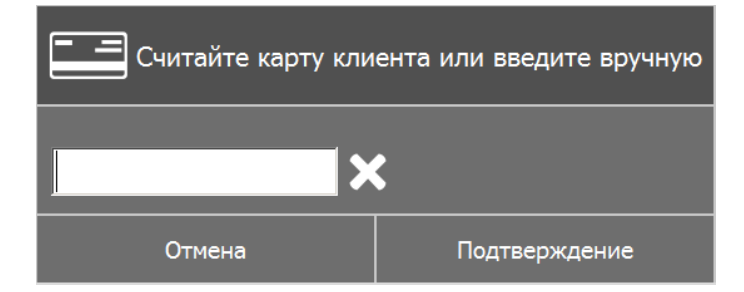

После считывания либо ввода номера подарочной карты вручную необходимо нажать кнопку [Подтверждение]. Откроется следующее окно, содержащее информацию о балансе считанной карты:

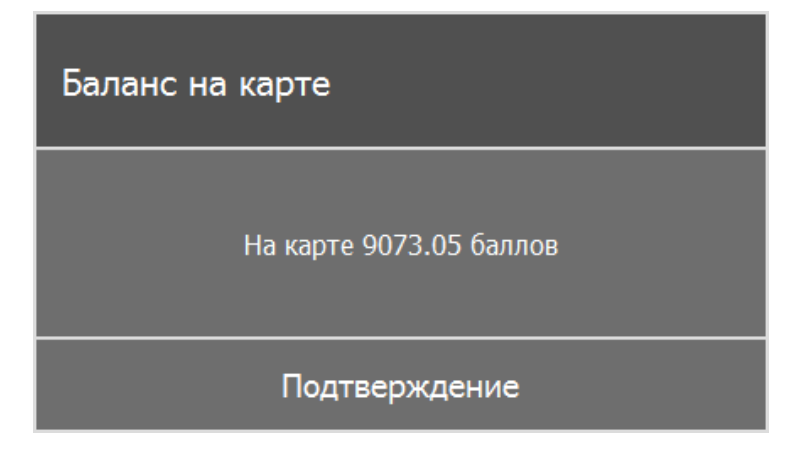

### 4.19.4. Оплата сертификатом

Администратором может быть настроен вид оплаты «Оплата сертификатом». Данный вид оплаты подразумевает оплату подарочной картой (вид оплаты с операцией «Сертификат»). Для расчета данным видом оплаты необходимо выполнить следующие действия:

- 1. Открыть документ вида «Продажа» и зарегистрировать товар(ы).
- 2. Перейти в режим «Расчет» и в окне выбора видов оплат выбрать «Оплата сертификатом»:

| Выберите тип оплаты |                          |               |  |
|---------------------|--------------------------|---------------|--|
| Код                 |                          | Наименование  |  |
| 00000000005         | Оплата подарочной картой |               |  |
| 00000000000         | Оплата сертификатом      |               |  |
| 000000001           | Наличные                 |               |  |
| 000000002           | Кредит                   |               |  |
| 000000003           | Тарой                    |               |  |
| 000000004           | Картой                   |               |  |
|                     |                          |               |  |
|                     | Отмена                   | Подтверждение |  |

3. В появившемся окне ввести номер карты или считать ШК:

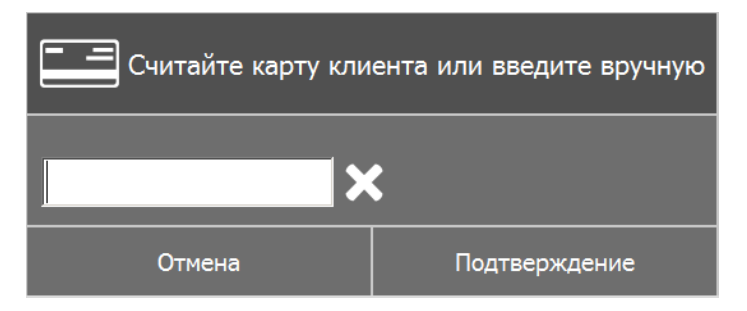

4. После ввода номера или считывания ШК карты появится окно ввода суммы оплаты:

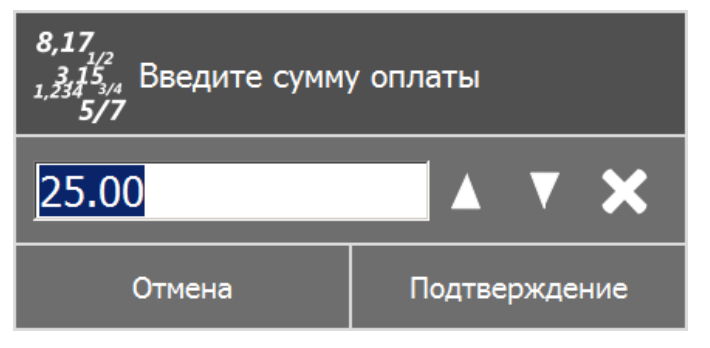

5. Ввести необходимую сумму для оплаты и нажать кнопку [Подтверждение].

Если произведена частичная оплата сертификатом, остальная сумма документа может быть оплачена другими видами оплаты (при разрешении комбинированной оплаты администратором).

6. Закрыть документ.

#### 4.19.5. Идентификация клиента по номеру телефона

Администратором в FDU может быть настроена идентификация клиента на кассе по номеру телефона. Данная функция используется, например, когда у клиента при совершении покупки не оказалось с собой карты.

Необходимо выполнить следующие действия:

- 1. Открыть документ вида «Продажа» и зарегистрировать товар(ы).
- 2. Вызвать функцию [Ввод карты клиента по номеру телефона]. Появится окно следующего вида:

| Введите номер телефона в международном формате (+7) |               |  |  |  |
|-----------------------------------------------------|---------------|--|--|--|
|                                                     |               |  |  |  |
| Отмена                                              | Подтверждение |  |  |  |

3. Ввести номер телефона клиента.

При наличии в БД FDU карты клиента с указанным в запросе номером телефона, если это настроено администратором, для идентификации клиента на кассе необходимо ввести код подтверждения (клиент сообщает код кассиру). Если отправка кода отключена, на кассе для идентификации клиента проверка кода не требуется.

4. Оплатить и закрыть документ.

#### 4.20. Продажа алкогольной продукции

Операции, описанные в данном разделе, могут осуществляться при наличии лицензии ЕГАИС или NFR, а также, если администратором настроена интеграция с автоматизированной системой ЕГАИС (единая государственная автоматизированная информационная система).

Для регистрации алкогольной продукции в общем случае необходимо выполнить следующие действия:

1. Зарегистрировать товар одним из доступных способов. В случае регистрации алкогольного товара с акцизной маркой появится окно запроса ввода акциза:

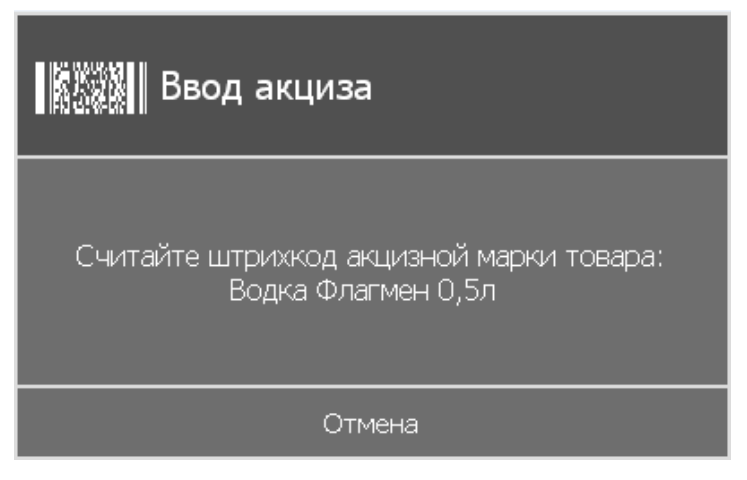

- 2. После этого необходимо считать ШК акцизной марки регистрируемого товара. Регистрация акцизной марки способом, отличным от считывания сканером, запрещена (в том числе запрещен ввод ШК вручную).
- 3. Если считывание ШК акцизной марки произошло успешно, товар будет зарегистрирован в количестве 1 штука. Редактирование количества алкогольного продукта с акцизной маркой невозможно.

При необходимости, можно зарегистрировать другую позицию либо ту же самую повторно, но только с другой акцизной маркой. Нельзя зарегистрировать больше одной позиции с одной и той же акцизной маркой (только, если товар возвращён через документ Возврата). При попытке регистрации товара с той же акцизной маркой или добавления такого же товара путем увеличения его количества программа выдаст следующее сообщение об ошибке:

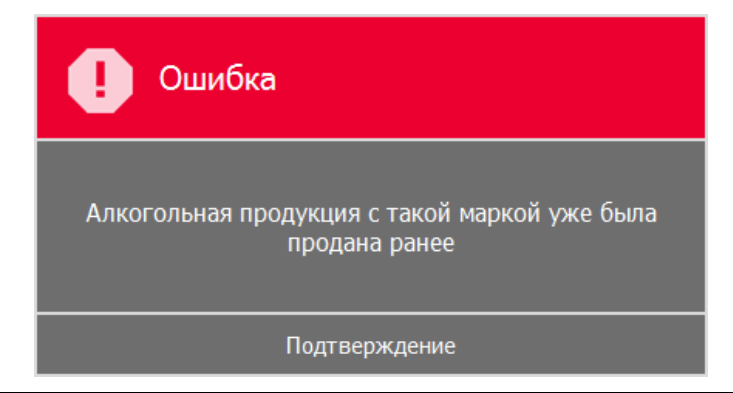

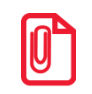

При определенной настройке администратора ШК акцизной марки может не запрашиваться.

При попытке сторнирования позиции с акцизной маркой программа также запросит штрихкод акцизной марки, и только после успешного считывания позиция будет сторнирована. Если в документе несколько товаров вида с акцизной маркой, и выбран один товар, а считана акцизная марка от другого товара из документа, будет сторнирован тот товар, чью акцизную марку считали.

После закрытия документа осуществляется печать слипа/ов, содержащего/их отпечаток электронной подписи в виде символов и идентификатор ЕГАИС в виде QR-кода.

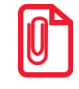

Печать слипа для алкогольной продукции без акцизной марки может не осуществляться при соответствующей настройке администратора.

При возврате/аннулировании товаров с акцизной маркой будет запрошен ШК акцизной марки. При этом ШК самого товара вводить не нужно.

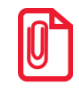

При определенной настройке администратора после программного закрытия смены произойдет автоматическое списание немаркированной алкогольной продукции. При этом создается отчет о списании остатков, доступный для просмотра в ЕГАИС 2.0. Подробнее о ЕГАИС см. раздел 5 на стр.129.

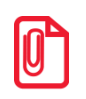

В окне поиска документов напротив документов, отправленных в ЕГАИС, будет стоять галочка в соответствующем столбце.

### 4.20.1. Вскрытие тары

Осуществление операций, описанных в данном разделе, возможно при наличии прав и создании администратором вида документа с операцией «Вскрытие тары».

Перед продажей товара на розлив необходимо зарегистрировать факт вскрытия транспортной тары в журнале и ЕГАИС. Для этого необходимо:

1. Вызвать функцию [ Опер. с док. ]:

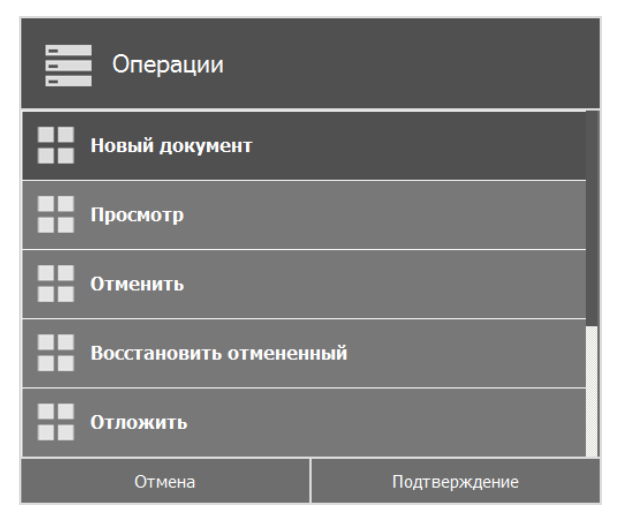

2. Выбрать пункт «Новый документ»:

| Выберите вид документа |                         |               |  |  |
|------------------------|-------------------------|---------------|--|--|
| Код                    | Продала                 | Наименование  |  |  |
| 000000002              | Возврат                 |               |  |  |
| 000000003              | Аннулирование           |               |  |  |
| 000000004              | Внесение                |               |  |  |
| 000000005              | Выплата                 |               |  |  |
| 000000010              | Документ прихода        |               |  |  |
| 0000000011             | Документ расхода        |               |  |  |
| 000000012              | Документ инвентаризации |               |  |  |
| 00000000013            | Вскрытие тары           |               |  |  |
|                        | Отмена                  | Подтверждение |  |  |

 Выбрать вид документа «Вскрытие тары», после чего зарегистрировать товары вида «Алкогольная продукция». При попытке зарегистрировать обычный товар программа выдаст соответствующее сообщение об ошибке.

#### 4.20.2. Документы ЕГАИС

Осуществление операций, описанных в данном разделе, возможно при наличии лицензии ЕГАИС или NFR, а также прав и настроенной работы с ЕГАИС.

ТТН — товарно-транспортная накладная, используется для учёта движения товарноматериальных ценностей (ТМЦ).

Для оформления и учета поступающей в розничный магазин алкогольной и спиртосодержащей продукции, а также для работы с другими документами ЕГАИС, предназначен сервис «Документы ЕГАИС».

Для начала работы с документами необходимо вызвать функцию «Документы ЕГАИС» или функцию [ **Опер. с док.** ] и выбрать пункт «Документы ЕГАИС»:

| Операции                |               |  |  |  |
|-------------------------|---------------|--|--|--|
| Восстановить отмененный |               |  |  |  |
| Отложить                |               |  |  |  |
| Восстановить отложенный |               |  |  |  |
| Печать копии            |               |  |  |  |
| Документы ЕГАИС         |               |  |  |  |
| Отмена                  | Подтверждение |  |  |  |

Если организаций, учитывающих продажу алкоголя в ЕГАИС, нет, программа выдаст сообщение об ошибке, и работа с документами ЕГАИС будет невозможна.

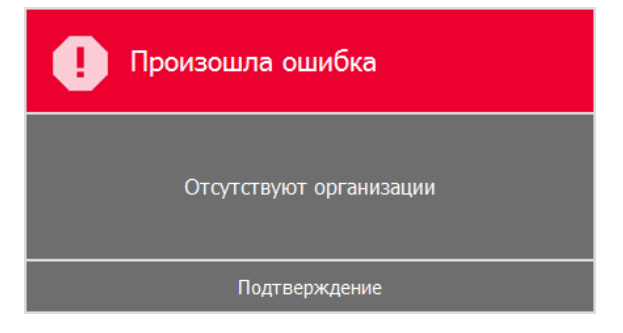

При наличии нескольких организаций, учитывающих продажу алкоголя в ЕГАИС, появится окно визуального выбора организации:

| Выберите организацию |           |                 |  |                                   |  |
|----------------------|-----------|-----------------|--|-----------------------------------|--|
| ИНН                  | кпп       | Наименование    |  | Адрес                             |  |
| 5206023804           | 258223114 | 000 "МИКО АЛКО" |  | Самара, ул Ново-Садовая, 180а     |  |
| 664654135136         | 451654651 | ООО "Альбион"   |  | Самара, Масленникова проспект, 10 |  |
|                      |           |                 |  |                                   |  |
| Отмена               |           |                 |  | Подтверждение                     |  |

После выбора требуемой организации откроется меню работы с документами ЕГАИС указанной организации. При наличии одной организации, учитывающей продажу алкоголя в ЕГАИС, меню работы с документами откроется сразу:

| Работа в ЕГАИС |               |  |  |  |  |
|----------------|---------------|--|--|--|--|
| Обновить       |               |  |  |  |  |
| Транзакции     |               |  |  |  |  |
| Организации    |               |  |  |  |  |
| Продукция      |               |  |  |  |  |
| Остатки        |               |  |  |  |  |
| Отмена         | Подтверждение |  |  |  |  |

1. При выборе пункта «Обновить» производится обмен данными с УТМ.

**2**. При выборе пункта «**Транзакции**» открывается список текущих транзакций, в котором отображаются документы «Списание», «Постановка на баланс», «Входящая TTH» (приемка), «Исходящая TTH» (возврат/расход»), а также запросы Организаций, Продукции и Остатков.

| Транзакции             |           |                |             |                  |  |
|------------------------|-----------|----------------|-------------|------------------|--|
| Документ               | Состояние | Номер          | Комментарий | Обновлено        |  |
| Входящая TTH           | Новый     | 20160226P-0853 |             | 29.02.2016 12:10 |  |
| Справочник организаций | Отправлен |                |             | 01.03.2016 15:34 |  |
| Справочник продукции   | Отправлен |                |             | 01.03.2016 15:34 |  |
| Остатки                | Отправлен |                |             | 01.03.2016 15:35 |  |
|                        |           |                |             |                  |  |
| Удалить транзакцик     | )         | Отмена         |             | Выбрать          |  |

Окно транзакций содержит следующие поля:

**Документ**. Отображается вид документа или наименование запроса отправленного на обработку.

Состояние. Состояние документа на момент обновления.

Номер. Номер документа.

**Комментарий**. Для запросов не указывается. Для документов указывается комментарий, полученный от УТМ, например, причина отклонения документа.

Обновлено. Дата и время обновления данных.

Окно транзакций содержит следующие кнопки:

• **Выбрать**. Выбор документов, имеющих состояние «Новый». При попытке выбрать документ или запрос в другом состоянии выводится сообщение об ошибке:

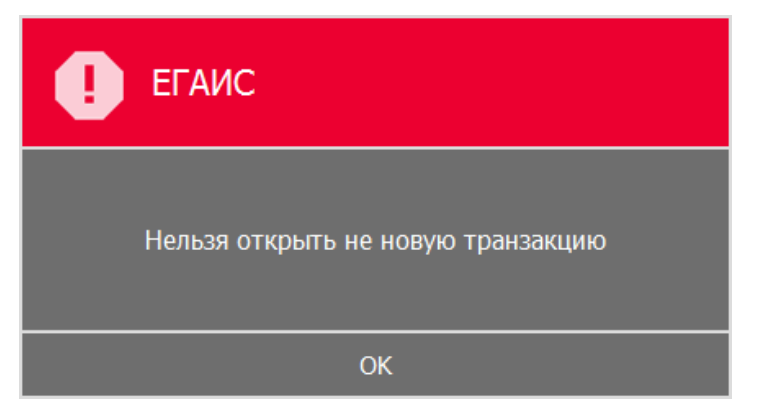

- Отмена. Выход из окна.
- Удалить транзакцию. Удаление транзакции из списка.
**3**. При выборе пункта «**Организации**» открывается список контрагентов для указанной организации.

| :=               | Справочник организаций |                 |          |                       |                    |  |  |  |
|------------------|------------------------|-----------------|----------|-----------------------|--------------------|--|--|--|
| ИНН              | КПП                    | Наименов        | ание     | Адрес                 | Обновлено          |  |  |  |
| 2352             | 2352                   | Общество с огра | ниченной | Краснодарский край,   | . 29.02.2016 12:12 |  |  |  |
| 2352             | 2352                   | Общество с огра | ниченной | Краснодарский край,   | 29.02.2016 12:12   |  |  |  |
| 2352             | 2352                   | Общество с огра | ниченной | Краснодарский край,   | . 29.02.2016 12:12 |  |  |  |
| 7726             | 4029                   | АКЦИОНЕРНОЕ     | ОБЩЕСТ   | 643,248009,40,,КАЛУГ. | . 01.03.2016 13:57 |  |  |  |
| 7726             | 1644                   | АКЦИОНЕРНОЕ     | ОБЩЕСТ   | 643,423458,16,АЛЬМ    | 01.03.2016 13:57   |  |  |  |
| 7726             | 4029                   | АКЦИОНЕРНОЕ     | ОБЩЕСТ   | 643,248031,40,,КАЛУГ. | . 01.03.2016 13:57 |  |  |  |
| 7726             | 7105                   | АКЦИОНЕРНОЕ     | ОБЩЕСТ   | 643,300004,71,,ТУЛА   | 01.03.2016 13:57   |  |  |  |
| 7726             | 5048                   | АКЦИОНЕРНОЕ     | ОБЩЕСТ   | 643,142326,50, 4EXOB. | . 01.03.2016 13:57 |  |  |  |
| 7700             | 7700                   |                 |          | C42 442250 77 TODO    | 04.03.0040.43.57   |  |  |  |
| Запросить данные |                        |                 | (        | Очистить              | Отмена             |  |  |  |

Окно справочника организаций содержит следующие поля:

ИНН. ИНН поставщика.

КПП. КПП поставщика.

Наименование. Наименование поставщика.

Адрес. Адрес поставщика.

Обновлено. Дата и время обновления данных.

Окно справочника организаций содержит следующие кнопки:

• Запросить данные. При нажатии кнопки появится окно ввода ИНН.

| 2719<br>6837<br>Введите ИНН |    |
|-----------------------------|----|
| 6312038900                  | ×  |
| Отмена                      | ОК |

После подтверждения в списке транзакций будут отображаться запросы по данной организации и справочник продукции этой организации. После обновления данных по организации и продукции, запросы из списка транзакций автоматически удалятся.

• Очистить. Удаление данных.

• Отмена. Выход из окна.

Для операций возврат/расход запрашиваются данные по ИНН своей(-им) организации(-ям), указанной(-ым программе настройн

**4**. При выборе пункта «**Продукция**» открывается справочник продукции контрагентов из справочника «Организации». Запрос продукции происходит автоматически при запросе организации по ИНН.

| :=       | Справочник про        | одукции       |       |                     |              |   |
|----------|-----------------------|---------------|-------|---------------------|--------------|---|
| Код      | Наименование          | Вид продукции | Объем | Содержание алкоголя | Обновлено    |   |
| 0001534  | Вино "Мерло" красное  | 410           | 0.700 | 12.000              | 29.02.2016 1 |   |
| 0003743  | Вино столовое полусл  | 400           | 0.750 | 11.000              | 29.02.2016 1 |   |
| 0003743  | Вино столовое сухое " | 400           | 0.750 | 11.000              | 29.02.2016 1 |   |
| 0003743  | Вино столовое полусл  | 400           | 0.750 | 11.000              | 29.02.2016 1 |   |
| 0003744  | Вино столовое полусл  | 400           | 0.750 | 11.000              | 29.02.2016 1 |   |
| 0003744  | Вино столовое полусл  | 400           | 0.750 | 11.000              | 29.02.2016 1 |   |
| 0003744  | Вино столовое сухое " | 400           | 0.750 | 11.000              | 29.02.2016 1 |   |
| 0003744  | Вино столовое полусл  | 400           | 0.750 | 11.000              | 29.02.2016 1 |   |
| 0040240  | D                     | 400           | 0 700 | 44.000              | 00.00.0046.4 | V |
| Очистить |                       |               |       | Отмена              |              |   |

Окно справочника продукции содержит следующие поля:

Код. Код продукции.

Наименование. Наименование продукции.

Вид продукции. Код вида продукции.

Объем. Объем продукции в литрах.

Содержание алкоголя. Содержания этилового спирта (крепости) в объемных процентах.

Обновлено. Дата и время обновления данных.

Окно справочника продукции содержит следующие кнопки:

- Очистить. Удаление данных.
- Отмена. Выход из окна.

**5.** При выборе пункта «**Остатки**» открывается справочник остатков продукции организации, настроенной в программе настройки. Для отображения остатков необходимо запросить и обновить данные. После того как остатки обновятся и запись из списка транзакций автоматически удалится, в списке транзакций будет отображаться запрос остатков. Если запроса организации по ИНН не было, а справочник остатков был обновлен, то в остатках не отображаются поля «Код», «Наименование», «Вид продукции»:

| Остатки          |              |               |       |        |         |                  |  |  |
|------------------|--------------|---------------|-------|--------|---------|------------------|--|--|
| Код              | Наименование | Вид продукции | Объем | Содоля | Остаток | Обновлено        |  |  |
|                  |              |               | 0.000 | 0.000  | 1.000   | 29.02.2016 11:14 |  |  |
|                  |              |               | 0.000 | 0.000  | 1.000   | 29.02.2016 11:14 |  |  |
|                  |              |               | 0.000 | 0.000  | 1.000   | 29.02.2016 11:14 |  |  |
|                  |              |               | 0.000 | 0.000  | 1.000   | 29.02.2016 11:14 |  |  |
|                  |              |               | 0.000 | 0.000  | 1.000   | 29.02.2016 11:14 |  |  |
|                  |              |               | 0.000 | 0.000  | 1.000   | 29.02.2016 11:14 |  |  |
|                  |              |               |       |        |         |                  |  |  |
| Запросить данные |              |               |       |        | Отмен   | ła               |  |  |

Если организация добавлена в справочник «Организаций», то данные поля «Код», «Наименование», «Вид продукции» заполняются автоматически:

| Остатки    |                          |         |        |       |        |         |           |   |
|------------|--------------------------|---------|--------|-------|--------|---------|-----------|---|
| Код        | Наименование             | Вид про | дукции | Объем | Содоля | Остаток | Обновлено |   |
|            |                          |         |        | 0.000 | 0.000  | 2.000   | 29.02.20  |   |
| 0163137000 | Пиво светлое "Три Оленя  | 500     |        | 0.000 | 4.700  | 3.000   | 29.02.20  |   |
|            |                          |         |        | 0.000 | 0.000  | 19.000  | 29.02.20  |   |
|            |                          |         |        | 0.000 | 0.000  | 3.000   | 29.02.20  |   |
| 0163137000 | Пиво тёмное "Три Оленя Т | 500     |        | 0.000 | 4.700  | 1.000   | 29.02.20  |   |
| 0163137000 | Пиво тёмное "Три Оленя Т | 500     |        | 0.000 | 4.700  | 2.000   | 29.02.20  |   |
| 0163137000 | Пиво светлое "Три Оленя  | 500     |        | 0.000 | 4.700  | 1.000   | 29.02.20  |   |
| 0163137000 | Пиво светлое "Три Оленя  | 500     |        | 0.000 | 4.700  | 2.000   | 29.02.20  | V |
|            | Запросить данные         |         | Отмена |       |        |         |           |   |

При нажатии кнопки «Запросить данные» осуществляется загрузка остатков продукции организации, указанной в программе настройки.

# 4.20.2.1.Постановка на баланс

Постановка алкогольной продукции на учёт осуществляется автоматически на основании оригиналов, входящих от поставщика ТТН. На баланс можно поставить продукцию поставщиков из справочника организаций, запрошенных по ИНН. Постановка на баланс алкогольной продукции, подлежащей обязательной маркировке, осуществляется считыванием ШК акцизной марки (PDF-417) каждой единицы такой продукции.

Для постановки продукции на учет необходимо в меню работы с документами ЕГАИС выбрать пункт «Постановка на баланс»:

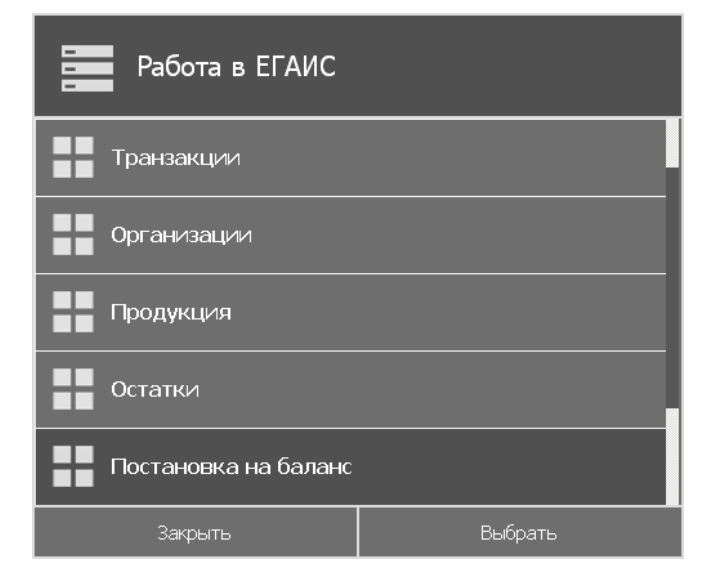

Открывается документ «Постановка»:

| Frontol     | СЛ ETANC       |                  |           |             |               |                                |
|-------------|----------------|------------------|-----------|-------------|---------------|--------------------------------|
| N⁰          | Наименование   | Справка А        | Справка Б | Цена        | Кол-во по ТТН | Кол-во факт.                   |
|             |                |                  |           |             |               |                                |
|             |                |                  |           |             |               |                                |
|             |                |                  |           |             |               |                                |
|             |                |                  |           |             |               |                                |
|             |                |                  |           |             |               |                                |
|             |                |                  |           |             |               |                                |
|             |                |                  |           |             |               |                                |
|             |                |                  |           |             |               |                                |
|             | Код:           | Цена:            | Кол-во:   |             |               |                                |
|             |                |                  |           |             |               |                                |
|             |                |                  |           |             |               |                                |
|             |                |                  |           |             |               |                                |
|             |                |                  |           |             |               |                                |
|             | Вид документа: | Постановка       |           |             | Сумма до      | кумента:                       |
|             | № документа:   | 20160301П-161412 |           |             |               |                                |
|             |                |                  |           |             |               |                                |
| <b>.</b> Ar | цминистратор   |                  |           | Основной () | ): 🕐: 🛞 RU    | <b>iii</b> 01.03.2016 16:14:14 |
| т-б         |                |                  |           |             |               |                                |

Табличная часть документа содержит следующие поля:

№. Номер позиции в накладной.

Наименование. Наименование товара из TTH.

Справка А. Номер справки А.

Справка Б. Номер справки Б.

**Цена.** Цена товара из ТТН.

Количество по TTH. Количество товара из TTH.

Кол-во факт. Количество фактически зарегистрированного товара.

Добавление позиций осуществляется из окна визуального поиска товара из справочника «Продукция»:

| ┋          | выбор продукции                    |               |       |        |           |   |
|------------|------------------------------------|---------------|-------|--------|-----------|---|
| Код        | Наименование                       | Вид продукции | Объем | Содоля | Обновлено |   |
| 0001534000 | Вино "Мерло" красное п/сладкое     | 410           | 0.700 | 12.000 | 29.02.20  |   |
| 0003743000 | Вино столовое полусладкое "Каберн  | 400           | 0.750 | 11.000 | 29.02.20  |   |
| 0003743000 | Вино столовое сухое "Мерло" La Pal | 400           | 0.750 | 11.000 | 29.02.20  |   |
| 0003743000 | Вино столовое полусладкое "Совинь  | 400           | 0.750 | 11.000 | 29.02.20  |   |
| 0003744000 | Вино столовое полусладкое "Каберн  | 400           | 0.750 | 11.000 | 29.02.20  |   |
| 0003744000 | Вино столовое полусладкое "Мерло"  | 400           | 0.750 | 11.000 | 29.02.20  |   |
| 0003744000 | Вино столовое сухое "Мерло" La Pal | 400           | 0.750 | 11.000 | 29.02.20  |   |
| 0003744000 | Вино столовое полусладкое "Шардон  | 400           | 0.750 | 11.000 | 29.02.20  |   |
| 0040240000 | D                                  | 400           | 0 700 | 44.000 | 00.00.00  | V |
|            | Отмена                             |               | Выбр  | ать    |           |   |

После нажатия кнопки «Выбрать» открывается окно редактирования справки А:

| 🖵 🖥 Справка А       |    |
|---------------------|----|
| Количество          |    |
| 1                   |    |
| Дата розлива        |    |
| 01.03.2016 16:16:07 |    |
| Номер ТТН           |    |
|                     |    |
| Дата ТТН            |    |
| 01.03.2016 16:16:07 |    |
| Отмена              | ОК |

Справка А заполняется на основании бумажной формы TTH. Поле «Номер TTH» обязательно для заполнения, иначе, данные не будут отправлены в ЕГАИС. После подтверждения выбранная продукция добавляется в список позиций в количестве ноль.

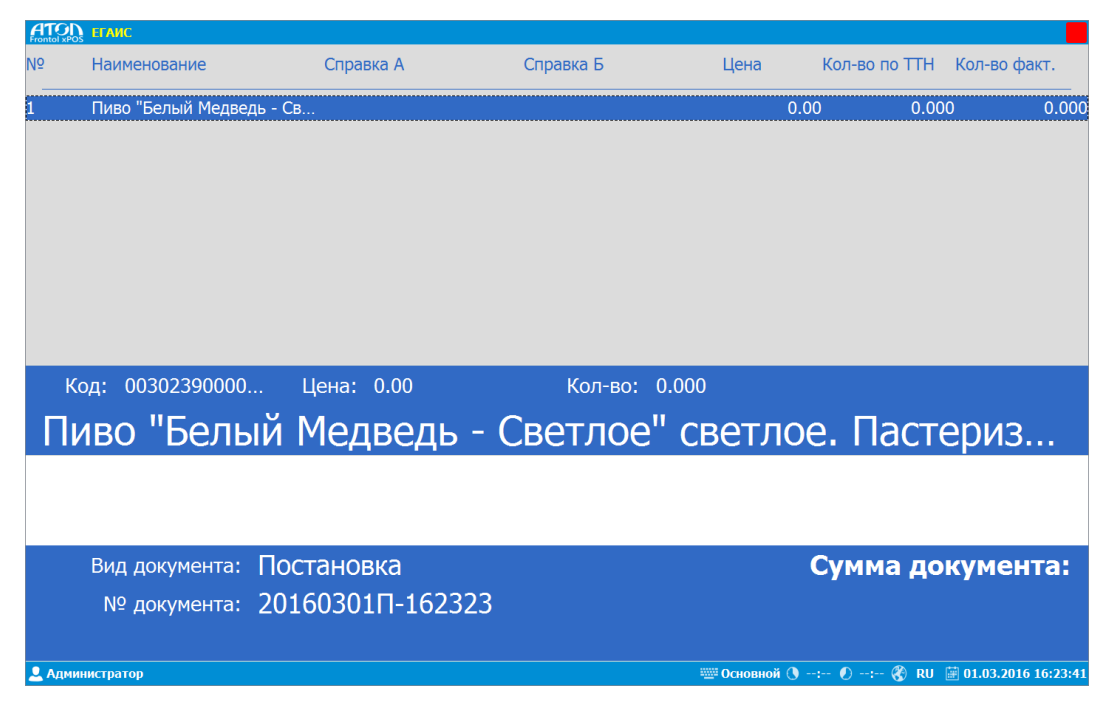

Редактирование количества продукции, не требующей маркировки, осуществляется вручную. Для продукции с маркировкой изменение количества производится путем считывания ШК акцизной марки сканером. Также доступно сторнирование позиции.

| ATC  | СП ЕГАИС           |                  |           |              |                          |                    |
|------|--------------------|------------------|-----------|--------------|--------------------------|--------------------|
| Nō   | Наименование       | Справка А        | Справка Б | Цена         | Кол-во по ТТН            | Кол-во факт.       |
| 1    | Пиво "Белый Медвед | њ - Св           |           | 0            | .00 0.00                 | 0 10.00            |
|      |                    |                  |           |              |                          |                    |
|      |                    |                  |           |              |                          |                    |
|      |                    |                  |           |              |                          |                    |
|      |                    |                  |           |              |                          |                    |
|      |                    |                  |           |              |                          |                    |
|      | V 00202200000      |                  | 16        | 0.000        |                          |                    |
| _    |                    | цена: 0.00       | кол-во: 1 | .0.000       |                          |                    |
|      | иво "Бель          | и медведь - о    | светлое"  | светло       | ре. Пасто                | ериз               |
|      |                    |                  |           |              |                          |                    |
|      |                    |                  |           |              |                          |                    |
|      | Вид документа:     | Постановка       |           |              | Сумма до                 | кумента:           |
|      | № документа:       | 20160301П-162323 |           |              |                          |                    |
|      |                    |                  |           |              |                          |                    |
| 👱 Ад | министратор        |                  |           | 🔤 Основной 🕔 | ): 🕐 <mark>: 🛞 RU</mark> | 01.03.2016 16:24:0 |

При закрытии документа откроется окно редактирования параметров документа:

| Постановка на баланс            |    |  |  |  |  |
|---------------------------------|----|--|--|--|--|
| Номер документа                 |    |  |  |  |  |
| 20160301П-162323                |    |  |  |  |  |
| Дата документа                  |    |  |  |  |  |
| 01.03.2016 16:23:23             |    |  |  |  |  |
| Комментарий                     |    |  |  |  |  |
| Постановка пива "Белый медведь" |    |  |  |  |  |
| Отмена                          | ОК |  |  |  |  |

После нажатия кнопки «ОК» в справочнике «**Транзакции**» появляется документ «Постановка» в состоянии «Отправлен»:

|            | Транзакции   |                           |       |        |                  |  |  |  |  |
|------------|--------------|---------------------------|-------|--------|------------------|--|--|--|--|
| Документ   | Состояние    | Номер                     | Комме | нтарий | Обновлено        |  |  |  |  |
| Постановка | Отправлен    | 20160301 <b>∏-1</b> 62323 |       |        | 01.03.2016 16:27 |  |  |  |  |
|            |              |                           |       |        |                  |  |  |  |  |
| Удалить    | ь транзакцию | Отмена                    |       |        | Выбрать          |  |  |  |  |

После принятия документа «Постановка», состояние изменяется на «Подтвержден».

| :=         | Транзакц     | ии             |                |                      |                  |
|------------|--------------|----------------|----------------|----------------------|------------------|
| Документ   | Состояние    | Номер          | Ko             | омментарий           | Обновлено        |
| Постановка | Подтвержден  | 20160301П-1623 | 23 № 20160301⊓ | -162323 от 01.03.201 | 01.03.2016 16:32 |
|            |              |                |                |                      |                  |
|            |              |                |                |                      |                  |
|            |              |                |                |                      |                  |
|            |              |                |                |                      |                  |
|            |              |                |                |                      |                  |
|            |              |                |                |                      |                  |
| Удалит     | гь транзакци | o              | Отмена         | Вь                   | брать            |

Состояние документа после принятия может перейти в состояние «Отклонен», например, если отправлен акцизный товар без марок или дата розлива позже даты документа в справке А.

Если документ подтвержден, то в справочнике «**Остатки**» появляются поставленные на учет позиции после запроса и обновления остатков.

4.20.2.2. Списание

Формирование Актов списания алкогольной продукции осуществляется путём подбора номенклатуры из остатков алкогольной продукции из системы ЕГАИС, или путём подбора продукции по входящим от поставщика ТТН.

Списание остатков осуществляется по аналогии с постановкой на баланс. В меню работы с документами ЕГАИС необходимо выбрать пункт «Списание»:

| Работа в ЕГАИС       |         |  |  |  |  |
|----------------------|---------|--|--|--|--|
| Продукция            |         |  |  |  |  |
| Остатки              | Остатки |  |  |  |  |
| Постановка на баланс |         |  |  |  |  |
| Списание             |         |  |  |  |  |
| Возврат, расход      |         |  |  |  |  |
| Закрыть              | Выбрать |  |  |  |  |

Открывается документ «Списание»:

| A  | IOD ETANC      |                  |           |              |               |                                 |
|----|----------------|------------------|-----------|--------------|---------------|---------------------------------|
| N₽ | Наименование   | Справка А        | Справка Б | Цена         | Кол-во по ТТН | Кол-во факт.                    |
| -  |                |                  |           |              |               |                                 |
|    |                |                  |           |              |               |                                 |
|    |                |                  |           |              |               |                                 |
|    |                |                  |           |              |               |                                 |
|    |                |                  |           |              |               |                                 |
|    |                |                  |           |              |               |                                 |
|    |                |                  |           |              |               |                                 |
|    |                |                  |           |              |               |                                 |
|    |                |                  |           |              |               |                                 |
|    | Код:           | Цена:            | Кол-во:   |              |               |                                 |
|    |                |                  |           |              |               |                                 |
|    |                |                  |           |              |               |                                 |
|    |                |                  |           |              |               |                                 |
|    |                |                  |           |              |               |                                 |
|    | Вил локумента: | Списание         |           |              | Сумма до      | кумента:                        |
|    |                | 201602000 124020 |           |              |               | , non an                        |
|    | те документа:  | 201003090-124030 |           |              |               |                                 |
|    |                |                  |           |              |               |                                 |
| 2, | Администратор  |                  |           | 🕮 Основной 🕚 | : 🕐: 🛞 RU     | <b>III: 09.03.2016 12:49:41</b> |

Табличная часть документа содержит следующие поля:

№. Номер позиции в накладной.

Наименование. Наименование товара из TTH.

Справка А. Номер справки А.

Справка Б. Номер справки Б.

**Цена.** Цена товара из ТТН.

**Количество по ТТН.** Количество товара из ТТН.

Кол-во факт. Количество фактически зарегистрированного товара.

Добавление позиций осуществляется из окна визуального поиска товара из справочника «Остатки»:

|            | ыбор остатков            |               |       |        |         |           |
|------------|--------------------------|---------------|-------|--------|---------|-----------|
| Код        | Наименование             | Вид продукции | Объем | Содоля | Остаток | Обновлено |
|            |                          |               | 0.000 | 0.000  | 1.000   | 09.03.20  |
|            |                          |               | 0.000 | 0.000  | 2.000   | 09.03.20  |
|            |                          |               | 0.000 | 0.000  | 3.000   | 09.03.20  |
| 0032229000 | Пиво "Альтштайнер Голд"  | 500           | 0.000 | 4.700  | 1.000   | 09.03.20  |
| 0032229000 | Пиво "Андреич" светлое ф | 500           | 1.500 | 4.700  | 10.000  | 09.03.20  |
| 0032229000 | Жатецкий хмель светлое н | 500           | 0.000 | 4.200  | 1.000   | 09.03.20  |
| 0032229000 | Пиво "Немецкое" темное ф | 500           | 0.500 | 4.300  | 1.000   | 09.03.20  |
| 0032229000 | Вайс берг (WEISS BERG)   | 500           | 0.000 | 4.300  | 1.000   | 09.03.20  |
|            | Отмена                   |               |       | Выбр   | ать     |           |

| ATOI<br>Frontol xPO | о Еганс               |                           |                      |                |                            |
|---------------------|-----------------------|---------------------------|----------------------|----------------|----------------------------|
| Nō                  | Наименование          | Справка А                 | Справка Б            | Цена Кол-во г  | ю ТТН Кол-во факт.         |
| 1                   | Вайс берг (WEISS BERG | ) п TEST-FA-000000008096. | TEST-FB-000000008417 | . 0.00         | 0.000 0.000                |
|                     |                       |                           |                      |                |                            |
|                     |                       |                           |                      |                |                            |
|                     |                       |                           |                      |                |                            |
|                     |                       |                           |                      |                |                            |
|                     |                       |                           |                      |                |                            |
|                     |                       |                           |                      |                |                            |
| К                   | юд: 00322290000       | Цена: 0.00                | Кол-во: 0.000        |                |                            |
| Ba                  | айс берг (М           | /EISS BERG)               | пшеничное            | е светлое      | нефиль                     |
|                     |                       |                           |                      |                | ·                          |
|                     |                       |                           |                      |                |                            |
|                     | Вид документа: С      | писание                   |                      | Сумм           | а документа:               |
|                     | № документа: 2(       | )160309C-124838           |                      |                |                            |
|                     |                       |                           |                      |                |                            |
| 💄 Адмі              | инистратор            |                           |                      | Основной 🕚: 🜔: | 🛞 RU 🗰 09.03.2016 12:51:04 |

После нажатия кнопки «Выбрать» позиция добавляется в документ в количестве ноль:

Необходимо отредактировать количество по аналогии с позицией в документе постановки на баланс. Также доступно сторнирование позиции.

При закрытии документа откроется окно редактирования параметров документа:

| Списание            |    |
|---------------------|----|
| Номер документа     |    |
| 20160309C-124838    |    |
| Дата документа      |    |
| 09.03.2016 12:48:38 |    |
| Причина             |    |
| Пересортица         | •  |
| Комментарий         |    |
|                     |    |
| Отмена              | ОК |

В поле «Причина» необходимо указать причину списания продукции:

- Пересортица (по умолчанию).
- Недостача.
- Уценка.
- Порча.
- Потери.
- Проверки.
- Арест.

После нажатия кнопки «ОК» в справочнике «**Транзакции**» появляется документ «Списание» в состоянии «Отправлен»:

|            | ранзакци     | и       |                          |    |          |                  |            |        |
|------------|--------------|---------|--------------------------|----|----------|------------------|------------|--------|
| Документ   | Состояние    |         | Номер                    |    | Комме    | нтарий           | Обн        | овлено |
| Постановка | Подтвержден  | 2016030 | 9⊓-123628                |    | № 201603 | 09⊓-12           | 09.03.2016 | 12:48  |
| Постановка | Подтвержден  | 2016030 | 9П-123937                |    | № 201603 | 09∏-12…          | 09.03.2016 | 12:48  |
| Постановка | Подтвержден  | 2016030 | 9∏-124046                |    | № 201603 | 09 <b>∏-12</b> … | 09.03.2016 | 12:48  |
| Постановка | Подтвержден  | 2016030 | 9⊓-124108                |    | № 201603 | 09 <b>∏-12</b> … | 09.03.2016 | 12:48  |
| Постановка | Подтвержден  | 2016030 | 9 <mark>∏-124</mark> 534 |    | № 201603 | 09 <b>∏-12</b> … | 09.03.2016 | 12:48  |
| Списание   | Отправлен    | 2016030 | 9C-124838                |    |          |                  | 09.03.2016 | 12:59  |
|            |              |         |                          |    |          |                  |            |        |
| Удалить    | ь транзакцию |         | Отме                     | на |          |                  | Выбрат     | ь      |

После принятия документа «Списание», состояние изменяется на «Подтвержден».

Состояние документа после принятия может перейти в состояние «Отклонен» при попытке списать большее количество, чем есть в остатках.

| :=                 | ранзакци    | и    |                        |           |                      |              |         |
|--------------------|-------------|------|------------------------|-----------|----------------------|--------------|---------|
| Документ           | Состояние   |      | Номер                  |           | Коммента             | рий          | Обн     |
| Постановка         | Подтвержден | 2016 | 60309 <b>⊓-123628</b>  | Nº 201603 | 309П-123628          | от 09.03.201 | 09.03.2 |
| Постановка         | Подтвержден | 2016 | 60309 <b>⊓</b> -123937 | Nº 201603 | 309 <b>∏-12</b> 3937 | от 09.03.201 | 09.03.2 |
| Постановка         | Подтвержден | 2016 | 60309 <b>⊓-12</b> 4046 | Nº 201603 | 309П-124046          | от 09.03.201 | 09.03.2 |
| Постановка         | Подтвержден | 2016 | 60309 <b>⊓-12</b> 4108 | Nº 201603 | 309П-124108          | от 09.03.201 | 09.03.2 |
| Постановка         | Подтвержден | 2016 | 60309 <b>⊓-12</b> 4534 | Nº 201603 | 309П-124534          | от 09.03.201 | 09.03.2 |
| Списание           | Подтвержден | 2016 | 60309C-124838          | Акт списа | ания успешн          | ю проведен   | 09.03.2 |
| Исходящая          | Отправлен   | 2016 | 60309И-130530          |           |                      |              | 09.03.2 |
|                    |             |      |                        |           |                      |              |         |
| <                  |             |      |                        |           |                      |              |         |
| Удалить транзакцию |             |      | Отмена                 |           |                      | Выбрать      |         |

Если документ подтвержден, из справочника «Остатки» списывается указанное количество позиций.

### 4.20.2.3. Возврат, расход (исходящая ТТН)

Формирование TTH на возврат/расход алкогольной продукции из остатков, или по входящей от поставщика TTH.

В меню работы с документами ЕГАИС необходимо выбрать пункт «Возврат, расход».

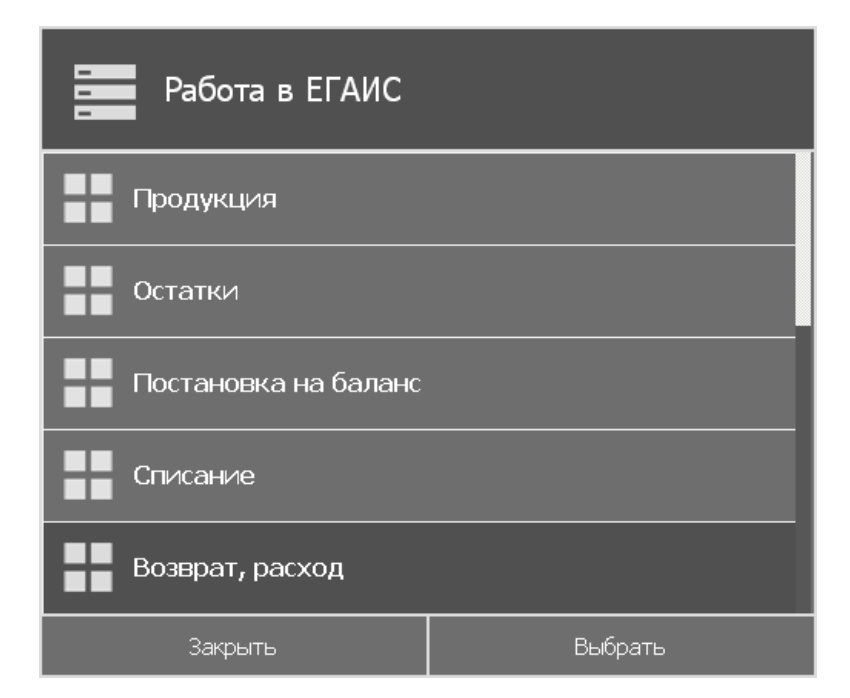

Открывается окно выбора организации, которой будет отправлена исходящая ТТН:

| <b>:</b>   | Выбери    | те организацию          |                                                        |  |  |  |  |
|------------|-----------|-------------------------|--------------------------------------------------------|--|--|--|--|
| ИНН        | кпп       |                         | Наименование                                           |  |  |  |  |
| 2352034598 | 235232001 | Общество с ограниченной | бщество с ограниченной ответственностью "Кубань-Вино"  |  |  |  |  |
| 2352034598 | 235232005 | Общество с ограниченной | бщество с ограниченной ответственностью "Кубань-Вино"  |  |  |  |  |
| 2352034598 | 235245002 | Общество с ограниченной | Общество с ограниченной ответственностью "Кубань-Вино" |  |  |  |  |
| 2352034598 | 235245001 | Общество с ограниченной | ответственностью "Кубань-Вино"                         |  |  |  |  |
| 7724933460 | 772401001 | ОБЩЕСТВО С ОГРАНИЧЕ     | нной ответственностью "ОЕМ РЕШЕНИЯ"                    |  |  |  |  |
| 6317065640 | 631801001 | ООО САМАРСКИЙ КОМЫ      | ИНАТ "РОДНИК"                                          |  |  |  |  |
| 7726260234 | 402943001 | АКЦИОНЕРНОЕ ОБЩЕСТ      | ВО "ПИВОВАРНЯ МОСКВА-ЭФЕС"                             |  |  |  |  |
| 7726260234 | 164445001 | АКЦИОНЕРНОЕ ОБЩЕСТ      | АКЦИОНЕРНОЕ ОБЩЕСТВО "ПИВОВАРНЯ МОСКВА-ЭФЕС"           |  |  |  |  |
|            |           |                         | <b>&gt;</b>                                            |  |  |  |  |
| Отмена     |           |                         | Выбрать                                                |  |  |  |  |

После выбора организации открывается документ «Исходящая TTH»:

| AT         | ОЛ ЕГАИС      |                    |                |              |               |                         |
|------------|---------------|--------------------|----------------|--------------|---------------|-------------------------|
| N₽         | Наименование  | Справка А          | Справка Б      | Цена         | Кол-во по TTH | Кол-во факт.            |
| -          |               |                    |                |              |               |                         |
|            |               |                    |                |              |               |                         |
|            |               |                    |                |              |               |                         |
|            |               |                    |                |              |               |                         |
|            |               |                    |                |              |               |                         |
|            |               |                    |                |              |               |                         |
|            |               |                    |                |              |               |                         |
|            |               |                    |                |              |               |                         |
|            | Кол           |                    | <b>Кол-рој</b> |              |               |                         |
|            | код.          | цена.              | Кол во.        |              |               |                         |
|            |               |                    |                |              |               |                         |
|            |               |                    |                |              |               |                         |
|            |               |                    |                |              |               |                         |
|            | D             |                    |                |              | <b>C</b>      |                         |
|            | вид документа | исходящая ття      |                |              | Сумма до      | кумента:                |
|            | № документа   | : 20160309И-130530 |                |              |               |                         |
|            |               |                    |                |              |               |                         |
| <b>.</b> A | дминистратор  |                    |                | 📟 Основной 🕔 | : 🕐: 🚷 RU     | iii 09.03.2016 13:06:04 |

Табличная часть документа содержит следующие поля:

№. Номер позиции в накладной.

Наименование. Наименование товара из TTH.

Справка А. Номер справки А.

Справка Б. Номер справки Б.

**Цена.** Цена товара из ТТН.

Количество по TTH. Количество товара из TTH.

Кол-во факт. Количество фактически зарегистрированного товара.

Добавление позиций осуществляется из окна визуального поиска товара из справочника «Остатки»:

| : <b>=</b> • | ыбор остатков            |               |       |        |         |             |
|--------------|--------------------------|---------------|-------|--------|---------|-------------|
| Код          | Наименование             | Вид продукции | объем | Содоля | Остаток | Обновлено 🔺 |
|              |                          |               | 0.000 | 0.000  | 1.000   | 09.03.20    |
|              |                          |               | 0.000 | 0.000  | 2.000   | 09.03.20    |
|              |                          |               | 0.000 | 0.000  | 3.000   | 09.03.20    |
| 0032229000   | Пиво "Альтштайнер Голд"  | 500           | 0.000 | 4.700  | 1.000   | 09.03.20    |
| 0032229000   | Пиво "Андреич" светлое ф | 500           | 1.500 | 4.700  | 10.000  | 09.03.20    |
| 0032229000   | Жатецкий хмель светлое н | 500           | 0.000 | 4.200  | 1.000   | 09.03.20    |
| 0032229000   | Пиво "Немецкое" темное ф | 500           | 0.500 | 4.300  | 1.000   | 09.03.20    |
| 0032229000   | Вайс берг (WEISS BERG)   | 500           | 0.000 | 4.300  | 1.000   | 09.03.20    |
|              | Отмена                   |               |       | Выбр   | ать     |             |

| ATO<br>Frontol xF | <b>В</b> ЕГАИС         |                                         |                       |              |               |                              |
|-------------------|------------------------|-----------------------------------------|-----------------------|--------------|---------------|------------------------------|
| N⁰                | Наименование           | Справка А                               | Справка Б             | Цена         | Кол-во по ТТН | Кол-во факт.                 |
| 1                 | Пиво "Немецкое" темное | ф TEST-FA-000000008096.                 | TEST-FB-000000008417. | 0.0          | 0 0.00        | 0 0.000                      |
|                   |                        |                                         |                       |              |               |                              |
|                   |                        |                                         |                       |              |               |                              |
|                   |                        |                                         |                       |              |               |                              |
|                   |                        |                                         |                       |              |               |                              |
|                   |                        |                                         |                       |              |               |                              |
|                   |                        |                                         |                       |              |               |                              |
| 1                 | (og: 00222200000       |                                         |                       |              |               |                              |
|                   | с Шц –                 |                                         | Кол-во. 0.000         |              |               |                              |
|                   | иво "Немеці            | кое" темное                             | фильтрова             | анное        | непаст        | гери                         |
|                   |                        |                                         |                       |              |               |                              |
|                   |                        |                                         |                       |              |               |                              |
|                   | Вид документа: Ис      | холяшая ТТН                             |                       |              | Сумма до      | кумента:                     |
|                   | № локумента: 20        | 160309И-130530                          |                       |              |               |                              |
|                   |                        | 100000000000000000000000000000000000000 |                       |              |               |                              |
| 👤 Адм             | инистратор             |                                         |                       | Основной 🕔 - | -: 🜔: 🛞 RU    | <b># 09.03.2016 13:11:22</b> |

После нажатия кнопки «Выбрать» позиция добавляется в документ в количестве ноль:

Необходимо отредактировать количество и цену товара, т.к. при нулевом значении будет выведено сообщение об ошибке при отправке TTH:

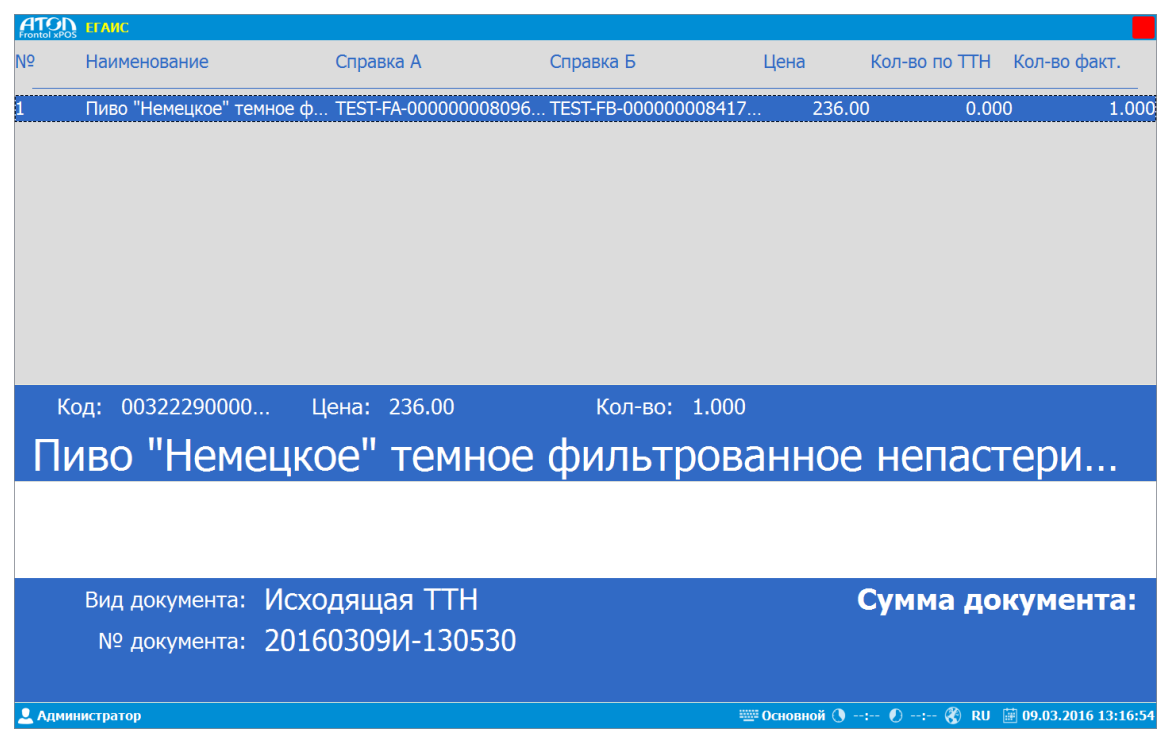

При закрытии документа откроется окно редактирования параметров документа:

| Исходящая ТТН       |             |  |  |  |  |  |
|---------------------|-------------|--|--|--|--|--|
| Номер документа     |             |  |  |  |  |  |
| 20160309И-130530    |             |  |  |  |  |  |
| Дата документа      |             |  |  |  |  |  |
| 09.03.2016 13:05:30 |             |  |  |  |  |  |
| Тип                 |             |  |  |  |  |  |
| Возврат             | -           |  |  |  |  |  |
| Комментарий         | Комментарий |  |  |  |  |  |
|                     |             |  |  |  |  |  |
| Отмена ОК           |             |  |  |  |  |  |

В поле «Тип» необходимо выбрать тип исходящей ТТН:

- Возврат.
- Расход.

В поле комментарий указать причину.

После нажатия кнопки «ОК» исходящая ТТН будет отправлена, а в списке транзакций появится документ в состоянии «Отправлен»:

| ⋮≡⊤                       | ранзакци    | и    |                        |           |                      |              |         |
|---------------------------|-------------|------|------------------------|-----------|----------------------|--------------|---------|
| Документ                  | Состояние   |      | Номер                  |           | Коммента             | рий          | Обно    |
| Постановка                | Подтвержден | 2016 | i0309∏-123628          | № 20160   | 309П-123628          | от 09.03.201 | 09.03.2 |
| Постановка                | Подтвержден | 2016 | i0309∏-123937          | № 20160   | 309 <b>⊓-12</b> 3937 | от 09.03.201 | 09.03.2 |
| Постановка                | Подтвержден | 2016 | i0309∏-124046          | № 20160   | 309 <b>∏-1240</b> 46 | от 09.03.201 | 09.03.2 |
| Постановка                | Подтвержден | 2016 | i0309∏-124108          | № 20160   | 309 <b>∏-1241</b> 08 | от 09.03.201 | 09.03.2 |
| Постановка                | Подтвержден | 2016 | i0309 <b>⊓-12</b> 4534 | № 20160   | 309П-124534          | от 09.03.201 | 09.03.2 |
| Списание                  | Подтвержден | 2016 | 0309C-124838           | Акт списа | ания успешн          | ю проведен   | 09.03.2 |
| Исходящая                 | Отправлен   | 2016 | 60309И-130530          |           |                      |              | 09.03.2 |
|                           |             |      |                        |           |                      |              |         |
| Удалить транзакцию Отмена |             |      |                        |           | Выбрать              |              |         |

После того как УТМ обработает ТТН, исходящая ТТН обновит состояние на «Подтвержден», при этом на выбранную организацию будет отправлена ТТН в статусе «Новая». Организацияполучатель данной ТТН может полностью принять документ, оформив акт подтверждения, или отклонить, оформив акт отказа или акт расхождения.

В зависимости от действий получателя (подтверждение, отправка акта расхождения, отказ) в справочнике транзакций обновляется состояние документа:

Если организация-получатель подтверждает приемку ТТН, состояние исходящей ТТН в справочнике «Транзакции» изменится на «Принят». При запросе остатков в справочнике «Остатки» произойдет уменьшение количества позиций.

| <b>Е</b> Тран:     | закции      |                      |                             |
|--------------------|-------------|----------------------|-----------------------------|
| Документ           | Состояние   | Номер                | Комментарий 🔺               |
| Постановка         | Подтвержден | 20160309П-123937     | № 20160309П-123937 от 09.03 |
| Постановка         | Подтвержден | 20160309П-124046     | № 20160309П-124046 от 09.03 |
| Постановка         | Подтвержден | 20160309П-124108     | № 20160309П-124108 от 09.03 |
| Постановка         | Подтвержден | 20160309П-124534     | № 20160309П-124534 от 09.03 |
| Списание           | Подтвержден | 20160309C-124838     | Акт списания успешно прове  |
| Исходящая TTH      | Подтвержден | 20160309И-130530     | Накладная №20160309И-1305…  |
| Исходящая TTH      | Принят      | 20160309И-134058     | Возврат подтвержден         |
| Входящая TTH       | Подтвержден | 20160309И-134058-АКТ | Накладная №20160309И-1340 🗨 |
|                    |             |                      |                             |
| Удалить транзакцию |             | Отмена               | Выбрать                     |

Если организация-получатель отказывает в приемке ТТН, состояние исходящей ТТН в справочнике «Транзакции» изменится на «Отклонен». При запросе остатков в справочнике «Остатки» количество позиций не поменяется.

Если организация-получатель отправляет акт расхождения, в справочнике «Транзакции» появится документ «Расхождение» в состоянии «Новый»:

|               | нзакции     |                      |      |             |               |   |
|---------------|-------------|----------------------|------|-------------|---------------|---|
| Документ      | Состояние   | Номер                | K    | омментарий  | Обновлено     |   |
| Исходящая TTH | Принят      | 20160309/-134058     | Возв | рат подтвер | 09.03.2016 14 |   |
| Входящая TTH  | Подтвержден | 20160309И-134058-АКТ | Накл | адная №20…  | 09.03.2016 15 |   |
| Исходящая TTH | Отклонен    | 20160309И-142431     | Накл | адная №20…  | 09.03.2016 15 |   |
| Входящая TTH  | Обработан   | 20160309И-142431-АКТ | Доку | мент успеш  | 09.03.2016 15 |   |
| Исходящая TTH | Отклонен    | 20160309И-144009     | Накл | адная №20…  | 09.03.2016 15 |   |
| Входящая TTH  | Обработан   | 20160309И-144009-АКТ | Доку | мент успеш  | 09.03.2016 15 |   |
| Расхождение   | Новый       | 20160309И-145346-АКТ | Pacx | ождение фа  | 09.03.2016 15 |   |
| Входящая TTH  | Обработан   | 20160309/-145346-AKT | Доку | мент успеш  | 09.03.2016 15 | V |
| Удалить тра   | анзакцию    | Отмена               |      | В           | ыбрать        |   |

Акт расхождения можно принять или отклонить. При этом изменение количества и цены позиции невозможно. После отправки документа, акт перейдет в состояние «Отправлен».

Если акт расхождения отклонен, остатки возвращаются поставщику. Если акт расхождения подтвержден, то указанное фактическое количество товара останется у организации, сформировавшей акт. Состояние документа «Расхождение» изменится на «Обработан».

При попытке отправки несоответствующего количества товара состояние документа «Исходящая TTH» изменится на «Отклонен», с комментарием «Ошибка проводки накладной. Позиции имеют необеспеченный расход».

# 4.20.2.4. Приемка ТТН

При помощи данного сервиса кассир получает отправленные организацией-поставщиком (контрагентом) в ЕГАИС ТТН и сверяет с фактически поступившим количеством алкогольной продукции. Результаты сверки могут быть сформированы в один из трех актов: подтверждение, расхождение, отказ.

После отправки документа «Исходящая ТТН» для выбранной организации в справочнике «Транзакции» появится документ «Входящая ТТН» в состоянии «Новый».

| <b>Е</b> Тран      | нзакции     |        |                  |          |                                 |   |
|--------------------|-------------|--------|------------------|----------|---------------------------------|---|
| Документ           | Состоя      | ние    | Номер            |          | Комментарий                     |   |
| Постановка         | Подтвержден |        | 20160309П-123937 | Nº 20160 | 309П-123937 от 09               | C |
| Постановка         | Подтвержден |        | 20160309П-124046 | № 20160  | 309П-124046 от 09               | C |
| Постановка         | Подтвержден |        | 20160309П-124108 | Nº 20160 | 309П-124108 от 09               | C |
| Постановка         | Подтвержден |        | 20160309П-124534 | № 20160  | 309П-124534 от 09               | C |
| Списание           | Подтвержден |        | 20160309C-124838 | Акт спис | ания успешно про                | C |
| Исходящая TTH      | Подтвержден |        | 20160309И-130530 | Накладн  | ая <mark>№20160309И-13</mark> … | C |
| Исходящая TTH      | Подтвержден |        | 20160309И-134058 | Накладн  | ая <mark>№20160309И-13</mark> … | C |
| Входящая TTH       | Новый       |        | 20160309И-134058 | Возврат  |                                 | C |
| $\triangleleft$    |             |        |                  |          |                                 |   |
| Удалить транзакцию |             | Отмена |                  | Выбрать  |                                 |   |

Для постановки на баланс необходимо выбрать документ «Входящая TTH» в состоянии «Новый». Откроется окно документа:

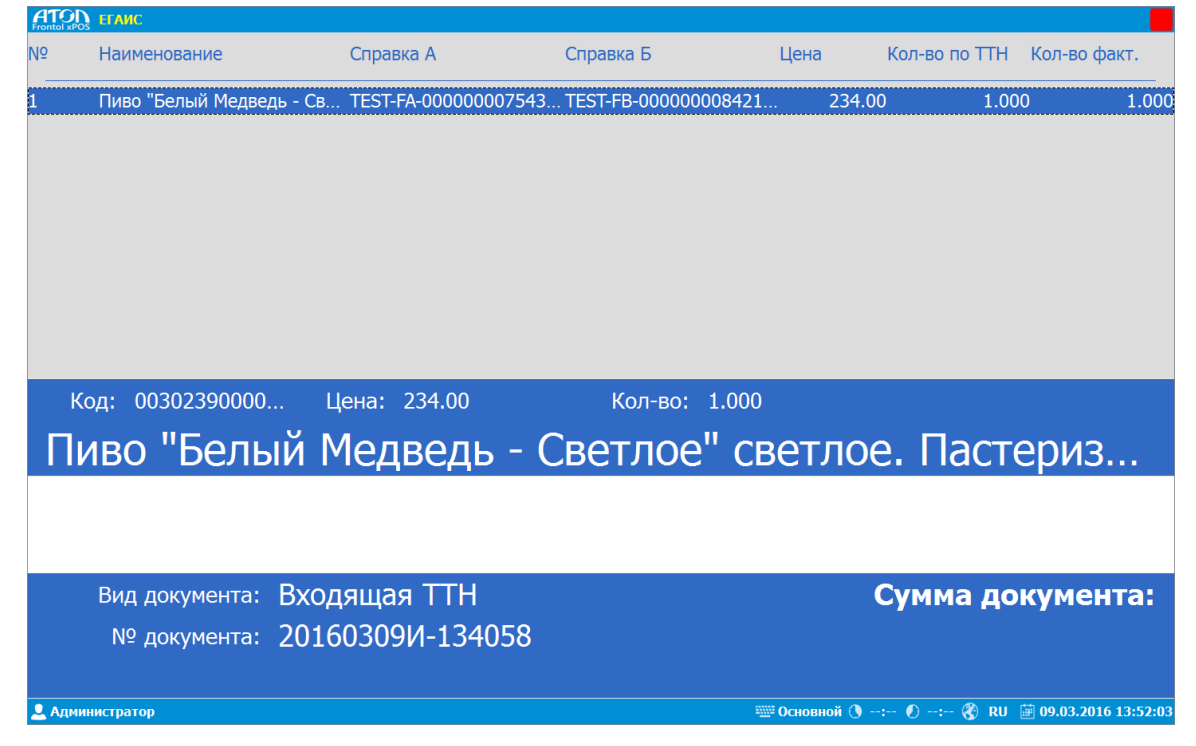

Табличная часть документа содержит следующие поля:

№. Номер позиции в накладной.

Наименование. Наименование товара из TTH.

Справка А. Номер справки А.

Справка Б. Номер справки Б.

**Цена.** Цена товара из ТТН.

Количество по TTH. Количество товара из TTH.

Кол-во факт. Количество фактически зарегистрированного товара.

1) Если количество товара в ТТН и фактически поступившего совпадает, создается «Акт подтверждения». Для этого необходимо вызвать функцию «Закрыть документ»:

| Входящая ТТН              |    |
|---------------------------|----|
| Номер документа           |    |
| 20160309И-134058-АКТ      |    |
| Дата документа            |    |
| 09.03.2016 13:59:28       |    |
| Комментарий               |    |
| Подтверждение приемки ТТН |    |
| Отмена                    | ОК |

После нажатия кнопки «ОК» состояние документа «Входящая ТТН» изменится на «Отправлен»:

| <b>Е</b> Тран      | нзакции     |                      |      |                          |       |
|--------------------|-------------|----------------------|------|--------------------------|-------|
| Документ           | Состояние   | Номер                |      | Комментарий              | 06    |
| Постановка         | Подтвержден | 20160309П-123937     | Nº 2 | 0160309П-123937 от 09.0  | 09.0  |
| Постановка         | Подтвержден | 20160309П-124046     | Nº 2 | 0160309П-124046 от 09.0… | 09.0  |
| Постановка         | Подтвержден | 20160309П-124108     | Nº 2 | 0160309П-124108 от 09.0… | 09.03 |
| Постановка         | Подтвержден | 20160309П-124534     | Nº 2 | 0160309П-124534 от 09.0  | 09.03 |
| Списание           | Подтвержден | 20160309C-124838     | Акт  | списания успешно пров    | 09.03 |
| Исходящая TTH      | Подтвержден | 20160309/4-130530    | Накл | адная №20160309И-130…    | 09.03 |
| Исходящая TTH      | Подтвержден | 20160309/-134058     | Накл | адная №20160309И-134…    | 09.03 |
| Входящая TTH       | Отправлен   | 20160309/-134058-AKT | Воза | врат подтвержден         | 09.0  |
|                    |             |                      |      |                          |       |
| Удалить транзакцию |             | Отмена               |      | Выбрать                  |       |

После обработки на УТМ Входящая ТТН изменит статус на Подтвержден.

| <b>:</b><br>Тран   | закции      |                      |                             |
|--------------------|-------------|----------------------|-----------------------------|
| Документ           | Состояние   | Номер                | Комментарий 🔺               |
| Постановка         | Подтвержден | 20160309П-123937     | № 20160309П-123937 от 09.03 |
| Постановка         | Подтвержден | 20160309П-124046     | № 20160309П-124046 от 09.03 |
| Постановка         | Подтвержден | 20160309П-124108     | № 20160309П-124108 от 09.03 |
| Постановка         | Подтвержден | 20160309П-124534     | № 20160309П-124534 от 09.03 |
| Списание           | Подтвержден | 20160309C-124838     | Акт списания успешно прове  |
| Исходящая TTH      | Подтвержден | 20160309И-130530     | Накладная №20160309И-1305…  |
| Исходящая ТТН      | Принят      | 20160309И-134058     | Возврат подтвержден         |
| Входящая TTH       | Подтвержден | 20160309И-134058-АКТ | Накладная №20160309И-1340 🔻 |
|                    |             |                      |                             |
| Удалить транзакцию |             | Отмена               | Выбрать                     |

Позиции из документа будут добавлены в остатки организации.

2) Если количество товара в ТТН и фактически поступившего не совпадает по каким-либо причинам, создается «Акт расхождения». Для этого необходимо отредактировать количество и вызвать функцию «Закрыть документ»:

| Входящая ТТН                 |    |
|------------------------------|----|
| Номер документа              |    |
| 20160309И-134058-АКТ         |    |
| Дата документа               |    |
| 09.03.2016 14:00:50          |    |
| Комментарий                  |    |
| Расхождение факт. количества |    |
| Отмена                       | ОК |

После нажатия кнопки «OK» состояние документа «Входящая TTH» изменится на «Отправлен». После обработки системой и отправки акта расхождения организациипоставщику состояние документа изменится на «Обработан».

3) В случае отказа от ТТН по какой-либо причине создается «Акт отказа». Для этого необходимо вызвать функцию «Отменить документ»:

| Входящая ТТН         |    |  |  |  |
|----------------------|----|--|--|--|
| Номер документа      |    |  |  |  |
| 20160309И-144009-АКТ |    |  |  |  |
| Дата документа       |    |  |  |  |
| 09.03.2016 14:47:28  |    |  |  |  |
| Комментарий          |    |  |  |  |
| Отказ от ТТН         |    |  |  |  |
| Отмена               | ОК |  |  |  |

После нажатия кнопки «ОК» состояние документа «Входящая TTH» изменится на «Обработан», а состояние документа у организации-поставщика изменится на «Отклонен».

|               | нзакции     |                      |       |                           |   |
|---------------|-------------|----------------------|-------|---------------------------|---|
| Документ      | Состояние   | Номер                |       | Комментарий               |   |
| Списание      | Подтвержден | 20160309C-124838     | Акт с | писания успешно проведен  | C |
| Исходящая TTH | Подтвержден | 20160309/4-130530    | Накл  | адная №20160309И-130530 . | ( |
| Исходящая TTH | Принят      | 20160309/-134058     | Возв  | рат подтвержден           | ( |
| Входящая TTH  | Подтвержден | 20160309/-134058-AKT | Накл  | адная №20160309И-134058 . | ( |
| Исходящая TTH | Отклонен    | 20160309/-142431     | Накл  | адная №20160309И-142431 . | ( |
| Входящая TTH  | Обработан   | 20160309/-142431-AKT | Доку  | мент успешно принят.      | C |
| Исходящая TTH | Отклонен    | 20160309И-144009     | Накл  | адная №20160309И-144009 . | ( |
| Входящая TTH  | Обработан   | 20160309И-144009-АКТ | Доку  | мент успешно принят.      |   |
|               |             |                      |       |                           |   |
| Удалить тр    | анзакцию    | Отмена               |       | Выбрать                   |   |

Остатки не изменяются.

# 5. ЕГАИС

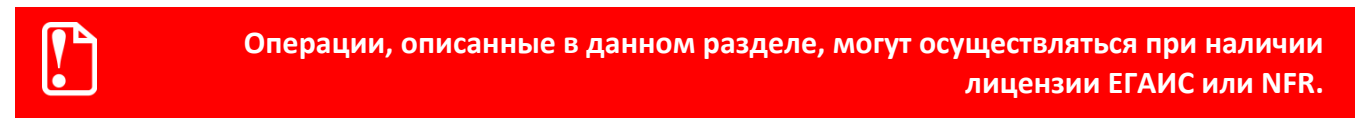

Для работы в данном режиме необходимо наличие хотя бы одной организации с включенной настройкой «Работа по второй версии ЕГАИС». В противном случае при попытке перехода в режим «ЕГАИС» появится сообщение об ошибке:

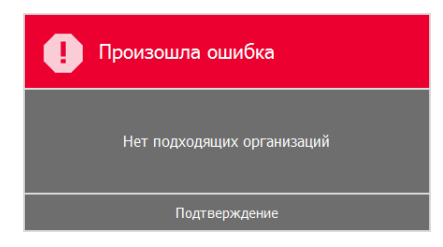

При переходе в режим «ЕГАИС» появляется окно со списком организаций (при наличии нескольких), учитывающих продажу алкоголя в ЕГАИС:

|         | рганизации          |        |          |                              |
|---------|---------------------|--------|----------|------------------------------|
| СИО     | инн/кпп             | Наим   | енование | Адрес                        |
| 46464ya | 654165465464/424242 | Маркет |          | ул. Нагорная, 55             |
| 54164   | 464646546546/654165 | Родник |          | г. Москва ул Подшипникова, 9 |
|         |                     |        |          |                              |
|         |                     |        |          |                              |
|         |                     |        |          |                              |
|         |                     |        |          |                              |
|         |                     |        |          |                              |
|         |                     |        |          |                              |
|         | Отмена              |        | 1        | Подтверждение                |

После выбора требуемой организации появляется окно со списком документов (при первом входе список документов пуст):

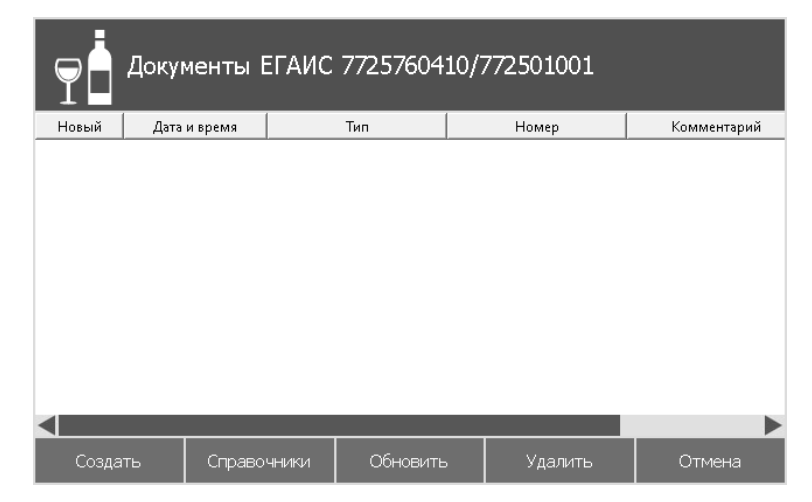

В данном окне доступны просмотр, создание и удаление документов.

Окно документов содержит следующие поля:

Новый. Наличие нового документа (отмечается флагом).

Дата и время. Дата и время создания документа.

Тип. Отображается тип документа или наименование запроса отправленного на обработку.

Номер. Номер документа.

**Комментарий**. Указывается комментарий, полученный от УТМ, например, причина отклонения документа.

Окно документов содержит следующие кнопки:

• Создать. Открытие меню создания документов (раздел 5.1 на стр. 131):

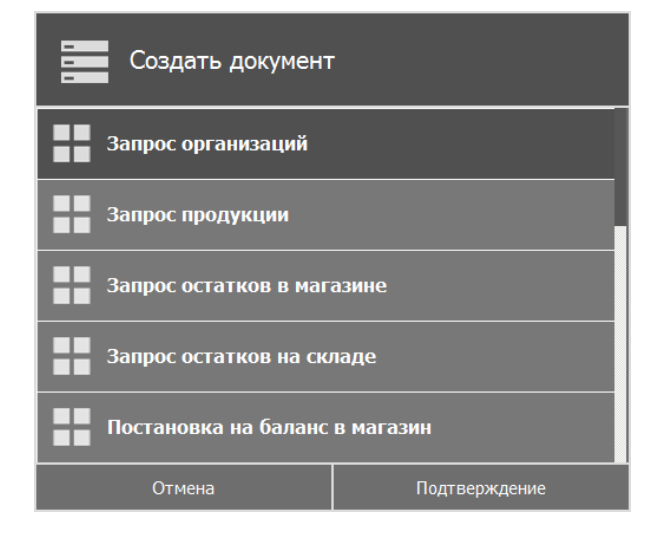

• Справочники. Открытие меню справочников (раздел 5.2 на стр. 166):

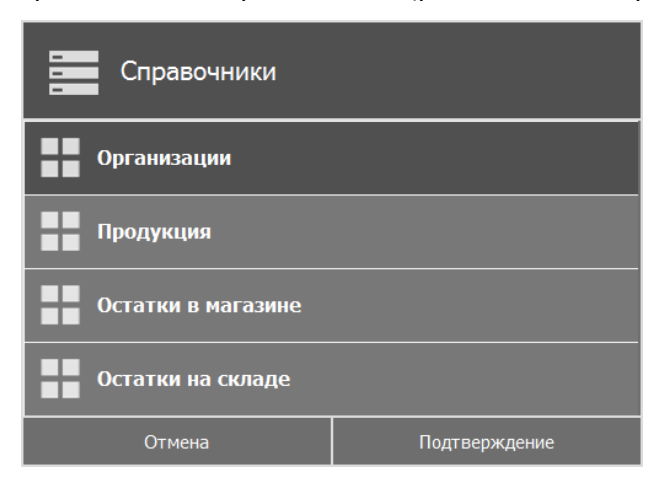

- Обновить. Обновление данных.
- Удалить. Удаление документа.
- Отмена. Выход из окна.

# 5.1. Меню создания документов

Для работы в ЕГАИС необходимо получить через УТМ и сохранить справочники организаций и продукции. Чтобы получить справочники необходимо создать соответствующие запросы (документы) на сервер ЕГАИС. УТМ отправляет запрос на сервер ЕГАИС. Сервер ЕГАИС формирует ответ на запрос, возвращает ответ в УТМ в виде квитанций, в комментариях которых указан ответ на запрос.

Клавиши для работы с документами ЕГАИС:

Esc – выход из окна.

F6 – открытие окна визуального поиска.

+ - закрытие документа.

Enter - подтверждение.

**F8** — открытие окна считывания ШК акцизной марки сканером. Считывание ШК акцизной марки является обязательным условием для всех видов документов, кроме «Перемещения».

F1 – редактирование количества товара (только для актов).

# 5.1.1. Запрос организаций

Запрос организации выполняется для получения перечня организаций и добавления требуемой организации в справочник для дальнейшей работы.

Для запроса перечня организаций необходимо:

1) Выбрать организацию из списка:

|         | рганизации          |              |                              |
|---------|---------------------|--------------|------------------------------|
| СИО     | инн,кпп             | Наименование | Адрес                        |
| 46464ya | 654165465464/424242 | Маркет       | ул. Нагорная, 55             |
| 54164   | 464646546546/654165 | Родник       | г. Москва ул Подшипникова, 9 |
|         |                     |              |                              |
|         | Отмена              |              | Подтверждение                |

 В появившемся окне «Документы ЕГАИС <ИНН>/<КПП>» нажать кнопку «Создать»→ «Запрос организаций»:

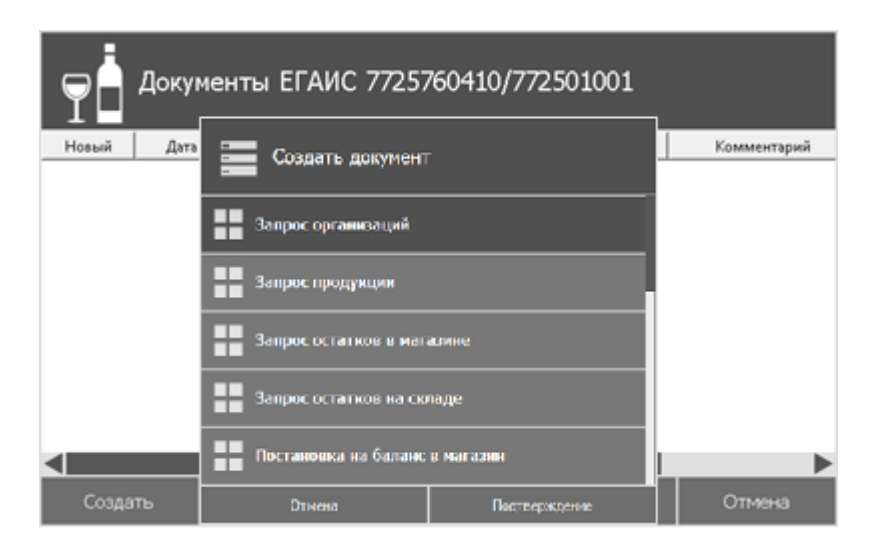

Программа запросит ИНН организации:

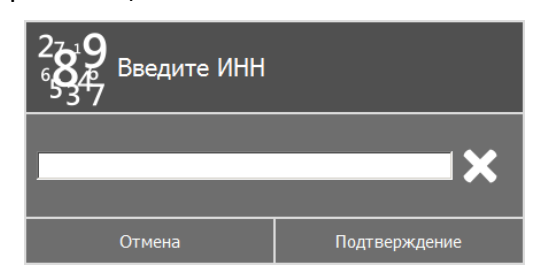

После ввода ИНН в окне документов в папке «Организации» появится новый документ «Запрос организаций».

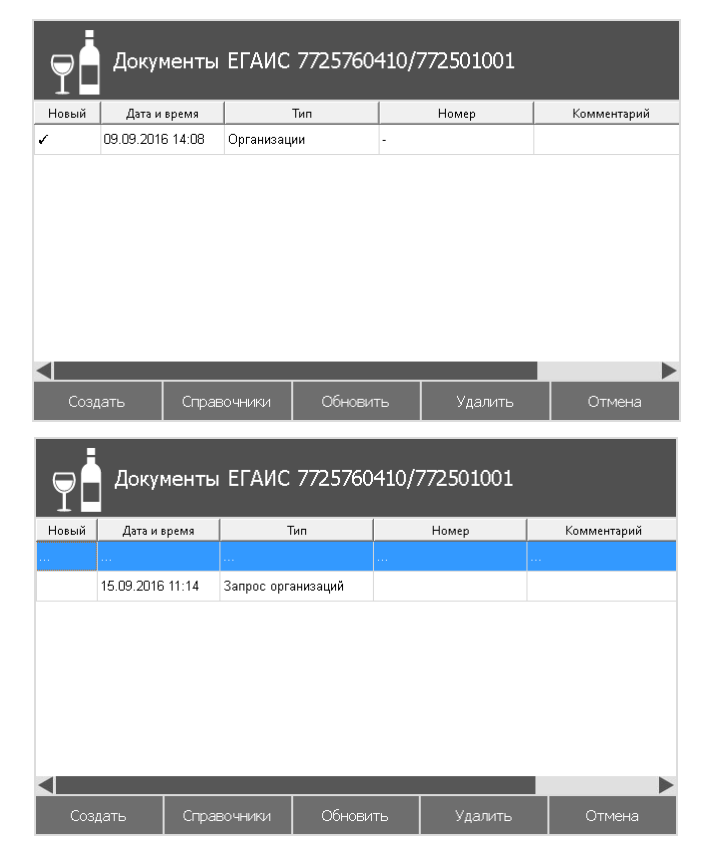

Через некоторое время в папке «Организаций» появится новый документ «Перечень организаций»:

| Ţ     | Ф Документы ЕГАИС 7725760410/772501001 |                      |          |             |  |  |  |  |
|-------|----------------------------------------|----------------------|----------|-------------|--|--|--|--|
| Новый | Дата и время                           | Тип                  | Номер    | Комментарий |  |  |  |  |
|       |                                        |                      |          |             |  |  |  |  |
|       | 15.09.2016 09:51                       | Запрос организаций   |          |             |  |  |  |  |
|       | 15.09.2016 10:03                       | Перечень организаций |          |             |  |  |  |  |
|       |                                        |                      |          |             |  |  |  |  |
|       |                                        |                      |          |             |  |  |  |  |
|       |                                        |                      |          |             |  |  |  |  |
|       |                                        |                      |          |             |  |  |  |  |
|       |                                        |                      |          |             |  |  |  |  |
|       |                                        |                      |          |             |  |  |  |  |
| Соз   | цать Справ                             | ючники Обнови        | ть Удали | ть Отмена   |  |  |  |  |

При открытии документа перечня организаций отображаются все обособленные подразделения этой организации и их реквизиты:

| $\mathbb{P}$ | -<br>  n | еречень организаций                                                                          |
|--------------|----------|----------------------------------------------------------------------------------------------|
| N            | 2        | Наименование                                                                                 |
| 1            |          | 7725760410/772501001 ООО "ЛОСК СЕРВИС ПРО" Россия, 115088,МОСКВА г,СИМОНОВСКИЙ ВАЛ ул,8, 173 |
|              |          |                                                                                              |
|              |          |                                                                                              |
|              |          |                                                                                              |
|              |          |                                                                                              |
|              |          |                                                                                              |
|              |          |                                                                                              |
|              |          |                                                                                              |
|              |          |                                                                                              |
|              |          |                                                                                              |
|              |          |                                                                                              |
|              |          |                                                                                              |
|              |          |                                                                                              |
|              |          |                                                                                              |
|              |          |                                                                                              |
|              |          |                                                                                              |
|              |          |                                                                                              |

Для добавления организации в справочник (кнопка [ Справочник ] → «Организации») для дальнейшей работы необходимо нажать клавишу «Enter». Программа выдаст следующее сообщение:

| ЕГАИС                                                                                                    |
|----------------------------------------------------------------------------------------------------|
| Организация 7725760410/772501001 ООО "ЛОСК<br>СЕРВИС ПРО" Россия, 115088,МОСКВА<br>г,СИМОНОВСКИЙ ВАЛ ул,8 ,173 добавлена в<br>справочник |
| Подтверждение                                                                                                    |

После нажатия кнопки [Подтверждение] следует вернуться к окну документов ЕГАИС.

# 5.1.2. Запрос продукции

Запрос продукции выполняется для получения перечня алкогольной продукции требуемой организации и добавления продукции в справочник для дальнейшей работы. Запрос перечня

алкогольной продукции выполняется по ИНН организации-производителя либо организацииимпортера этой продукции.

Для запроса перечня продукции необходимо:

3) Выбрать организацию из списка:

| <b>T</b> | Организации         |              |                              |
|----------|---------------------|--------------|------------------------------|
| СИО      | инн,кпп             | Наименование | Адрес                        |
| 46464ya  | 654165465464/424242 | Маркет       | ул. Нагорная, 55             |
| 54164    | 464646546546/654165 | Родник       | г. Москва ул Подшипникова, 9 |
|          |                     |              |                              |
|          | Отмена              |              | Подтверждение                |

4) В появившемся окне «Документы ЕГАИС <ИНН>/<КПП>» нажать кнопку «Создать»→ «Запрос продукции»:

| 🕞 🖣 Докуме   | енты ЕГАИС 7725760410   | /772501001     | 1   |
|--------------|-------------------------|----------------|-----|
| Новый Дата и | Создать документ        |                | йнс |
|              | Запросорганизаций       |                |     |
|              | Запрос продукции        |                |     |
|              | Запрос остатков в магаз | ине            |     |
|              | Запрос остатков на скла | д¢             |     |
|              | Постановка на балане в  | магазин        |     |
| Создать      | Отмона                  | Подтверхидение |     |

Программа запросит ИНН организации:

| 27 <b>3.9</b><br>6876 Введите ИНН |               |
|-----------------------------------|---------------|
|                                   | <b>×</b>      |
| Отмена                            | Подтверждение |

После ввода ИНН в окне документов появится папка «Продукция» с новым документом «Запрос продукции».

| Ţ     | Документы ЕГАИС 7725760410/772501001 |             |        |     |         |      |          |  |  |
|-------|--------------------------------------|-------------|--------|-----|---------|------|----------|--|--|
| Новый | Дата и время                         | Ті          | 40     |     | Номер   | Комм | тентарий |  |  |
|       | 15.09.2016 11:20                     | Организации |        |     |         |      |          |  |  |
| 1     | 15.09.2016 11:57                     | Продукция   |        | -   |         |      |          |  |  |
|       |                                      |             |        |     |         |      |          |  |  |
| Cox   | здать С                              | правочники  | Обнови | 1ТЬ | Удалить | (    | Отмена   |  |  |

Через некоторое время в ответ на запрос придет документ «Перечень продукции»:

| T     | Докумен       | іты El   | ГАИС      | 77257604  | 10/7 | 772501001 |             |
|-------|---------------|----------|-----------|-----------|------|-----------|-------------|
| Новый | Дата и вре    | емя      |           | Тип       |      | Номер     | Комментарий |
|       |               |          |           |           |      |           |             |
|       | 15.09.2016 12 | 2:01 3   | Запрос пр | оодукции  |      |           |             |
|       | 15.09.2016 12 | 2:03 Г   | Теречень  | продукции |      |           |             |
|       |               |          |           |           |      |           |             |
|       |               |          |           |           |      |           |             |
|       |               |          |           |           |      |           |             |
|       |               |          |           |           |      |           |             |
|       |               | _        | _         |           | _    |           |             |
|       |               |          |           |           |      |           | -           |
| Созда | ать С         | іправочн | ники      | Обновить  |      | Удалить   | Отмена      |

В документе «Перечень продукции» содержатся реквизиты всех наименований алкогольной продукции, которые производит этот производитель либо ввозит этот импортер:

| Р 🖥 Перечень продукции |             |              |              |          |                                       |  |  |  |
|------------------------|-------------|--------------|--------------|----------|---------------------------------------|--|--|--|
| Nº                     | Код         | Наименование | Емкостепость | Код вида | Производитель                         |  |  |  |
| 1                      | 0000000000  | Пиво светло  | 0.5/5.4%     | 500      | 7830001405/780201001 ОАО "ПИВОВАРЕ    |  |  |  |
| 2                      | 0000000000  | Пиво светло  | 0.5/4.7%     | 500      | 7830001405/780201001 ОАО "ПИВОВАРЕ    |  |  |  |
| 3                      | 01782770000 | Напиток сла  | 0.5/8.8%     | 260      | 7830001405/781132001 Пивоваренная ком |  |  |  |
| 4                      | 01782770000 | Напиток сла  | 0.33/8.8%    | 260      | 7830001405/781132001 Пивоваренная ком |  |  |  |
| 5                      | 01782770000 | Напиток сла  | 0.5/8.8%     | 260      | 7830001405/781132001 Пивоваренная ком |  |  |  |
| 6                      | 01782770000 | Напиток сла  | 0.33/6%      | 260      | 7830001405/781132001 Пивоваренная ком |  |  |  |
| 7                      | 01782770000 | Напиток сла  | 0.5/8.8%     | 260      | 7830001405/781132001 Пивоваренная ком |  |  |  |
| 8                      | 01782770000 | Напиток сла  | 0.5/7%       | 260      | 7830001405/781132001 Пивоваренная ком |  |  |  |
| 9                      | 01782770000 | Напиток сла  | 0.5/7%       | 260      | 7830001405/781132001 Пивоваренная ком |  |  |  |
| 10                     | 01782770000 | Напиток сла  | 0.5/7%       | 260      | 7830001405/781132001 Пивоваренная ком |  |  |  |
| 11                     | 01782770000 | Напиток сла  | 0.5/7%       | 260      | 7830001405/781132001 Пивоваренная ком |  |  |  |
| 12                     | 01782770000 | Напиток сла  | 0.5/6%       | 260      | 7830001405/781132001 Пивоваренная ком |  |  |  |
| 13                     | 01782770000 | Напиток сла  | 0.33/6%      | 260      | 7830001405/781132001 Пивоваренная ком |  |  |  |
| 14                     | 01782770000 | Напиток сла  | 0.5/6%       | 260      | 7830001405/781132001 Пивоваренная ком |  |  |  |
| 15                     | 01782770000 | Напиток сла  | 0.33/6%      | 260      | 7830001405/781132001 Пивоваренная ком |  |  |  |
|                        |             |              |              |          |                                       |  |  |  |

Для добавления позиций в справочник (кнопка [Справочник] → «Продукция») для дальнейшей работы необходимо нажать клавишу «Enter». При каждом добавлении позиции в справочник продукции программа выдаст следующее сообщение:

| ЕГАИС                                                                                 |
|---------------------------------------------------------------------------------------|
| Продукт Пиво светлое "БАЛТИКА ЭКСПОРТНОЕ" №7<br>пастеризованное добавлен в справочник |
| Подтверждение                                                                         |

После нажатия кнопки [Подтверждение] следует вернуться к окну документов ЕГАИС.

### 5.1.3. Запрос остатков в магазине

Для работы в ЕГАИС через УТМ требуется знать остатки продукции. Остатки получаются в УТМ из ЕГАИС посредством запроса. Чтобы узнать, какая продукция и в каком количестве зарезервирована за магазином, но еще не реализована, необходимо сформировать документ «Запрос остатков магазине».

#### Запрос остатков осуществляется не чаще 1 раза в час.

Запрос остатков в магазине осуществляется путем нажатия кнопки «Создать»→ «Запрос остатков в магазине» в окне документов ЕГАИС:

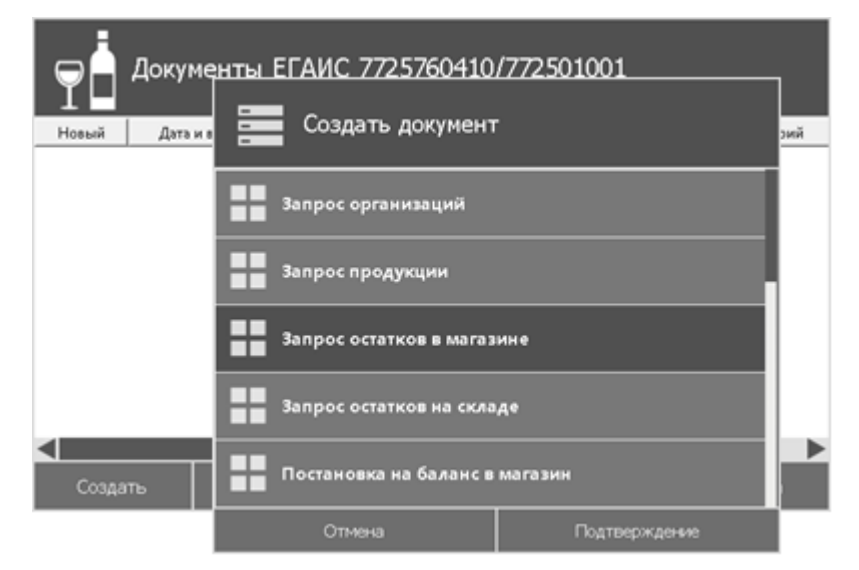

Через некоторое время в окне документов появится папка «Остатки в магазине» с новым документом «Запрос остатков в магазине».

| Ţ     | Р 📩 Документы ЕГАИС 7725760410/772501001 |               |       |     |         |  |             |  |  |
|-------|------------------------------------------|---------------|-------|-----|---------|--|-------------|--|--|
| Новый | Дата и время                             | Тип           |       |     | Номер   |  | Комментарий |  |  |
|       | 15.09.2016 11:20                         | Организации   |       |     |         |  |             |  |  |
|       | 15.09.2016 12:03                         | Продукция     |       | -   |         |  |             |  |  |
| 1     | 15.09.2016 12:36                         | Остатки в маг | азине | -   |         |  |             |  |  |
|       |                                          |               |       |     |         |  |             |  |  |
|       |                                          |               |       |     |         |  |             |  |  |
|       |                                          |               |       |     |         |  |             |  |  |
|       |                                          |               |       |     |         |  |             |  |  |
|       |                                          |               |       |     |         |  |             |  |  |
| Co    | оздать Спр                               | авочники      | Обнов | ить | Удалить |  | Отмена      |  |  |

В ответ на запрос придет документ «Перечень остатков в магазине»:

|    | Ф Документы ЕГАИС 7725760410/772501001 |                 |               |         |             |  |  |  |
|----|----------------------------------------|-----------------|---------------|---------|-------------|--|--|--|
| ⊣й | Дата и время                           | т               | <b>π</b>      | Номер   | Комментарий |  |  |  |
|    |                                        |                 |               |         |             |  |  |  |
|    | 15.09.2016 12:36                       | Запрос остатков | в магазине    |         |             |  |  |  |
|    | 15.09.2016 12:49                       | Перечень остатк | ов в магазине |         |             |  |  |  |
|    |                                        |                 |               |         |             |  |  |  |
|    |                                        |                 |               |         |             |  |  |  |
|    |                                        |                 |               |         |             |  |  |  |
|    |                                        |                 |               |         |             |  |  |  |
|    |                                        |                 |               |         |             |  |  |  |
|    | Создать                                | Справочники     | Обновить      | Удалить | Отмена      |  |  |  |

В документе «Перечень остатков в магазине» отображаются все остатки продукции второго регистра (магазин), актуальные на дату и время запроса:

| Остатки в магазине на 19.09.2016 11:59 |                        |                  |                                |  |  |  |  |
|----------------------------------------|------------------------|------------------|--------------------------------|--|--|--|--|
| Код                                    | Наименование           | Емкость/Крепость | Производитель 🔺                |  |  |  |  |
| 00000000001647                         | Пиво светлое "БАЛТИКА  | 0.5/5.4%         | 7830001405/780201001 ОАО "ПИ.  |  |  |  |  |
| 00000000001706                         | Пиво светлое «Челябинс | 0.5/4.7%         | 7830001405/780201001 ОАО "ПИ.  |  |  |  |  |
| 00000000001696                         | Пиво светлое "БАЛТИКА  | 0.5/4.7%         | 7830001405/781132001 Пивоваре. |  |  |  |  |
| 00000000001696                         | Пиво светлое "БАЛТИКА  | 0.5/5.4%         | 7830001405/781132001 Пивоваре. |  |  |  |  |
| 00000000001696                         | Пиво светлое "БАЛТИКА  | 0.5/8%           | 7830001405/781132001 Пивоваре. |  |  |  |  |
| 017827700000118                        | Напиток слабоалкогольн | 0.275/7%         | 7830001405/781132001 Пивоваре. |  |  |  |  |
| 017827700000118                        | Напиток слабоалкогольн | 0.5/6%           | 7830001405/781132001 Пивоваре. |  |  |  |  |
| 00000000001696                         | Пиво светлое "БАЛТИКА  | 2.37/4.7%        | 7830001405/781132001 Пивоваре. |  |  |  |  |
|                                        |                        |                  | 4                              |  |  |  |  |
| Отмена                                 |                        |                  |                                |  |  |  |  |

# 5.1.4. Запрос остатков на складе

Запрос остатков на складе осуществляется путем нажатия кнопки «Создать»→ «Запрос остатков на складе» в окне документов ЕГАИС:

| Документь          | и ЕГАИС 7725760410/77   | 72501001      |
|--------------------|-------------------------|---------------|
| Новый Дата и время | Е Создать документ      |               |
|                    | Запрос срганизаций      |               |
|                    | Запрэс продукции        |               |
|                    | Запрос сстатнов в изгаз | 6114 C        |
|                    | Запрос остатков на скла | дғ            |
| Создать Спри       | Постановка на баланс в  | магазин       |
|                    | Отмена                  | Подтверждение |

Через некоторое время в окне документов появится папка «Остатки на складе» с новым документом «Запрос остатков на складе».

| Документы ЕГАИС 7725760410/772501001 |                  |                   |         |          |  |  |  |
|--------------------------------------|------------------|-------------------|---------|----------|--|--|--|
| Новый                                | Дата и время     | Тип               | Номер   | Коммента |  |  |  |
|                                      | 15.09.2016 11:20 | Организации       | -       |          |  |  |  |
|                                      | 15.09.2016 12:03 | Продукция         | -       |          |  |  |  |
| J.                                   | 15.09.2016 13:04 | Остатки на складе |         |          |  |  |  |
|                                      |                  |                   |         |          |  |  |  |
| Создать                              | Справочники      | Обновить          | Удалить | Отмена   |  |  |  |

В ответ на запрос придет документ «Перечень остатков на складе»:

| ⊣…й | Дата и время     | Тиг             | ı            | Номер   | Комментарий |  |  |
|-----|------------------|-----------------|--------------|---------|-------------|--|--|
|     |                  |                 |              |         |             |  |  |
|     | 15.09.2016 13:04 | Запрос остатков | на складе    |         |             |  |  |
|     | 15.09.2016 13:08 | Перечень остатк | ов на складе |         |             |  |  |
|     |                  |                 |              |         |             |  |  |
|     |                  |                 |              |         |             |  |  |
|     |                  |                 |              |         |             |  |  |
|     |                  |                 |              |         |             |  |  |
|     |                  |                 |              |         | •           |  |  |
|     | Создать          | Справочники     | Обновить     | Удалить | Отмена      |  |  |

В документе «Перечень остатков на складе» отображаются все остатки продукции первого регистра (склад), актуальные на дату и время запроса:

| Перечень остатков на складе от 15.09.2016 12:06 |             |             |              |              |          |               |           |
|-------------------------------------------------|-------------|-------------|--------------|--------------|----------|---------------|-----------|
| Код                                             | Справка 1   | Справка 2   | Наименование | Емкостепость | Код вида | Производитель | Количеств |
| 00358210000                                     | TEST-FA-000 | TEST-FB-000 | Пиво "Венск  | 0/4%         | 500      | 5836602198/   | 0.452     |
| 01503720000                                     | 0000000028  | TEST-FB-000 | Водка "ЖУР   | 0.5/40%      | 200      | 5001064461/   | 1.000     |
| 01503720000                                     | 0000000028  | TEST-FB-000 | Водка "ЖУР   | 0.5/40%      | 200      | 5001064461/   | 1.000     |
| 01503720000                                     | 0000000028  | TEST-FB-000 | Водка "ЖУР   | 0.5/40%      | 200      | 5001064461/   | 1.000     |
| 01503720000                                     | 0000000028  | TEST-FB-000 | Водка "ЖУР   | 0.5/40%      | 200      | 5001064461/   | 1.000     |
| 01503720000                                     | 0000000028  | TEST-FB-000 | Водка "ЖУР   | 0.5/40%      | 200      | 5001064461/   | 1.000     |
| 01503720000                                     | 0000000028  | TEST-FB-000 | Водка "ЖУР   | 0.5/40%      | 200      | 5001064461/   | 1.000     |
| 01503720000                                     | 0000000028  | TEST-FB-000 | Водка "ЖУР   | 0.5/40%      | 200      | 5001064461/   | 1.000     |
| 01503720000                                     | 0000000028  | TEST-FB-000 | Водка "ЖУР   | 0.5/40%      | 200      | 5001064461/   | 1.000     |
| 01503720000                                     | 0000000028  | TEST-FB-000 | Водка "ЖУР   | 0.5/40%      | 200      | 5001064461/   | 1.000     |
| 01503720000                                     | 0000000028  | TEST-FB-000 | Водка "ЖУР   | 0.5/40%      | 200      | 5001064461/   | 1.000     |
| 01503720000                                     | 0000000028  | TEST-FB-000 | Водка "ЖУР   | 0.5/40%      | 200      | 5001064461/   | 1.000     |
| 01503720000                                     | 0000000028  | TEST-FB-000 | Водка "ЖУР   | 0.5/40%      | 200      | 5001064461/   | 1.000     |
| 01503720000                                     | 0000000028  | TEST-FB-000 | Водка "ЖУР   | 0.5/40%      | 200      | 5001064461/   | 1.000     |
| 01503720000                                     | 00000000028 | TEST-FB-000 | Водка "ЖУР   | 0.5/40%      | 200      | 5001064461/   | 1.000     |

Данные из этого документа автоматически добавляются в справочник «Остатки на складе» (кнопка [ Справочник ] → «Остатки на складе»).

## 5.1.5. Постановка на баланс в магазин

Данный тип документа создается для постановки неучтенной алкогольной продукции на баланс второго регистра (магазин):

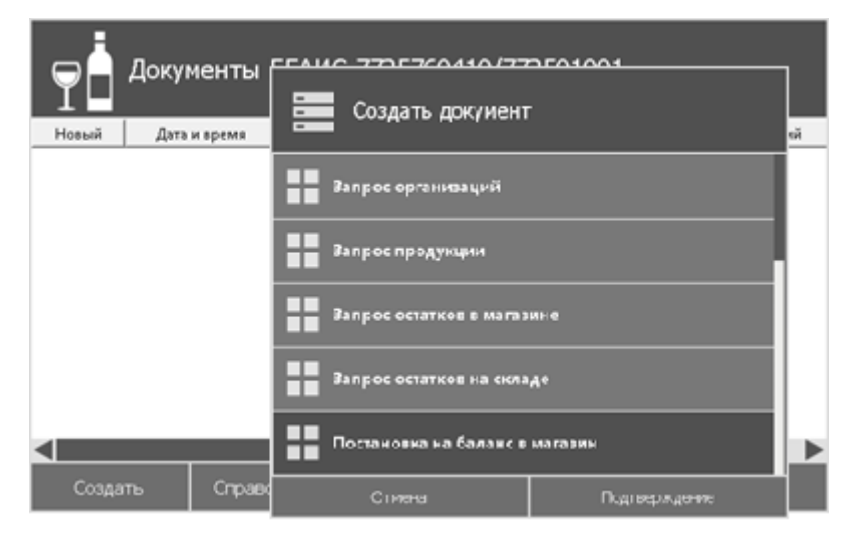

При создании документа следует указать причину постановки на баланс (выбор из раскрывающегося списка: пересортица, излишки, продукция, полученная до 01.01.2016) и комментарий:

| Постановка на баланс в магазин |               |  |  |  |
|--------------------------------|---------------|--|--|--|
| Дата                           |               |  |  |  |
| 02.09.2016 15:22:53            |               |  |  |  |
| Номер                          |               |  |  |  |
| ПБМ-2016-09-02-15-22-53        |               |  |  |  |
| Причина                        |               |  |  |  |
| Пересортица                    | •             |  |  |  |
| Комментарий                    |               |  |  |  |
|                                |               |  |  |  |
| Отмена                         | Подтверждение |  |  |  |

После нажатия кнопки [Подтверждение] откроется документ постановки на баланс в магазин вида:

| Постановка на баланс в магазин от 19.09.2016 12:02 |  |
|----------------------------------------------------|--|
| Тип Пересортица<br>Номер ПБМ 2016-09-19-12-02-19   |  |
|                                                    |  |
|                                                    |  |
|                                                    |  |
|                                                    |  |
|                                                    |  |
|                                                    |  |
|                                                    |  |
|                                                    |  |
|                                                    |  |

Для добавления позиций в документ необходимо открыть справочник продукции, нажав клавишу «F6». Появится окно выбора продукции:

| Т Продукция    |                 |               |                                   |  |  |  |  |
|----------------|-----------------|---------------|-----------------------------------|--|--|--|--|
| Код            | Наименование    | Емкость/Крепо | ость Производитель 🔺              |  |  |  |  |
| 0000000000164  | Пиво светлое "Б | 0.5/5.4%      | 7830001405/780201001 ОАО "ПИВОВА  |  |  |  |  |
| 0000000000170  | Пиво светлое «Ч | 0.5/4.7%      | 7830001405/780201001 ОАО "ПИВОВА  |  |  |  |  |
| 0000000000169  | Пиво светлое "Б | 0.5/4.7%      | 7830001405/781132001 Пивоваренная |  |  |  |  |
| 0000000000169  | Пиво светлое "Б | 0.5/5.4%      | 7830001405/781132001 Пивоваренная |  |  |  |  |
| 0000000000169  | Пиво светлое "Б | 0.5/8%        | 7830001405/781132001 Пивоваренная |  |  |  |  |
| 01782770000011 | Напиток слабоал | 0.275/7%      | 7830001405/781132001 Пивоваренная |  |  |  |  |
| 01782770000011 | Напиток слабоал | 0.5/6%        | 7830001405/781132001 Пивоваренная |  |  |  |  |
| 0000000000169  | Пиво светлое "Б | 2.37/4.7%     | 7830001405/781132001 Пивоваренная |  |  |  |  |
| 0000000000400  | m               | 4 40/4 70/    | 7020004.405.704422004.70          |  |  |  |  |
|                | Отмена          |               | Подтверждение                     |  |  |  |  |

В появившемся окне нужно выделить позицию, которую нужно поставить на баланс и нажать клавишу «Enter». Далее необходимо ввести количество товара:

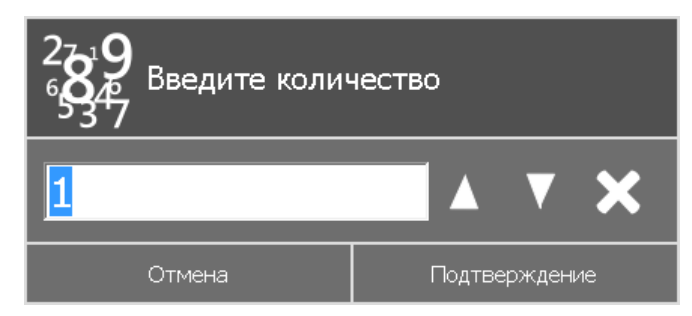

После указания количества выбранная продукция добавляется в список позиций документа в указанном количестве:

| Постановка на баланс в магазин от 19.09.2016 12:10 |                                                  |              |              |          |               |       |          |  |
|----------------------------------------------------|--------------------------------------------------|--------------|--------------|----------|---------------|-------|----------|--|
| Тип <b>Пересо</b><br>Номер <b>ПБМ-20</b>           | Тип Пересортица<br>Номер ПБМ-2016-09-19-12-10-29 |              |              |          |               |       |          |  |
| Nº                                                 | Код                                              | Наименование | Емкостепость | Код вида | Производитель |       | Количест |  |
| 1                                                  | 000000000016472231                               | Пиво светло  | 0.5/5.4%     | 500      | 7830001405/   | 1.000 |          |  |
| 2                                                  | 000000000016967553                               | Пиво светло  | 0.5/5.4%     | 500      | 7830001405/   | 1.000 |          |  |
| 3                                                  | 000000000016967553                               | Пиво светло  | 0.5/5.4%     | 500      | 7830001405/   | 8.000 |          |  |
| 4                                                  | 000000000017785970                               | Водка особа  | 0.5/40%      | 200      | 7601001675/   | 1.000 |          |  |
|                                                    |                                                  |              |              |          |               |       |          |  |
|                                                    |                                                  |              |              |          |               |       |          |  |
|                                                    |                                                  |              |              |          |               |       |          |  |
|                                                    |                                                  |              |              |          |               |       |          |  |
|                                                    |                                                  |              |              |          |               |       |          |  |
|                                                    |                                                  |              |              |          |               |       |          |  |
|                                                    |                                                  |              |              |          |               |       |          |  |
|                                                    |                                                  |              |              |          |               |       |          |  |
|                                                    |                                                  |              |              |          |               |       |          |  |
| <                                                  |                                                  |              |              |          |               |       |          |  |

При добавлении алкогольной продукции с маркой обязательным условием является считывание ШК акцизной марки. Для этого необходимо выделить требуемую позицию и нажать клавишу «F8». Появится окно следующего вида:

| Марки для 0001763000001572465 |         |         |               |  |  |
|-------------------------------|---------|---------|---------------|--|--|
|                               | Акцизна | я марка |               |  |  |
|                               |         |         |               |  |  |
|                               |         |         |               |  |  |
|                               |         |         |               |  |  |
|                               |         |         |               |  |  |
|                               |         |         |               |  |  |
|                               |         |         |               |  |  |
|                               |         |         |               |  |  |
|                               |         |         |               |  |  |
|                               |         |         |               |  |  |
|                               |         |         |               |  |  |
|                               |         |         |               |  |  |
|                               |         |         |               |  |  |
|                               |         |         |               |  |  |
|                               |         |         |               |  |  |
|                               |         |         |               |  |  |
|                               |         |         |               |  |  |
|                               |         |         |               |  |  |
| Очистить                      | Удалить | Отмена  | Подтверждение |  |  |

После считывания ШК акцизной марки следует нажать кнопку [Подтверждение].

Для закрытия и отправки документа в ЕГАИС необходимо нажать клавишу «+».

| Документы ЕГАИС 7725760410/772501001 |                  |                      |         |               |             |  |  |
|--------------------------------------|------------------|----------------------|---------|---------------|-------------|--|--|
| Новый                                | Дата и время     | Тип                  |         | Номер         | Комментарий |  |  |
| 1                                    | 19.09.2016 12:19 | Постановка в магазин | ПБМ-201 | 6-09-19-12-19 |             |  |  |
|                                      |                  |                      |         |               |             |  |  |
|                                      |                  |                      |         |               |             |  |  |
|                                      |                  |                      |         |               |             |  |  |
|                                      |                  |                      |         |               |             |  |  |
|                                      |                  |                      |         |               |             |  |  |
|                                      |                  |                      |         |               |             |  |  |
|                                      |                  |                      |         |               |             |  |  |
| Co                                   | здать Сп;        | равочники Обн        | ювить   | Удалить       | Отмена      |  |  |

В окне документов появится новый документ «Постановка в магазин»:

В ответ на успешный Акт постановки на баланс сервер возвращает две квитанции:

| Ģ  | Документы ЕГАИС 7725760410/772501001 |                    |                 |                   |                  |  |  |
|----|--------------------------------------|--------------------|-----------------|-------------------|------------------|--|--|
| ⊣й | Дата и время                         | Тип                | Номер           | Комм              | лентарий         |  |  |
|    |                                      |                    |                 |                   |                  |  |  |
|    | 19.09.2016 12:38                     | Постановка на бала | а ПБМ-2016-09-1 |                   |                  |  |  |
|    | 19.09.2016 12:42                     | Квитанция          |                 | Акт постановки на | а баланс успешно |  |  |
|    | 19.09.2016 12:42                     | Квитанция          |                 | Документ успешн   | ю принят системо |  |  |
|    |                                      |                    |                 |                   |                  |  |  |
|    |                                      |                    |                 |                   |                  |  |  |
|    |                                      |                    |                 |                   |                  |  |  |
|    |                                      |                    |                 |                   |                  |  |  |
|    | Создать                              | Справочники        | Обновить        | Удалить           | Отмена           |  |  |
|    |                                      |                    |                 |                   |                  |  |  |

## 5.1.6. Списание из магазина

Чтобы списать продукцию со второго регистра остатков, необходимо сформировать документ «Списание из магазина».

| Докуме<br>Новый Дата и в | Создать документ               | ı             | зрий |  |
|--------------------------|--------------------------------|---------------|------|--|
|                          | Постеновка на балено в магазин |               |      |  |
|                          | Списание из магазина           |               |      |  |
|                          | Постановка на баланс на склад  |               |      |  |
|                          | Списание со склада             |               |      |  |
| Создать                  | Паремящение в магази           | ,             | a    |  |
|                          | Отмена                         | Псдтверждение |      |  |

При создании документа следует указать причину списания из магазина (выбор из раскрывающегося списка: пересортица, недостача, уценка, порча, потери, проверки, арест, иные цели, реализация) и комментарий:

| Списание из магазина    |               |  |  |  |  |
|-------------------------|---------------|--|--|--|--|
| Дата                    |               |  |  |  |  |
| 19.09.2016 12:54:30     |               |  |  |  |  |
| Номер                   |               |  |  |  |  |
| СБМ-2016-09-19-12-54-30 |               |  |  |  |  |
| Причина                 |               |  |  |  |  |
| Пересортица             |               |  |  |  |  |
| Комментарий             |               |  |  |  |  |
|                         |               |  |  |  |  |
| Отмена                  | Подтверждение |  |  |  |  |

После нажатия кнопки [Подтверждение] откроется документ списания из магазина вида:

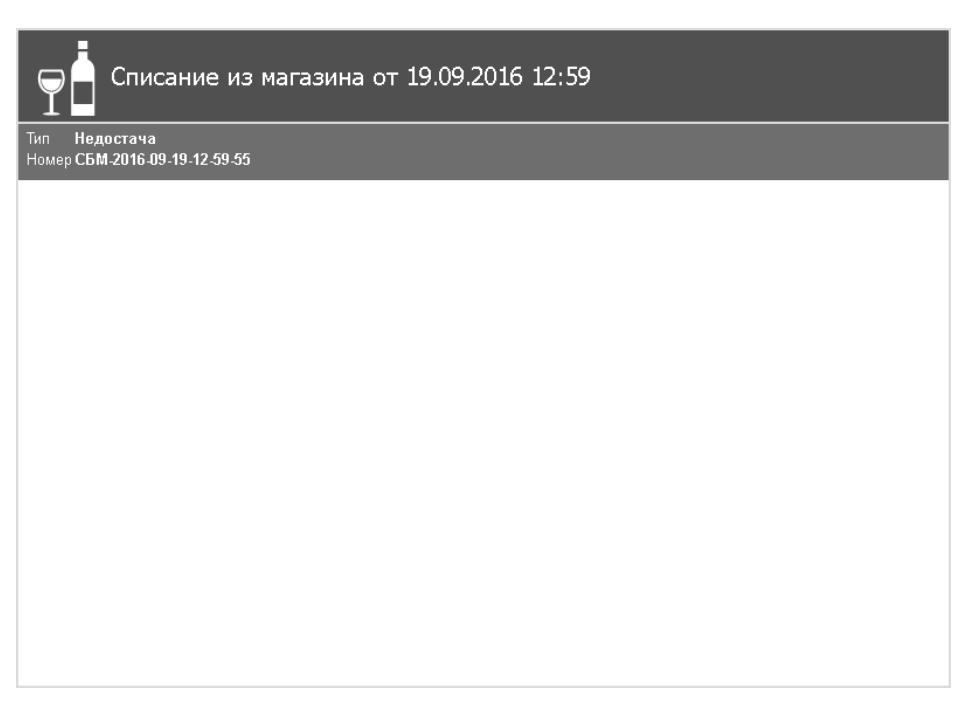

Для добавления позиций в документ необходимо открыть справочник, нажав клавишу «F6». Появится окно справочника остатков в магазине:

| Остатки в магазине на 19.09.2016 13:01 |                       |         |               |                                |  |  |  |
|----------------------------------------|-----------------------|---------|---------------|--------------------------------|--|--|--|
| Код                                    | Наименование          | Емко    | сть/Крепость  | Производитель                  |  |  |  |
| 0000000000164                          | 4 Пиво светлое "БАЛТИ |         | 1%            | 7830001405/780201001 ОАО "ПИ   |  |  |  |
| 00000000000170                         | Пиво светлое «Челяби  | 0.5/4.7 | 7%            | 7830001405/780201001 ОАО "ПИ   |  |  |  |
| 0000000000169                          | Пиво светлое "БАЛТИ   | 0.5/4.7 | 7%            | 7830001405/781132001 Пивовар   |  |  |  |
| 0000000000169                          | Пиво светлое "БАЛТИ   | 0.5/5.4 | 1%            | 7830001405/781132001 Пивовар   |  |  |  |
| 0000000000169                          | Пиво светлое "БАЛТИ   | 0.5/8%  | 6             | 7830001405/781132001 Пивовар   |  |  |  |
| 01782770000011                         | Напиток слабоалкогол  | 0.275/  | 7%            | 7830001405/781132001 Пивовар   |  |  |  |
| 01782770000011                         | Напиток слабоалкогол  | 0.5/6%  | 6             | 7830001405/781132001 Пивовар   |  |  |  |
| 0000000000169                          | Пиво светлое "БАЛТИ   | 2.37/4  | .7%           | 7830001405/781132001 Пивовар 🔻 |  |  |  |
|                                        |                       |         |               |                                |  |  |  |
| Отмена                                 |                       |         | Подтверждение |                                |  |  |  |

В появившемся окне нужно выделить позицию, которую нужно списать и нажать клавишу «Enter». Далее необходимо ввести количество товара:

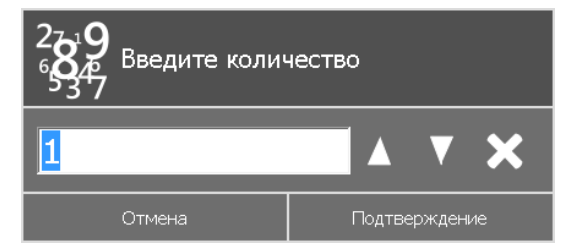

После указания количества выбранная продукция добавляется в список позиций документа в указанном количестве:
#### [ЕГАИС]

| Списание из магазина от 19.09.2016 13:01     |                          |              |              |          |               |            |
|----------------------------------------------|--------------------------|--------------|--------------|----------|---------------|------------|
| Тип <b>Недост</b> а<br>Номер <b>СБМ-20</b> 1 | ача<br>16-09-19-13-01-48 |              |              |          |               |            |
| Nº                                           | Код                      | Наименование | Емкостепость | Код вида | Производитель | Количество |
| 1                                            | 0000000000               | Пиво светло  | 0.5/5.4%     | 500      | 7830001405/   | 3.000      |
| 2                                            | 0000000000               | Пиво светло  | 0.5/5.4%     | 500      | 7830001405/   | 2.000      |
| 3                                            | 0000000000               | Водка особа  | 0.5/40%      | 200      | 7601001675/   | 3.000      |
|                                              |                          |              |              |          |               |            |
|                                              |                          |              |              |          |               |            |

Для закрытия и отправки документа в ЕГАИС необходимо нажать клавишу «+».

В окне документов появится новый документ «Списание из магазина»:

| Ţ     | Докумен          | нты ЕГАИС     | 772576   | 0410/7  | 772501001     |             |
|-------|------------------|---------------|----------|---------|---------------|-------------|
| Новый | Дата и время     | Ти            | п        |         | Номер         | Комментарий |
| 1     | 19.09.2016 13:04 | 4 Списание из | магазина | СБМ-201 | 6-09-19-13-01 |             |
|       |                  |               |          |         |               |             |
|       |                  |               |          |         |               |             |
|       |                  |               |          |         |               |             |
|       |                  |               |          |         |               |             |
|       |                  |               |          |         |               |             |
|       |                  |               |          |         |               |             |
|       |                  |               |          |         |               |             |
|       |                  |               |          |         |               |             |
| Co    | здать (          | Справочники   | Обнов    | ить     | Удалить       | Отмена      |

В ответ на успешный документ списания сервер возвращает две квитанции и уведомление о списании.

#### 5.1.7. Постановка на баланс на склад

Чтобы поставить алкогольную продукцию на баланс первого регистра (склад), необходимо сформировать документ «Постановка на баланс на склад»:

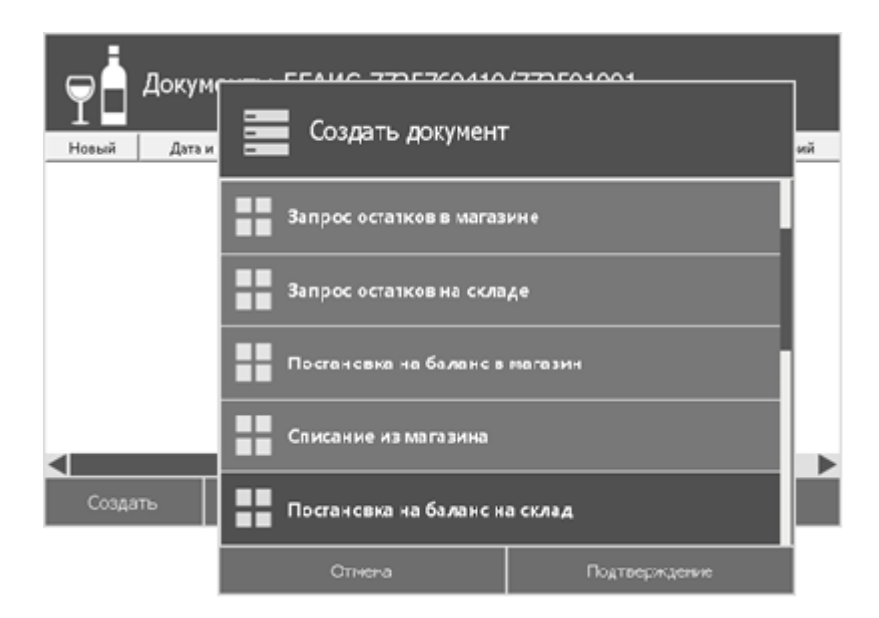

При создании документа следует указать причину постановки на баланс (выбор из раскрывающегося списка: пересортица, излишки, продукция, полученная до 01.01.2016), комментарий, а также указать номер списания, если выбрана причина «пересортица»:

| Постановка на баланс на склад |               |
|-------------------------------|---------------|
| Дата                          |               |
| 15.09.2016 14:44:30           |               |
| Номер                         |               |
| ПБС-2016-09-15-14-44-30       |               |
| Причина                       |               |
| Излишки                       | •             |
| Комментарий                   |               |
|                               |               |
| Номер списания (пересортица)  |               |
|                               |               |
| Отмена                        | Подтверждение |

После нажатия кнопки [Подтверждение] откроется документ постановки на баланс на склад вида:

| Постановка на баланс на склад от 15.09.2016 14:48 |
|---------------------------------------------------|
| Тип Излишки<br>Номер ПБС-2016-09-15-14-48-50      |
|                                                   |
|                                                   |
|                                                   |
|                                                   |
|                                                   |
|                                                   |
|                                                   |
|                                                   |
|                                                   |

Для добавления позиций в документ необходимо открыть справочник продукции, нажав клавишу «F6». Появится окно выбора продукции:

| Прод           | дукция          |              |       |                                   |   |
|----------------|-----------------|--------------|-------|-----------------------------------|---|
| Код            | Наименование    | Емкость/Крег | пость | Производитель                     |   |
| 0000000000164  | Пиво светлое "Б | 0.5/5.4%     |       | 7830001405/780201001 ОАО "ПИВОВА  |   |
| 00000000000170 | Пиво светлое «Ч | 0.5/4.7%     |       | 7830001405/780201001 ОАО "ПИВОВА  |   |
| 0000000000169  | Пиво светлое "Б | 0.5/4.7%     |       | 7830001405/781132001 Пивоваренная |   |
| 0000000000169  | Пиво светлое "Б | 0.5/5.4%     |       | 7830001405/781132001 Пивоваренная |   |
| 0000000000169  | Пиво светлое "Б | 0.5/8%       |       | 7830001405/781132001 Пивоваренная |   |
| 01782770000011 | Напиток слабоал | 0.275/7%     |       | 7830001405/781132001 Пивоваренная |   |
| 01782770000011 | Напиток слабоал | 0.5/6%       |       | 7830001405/781132001 Пивоваренная |   |
| 0000000000169  | Пиво светлое "Б | 2.37/4.7%    |       | 7830001405/781132001 Пивоваренная |   |
| 0000000000100  | n               | 4 40/4 70/   |       | 7020004.407.7704422004.75         | V |
|                | Отмена          |              |       | Подтверждение                     |   |

В появившемся окне нужно выделить позицию, которую нужно поставить на баланс и нажать клавишу «Enter». Далее необходимо ввести количество товара:

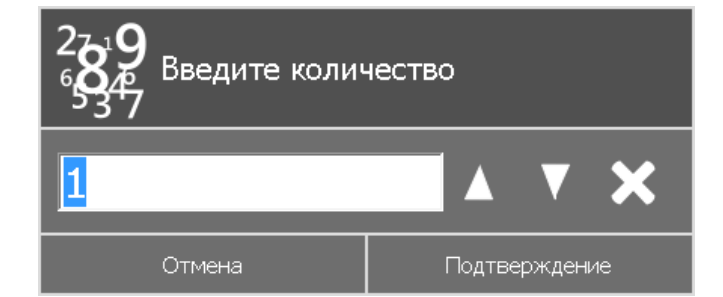

После указания количества открывается окно редактирования Справки 1:

| Справка 1           |               |
|---------------------|---------------|
| Количество          |               |
| 1                   |               |
| Дата розлива        |               |
| 15.09.2016 15:12:45 |               |
| Номер ТТН           |               |
|                     |               |
| Дата ТТН            |               |
| 15.09.2016 15:12:45 |               |
| Отмена              | Подтверждение |

Справка 1 заполняется на основании бумажной формы TTH. Поле «Номер TTH» обязательно для заполнения, иначе, данные не будут отправлены в ЕГАИС. После подтверждения выбранная продукция добавляется в список позиций в указанном количестве:

| 🖵 📩 Постановка на баланс на склад от 15.09.2016 15:27 |                         |              |              |          |               |            |
|-------------------------------------------------------|-------------------------|--------------|--------------|----------|---------------|------------|
| Тип <b>Излишк</b><br>Номер <b>ПБС-20</b> 1            | си<br>16-09-15-15-27-01 |              |              |          |               |            |
| Nº                                                    | Код                     | Наименование | Емкостепость | Код вида | Производитель | Количество |
| 1                                                     | 0000000000              | Пиво светло  | 0.5/5.4%     | 500      | 7830001405/   | 1.000      |
| 2                                                     | 00017630000             | Водка "НАР   | 0.7/40%      | 200      | 7601001675/   | 1.000      |
| 3                                                     | 01782770000             | Напиток сла  | 0.5/6%       | 260      | 7830001405/   | 5.000      |
|                                                       |                         |              |              |          |               |            |
|                                                       |                         |              |              |          |               |            |
|                                                       |                         |              |              |          |               |            |
|                                                       |                         |              |              |          |               |            |
|                                                       |                         |              |              |          |               |            |
|                                                       |                         |              |              |          |               |            |
|                                                       |                         |              |              |          |               |            |
|                                                       |                         |              |              |          |               |            |
|                                                       |                         |              |              |          |               |            |
|                                                       |                         |              |              |          |               |            |
|                                                       |                         |              |              |          |               |            |

Если в данный документ необходимо добавить позиции, следует нажать клавишу «F6», выбрать позицию, указать количество, ввести номер TTH в справке 1.

При добавлении алкогольной продукции с маркой обязательным условием является считывание ШК акцизной марки. Для этого необходимо выделить требуемую позицию и нажать клавишу «F8». Появится окно следующего вида:

| Марки для 0001763000001572465 |         |          |               |  |  |  |
|-------------------------------|---------|----------|---------------|--|--|--|
|                               | Акцизна | ія марка |               |  |  |  |
|                               |         |          |               |  |  |  |
|                               |         |          |               |  |  |  |
|                               |         |          |               |  |  |  |
|                               |         |          |               |  |  |  |
|                               |         |          |               |  |  |  |
|                               |         |          |               |  |  |  |
|                               |         |          |               |  |  |  |
|                               |         |          |               |  |  |  |
|                               |         |          |               |  |  |  |
|                               |         |          |               |  |  |  |
|                               |         |          |               |  |  |  |
|                               |         |          |               |  |  |  |
|                               |         |          |               |  |  |  |
| Очистить                      | Удалить | Отмена   | Подтверждение |  |  |  |

После считывания ШК акцизной марки следует нажать кнопку [Подтверждение].

Для закрытия и отправки документа в ЕГАИС необходимо нажать клавишу «+».

В ответ на успешный документ постановки на баланс сервер возвращает две квитанции и уведомление о постановке на баланс.

| Документы ЕГАИС 7725760410/772501001 |              |       |            |           |        |                 |                     |  |
|--------------------------------------|--------------|-------|------------|-----------|--------|-----------------|---------------------|--|
| Новый                                | Дата и вр    | емя   | Т          | ип        |        | Номер           | Комментарий         |  |
|                                      |              |       |            |           |        |                 |                     |  |
|                                      | 19.09.2016 1 | 15:23 | Постановка | на баланс | ПБС-20 | )16-09-19-15-22 |                     |  |
|                                      | 19.09.2016 1 | 15:37 | Квитанция  |           |        |                 | Документ успешно пр |  |
|                                      | 19.09.2016 1 | 15:37 | Квитанция  |           |        |                 | № ПБС-2016-09-19-15 |  |
|                                      | 19.09.2016 1 | 15:37 | Подтвержде | ние поста | ПБС-20 | )16-09-19-15-22 |                     |  |
|                                      |              |       |            |           |        |                 |                     |  |
|                                      |              |       |            |           |        |                 |                     |  |
| Cos                                  | здать        | Спра  | вочники    | Обнови    |        | Удалить         | Отмена              |  |

#### 5.1.8. Списание со склада

Чтобы списать продукцию со второго регистра остатков (склада), необходимо сформировать документ «Списание со склада».

| Докуме<br>Нозый Дэтэ и | енты ЕГАИС 7725760410/77250:<br>Создать документ | 1001<br><sup>грий</sup> |
|------------------------|--------------------------------------------------|-------------------------|
|                        | Постановка на баланс в магазин                   |                         |
|                        | Списание из магазина                             |                         |
|                        | Постановка на баланс на склад                    |                         |
|                        | Списание со склада                               |                         |
| Создать                | Перемещение в магазин                            | 3                       |
|                        | Отмена Г                                         | юдтверждение            |

При создании документа следует указать причину списания со склада (выбор из раскрывающегося списка: пересортица, недостача, уценка, порча, потери, проверки, арест, иные цели, реализация) и комментарий:

| Списание со склада      |               |
|-------------------------|---------------|
| Дата                    |               |
| 19.09.2016 13:46:40     |               |
| Номер                   |               |
| СБС-2016-09-19-13-46-40 |               |
| Причина                 |               |
| Пересортица             | •             |
| Комментарий             |               |
|                         |               |
| Отмена                  | Подтверждение |

После нажатия кнопки [Подтверждение] откроется документ списания со склада вида:

| Списание со склада от 19.09.2016 13:46           |
|--------------------------------------------------|
| Тип Пересортица<br>Номер СБС-2016-09-19-13-46-40 |
|                                                  |
|                                                  |
|                                                  |
|                                                  |
|                                                  |
|                                                  |
|                                                  |
|                                                  |
|                                                  |

Для добавления позиций в документ необходимо открыть справочник, нажав клавишу «F6». Появится окно справочника остатков на складе:

| $\mathbb{P}$ | Остатки на      | а склад  | це на 19.09.20  | 016 15:18  |            |              |
|--------------|-----------------|----------|-----------------|------------|------------|--------------|
| Код          | Наименование    | Емксть   | Производитель   | Справка 1  | Справка 2  | Количество 🔺 |
| 00358        | Пиво "Венское н | 0/4%     | 5836602198/5836 | TEST-FA-00 | TEST-FB-00 | 0.452        |
| 01503        | Водка "ЖУРАВЛ   | 0.5/40%  | 5001064461/5001 | 0000000002 | TEST-FB-00 | 1            |
| 01503        | Водка "ЖУРАВЛ   | 0.5/40%  | 5001064461/5001 | 0000000002 | TEST-FB-00 | 1            |
| 01503        | Водка "ЖУРАВЛ   | 0.5/40%  | 5001064461/5001 | 0000000002 | TEST-FB-00 | 1            |
| 01503        | Водка "ЖУРАВЛ   | 0.5/40%  | 5001064461/5001 | 0000000002 | TEST-FB-00 | 1            |
| 01503        | Водка "ЖУРАВЛ   | 0.5/40%  | 5001064461/5001 | 0000000002 | TEST-FB-00 | 1            |
| 01503        | Водка "ЖУРАВЛ   | 0.5/40%  | 5001064461/5001 | 0000000002 | TEST-FB-00 | 1            |
| 01503        | Водка "ЖУРАВЛ   | 0.5/40%  | 5001064461/5001 | 0000000002 | TEST-FB-00 | 1            |
| 04500        | D 10/0400       | 0.514004 | 2004004X04/2004 | 000000000  | TEOTED 00  | 4            |
|              |                 |          | Отмена          |            |            |              |

В появившемся окне нужно выделить позицию, которую нужно списать и нажать клавишу «Enter». Далее необходимо ввести количество товара:

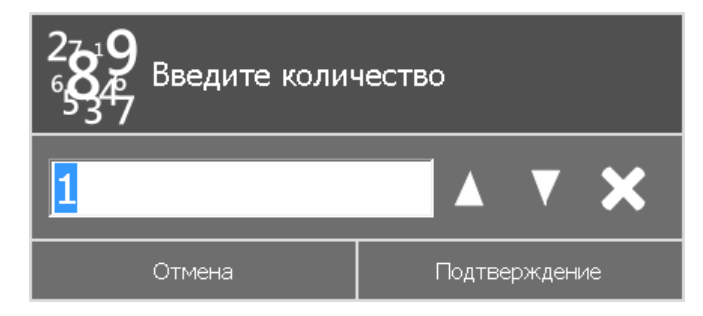

После указания количества выбранная продукция добавляется в список позиций документа в указанном количестве:

| 70                    | Списание со                      | о склада от 19.09.2016 16:26 |
|-----------------------|----------------------------------|------------------------------|
| Тип Пере<br>Номер СБС | есортица<br>-2016-09-19-16-26-34 |                              |
| Nº                    | Справка 2                        | Количество                   |
|                       | TEST-FB-000                      | 1.000                        |
| 2                     | TEST-FB-000                      | 1.000                        |
| I                     | TEST-FB-000                      | 1.000                        |
|                       |                                  |                              |
|                       |                                  |                              |

Для закрытия и отправки документа в ЕГАИС необходимо нажать клавишу «+».

В ответ на успешный документ списания сервер возвращает две квитанции и уведомление о списании.

| Новый | Дата и время | Тип                | Номер                | Комментарий              |
|-------|--------------|--------------------|----------------------|--------------------------|
|       |              |                    |                      |                          |
|       | 19.09.2016   | Списание со склада | СБС-2016-09-19-16-26 |                          |
|       | 19.09.2016   | Квитанция          |                      | Документ успешно принят. |
|       | 19.09.2016   | Квитанция          |                      | Акт списания успешно п   |
|       |              |                    |                      |                          |
|       |              |                    |                      |                          |
|       |              |                    |                      |                          |
|       |              |                    |                      |                          |
|       |              |                    |                      |                          |
|       |              |                    |                      |                          |

#### 5.1.9. Перемещение в магазин

Для отражения остатков продукции в рамках фиксации розничных продаж алкогольной продукции и пива в ЕГАИС создан второй регистр остатков. Здесь хранится продукция, переданная в «магазин» для реализации. Движения между первым (основным) регистром остатков и вторым осуществляется при помощи документов «Перемещение в магазин» и «Перемещение на склад».

#### [ЕГАИС]

| 🕞 📥 Доку   | менты ЕГАИС 7725760410  | /772501001    |     |
|------------|-------------------------|---------------|-----|
| Новый Дата | Создать документ        |               | ий  |
|            | Списание из магазина    |               |     |
|            | Постановка на баланс на | і склад       |     |
|            | Списание со склада      |               |     |
| <          | Перемещение в магазин   |               | ▶   |
| Создать    | Перемещение на склад    |               |     |
|            | Отмена                  | Подтверждение | I 1 |

Появится окно редактирования параметров документа:

| Перемещение в магазин  |               |
|------------------------|---------------|
| Дата                   |               |
| 19.09.2016 14:18:59    |               |
| Номер                  |               |
| CM-2016-09-19-14-18-59 |               |
| Комментарий            |               |
|                        |               |
| Отмена                 | Подтверждение |

После нажатия кнопки [Подтверждение] откроется документ перемещения в магазин вида:

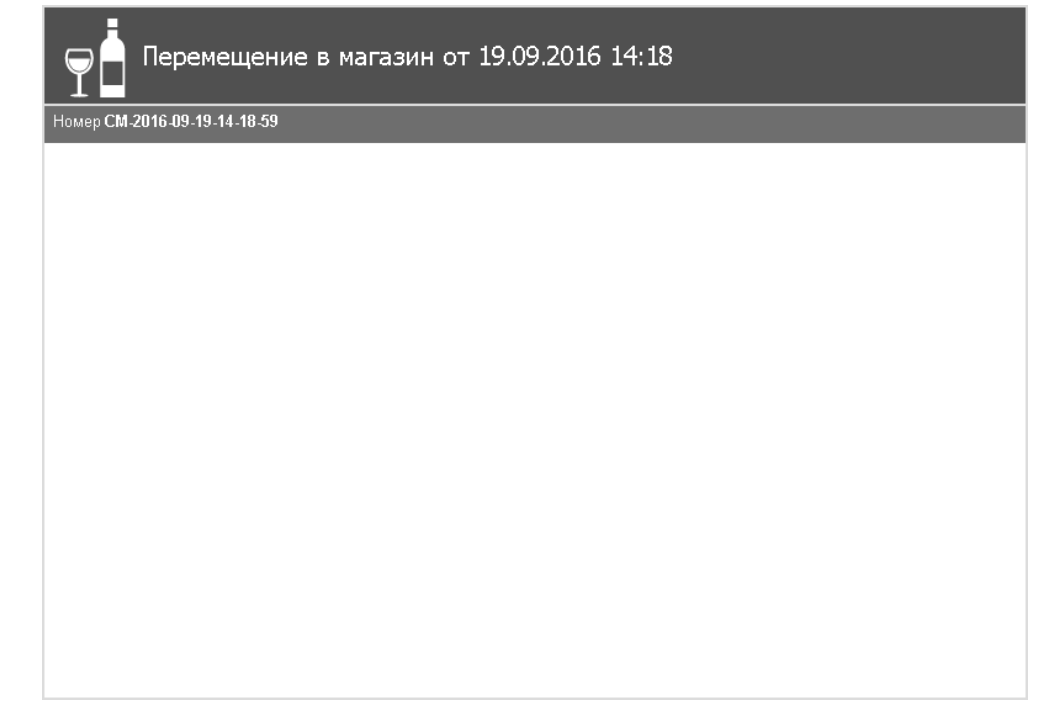

Для добавления позиций в документ необходимо открыть справочник, нажав клавишу «F6». Появится окно справочника остатков на складе:

| Ţ     | Остатки на      | а склад  | це на 19.09.20  | 016 15:18  |            |              |
|-------|-----------------|----------|-----------------|------------|------------|--------------|
| Код   | Наименование    | Емксть   | Производитель   | Справка 1  | Справка 2  | Количество 🔺 |
| 00358 | Пиво "Венское н | 0/4%     | 5836602198/5836 | TEST-FA-00 | TEST-FB-00 | 0.452        |
| 01503 | Водка "ЖУРАВЛ   | 0.5/40%  | 5001064461/5001 | 0000000002 | TEST-FB-00 | 1            |
| 01503 | Водка "ЖУРАВЛ   | 0.5/40%  | 5001064461/5001 | 0000000002 | TEST-FB-00 | 1            |
| 01503 | Водка "ЖУРАВЛ   | 0.5/40%  | 5001064461/5001 | 0000000002 | TEST-FB-00 | 1            |
| 01503 | Водка "ЖУРАВЛ   | 0.5/40%  | 5001064461/5001 | 0000000002 | TEST-FB-00 | 1            |
| 01503 | Водка "ЖУРАВЛ   | 0.5/40%  | 5001064461/5001 | 0000000002 | TEST-FB-00 | 1            |
| 01503 | Водка "ЖУРАВЛ   | 0.5/40%  | 5001064461/5001 | 0000000002 | TEST-FB-00 | 1            |
| 01503 | Водка "ЖУРАВЛ   | 0.5/40%  | 5001064461/5001 | 0000000002 | TEST-FB-00 | 1            |
| 04700 | D               | 0.51400/ | C004004404/C004 | 000000000  | TEOTED 00  | 4            |
|       |                 |          | Отмена          |            |            |              |

В появившемся окне нужно выделить позицию, которую нужно переместить и нажать клавишу «Enter». Далее необходимо ввести количество товара:

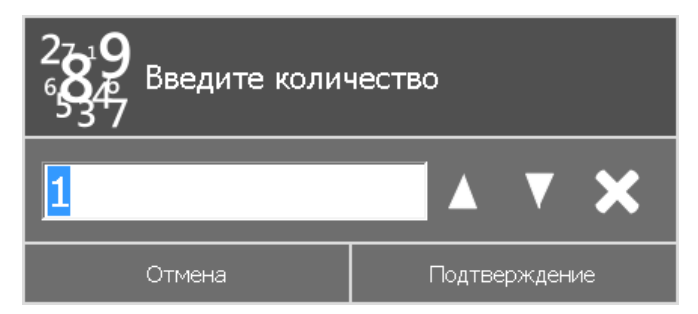

После указания количества выбранная продукция добавляется в список позиций документа в указанном количестве:

| Ţ     | Пер        | емещение      | в магазин   | и от 19.09.2016 16:23 |
|-------|------------|---------------|-------------|-----------------------|
| Номер | CM-2016-09 | 9-19-16-23-30 |             |                       |
|       | Nº         | Код           | Справка 2   | Количество            |
| 1     |            | 01631370000   | TEST-FB-000 | 1.000                 |
| 2     |            | 00133240000   | TEST-FB-000 | 2.000                 |
|       |            |               |             |                       |
|       |            |               |             |                       |
|       |            |               |             |                       |
|       |            |               |             |                       |
|       |            |               |             |                       |
|       |            |               |             |                       |
|       |            |               |             |                       |
|       |            |               |             |                       |
|       |            |               |             |                       |
|       |            |               |             |                       |
|       |            |               |             |                       |
|       |            |               |             |                       |
|       |            |               |             |                       |

Для закрытия и отправки документа в ЕГАИС необходимо нажать клавишу «+».

В ответ на успешный документ перемещения сервер возвращает две квитанции и уведомление о перемещении.

| Ţ     | Докум        | енты ЕГАИС       | 77257  | 60410/2   | 77250100:     | 1      |                     |
|-------|--------------|------------------|--------|-----------|---------------|--------|---------------------|
| Новый | Дата и время | Тип              |        | н         | омер          |        | Комментарий         |
|       |              |                  |        |           |               |        |                     |
|       | 19.09.2016   | Перемещение в ма | агазин | CM-2016-0 | 9-19-16-23-30 |        |                     |
|       | 19.09.2016   | Квитанция        |        |           |               | Докум  | ент успешно принят. |
|       | 19.09.2016   | Квитанция        |        |           |               | Акт пе | редачи продукции    |
|       |              |                  |        |           |               |        |                     |
|       |              |                  |        |           |               |        |                     |
|       |              |                  |        |           |               |        |                     |
|       |              |                  |        |           |               |        |                     |
| C     | оздать       | Справочники      | Обна   | вить      | Удалиты       | >      | Отмена              |

Позиции, указанные в документе перемещения, будут списаны с первого регистра остатков организации и помещены во второй.

#### 5.1.10. Перемещение на склад

С помощью данного документа «осуществляется перемещение товара между магазином и складом (из второго регистра остатков в основной).

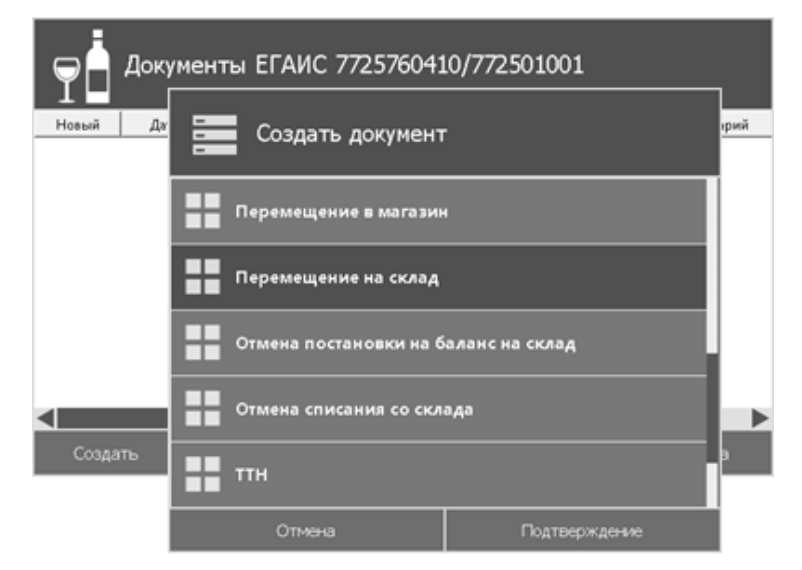

Появится окно редактирования параметров документа:

| Перемещение на склад   |               |
|------------------------|---------------|
| Дата                   |               |
| 19.09.2016 14:26:11    |               |
| Номер                  |               |
| MC-2016-09-19-14-26-11 |               |
| Комментарий            |               |
|                        |               |
| Отмена                 | Подтверждение |

После нажатия кнопки [Подтверждение] откроется документ перемещения в магазин вида:

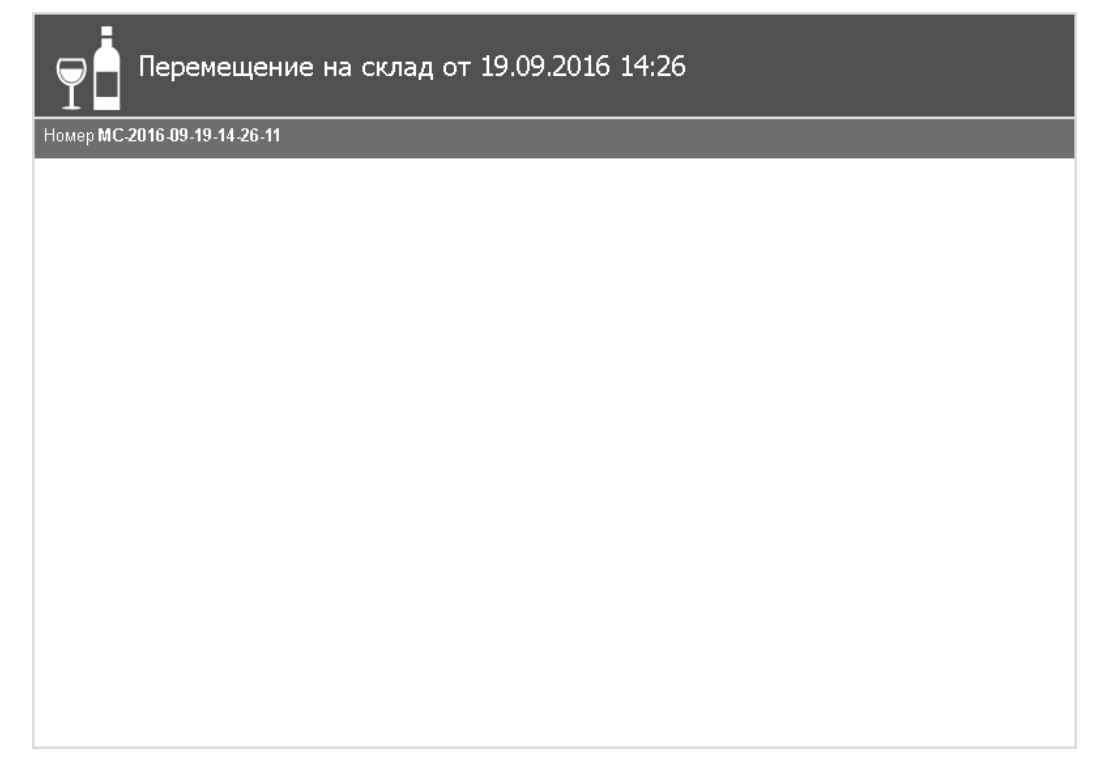

Для добавления позиций в документ необходимо открыть справочник, нажав клавишу «F6». Появится окно справочника остатков в магазине:

| Оста           | тки в магази    | ине на 19  | 9.09.2 | 2016 14:41                            |
|----------------|-----------------|------------|--------|---------------------------------------|
| Код            | Наименование    | Емкость/Кр | епость | Производитель 🔺                       |
| 0000000000164  | Пиво светлое "Б | 0.5/5.4%   |        | 7830001405/780201001 ОАО "ПИВОВА      |
| 0000000000170  | Пиво светлое «Ч | 0.5/4.7%   |        | 7830001405/780201001 ОАО "ПИВОВА      |
| 0000000000169  | Пиво светлое "Б | 0.5/4.7%   |        | 7830001405/781132001 Пивоваренная к   |
| 00000000000169 | Пиво светлое "Б | 0.5/5.4%   |        | 7830001405/781132001 Пивоваренная к   |
| 00000000000169 | Пиво светлое "Б | 0.5/8%     |        | 7830001405/781132001 Пивоваренная к   |
| 01782770000011 | Напиток слабоал | 0.275/7%   |        | 7830001405/781132001 Пивоваренная к   |
| 01782770000011 | Напиток слабоал | 0.5/6%     |        | 7830001405/781132001 Пивоваренная к   |
| 0000000000169  | Пиво светлое "Б | 2.37/4.7%  |        | 7830001405/781132001 Пивоваренная к 🔻 |
| <              |                 |            |        |                                       |
|                | Отмена          |            |        | Подтверждение                         |

В появившемся окне нужно выделить позицию, которую нужно переместить и нажать клавишу «Enter». Далее необходимо ввести количество товара:

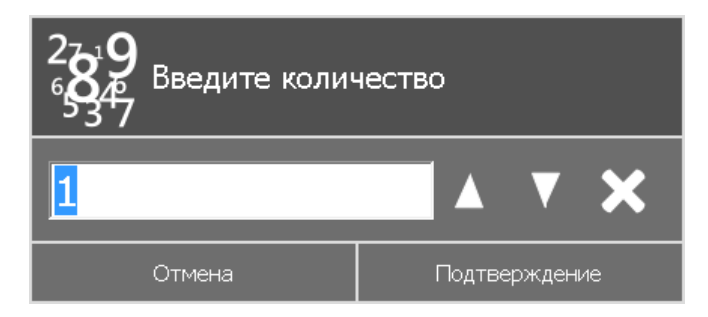

После указания количества открывается окно ввода номера Справки 2:

| Справка 2 |               |
|-----------|---------------|
| Номер     |               |
| Отмена    | Подтверждение |

После ввода номера справки 2 выбранная продукция добавляется в список позиций в указанном количестве:

| ер <b>МС-20</b> | 116-09-19-14-51-32 |             |            |
|-----------------|--------------------|-------------|------------|
| Nº              | Код                | Справка 2   | Количество |
|                 | 0000000000         | 46546465464 | 1.000      |
|                 | 0000000000         | 45334535666 | 1.000      |
|                 | 01782770000        | 4541899     | 4.000      |
|                 |                    |             |            |
|                 |                    |             |            |
|                 |                    |             |            |

Для закрытия и отправки документа в ЕГАИС необходимо нажать клавишу «+».

В окне документов появится новый документ «Перемещение на склад»:

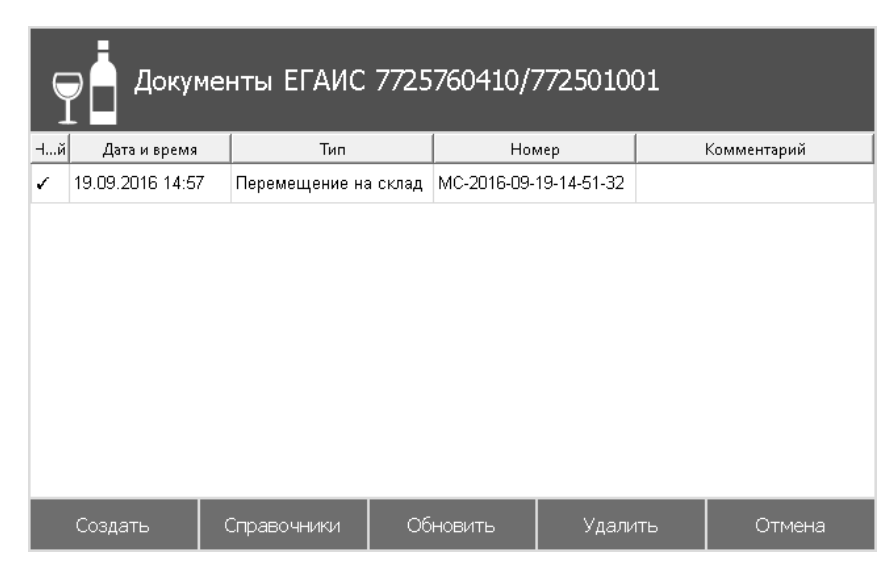

В ответ на успешный документ перемещения сервер возвращает две квитанции и уведомление о перемещении. Позиции, указанные в документе перемещения, вернутся в первый регистр остатков организации.

#### 5.1.11. Отмена постановки на баланс на склад

Чтобы отменить постановку алкогольной продукции на баланс первого регистра (склад), необходимо сформировать документ «Отмена постановки на баланс на склад».

Перед созданием документа отмены постановки на баланс необходимо перейти в папку с документом постановки на баланс, который требуется отменить.

Отменить можно только проведенный документ, иначе программа выдаст сообщение об ошибке о недостатке данных для отмены.

| P     | Э Документы ЕГАИС 7725760410/772501001 |       |           |                           |                        |                |   |  |  |
|-------|----------------------------------------|-------|-----------|---------------------------|------------------------|----------------|---|--|--|
| Новый | Дата и в                               | ремя  |           |                           | Создать документ       | г              |   |  |  |
|       |                                        |       |           |                           | -<br>-                 |                |   |  |  |
|       | 19.09.2016                             | 15:23 | Постано   | H                         | Отмена постановки на б | аланс на склад |   |  |  |
|       | 19.09.2016                             | 15:37 | Квитанц   | Отмена списания со склада |                        |                |   |  |  |
|       | 19.09.2016                             | 15:37 | Квитанц   |                           |                        |                |   |  |  |
|       | 19.09.2016                             | 15:37 | Подтвер   | H                         | ттн                    |                |   |  |  |
|       |                                        |       |           |                           | Акт                    |                |   |  |  |
| <     | <                                      |       |           |                           | Акт согла сования      |                | ► |  |  |
| Cos   | здать                                  | Cripa | 80444141/ |                           | Отмена                 | Подтверждение  | 1 |  |  |

В противном случае программа выдаст ошибку:

| Произошла ошибка   |
|--------------------|
| Не выбран документ |
| Подтверждение      |

Если вышеописанные действия данного раздела выполнены верно, появится окно с датой и номером документа отмены постановки на баланс на склад:

| Отмена постановки на баланс на склад |               |  |  |  |
|--------------------------------------|---------------|--|--|--|
| Дата                                 |               |  |  |  |
| 19.09.2016 15:30:50                  |               |  |  |  |
| Номер                                |               |  |  |  |
| ОПБМ-2016-09-19-15-30-50             |               |  |  |  |
| Отмена                               | Подтверждение |  |  |  |

После нажатия кнопки [Подтверждение] необходимо перейти в окно документов ЕГАИС. В списке появится документ «Отмена постановки на баланс на склад»:

| Фекументы ЕГАИС 7725760410/772501001 |                  |            |            |        |                 |             |          |  |
|--------------------------------------|------------------|------------|------------|--------|-----------------|-------------|----------|--|
| Новый                                | Дата и время     | Т          | йп         |        | Номер           | Коммен      | тарий    |  |
|                                      | 19.09.2016 15:37 | Постановка | на склад   | ПБС-20 | )16-09-19-15-22 | № ПБС-2016- | 09-19-15 |  |
| <ul> <li>✓</li> </ul>                | 19.09.2016 15:40 | Отмена пос | гановки на | опбм-  | 2016-09-19-15   |             |          |  |
|                                      |                  |            |            |        |                 |             |          |  |
|                                      |                  |            |            |        |                 |             |          |  |
| Cos                                  | здать Спр        | авочники   | Обнови     | ть     | Удалить         | От№         | іена     |  |

В ответ на успешный документ отмены постановки на баланс сервер возвращает две квитанции: одну к документу постановки на баланс о распроведении документа и вторую к документу отмены – об успешном проведении документа отмены.

#### 5.1.12. Отмена списания со склада

Чтобы отменить списание продукции со второго регистра остатков (склада), необходимо сформировать документ «Отмена списания со склада».

Действия для отмены списания со склада аналогичны действиям, описанным в разделе 5.1.11 «Отмена постановки на баланс на склад».

#### 5.1.13. TTH

Для осуществления возврата или расхода алкогольной продукции из остатков необходимо сформировать документ «TTH»:

| Ф Документы ЕГАИС 7725760410/772501001 |                        |               |        |  |  |  |  |  |
|----------------------------------------|------------------------|---------------|--------|--|--|--|--|--|
| Новый Д                                | Создать документ       |               |        |  |  |  |  |  |
|                                        | Отмена постановки на б |               |        |  |  |  |  |  |
|                                        | Отмена списания со скл | ада           |        |  |  |  |  |  |
|                                        | <b>11</b> TTH          |               |        |  |  |  |  |  |
|                                        | Акт                    |               |        |  |  |  |  |  |
| <                                      | Акт согла сования      | <b>&gt;</b>   |        |  |  |  |  |  |
| Создать                                | Отмена                 | Подтверждение | Отмена |  |  |  |  |  |

После выбора пункта «TTH» появится окно выбора организации из справочника «Организации», которой будет отправлена TTH:

|              | рганизации           |              |            |                                |
|--------------|----------------------|--------------|------------|--------------------------------|
| сио          | инн/кпп              | Наимен       | ювание     | Адрес                          |
| 030000205002 | 7725760410/772501001 | ооо "лоск сі | ЕРВИС ПРО" | Россия, 115088,МОСКВА г,СИ     |
| 010000004120 | 7830001405/780201001 | ОАО "ПИВОВА  | РЕННАЯ К   | Россия, 194292,САНКТ-ПЕТЕР     |
| 080000000023 | 7830001405/781132001 | Пивоваренная | компания " | 193171, г. Санкт-Петербург, ул |
| 010000000528 | 7601001675/760601001 | АО ЯЛВЗ      |            | РОССИЯ,,ЯРОСЛАВСКАЯ ОБ         |
|              |                      |              |            |                                |
|              |                      | _            |            |                                |
|              | Отмена               |              |            | Тодтверждение                  |

После выбора организации откроется окно редактирования параметров документа, в котором необходимо указать тип ТТН (возврат или расход) и комментарий:

#### [ЕГАИС]

| ттн                   |               |
|-----------------------|---------------|
| Дата                  |               |
| 19.09.2016 16:05:34   |               |
| Номер                 |               |
| B-2016-09-19-16-05-34 |               |
| Тип                   |               |
| Возврат               | •             |
| Комментарий           |               |
|                       |               |
| Отмена                | Подтверждение |

После нажатия кнопки [ Подтверждение ] откроется документ ТТН вида:

| 7                                         | ТТН от 19.09.2016 16:14                                                                                                    |
|-------------------------------------------|----------------------------------------------------------------------------------------------------|
| Тип<br>Номер<br>Отправители<br>Получатель | Возврат<br>В-2016-09-19-16-14-43<br>ь 7725760410/772501001 ООО "ЛОСК СЕРВИС ПРО" Россия, 115088,МОСКВА г,СИМОНОВСКИЙ ВАЛ ул,8 ,173<br>7830001405/781132001 Пивоваренная компания "Балтика" 193171, г. Санкт-Петербург, ул. Фарфоровская, д.<br>1 |
|                                           |                                                                                                    |
|                                           |                                                                                                    |
|                                           |                                                                                                    |
|                                           |                                                                                                    |

Для добавления позиций в документ необходимо открыть справочник, нажав клавишу «F6». Появится окно выбора остатков на складе:

| Остатки на складе на 19.09.2016 15:18 |                 |          |                 |            |            |              |  |  |  |
|---------------------------------------|-----------------|----------|-----------------|------------|------------|--------------|--|--|--|
| Код                                   | Наименование    | Емксть   | Производитель   | Справка 1  | Справка 2  | Количество 🔺 |  |  |  |
| 00358                                 | Пиво "Венское н | 0/4%     | 5836602198/5836 | TEST-FA-00 | TEST-FB-00 | 0.452        |  |  |  |
| 01503                                 | Водка "ЖУРАВЛ   | 0.5/40%  | 5001064461/5001 | 0000000002 | TEST-FB-00 | 1            |  |  |  |
| 01503                                 | Водка "ЖУРАВЛ   | 0.5/40%  | 5001064461/5001 | 0000000002 | TEST-FB-00 | 1            |  |  |  |
| 01503                                 | Водка "ЖУРАВЛ   | 0.5/40%  | 5001064461/5001 | 0000000002 | TEST-FB-00 | 1            |  |  |  |
| 01503                                 | Водка "ЖУРАВЛ   | 0.5/40%  | 5001064461/5001 | 0000000002 | TEST-FB-00 | 1            |  |  |  |
| 01503                                 | Водка "ЖУРАВЛ   | 0.5/40%  | 5001064461/5001 | 0000000002 | TEST-FB-00 | 1            |  |  |  |
| 01503                                 | Водка "ЖУРАВЛ   | 0.5/40%  | 5001064461/5001 | 0000000002 | TEST-FB-00 | 1            |  |  |  |
| 01503                                 | Водка "ЖУРАВЛ   | 0.5/40%  | 5001064461/5001 | 0000000002 | TEST-FB-00 | 1            |  |  |  |
| 04500                                 | D 100/D4 DD     | 0.514004 | 20040C44C472004 | 000000000  | TEOT ED 00 | 1            |  |  |  |
|                                       | Отмена          |          |                 |            |            |              |  |  |  |

В появившемся окне нужно выделить позицию, которую нужно списать и нажать клавишу «Enter». Далее необходимо ввести количество товара:

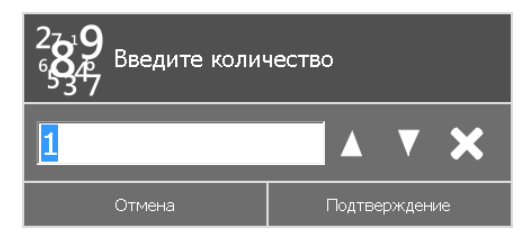

Если вводится количество товара, превышающее или совпадающее с количеством, имеющемся на складе (справочник «Остатки на складе»), программа выдаст сообщение об ошибке:

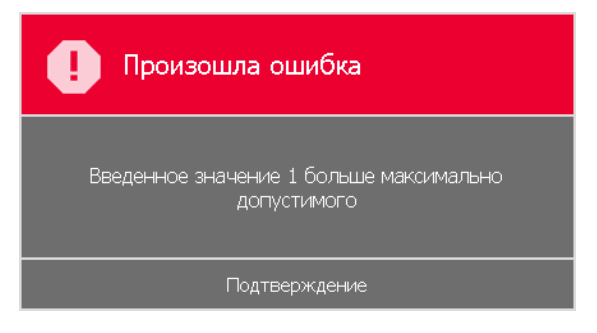

После указания количества необходимо ввести цену товара:

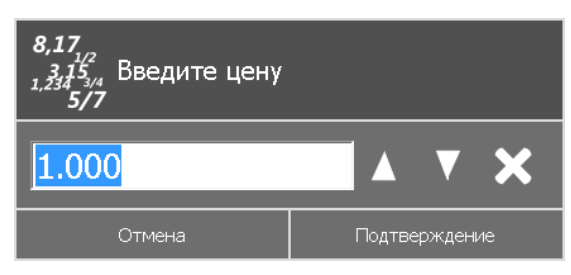

Затем выбранная продукция добавляется в список позиций документа в указанном количестве и цене:

| ТТН от 19.09.2016 16:43                                                                                                    |             |             |             |              |              |          |               |  |
|----------------------------------------------------------------------------------------------------|-------------|-------------|-------------|--------------|--------------|----------|---------------|--|
| Тип Возврат<br>Номер В.2016.09.19.16.43.17<br>Отправитель 7725760410/772501001 ООО "ЛОСК СЕРВИС ПРО" Россия, 115088,МОСКВА г,СИМОНОВСКИЙ ВАЛ ул,8,173<br>Получатель 7830001405/781132001 Пивоваренная компания "Балтика" 193171, г. Санкт-Петербург, ул. Фарфоровская, д.<br>1 |             |             |             |              |              |          |               |  |
| Nº                                                                                                    | Код         | Справка 1   | Справка 2   | Наименование | Емкостепость | Код вида | Производитель |  |
| 1                                                                                                    | 01631370000 | TEST-FA-000 | TEST-FB-000 | Пиво светло  | 0/4.7%       | 500      | 6316187959/   |  |
| 2                                                                                                    | 00363920000 | TEST-FA-000 | TEST-FB-000 | Пиво "Жигул  | 0/4.5%       | 500      | 6315526630/   |  |
|                                                                                                    |             |             |             |              |              |          |               |  |
| •                                                                                                    |             |             |             |              | _            |          |               |  |

Для закрытия и отправки документа в ЕГАИС необходимо нажать клавишу «+».

| Ţ     | Документы ЕГАИС 7725760410/772501001 |               |          |               |   |             |  |  |  |
|-------|--------------------------------------|---------------|----------|---------------|---|-------------|--|--|--|
| Новый | Дата и время                         | Тип           |          | Номер         |   | Комментарий |  |  |  |
| 1     | 19.09.2016                           | Исходящая TTH | B-2016-0 | 9-19-16-43-17 |   |             |  |  |  |
|       |                                      |               |          |               |   |             |  |  |  |
| 0     | оздать                               | Справочники   | Обновить | Удалить       | > | Отмена      |  |  |  |

В окне документов появится документ «Исходящая TTH»:

В ответ на корректно составленную TTH сервер вернет две квитанции и уведомление о регистрации движения (Справка 2 к TTH).

| Ţ         | Документы ЕГАИС 7725760410/772501001 |       |             |                      |          |                |                     |  |  |
|-----------|--------------------------------------|-------|-------------|----------------------|----------|----------------|---------------------|--|--|
| łовый     | Дата и вр                            | ремя  | Ti Ti       | 1П                   |          | Номер          | Комментарий         |  |  |
|           |                                      |       |             |                      |          |                |                     |  |  |
|           | 19.09.2016                           | 16:55 | ттн         |                      | B-2016-0 | 09-19-16-55-09 |                     |  |  |
|           | 19.09.2016                           | 16:59 | Квитанция   |                      |          |                | Документ успешно пр |  |  |
|           | 19.09.2016                           | 16:59 | Квитанция   | <витанция            |          |                | Накладная №В-2016   |  |  |
|           | 19.09.2016                           | 16:59 | Справка 2 к | авка 2 к TTH B-2016- |          | 09-19-16-55-09 |                     |  |  |
|           |                                      |       |             |                      |          |                |                     |  |  |
| <         |                                      |       |             |                      |          |                | ►                   |  |  |
| Создать С |                                      | Спра  | вочники     | Обнові               | ИТЬ      | Удалить        | Отмена              |  |  |

#### 5.1.14. Акт

Перед созданием акта необходимо перейти в папку с входящей ТТН, в противном случае программа выдаст ошибку:

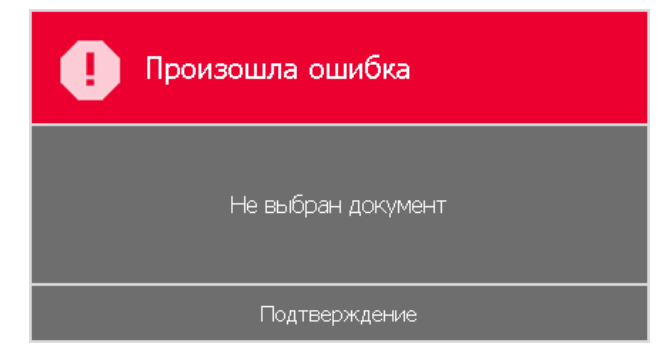

[ЕГАИС]

Акт можно создать только для проведенного документа, иначе программа выдаст сообщение об ошибке о недостатке данных.

Если вышеописанные действия данного раздела выполнены верно, появится окно редактирования параметров документа:

| Акт                   |               |
|-----------------------|---------------|
| Дата                  |               |
| 19.09.2016 17:10:29   |               |
| Номер                 |               |
| A-2016-09-19-17-10-29 |               |
| Комментарий           |               |
|                       |               |
| Отмена                | Подтверждение |

После нажатия кнопки [Подтверждение] откроется акт вида:

| Акт от 19.09.2016 17:10 |                             |             |              |              |          |               |            |
|-------------------------|-----------------------------|-------------|--------------|--------------|----------|---------------|------------|
| Номер <b>А-2016-0</b>   | Номер А-2016-09-19-17-10-29 |             |              |              |          |               |            |
| Код                     | Справка 1                   | Справка 2   | Наименование | Емкостепость | Код вида | Производитель | Количество |
| 01631370000             | TEST-FA-000                 | TEST-FB-000 | Пиво тёмное  | 0/4.7%       | 500      | 6316187959/   | 1.000      |
| 00133240000             | TEST-FA-000                 | TEST-FB-000 | Напиток сла  | 1/5.5%       | 263      | 3310003286/   | 1.000      |
|                         |                             |             |              |              |          |               |            |
|                         |                             |             |              |              |          |               |            |
|                         |                             |             |              |              |          |               |            |
|                         |                             |             |              |              |          |               |            |
|                         |                             |             |              |              |          |               |            |
|                         |                             |             |              |              |          |               |            |
|                         |                             |             |              |              |          |               |            |
|                         |                             |             |              |              |          |               |            |
|                         |                             |             |              |              |          |               |            |
| •                       | _                           | _           | _            | _            | _        |               |            |

Если количество товара в ТТН и фактически поступившего совпадает, создается «Акт подтверждения». Необходимо нажать клавишу «+», программа выдаст диалоговое окно, в котором необходимо принять входящую ТТН:

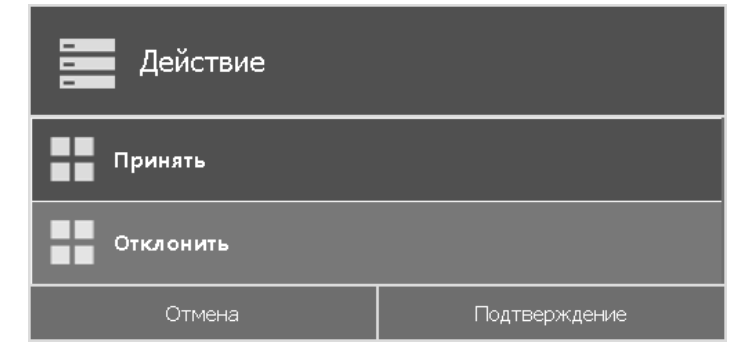

После нажатия кнопки [Подтверждение] акт будет отправлен в ЕГАИС.

Если количество товара в ТТН и фактически поступившего не совпадает по каким-либо причинам, создается «**Акт расхождения**». Для этого необходимо отредактировать количество товара во входящей ТТН путем выделения позиции, количество которой требуется изменить, и нажать клавишу «F1». Появится окно редактирования количества:

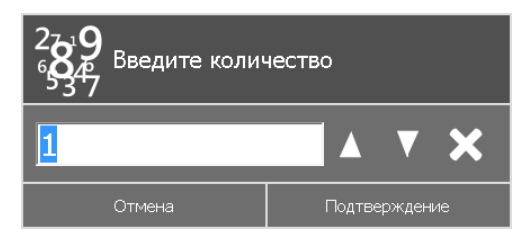

После редактирования количества товара необходимо нажать клавишу «+», программа выдаст диалоговое окно, в котором необходимо принять входящую TTH:

| Действие  |               |
|-----------|---------------|
| Принять   |               |
| Отклонить |               |
| Отмена    | Подтверждение |

После нажатия кнопки [Подтверждение] акт будет отправлен в ЕГАИС.

#### 5.1.15. Акт согласования

Акт согласования создается только для исходящей TTH.

Перед созданием акта необходимо перейти в папку с исходящей ТТН, в противном случае программа выдаст ошибку:

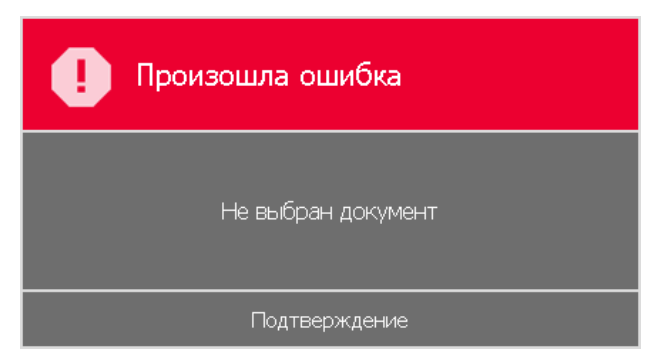

Акт можно создать только для проведенного документа, иначе программа выдаст сообщение об ошибке о недостатке данных.

Если вышеописанные действия данного раздела выполнены верно, появится окно редактирования параметров документа:

| Акт согласования       |               |
|------------------------|---------------|
| Дата                   |               |
| 19.09.2016 17:47:59    |               |
| Номер                  |               |
| AC-2016-09-19-17-47-59 |               |
| Комментарий            |               |
|                        |               |
| Отмена                 | Подтверждение |

После нажатия кнопки [ Подтверждение ] откроется акт вида:

| Ţ        | Акт согласования от 21.09.2016 15:26 |
|----------|--------------------------------------|
| Номер АС | C-2016-09-21.15-26-19                |
|          |                                      |
|          |                                      |
|          |                                      |
|          |                                      |
|          |                                      |
|          |                                      |
|          |                                      |
|          |                                      |
|          |                                      |
|          |                                      |

Необходимо нажать клавишу «+», программа выдаст диалоговое окно, в котором необходимо принять или отклонить акт:

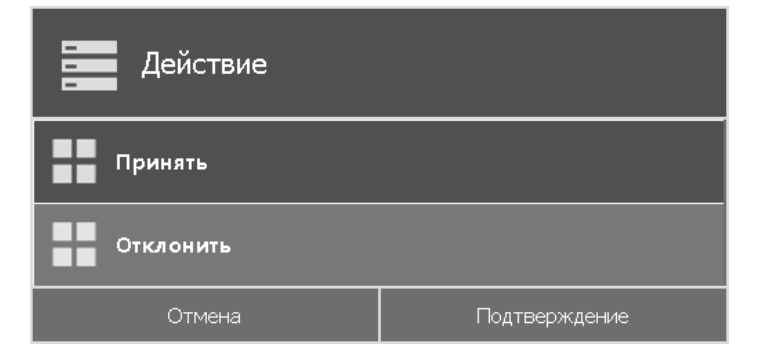

После нажатия кнопки [Подтверждение] акт будет отправлен в ЕГАИС.

#### 5.2. Справочники

Данный раздел предназначен для сохранения данных, с которыми будет осуществляться дальнейшая работа (организации, продукция, остатки первого и второго регистров).

#### 5.2.1. Организации

В справочнике хранятся организации, данные которых (продукция, организации), запрашивались по ИНН, и добавленные в справочник из документа «Перечень организаций».

|              | рганизации         |     |                              |      |                            |
|--------------|--------------------|-----|------------------------------|------|----------------------------|
| сио          | инн/кпп            |     | Наименование                 |      | Адрес                      |
| 030000205002 | 7725760410/7725010 | )01 | ООО "ЛОСК СЕРВИС ПРО"        |      | Россия, 115088,МОСКВА г    |
| 010000004120 | 7830001405/7802010 | )01 | ОАО "ПИВОВАРЕННАЯ КОМП       | l    | Россия, 194292,САНКТ-ПЕ    |
| 080000000023 | 7830001405/7811320 | 101 | Пивоваренная компания "Балти | 1ка" | 193171, г. Санкт-Петербург |
|              |                    |     |                              |      |                            |
|              |                    |     |                              |      |                            |
|              |                    |     |                              |      |                            |
|              |                    |     |                              |      |                            |
|              |                    |     |                              |      |                            |
|              |                    |     |                              |      |                            |
| 04           | истить             |     | Удалить                      |      | Отмена                     |

#### 5.2.2. Продукция

В справочнике хранится алкогольная продукция, добавленная из документа «Перечень продукции».

| Продукция      |                 |                  |                                   |                |                     |   |
|----------------|-----------------|------------------|-----------------------------------|----------------|---------------------|---|
| Код            | Наименование    | Емкость/Крепость |                                   | Производи      | тель                |   |
| 0000000000164  | Пиво светлое "Б | 0.5/5.4%         | 78300014                          | 05/780201001   | ОАО "ПИВОВА         |   |
| 00000000000170 | Пиво светлое «Ч | 0.5/4.7%         | 78300014                          | 05/780201001   | ОАО "ПИВОВА         |   |
| 00000000000169 | Пиво светлое "Б | 0.5/4.7%         | 78300014                          | 05/781132001 [ | <b>Тивоваренная</b> |   |
| 0000000000169  | Пиво светлое "Б | 0.5/5.4%         | 78300014                          | 05/781132001 ( | <b>Тивоваренная</b> |   |
| 0000000000169  | Пиво светлое "Б | 0.5/8%           | 78300014                          | 05/781132001 ( | <b>Тивоваренная</b> |   |
| 01782770000011 | Напиток слабоал | 0.275/7%         | 78300014                          | 05/781132001 ( | <b>Тивоваренная</b> |   |
| 01782770000011 | Напиток слабоал | 0.5/6%           | 7830001405/781132001 Пивоваренная |                | <b>Тивоваренная</b> |   |
| 0000000000169  | Пиво светлое "Б | 2.37/4.7%        | 7830001405/781132001 Пивоваренная |                |                     |   |
| 0000000000400  | n               | 4 40/4 70/       | 7000044                           | 05/704400004-1 | 7                   | V |
| Очисти         | пъ              | Удалить          |                                   | c              | Этмена              |   |

#### 5.2.3. Остатки в магазине

В данном справочнике отображаются остатки продукции в магазине для организации, выбранной при входе в режим ЕГАИС 2.0.

| Остатки в магазине на 19.09.2016 18:15 |                      |                  |                                |  |  |  |  |
|----------------------------------------|----------------------|------------------|--------------------------------|--|--|--|--|
| Код                                    | Наименование         | Емкость/Крепость | Производитель 🔺                |  |  |  |  |
| 000000000016472231                     | Пиво светлое "БАЛТИ  | 0.5/5.4%         | 7830001405/780201001 OAO "П    |  |  |  |  |
| 000000000017068200                     | Пиво светлое «Челяби | 0.5/4.7%         | 7830001405/780201001 OAO "П    |  |  |  |  |
| 000000000016967561                     | Пиво светлое "БАЛТИ  | 0.5/4.7%         | 7830001405/781132001 Пивовар   |  |  |  |  |
| 000000000016967553                     | Пиво светлое "БАЛТИ  | 0.5/5.4%         | 7830001405/781132001 Пивовар   |  |  |  |  |
| 000000000016967551                     | Пиво светлое "БАЛТИ  | 0.5/8%           | 7830001405/781132001 Пивовар   |  |  |  |  |
| 0178277000001189618                    | Напиток слабоалкогол | 0.275/7%         | 7830001405/781132001 Пивовар   |  |  |  |  |
| 0178277000001188356                    | Напиток слабоалкогол | 0.5/6%           | 7830001405/781132001 Пивовар   |  |  |  |  |
| 000000000016967559                     | Пиво светлое "БАЛТИ  | 2.37/4.7%        | 7830001405/781132001 Пивовар 🔻 |  |  |  |  |
|                                        |                      |                  | •                              |  |  |  |  |
| Отмена                                 |                      |                  |                                |  |  |  |  |

#### 5.2.4. Остатки на складе

В данном справочнике отображаются остатки продукции на складе для организации, выбранной при входе в режим ЕГАИС 2.0.

| Остатки на складе на 19.09.2016 15:18 |                 |         |                 |            |            |              |
|---------------------------------------|-----------------|---------|-----------------|------------|------------|--------------|
| Код                                   | Наименование    | Емксть  | Производитель   | Справка 1  | Справка 2  | Количество 🔺 |
| 00358                                 | Пиво "Венское н | 0/4%    | 5836602198/5836 | TEST-FA-00 | TEST-FB-00 | 0.452        |
| 01503                                 | Водка "ЖУРАВЛ   | 0.5/40% | 5001064461/5001 | 0000000002 | TEST-FB-00 | 1            |
| 01503                                 | Водка "ЖУРАВЛ   | 0.5/40% | 5001064461/5001 | 0000000002 | TEST-FB-00 | 1            |
| 01503                                 | Водка "ЖУРАВЛ   | 0.5/40% | 5001064461/5001 | 0000000002 | TEST-FB-00 | 1            |
| 01503                                 | Водка "ЖУРАВЛ   | 0.5/40% | 5001064461/5001 | 0000000002 | TEST-FB-00 | 1            |
| 01503                                 | Водка "ЖУРАВЛ   | 0.5/40% | 5001064461/5001 | 0000000002 | TEST-FB-00 | 1            |
| 01503                                 | Водка "ЖУРАВЛ   | 0.5/40% | 5001064461/5001 | 0000000002 | TEST-FB-00 | 1            |
| 01503                                 | Водка "ЖУРАВЛ   | 0.5/40% | 5001064461/5001 | 0000000002 | TEST-FB-00 | 1            |
| 04200                                 | D "30/DADD      | 0.54004 | 500400XXC4/5004 | 000000000  | TEOTED 00  | 4            |
|                                       | Отмена          |         |                 |            |            |              |

### 6. Обмен

Вход в данный раздел осуществляется из главного меню, вызов каждой из операций раздела возможен с помощью соответствующих функций:

| Обмен    |               |
|----------|---------------|
| Загрузка |               |
| Выгрузка |               |
| Отмена   | Подтверждение |

Выполнение операций из этой группы приведёт к обмену данными между FxPOS и ACTУ. Операции из данного раздела следует использовать при ручном способе обмена данными с ACTУ. Если на загрузку или выгрузку настроено несколько заданий для обмена, кассиру будет предоставлен выбор.

Существуют несколько правил для произведения данной операции:

Если обмен начат, то его необходимо довести до конца, а уж потом переходить к другому обмену. Что это значит:

- 1. Если произведена выгрузка продаж из FxPOS, то необходимо их загрузить в АСТУ до начала следующего обмена (выгрузки товаров из АСТУ);
- 2. Если произведена выгрузка товаров из АСТУ, то необходимо их загрузить в FxPOS до начала следующего обмена (выгрузки продаж из FxPOS).

Иначе получается «повисший» файл обмена (т.е. выгруженный, но еще не загруженный) и производить обмен в тот же момент в другом направлении нельзя.

Если FxPOS и ACTУ разнесены в пространстве так, что для обмена между ними приходится использовать сменные носители данных, то приехав в магазин с новыми товарами, где установлен FxPOS, нужно сначала загрузить их, а не делать выгрузку продаж. И наоборот, приехав в «офис», где установлена АСТУ, нужно сначала загрузить продажи, а потом выгружать товары.

Загрузка и выгрузка данных осуществляются в фоновом режиме, то есть во время загрузки (выгрузки) можно продолжать работу с программой. Информация о ходе обмена отображается в строке состояния:

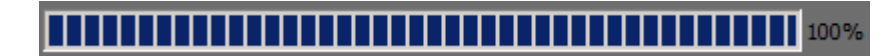

После успешного завершения обмена данными появится соответствующее сообщение, а при неуспешном будут показаны возникшие ошибки.

Загрузка данных. Загрузка данных представляет собой загрузку справочников в FxPOS из файла, созданного АСТУ.

Если в процессе загрузки возникли ошибки (например, связанные с неправильным форматом данных), то в конце загрузки программа выдаст их список.

**Выгрузка данных.** Выгрузка данных представляет собой выгрузку информации о произведенных операциях (регистрации товаров, начислении скидок, принятых платежах и многом другом) FxPOS в файл для последующей загрузки в АСТУ.

При выборе этого пункта откроется диалоговое окно выбора диапазонов выгружаемых данных:

| Диапазон выгрузн | ки            |  |  |  |
|------------------|---------------|--|--|--|
| Новые            |               |  |  |  |
| Последняя смена  |               |  |  |  |
| Текущая смена    |               |  |  |  |
| Bce              |               |  |  |  |
| Даты             |               |  |  |  |
| Отмена           | Подтверждение |  |  |  |

Выгрузка данных может быть осуществлена по следующим диапазонам.

- Новые выгружаются транзакции, появившиеся после предыдущей выгрузки.
- Последняя смена выгружаются транзакции за последнюю закрытую смену.
- Текущая смена выгружаются транзакции за текущую незакрытую смену.
- **Все** выгружаются все транзакции.
- Даты задается диапазон дат транзакций.
- Даты и времени задается диапазон дат и времени транзакций.
- Номера документов задается диапазон номеров документов.
- Номера смен задается диапазон номеров кассовых смен.
- Номера выгрузок задается диапазон номеров выгрузок данных.
- Номера транзакций задается номер первой и последней транзакции.

## 

При выгрузке данных для всех задаваемых диапазонов обязательным условием является наличие всех элементов диапазона, включая граничные элементы, в противном случае выгрузка данных производиться не будет. Например, в БД имеются смены с 5 по 6. При запросе смен с 4 по 6 выгрузка выполняться не будет.

Для ввода границ диапазонов выгружаемых транзакций появляются специальные поля. К примеру, окно для ввода диапазона дат будет иметь следующий вид:

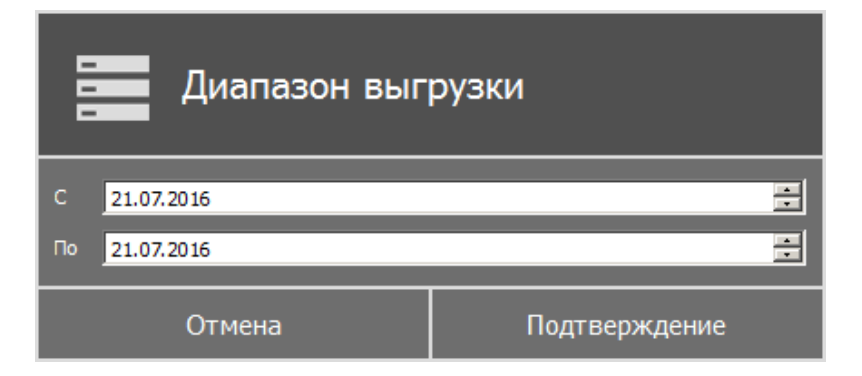

В полях «С» и «По» необходимо указать начальное и конечное значение диапазона, за который требуется выгрузка данных. При нажатии на кнопку «Выбрать» будет произведена выгрузка данных.

#### Автоматический обмен данными

FxPOS может самостоятельно производить выгрузку данных о произведенных продажах и загружать данные по реализуемым товарам.

При выборе автоматического типа обмена задание для обмена с АСТУ будет использоваться сервисом обмена в автоматическом режиме, под которым понимается обмен информацией без участия оператора ПК.

## 7. План обучения персонала

Приведенная ниже информация является примером плана обучения. В зависимости от ваших задач, вам, возможно, потребуется скорректировать распорядок курса обучения.

Распорядок курса:

- Количество занятий 2.
- Общее время занятий 3 часа 40 минут.

#### 7.1. Первое занятие

Слушатели: кассиры, старшие кассиры.

| Nº  | Тема                                                              | Время, мин      |
|-----|-------------------------------------------------------------------|-----------------|
| 1   | Знакомство с клавиатурой (подробнее в разделе 2.1)                | 10              |
| 2   | Авторизация и способы авторизации (подробнее в разделе 2.3)       | 20              |
| 3   | Что такое главное меню? (подробнее в разделе 3)                   | 5               |
| 4   | Знакомство с интерфейсом кассира (подробнее в разделе 4.1)        | 20              |
| 5   | Ввод количества (подробнее в разделе 4.3.1)                       | 15              |
| 6   | Способы регистрации товара (подробнее в разделе 4.3.2)            | 30              |
| 7   | Редактирование позиции (подробнее в разделах 4.3.1, 4.4.1, 4.4.2) | 20              |
| 8   | Оплата документа (подробнее в разделе 4.6.3)                      | 30              |
| 9   | Закрытие документа (подробнее в разделе 4.6.2)                    | 10              |
| Про | должительность курса                                              | 2 часа 40 минут |

#### 7.2. Второе занятие

Слушатели: старшие кассиры.

| Nº | Тема                                                 | Время, мин |
|----|------------------------------------------------------|------------|
| 1  | Внесение денежных средств (подробнее в разделе 4.12) | 10         |
| 2  | Выплата денежных средств (подробнее в разделе 4.12)  | 10         |
| 3  | Отмена документа (подробнее в разделе 4.13.2)        | 10         |
| 4  | Возврат по документу (подробнее в разделе 4.13.6)    | 20         |
| 5  | Закрытие смены (подробнее в разделе 4.13.6)          | 10         |

| Nº                      | Тема | Время, мин |
|-------------------------|------|------------|
| Продолжительность курса |      | 1 час      |

# 8. Описание ошибок и способов их устранения

| Сообщение об ошибке                                                                  | Описание ошибки                                                                                                    | Способы устранения                                                                                                    |
|--------------------------------------------------------------------------------------|----------------------------------------------------------------------------------------------------|----------------------------------------------------------------------------------------------------|
| Товар не найден!                                                                     | Товар с данным<br>идентификатором отсутствует<br>в справочнике товаров                                                                                  | Занести в справочник товаров<br>товар с данным<br>идентификатором<br>Ввести правильный<br>идентификатор                |
| Регистрация дробного<br>количества данного<br>товара запрещена!                      | Для данного товара<br>запрещена регистрация<br>дробного количества                                                                                      | Зарегистрировать целое<br>количество данного товара<br>Разрешить регистрацию дробного<br>количества для данного товара |
| Переполнение суммы<br>документа!                                                     | Сумма документа превышает<br>максимально допустимую<br>сумму                                                                                            | Закрыть этот документ и<br>сформировать еще один                                                                       |
| Нельзя вернуть товара<br>больше, чем продано!                                        | Введенное количество<br>возвращаемого товара<br>больше проданного ранее в<br>документе продажи.<br>Возникает при возврате<br>товара по номеру документа | Ввести правильное количество<br>товара                                                                                 |
| Данная операция<br>запрещена в настройках!                                           | Запрашиваемое действие<br>ограничено какой-либо<br>настройкой оборудования                                                                              | Обратитесь к администратору                                                                                            |
| Документ открыт!<br>Операция невозможна!                                             | Возникает при попытке<br>выполнить операции,<br>которые можно выполнить<br>только при закрытом<br>документе                                             | Закрыть или отменить документ                                                                                          |
| Ошибка при открытии<br>документа для<br>просмотра                                    | Документ с данным номером<br>отсутствует в таблице<br>транзакций                                                                                        | Обратитесь к администратору                                                                                            |
| При считывании<br>штрихкода товара<br>сканером не происходит<br>регистрация продажи. | Не включено использование<br>сканера данного типа или<br>неправильно настроена<br>работа с ним (порт, скорость)                                         | Обратитесь к администратору                                                                                            |

| Сообщение об ошибке                                                                                                    | Описание ошибки                                                                                                    | Способы устранения                                                                                      |
|----------------------------------------------------------------------------------------------------|----------------------------------------------------------------------------------------------------|----------------------------------------------------------------------------------------------------|
| Ошибка <Категория<br>оборудования> <На-<br>звание устройства>: Нет<br>связи!                                                             | Оборудование выключено;<br>Обрыв провода;<br>Оборудование неверно<br>настроено;<br>Оборудование сломано             | Обратитесь к администратору                                                                             |
| Не открывается<br>денежный ящик                                                                                                    | Нет связи с денежным<br>ящиком<br>Денежный ящик закрыт на<br>ключ<br>Не настроены опции<br>открытия денежного ящика | Открыть денежный ящик ключом<br>Обратитесь к администратору                                             |
| Указанный файл не<br>является файлом<br>загрузки данных!                                                                                 | Формат файла загрузки не<br>соответствует формату<br>обмена                                                         | Обратитесь к администратору                                                                             |
| Нет нужной суммы в<br>денежном ящике!                                                                                                    | Сумма денег для выплаты из<br>кассы больше суммы в<br>денежном ящике                                                | Уменьшить сумму выплаты денег<br>из кассы                                                               |
| Ошибка кассы: Смена<br>превысила 24 часа!                                                                                                | Возникает, если смена<br>длится дольше 24 часов                                                                     | При появлении такого сообщения<br>нажать в нем кнопку «ОК», а<br>затем закрыть смену на ККМ             |
| Показания часов ККМ и<br>ПК отличаются более<br>чем на 5 минут!                                                                          | Возникает, если показания<br>часов в ККМ и ПК отличаются<br>более чем на 5 минут                                    | Обратитесь к администратору                                                                             |
| Ошибка кассы:<br>Переполнение буфера<br>контрольной ленты!                                                                               | Возникает при<br>переполнении буфера<br>контрольной ленты                                                           | При появлении такого сообщения<br>нажать в нем кнопку «ОК», а<br>затем распечатать контрольную<br>ленту |
| Использовать разные<br>типы оплаты в ККМ<br>запрещено, так как<br>отключена опция<br>"Аппаратная поддержка<br>комбинированных<br>оплат"! | Возникает при попытке<br>оплатить документ разными<br>типами оплаты                                                 | Обратитесь к администратору                                                                             |
| Смена превысила 24<br>часа!                                                                                                    | Смена в ККМ превысила<br>максимальное значение                                                                      | Снять Z-отчёт                                                                                           |

| Сообщение об ошибке                                                                  | Описание ошибки                                                                                                 | Способы устранения                                                                                                    |
|--------------------------------------------------------------------------------------|----------------------------------------------------------------------------------------------------|----------------------------------------------------------------------------------------------------|
| Есть незакрытые<br>документы, оставшиеся<br>после некорректного<br>завершения работы | Предыдущий сеанс работы<br>был завершён некорректно<br>при открытом документе                                   | Войти в режим регистрации и<br>корректно завершить работу с<br>документом                                                                            |
| По данному виду оплаты<br>сдача не разрешена                                         | Попытка оплатить видом<br>оплаты, запрещающим<br>сдачу, сумму, превышающую<br>сумму «К расчету» по<br>данной ГП | Оплатить документ другим видом<br>оплаты;<br>оплатить документ частично<br>данным видом оплаты, а<br>частично другим;<br>обратиться к администратору |
| Группа печати с кодом<br>«<Код ГП>» не найдена                                       | В справочнике отсутствует<br>ГП, на которую ссылается<br>документ (возможно, она<br>была удалена)               | Отложить/отменить документ.<br>Обратиться к администратору                                                                                           |
| Группа печати товара/<br>вида оплаты не найдена                                      | ГП, указанная для вида<br>оплаты или товара, удалена<br>из справочника                                          | Обратиться к администратору                                                                                                    |
| Не задан шаблон<br><Операция>                                                        | Для вида документа не<br>задан шаблон печати копии<br>или закрытия                                              | Обратиться к администратору                                                                                                    |
| Документ невозможно<br>полностью распечатать<br>на этом рабочем месте                | Невозможно напечатать<br>копию из-за отсутствия хотя<br>бы одного подключенного<br>устройства к ГП              | Обратиться к администратору                                                                                                    |
| Нет позиций для печати                                                               | Документ не содержит<br>позиций, для которых<br>производится печать копии                                       | При необходимости обратиться к<br>администратору                                                                                                    |
| Нет ГП для выбора                                                                    | Ни одна ГП не подходит для<br>печати копии                                                                      | Обратиться к администратору                                                                                                    |

[Описание ошибок и способов их устранения]

Исключительные права на программное обеспечение и документацию принадлежат ООО "ЦРИ"

## +7(495) 730-7420 www.atol.ru